# Canon

# PowerShot SX230 HS PowerShot SX220 HS

# Kameran käyttöopas

- Lue tämä käyttöopas ja oppaan luku "Turvaohjeita" ennen kameran käyttöä.
- Tämän oppaan avulla opit käyttämään kameraa oikein.
- Säilytä opas myöhempää käyttöä varten.

# SUOMI

## Pakkauksen sisällyksen tarkastaminen

Tarkista, sisältääkö kameran pakkaus seuraavat osat. Jos jokin osista puuttuu, ota yhteys jälleenmyyjään, jolta ostit kameran.

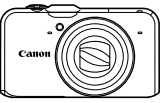

Kamera

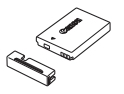

Akku NB-5L (ja liitännän kansi)

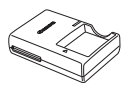

Latauslaite CB-2LX/CB-2LXE

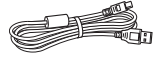

Liitäntäkaapeli IFC-400PCU

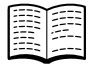

Aloitusopas

Stereo-AV-kaapeli AVC-DC400ST

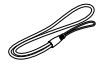

Rannehihna WS-DC11

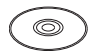

DIGITAL CAMERA Solution Disk -levy

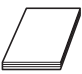

Canonin takuujärjestelmäkirjanen

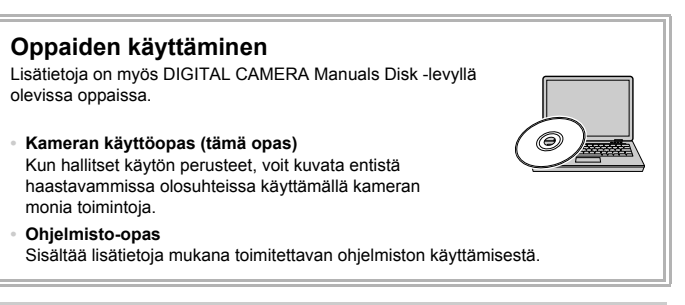

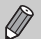

- Muistikortti ei sisälly toimitukseen.
- PDF-oppaiden katseluun tarvitaan Adobe Reader. Word-oppaiden katselua varten voidaan asentaa Microsoft Word / Word Viewer (tarvitaan vain Lähi-idän oppaita varten).

## Lue tämä ensin

## Testikuvat ja rajoitukset

Ota aluksi muutama testikuva ja toista ne nähdäksesi, että kuvat ovat tallentuneet oikein. Huomaa, että Canon Inc. ja sen tytäryhtiöt sekä jälleenmyyjät eivät ole vastuussa mistään vahingoista, jotka aiheutuvat siitä, että kameran tai lisälaitteen, esimerkiksi muistikortin, toimintahäiriö on estänyt kuvan tallentamisen kokonaan tai laitteelle sopivalla tavalla.

## Varoitus tekijänoikeuksien rikkomisesta

Tällä kameralla tallennetut kuvat on tarkoitettu henkilökohtaiseen käyttöön. Älä tallenna kuvia, jotka rikkovat tekijänoikeuslakeja, ilman tekijänoikeuden haltijalta saatua lupaa. Muista, että esitysten, näyttelyiden tai kaupallisten kohteiden kuvaaminen kameralla tai muulla laitteella saattaa loukata tekijänoikeuslakia tai muita säännöksiä, vaikka kuvat otettaisiinkin yksityiskäyttöön.

## Takuurajoitukset

Tietoja kameran takuusta on kameran mukana toimitetussa Canonin takuujärjestelmäkirjasessa.

Canonin asiakastuen yhteystiedot ovat Canonin takuujärjestelmäkirjasessa.

## Nestekidenäyttö (näyttö)

- Nestekidenäyttö on valmistettu äärimmäisen tarkalla tekniikalla. Yli 99,99 % pikseleistä toimii määritysten mukaisesti, mutta toisinaan toimimattomat pikselit saattavat näkyä kirkkaina tai tummina pisteinä. Kyseessä ei ole toimintahäiriö, eikä tämä vaikuta tallennettavaan kuvaan.
- Nestekidenäytön päällä saattaa olla ohut muovikalvo, joka suojaa näyttöä naarmuuntumiselta kuljetuksen aikana. Poista mahdollinen kalvo ennen kameran käyttämistä.

## Kameran rungon lämpötila

Ole varovainen käyttäessäsi kameraa pitkään yhtäjaksoisesti, koska kameran runko saattaa kuumentua. Kyseessä ei ole toimintahäiriö.

# Mitä haluat tehdä?

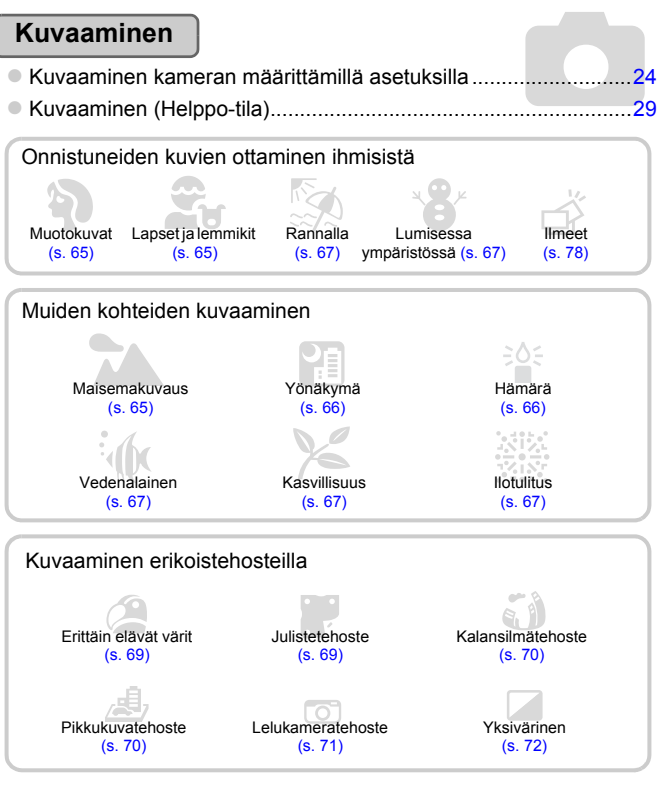

. .. .....

| Kuvaaminen paikoissa, joissa salaman käyttäminen                |        |
|-----------------------------------------------------------------|--------|
| on kielletty (salaman poistaminen käytöstä)                     | 54     |
| <ul> <li>Kuvien ottaminen itse mukana (itselaukaisu)</li> </ul> | 58, 77 |
| Päivämäärän ja kellonajan lisääminen kuviin                     | 57     |
| Kuvan ottaminen videon kuvaamisen aikana                        | 64     |

- 17

.

## Katseleminen

| Kuvien katseleminen                                               |     |
|-------------------------------------------------------------------|-----|
| <ul> <li>Helppo toistaminen (Helppo-tila)</li> </ul>              |     |
| <ul> <li>Kuvien automaattinen toistaminen (kuvaesitys)</li> </ul> | 126 |
| Kuvien katseleminen televisiosta                                  | 132 |
| Kuvien katseleminen tietokoneesta                                 | 33  |
| Kuvien etsiminen nopeasti                                         | 124 |
| Kuvien poistaminen                                                |     |

## Videoiden kuvaaminen ja katseleminen

| Videoiden kuvaaminen                               |     |
|----------------------------------------------------|-----|
| Videoiden katseleminen                             |     |
| Nopeasti liikkuvien kohteiden kuvaaminen ja videon |     |
| toistaminen hidastettuna                           | 117 |

## Tulostaminen

| Kuvien tulostaminen helposti |  | 152 |
|------------------------------|--|-----|
|------------------------------|--|-----|

## Tallentaminen

| Kuvien tallentaminen tietokoneeseen | 33                                                                                                    |
|-------------------------------------|----------------------------------------------------------------------------------------------------|
|                                     | and the second second se |

## Muuta

| Äänien poistaminen käytöstä                                 |          |
|-------------------------------------------------------------|----------|
| Kameran käyttäminen ulkomailla                              | .15, 169 |
| <ul> <li>Nävtössä näkvvien tietoien vmmärtäminen</li> </ul> |          |
| GPS-toiminnon käyttäminen SX230 HS                          |          |

## Sisällysluettelo

Luvuissa 1–3 kerrotaan tämän kameran peruskäytöstä ja usein käytetyistä toiminnoista. Luvusta 4 alkaen oppaassa on tietoja erilaisista lisätoiminnoista.

#### Pakkauksen sisällyksen

1

| tarkastaminen           | 2 |
|-------------------------|---|
| Lue tämä ensin          | 3 |
| Mitä haluat tehdä?      | 4 |
| Sisällysluettelo        | 6 |
| Tässä oppaassa käytetyt | ٥ |
| Turvaohjeita            |   |
|                         |   |

#### Aloittaminen ..... 13

| Akun lataaminen                   | 14 |
|-----------------------------------|----|
| Yhteensopivat muistikortit        |    |
| (myydään erikseen)                | 16 |
| Akun ja muistikortin asettaminen  | 16 |
| Päiväyksen ja kellonajan          |    |
| asettaminen                       | 19 |
| Näytön kielen valitseminen        | 21 |
| Muistikortin alustaminen          | 22 |
| Laukaisimen painaminen            | 23 |
| Kuvien ottaminen (Smart Auto)     | 24 |
| Kuvien katseleminen               | 27 |
| Kuvien poistaminen                | 28 |
| Kuvien ottaminen ja katseleminen  |    |
| Helppo-tilassa                    | 29 |
| Videoiden kuvaaminen              | 30 |
| Videoiden katseleminen            | 32 |
| Kuvien siirtäminen tietokoneeseen |    |
| katselua varten                   | 33 |
| Lisävarusteet                     | 38 |
| Erikseen myytävät lisävarusteet   | 38 |

2 Laajat käyttöohjeet .......... 41

| Kameran osat                 | 42  |
|------------------------------|-----|
| Näyttö                       | .44 |
| Merkkivalo                   | .45 |
| FUNCvalikko – perustoiminnot | .46 |

| MENU - perustoiminnot               | 47      |
|-------------------------------------|---------|
| Ääniasetusten vaihtaminen           | 48      |
| Näytön kirkkauden säätäminen        | 50      |
| Kameran oletusasetusten             |         |
| palauttaminen                       | 51      |
| Virransäästötoiminto                |         |
| (automaattinen virrankatkaisu)      | 52      |
| Kellotoiminnot                      | 52      |
| 3 Kuvaaminen usein                  |         |
| käytettyjen toimintojen             |         |
| avulla5                             | 3       |
| Salaman poistaminen käytöstä        | 54      |
| Zoomaaminen lähemmäksi kohteita     |         |
| (digitaalinen zoomaus)              | 55      |
| Päiväyksen ja ajan lisääminen       | 57      |
| Itselaukaisun käyttäminen           | 58      |
| Kuvakokoasetuksen muuttaminen       |         |
| (kuvakoko)                          | 60      |
| Pakkaussuhteen muuttaminen          | ~~      |
| (Kuvaniaatu)                        | 60      |
| 4 Tehosteiden lisääminen            |         |
| ja kuvaaminen erilaisissa           |         |
| olosuhteissa6                       | 3       |
| Lyhyiden videoiden muodostaminen    |         |
| automaattisesti (Videokooste)       | 64      |
| Kuvaaminen erilaisissa              |         |
| olosuhteissa                        | . 65    |
| Kuvaaminen erikoiskuvaustoimintojer | ר<br>66 |
| Tehosteiden lisääminen ja kuvien    | . 00    |
| ottaminen (Luovat suotimet)         | 69      |
| Kasvojen tunnistaminen ja kuvaamine | en      |
| (Älykäs laukaisin)                  | 75      |
| Parhaiden ilmeiden tallentaminen    |         |
| (Parhaan kuvan valinta)             | 78      |

#### Nopea jatkuva kuvaus

| (Nopea)     | atkuva  | kuvaus)  | )79  |
|-------------|---------|----------|------|
| Liitä-toimi | nnon kä | iyttämin | en80 |

5 Asetusten valitseminen .... 81

| Kuvaaminen Ohjelmoitu AE -tilassa82                |
|----------------------------------------------------|
| Salaman ottaminen käyttöön82                       |
| Kirkkauden säätäminen (Valotuksen                  |
| korjaus)83                                         |
| Valkotasapainon säätäminen83                       |
| ISO-herkkyyden muuttaminen85                       |
| Kuvasuhteen muuttaminen86                          |
| Jatkuva kuvaus87                                   |
| Kuvan sävyn muuttaminen<br>(My Colors)88           |
| Kirkkauden korjaaminen ja kuvaaminen               |
| (I-Contrast)                                       |
| Tarkennusalueen tilan                              |
| Tarkennetteven kehteen veliteeminen                |
| (Seuraava kehys)92                                 |
| Tarkennusalueen muuttaminen<br>(Makro)93           |
| Tarkennuksen lukituksen                            |
| käyttäminen94                                      |
| Tarkennuspisteen suurentaminen94                   |
| Servo AF -toiminnon käyttäminen95                  |
| Käsintarkennustilassa kuvaaminen96                 |
| Mittausmenetelmän muuttaminen97                    |
| Valotuksen lukituksen käyttäminen97                |
| Salaman lukituksen käyttäminen98                   |
| Salamavalotuksen korjauksen säätäminen             |
| Hitaan täsmäyksen käyttäminen100                   |
| Punasilmäkorjaus100                                |
| Suljettujen silmien tarkistaminen kuvasta101       |
| Kuvaaminen käytettäessä televisiota<br>näyttönä101 |

| GPS-toiminnon                        |
|--------------------------------------|
| käyttäminen SX230 HS                 |
| 6 Kameran tehokas                    |
| käyttäminen 107                      |
| Valotusajan valitseminen 108         |
| Aukon arvon valitseminen 109         |
| Valotusajan ja aukon arvon           |
| valitseminen 110                     |
| Salamatenon saataminen               |
| 7 Eri toimintojen käyttäminen        |
| videoiden kuvaamiseen 113            |
| Videoiden kuvaaminen 🖳 tilassa 114   |
| Videotilan muuttaminen 114           |
| Erilaisten videoiden kuvaaminen 115  |
| Kuvanlaadun muuttaminen 116          |
| Voimakkaasti hidastettujen videoiden |
| Kuvaaminen                           |
| kuvaaminen (Pikkukuvatehoste) 118    |
| Valotuksen lukitus /                 |
| valotuksen siirto                    |
| Tuulisuojan käyttäminen 120          |
| Muut kuvaustoiminnot120              |
| Muokkaaminen 121                     |
| 8 Erilaisten toisto- ja              |
| muokkaustoimintojen                  |
| käyttäminen 123                      |
| Kuvien etsiminen nopeasti 124        |
| Kuvien katseleminen suodatintoiston  |
| avulla 125                           |
| Kuvaesitysten katseleminen           |

Kuvien suurentaminen ...... 128

näyttäminen...... 128

Ryhmän kaikkien kuvien

Useiden kuvien näyttäminen

#### Sisällysluettelo

| 9 Tulostaminen                                   | 150<br>151 |
|--------------------------------------------------|------------|
| Kirkkauden korjaaminen<br>(i-Contrast)           | 149        |
| Tehosteiden lisääminen My Colors<br>-toiminnolla | 148        |
| Rajaus                                           | 147        |
| Kuvakoon muuttaminen                             | 146        |
| Kuvien kääntäminen                               | 145        |
| Kuvien järjestäminen ryhmittäin (Omat ryhmät)    | 141        |
| Kuvien merkitseminen suosikiksi                  | 140        |
| Kaikkien kuvien poistaminen                      | 138        |
| Kuvien suojaaminen                               | 135        |
| Kuvien katseleminen television avulla            | 132        |
| Kuvien siirtymätavan muuttaminen                 | 131        |

| .152 |
|------|
|      |
| .159 |
|      |

| 10 Kameran asetusten<br>mukauttaminen      | 163 |
|--------------------------------------------|-----|
| Kameran asetusten muuttaminen              | 164 |
| Kuvaustoimintojen asetusten muuttaminen    | 171 |
| Toistotoimintojen asetusten<br>muuttaminen | 174 |
| 11 Hyödyllisiä tietoja                     | 175 |
| Verkkovirran käyttäminen                   | 176 |
| Eye-Fi-kortin käyttäminen                  | 177 |
| Vianmääritys                               | 179 |
| Näytössä näkyvien ilmoitusten              |     |
| luettelo                                   | 182 |
| Näytössä näkyvät tiedot                    | 184 |
| Eri kuvaustilojen toiminnot                | 188 |
| Valikot                                    | 192 |
| Toistotila FUNCvalikko                     | 197 |
| Tekniset tiedot                            | 198 |
| Hakemisto                                  | 202 |
| Käsittelyohjeita                           | 205 |
|                                            |     |

## Tässä oppaassa käytetyt merkintätavat

- Kuvakkeita käytetään tekstissä esittämään kameran painikkeita ja valitsimia.
- Näytön teksti on hakasuluissa [].
- Suuntapainikkeet, säädinvalitsin ja FUNC./SET-painike esitetään seuraavilla kuvakkeilla.

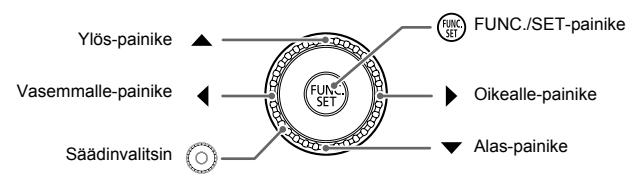

- ①: Huomioitavaa
- O : Vianmääritysvihjeitä
- 窗: Vihjeitä, joiden avulla voit käyttää kameraasi tehokkaasti
- Ø : Lisätietoja
- (s. xx): Viittaus sivulle ("xx" on sivunumero)
- Tässä oppaassa oletetaan, että toiminnoissa on valittu oletusasetukset.
- Erilaisista kameraan soveltuvista muistikorteista käytetään tässä oppaassa yhteisnimitystä "muistikortii".
- Toiminnot, jotka vaihtelevat kameramallin mukaan, on merkitty seuraavilla kuvakkeilla:

SX230 HS Vain PowerShot SX230 HS -mallia koskevat toiminnot ja varoitukset.

SX220 HS Vain PowerShot SX220 HS -mallia koskevat toiminnot ja varoitukset.

Ohjeet, joissa ei näy näitä kuvakkeita, pätevät molempiin malleihin.

 Tämän oppaan ohjeissa käytetyt kuvat ja kuvakaappaukset ovat PowerShot SX230 HS -mallista.

## Turvaohjeita

- Lue seuraavat turvaohjeet huolellisesti ennen tuotteen käyttämistä. Varmista aina, että tuotetta käytetään oikein.
- Seuraavilla sivuilla olevien turvaohjeiden tarkoituksena on neuvoa, kuinka vältyt laitteisiin, itseesi tai muihin henkilöihin kohdistuvilta vahingoilta ja loukkaantumisilta.
- · Varmista myös, että erikseen hankittujen lisävarusteiden mukana on toimitettu oppaat.

# Varoitus

Tarkoittaa vakavan loukkaantumisen tai kuoleman vaaraa.

#### Älä laukaise salamalaitetta lähietäisyydeltä kohti ihmisen silmiä.

Salamalaitteen tuottama kirkas valo saattaa vahingoittaa näköä. Varo erityisesti laukaisemasta salamalaitetta alle metrin etäisyydellä pienistä lapsista.

#### Älä jätä laitetta lasten ulottuville.

Hihna: Älä aseta kameran hihnaa lapsen kaulaan, sillä hihna saattaa aiheuttaa tukehtumisvaaran.

- Käytä vain suositeltuja virtalähteitä.
- Älä yritä purkaa tai kuumentaa tuotetta tai muuttaa sen rakennetta.
- Vältä pudottamasta tai kolhimasta tuotetta.
- Älä koske tuotteen sisäosiin, jos tuote on pudonnut tai muuten vahingoittunut, sillä voit loukkaantua.
- Lopeta tuotteen käyttäminen heti, jos siitä tulee savua tai outoa hajua tai se toimii epänormaalisti.
- Älä puhdista laitetta orgaanisilla liuottimilla, kuten alkoholilla, bensiinillä tai maalinohenteella.
- · Älä altista tuotetta vedelle (esimerkiksi merivedelle) tai muille nesteille.
- Nesteitä tai vieraita esineitä ei saa päästä kameran sisään.

Tämä voi aiheuttaa sähköiskun tai tulipalon.

Jos kameran sisään pääsee nesteitä tai vieraita esineitä, katkaise välittömästi kamerasta virta ja poista akku.

Jos latauslaite kastuu, irrota se pistorasiasta ja ota yhteys kameran jälleenmyyjään tai Canonin asiakastukipalveluun.

- Käytä vain tähän laitteeseen suositeltua akkua.
- Älä sijoita akkua lähelle avotulta tai suoraan tuleen.
- Irrota virtajohto säännöllisin väliajoin ja puhdista pistoke sekä pistorasian ulkopuoli ja ympäristö pölystä ja liasta kuivalla kankaalla.
- Älä käsittele virtajohtoa märin käsin.
- Älä käytä laitetta niin, että virtalähteen tai kaapeleiden nimelliskapasiteetti ylittyy. Älä käytä laitetta, jos virtajohto tai liitin on vahingoittunut tai sitä ei ole kytketty kunnolla virtalähteeseen.
- Pidä latauslaitteen liittimet ja pistoke puhtaina. Varo koskettamasta niitä metalliesineellä (kuten avaimella tai neulalla).

Akku voi räjähtää tai vuotaa, mikä voi aiheuttaa sähköiskun tai tulipalon. Tämä saattaa aiheuttaa loukkaantumisen ja aineellisia vaurioita. Jos akku vuotaa ja sen sisältämää happoa joutuu silmiin, suuhun, iholle tai vaatteisiin, huuhtele heti vedellä.

#### Katkaise kamerasta virta paikoissa, joissa kameran käyttö on kielletty.

Kameran tuottamat sähkömagneettiset aallot voivat häiritä elektronisten laitteiden ja muiden laitteiden toimintaa. Noudata huolellisuutta käyttäessäsi kameraa paikoissa, joissa elektronisten laitteiden käyttöä on rajoitettu. Tällaisia paikkoja ovat esimerkiksi lentokoneet ja sairaalat.

 Älä toista kameran mukana toimitettuja CD-datalevyjä CD-asemassa, joka ei tue CD-datalevyjä.

Musiikkisoittimessa toistetun CD-datalevyn voimakkaat äänet voivat kuulokkeita käytettäessä vaurioittaa kuuloa. Lisäksi CD-datalevyjen toistaminen tavallisessa CD-soittimessa (musiikkisoittimessa) voi vahingoittaa kaiuttimia.

## 🛕 Huomio

Tarkoittaa loukkaantumisen vaaraa.

- Kun kannat kameraa hihnassa, varo kolhimasta tai täräyttämästä sitä.
- Varo kolhimasta objektiivia tai painamasta sitä voimakkaasti.

Tämä saattaa aiheuttaa loukkaantumisen tai vioittaa kameraa.

Varo altistamasta näyttöä koville iskuille.

Jos näyttöön tulee halkeama, sirpaleet voivat aiheuttaa loukkaantumisen.

 Kun käytät salamalaitetta, varo peittämästä sitä sormillasi tai vaatteillasi. Se voi aiheuttaa palovammoja tai vahingoittaa salamalaitetta.

Tuotetta ei saa käyttää eikä säilyttää seuraavissa paikoissa:

- paikoissa, jotka ovat alttiina voimakkaalle auringonvalolle
- paikoissa, joissa lämpötila saattaa olla yli 40 °C
- kosteilla tai pölyisillä alueilla.

Kameran säilyttäminen tällaisessa paikassa voi johtaa akun vuotamiseen, ylikuumenemiseen tai räjähtämiseen, mikä voi aiheuttaa sähköiskun, tulipalon, palovammoja tai muita vammoja.

Korkea lämpötila saattaa aiheuttaa myös kameran tai akun latauslaitteen kotelon vääntymisen.

 Kuvaesityksen siirtymätapatehosteet voivat tuntua epämiellyttäviltä pitkään katseltuina.

Huomio

Tarkoittaa laitteen vaurioitumisen vaaraa.

 Älä suuntaa kameraa suoraan kirkkaita valonlähteitä (esimerkiksi aurinkoa) kohti.

Tämä voi vaurioittaa kuvakennoa.

 Jos käytät kameraa rannalla tai tuulisessa paikassa, varo, ettei kameraan pääse pölyä tai hiekkaa.

Se saattaa vioittaa tuotetta.

#### Turvaohjeita

Salamalaitteesta voi vapautua normaalissa käytössä hieman savua.

Se johtuu siitä, että voimakas salama polttaa pölyä ja muuta laitteen etuosaan tarttunutta likaa. Poista pöly ja muu lika salamalaitteesta vanupuikolla, jottei laite kuumene liikaa ja vahingoitu.

#### Kun et käytä kameraa, poista akku kamerasta ja säilytä se erillään.

Jos akku jätetään kameran sisään, se saattaa vuotaa ja vahingoittaa kameraa.

 Ennen kuin hävität akun, peitä sen liitäntäpinnat teipillä tai muulla eristeellä.
 Jos ne joutuvat kosketuksiin muiden metalliesineiden kanssa, seurauksena saattaa olla tulipalo tai räjähdys.

- Irrota latauslaite pistorasiasta heti lataamisen jälkeen ja silloin, kun et käytä sitä.
- Älä aseta akun latauslaitteen päälle mitään esinettä tai vaatetta, kun akkua ladataan.

Jos laite jätetään kytketyksi pitkäksi ajaksi, se voi ylikuumentua tai vioittua ja aiheuttaa tulipalon.

#### Älä sijoita akkuja lemmikkieläinten läheisyyteen.

Jos lemmikkieläin pääsee puremaan akkuja, ne voivat vuotaa, ylikuumentua tai räjähtää ja aiheuttaa tulipalon tai vahinkoja.

#### Älä istu alas, kun kamera on taskussasi.

Se voi aiheuttaa toimintahäiriöitä tai vaurioittaa näyttöä.

- Kun laitat kameran laukkuun, varmista, että kovat esineet eivät pääse kosketuksiin näytön kanssa.
- Älä kiinnitä kameraan kovia esineitä.

Se voi aiheuttaa toimintahäiriöitä tai vaurioittaa näyttöä.

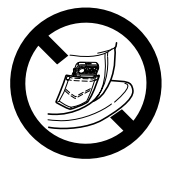

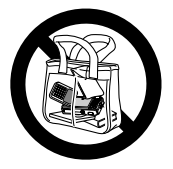

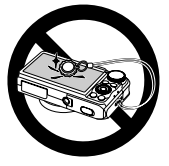

1

# Aloittaminen

Tämä luku sisältää tietoja kuvaamista edeltävistä valmisteluista, kuvaamisesta **(UTD)**-tilassa sekä otettujen kuvien katselemisesta ja poistamisesta. Tämän luvun jälkimmäisessä osassa kerrotaan, miten kuvataan ja katsellaan kuvia Helppo-tilassa, miten kuvataan ja katsellaan videoita sekä miten kuvat siirretään tietokoneeseen.

#### Hihnan kiinnittäminen ja kameran piteleminen

- Kiinnitä mukana toimitettu hihna ja kierrä se ranteen ympärille, jotta kamera ei putoa kuvattaessa.
- Tue käsivartesi vartaloasi vasten ja ota kamerasta luja ote sivuilta.
   Varmista, että sormesi eivät ole salaman tiellä, kun se on nostettuna.

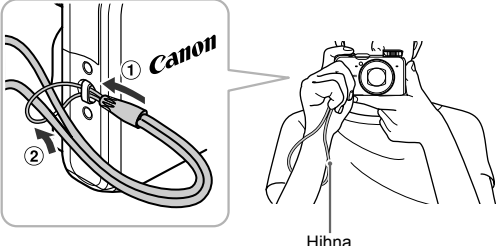

## Akun lataaminen

Käytä akun lataamiseen kameran mukana toimitettua latauslaitetta. Kameran mukana toimitettu akku ei ole ladattu, joten se on ladattava.

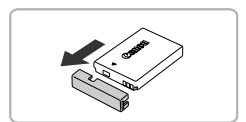

## Irrota kansi.

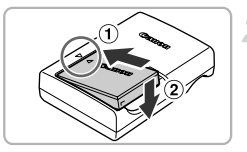

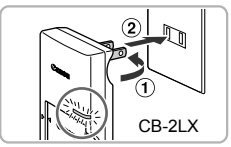

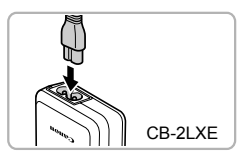

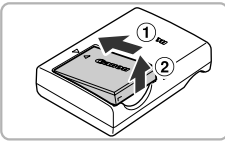

## Aseta akku.

 Kohdista akun sekä latauslaitteen
 -merkit ja asenna akku työntämällä se kameraan (1) ja painamalla sitä alaspäin (2).

### Lataa akku.

- CB-2LX: Käännä pistoke esiin (1) ja liitä latauslaite pistorasiaan (2).
- CB-2LXE: Liitä virtajohdon toinen pää latauslaitteeseen ja toinen pää pistorasiaan.
- Latauksen oranssi merkkivalo syttyy, ja lataaminen alkaa.
- Latauksen merkkivalo palaa vihreänä, kun lataaminen on päättynyt. Lataaminen kestää noin 2 tuntia ja 5 minuuttia.

### Poista akku.

 Irrota latauslaite pistorasiasta ja poista sitten akku työntämällä sitä sisäänpäin (①) ja nostamalla ylöspäin (②).

Akun suojaamiseksi ja käyttöiän pidentämiseksi on vältettävä yli 24 tunnin yhtäjaksoista lataamista.

### Mahdollinen kuvien määrä

| Kuvien määrä | Noin 210      |
|--------------|---------------|
| Toistoaika   | Noin 4 tuntia |

 Otettavissa olevien kuvien määrä perustuu Camera & Imaging Products Associationin (CIPA) mittausstandardiin.

 Joissakin kuvausolosuhteissa otettavissa olevien kuvien määrä saattaa olla edellä ilmoitettua pienempi.

## Akun latauksen merkkivalo

Akun varaustilan ilmaiseva kuvake tai ilmoitus näkyy näytössä.

| Näyttö                | Yhteenveto                          |
|-----------------------|-------------------------------------|
| • 774                 | Riittävä varaus.                    |
| - 74                  | Hieman tyhjentynyt, mutta riittävä. |
| 🗖 (vilkkuu punaisena) | Lähes tyhjä. Lataa akku.            |
| "Lataa/vaihda akku"   | Tyhjentynyt. Lataa akku uudelleen.  |

#### 🖞 Akun ja latauslaitteen käyttäminen tehokkaasti

Lataa akku sinä päivänä, kun sitä käytetään, tai päivää aiemmin.
 Ladatut akut tyhjenevät itsestään, vaikka niitä ei käytetä.

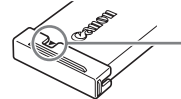

Kiinnitä kansi ladattuun akkuun siten, että ▲-merkki näkyy.

Akun pitkäaikainen säilyttäminen:

Tyhjennä akku ja poista se kamerasta. Kiinnitä liitäntöjen kansi ja varastoi akku. Tyhjentämättömän akun pitkäaikainen säilyttäminen (noin yhden vuoden) saattaa lyhentää sen käyttöikää ja heikentää sen suorituskykyä.

 Latauslaitetta voi käyttää myös ulkomailla.
 Latauslaitetta voidaan käyttää alueilla, joilla verkkovirran vaihtojännite on 100–240 V (50/60 Hz). Jos pistoke ei sovi pistorasiaan, käytä tarvikeliikkeestä hankittua sovitinta. Älä käytä ulkomaanmatkoja varten tarkoitettuja muuntajia, sillä ne voivat vahingoittaa laitetta.

- Akkuun saattaa kehittyä pullistuma.
   Tämä on normaalia, ei merkki toimintahäiriöstä. Jos akku kuitenkin pullistuu niin paljon, ettei se enää mahdu kameraan, ota yhteys Canonin asiakastukipalveluun.
- Jos akku tyhjenee nopeasti latauksen jälkeen, akun käyttöikä saattaa olla lopussa. Hanki uusi akku.

# Yhteensopivat muistikortit (myydään erikseen)

Seuraavia kortteja voidaan käyttää ilman niiden kapasiteettia koskevia rajoituksia.

- SD-muistikortit\*
- SDHC-muistikortit\*
- SDXC-muistikortit\* 💒
- MultiMediaCard-kortit
- MMCplus-muistikortit
- HC MMCplus -muistikortit
- Eye-Fi-kortit
- \* Tämä muistikortti on SD-standardien mukainen. Tietynmerkkiset muistikortit eivät ehkä toimi oikein.

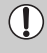

Tietokoneen käyttöjärjestelmä ei välttämättä tunnista SDXC-muistikortteja, vaikka käytössä olisi yleisesti saatavilla oleva muistikortin lukulaite. Varmista etukäteen, että käyttöjärjestelmä tukee SDXC-muistikortteja.

# Tietoja Eye-Fi-korteista

Eye-Fi-korttitoimintojen (kuten langattoman siirron) tukemista tässä tuotteessa ei taata. Jos Eye-Fi-kortin käytössä on ongelmia, ota yhteys kortin valmistajaan.

Lisäksi on huomattava, että monissa maissa ja monilla alueilla Eye-Fi-korttien käyttämiseen vaaditaan hyväksyntä. Kortin käyttäminen ilman hyväksyntää ei ole sallittua. Jos et tiedä, onko kortin käyttäminen alueellasi hyväksyttyä, ota yhteys kortin valmistajaan.

# Akun ja muistikortin asettaminen

Aseta mukana toimitettu akku ja muistikortti (myydään erikseen) kameraan.

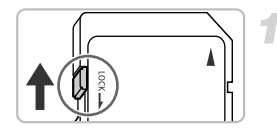

## Tarkista kortin kirjoitussuojaus.

 Jos muistikortissa on kirjoitussuojausliuska, et voi tallentaa kuvia, kun liuska on lukitusasennossa. Työnnä liuskaa ylöspäin, kunnes kuulet napsahduksen.

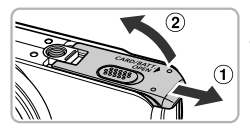

Avaa kansi.

Aseta akku.

Työnnä kantta (1) ja avaa se (2).

 Paina akun lukitusta nuolen suuntaan ja työnnä sitten akku paikalleen kuvan osoittamalla tavalla, kunnes se lukkiutuu

 Varmista, että asetat akun oikein päin, sillä muutoin se ei lukitu paikalleen oikein.

napsahtaen paikalleen.

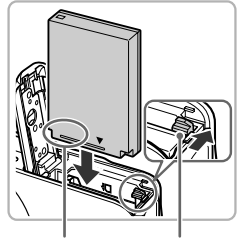

Liitännät

Akun lukitus

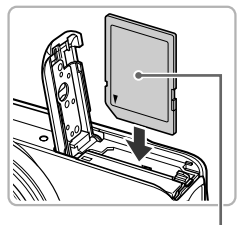

## Aseta muistikortti paikalleen.

- Aseta muistikortti kuvassa osoitetulla tavalla, kunnes se napsahtaa paikalleen.
- Varmista, että muistikortti on oikein päin. Jos muistikortti asetetaan väärin päin, kamera voi vahingoittua.

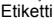

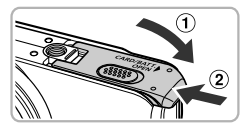

### Sulje kansi.

 Sulje kansi (1) ja työnnä sitä painaen samalla, kunnes se napsahtaa paikalleen (2).

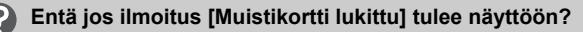

SD-, SDHC- ja SDXC-muistikorteissa sekä Eye-Fi-korteissa on kirjoitussuojausliuska. Jos suojausliuska on lukitusasennossa, näyttöön tulee [Muistikortti lukittu] -ilmoitus etkä voi ottaa tai poistaa kuvia.

## Akun ja muistikortin poistaminen

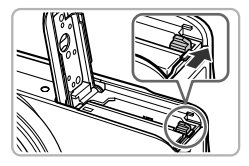

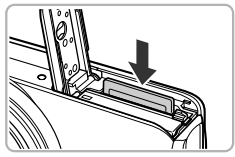

### Poista akku.

- Avaa kansi ja paina akun lukitusta nuolen suuntaan.
- Akku ponnahtaa ylös.

#### Poista muistikortti.

- Työnnä muistikorttia sisään, kunnes kuulet sen napsahtavan. Vapauta sitten kortti hitaasti.
- Muistikortti ponnahtaa ylös.

#### Kuvien määrä muistikortilla

| Muistikortti | 4 Gt      | 16 Gt     |
|--------------|-----------|-----------|
| Kuvien määrä | Noin 1231 | Noin 5042 |

- Arvot perustuvat oletusasetuksiin.
- Otettavien kuvien määrä vaihtelee kameran asetusten, kohteiden ja käytetyn muistikortin mukaan.

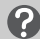

#### Voiko otettavissa olevien kuvien määrän tarkistaa?

Otettavissa olevien kuvien määrä

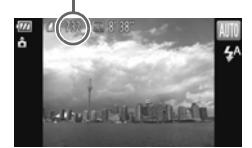

Voit tarkistaa otettavissa olevien kuvien määrän, kun kamera on kuvaustilassa (s. 24).

# Päiväyksen ja kellonajan asettaminen

Päiväys/Aika-asetusnäyttö tulee näkyviin, kun kameraan kytketään virta ensimmäisen kerran. Päivämäärä ja kellonaika kannattaa asettaa, koska kamera tallentaa ne kuviin näiden asetusten perusteella.

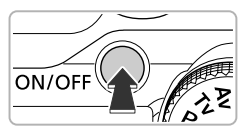

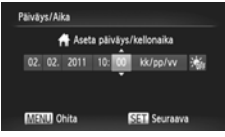

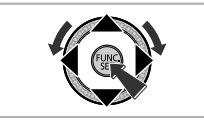

## Kytke kameraan virta.

- Paina ON/OFF-painiketta.
- Näkyviin tulee Päiväys/Aika-näyttö.

## Valitse päivämäärä ja aika.

- Valitse haluamasi vaihtoehto painamalla
   + painikkeita.
- Määritä arvo painamalla ▲▼-painikkeita tai kääntämällä ()-säädinvalitsinta.
- Kun asetukset on määritetty, paina
   (m)-painiketta.

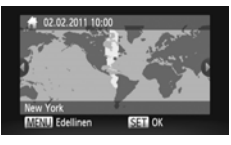

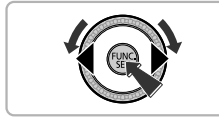

# Määritä asuinpaikkasi aikavyöhyke.

 Määritä asuinpaikkasi aikavyöhyke painamalla 
 -painikkeita tai kääntämällä
 -säädinvalitsinta.

## Vahvista asetus.

- Vahvista valinta painamalla () -painiketta.
   Vahvistusnäytön jälkeen kuvausnäyttö tulee uudelleen näkyviin.
- Kamerasta katkaistaan virta painamalla ON/OFF-painiketta.

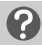

### Päiväys/Aika-näytön tuleminen uudelleen näkyviin

Määritä oikea päivämäärä ja kellonaika. Jos et ole määrittänyt päivämäärää, kellonaikaa ja asuinpaikkasi aikavyöhykettä, Päiväys/Aika-näyttö tulee näkyviin aina, kun kytket virran kameraan.

## 🖄 Kesäajan asetukset

Jos haluat asettaa kesäajan (+ 1 tunti), valitse র্স্ট্র vaiheessa 2 s. 19. Paina ▲▼-painikkeita tai käännä ⊙-säädinvalitsinta ja valitse 🔆 .

## Päiväyksen ja kellonajan muuttaminen

Voit muuttaa nykyisiä päiväys- ja kellonaika-asetuksia.

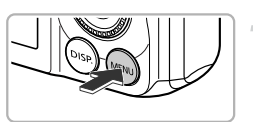

#### Tuo valikko näyttöön. ● Paina MENU-painiketta.

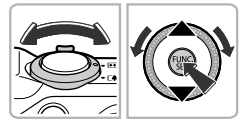

## Valitse [Päiväys/Aika].

- Valitse **††**-välilehti siirtämällä zoomausvipua.
- Valitse [Päiväys/Aika] painamalla
   -painikkeita tai kääntämällä
   -säädinvalitsinta ja paina sitten
   -painiketta.

## Muuta päivämäärä ja kellonaika.

- Muuta asetusta vaiheen 2 s. 19 mukaisesti.
- Sulje valikko painamalla MENU-painiketta.

## 🗑 Päiväys/aika-paristo

- Kamerassa on sisäinen päiväys/aika-paristo (varmistusparisto), jonka avulla päivämäärän ja kellonajan asetukset säilyvät noin kolmen viikon ajan akun poistamisesta.
- Kun asetat kameraan täyteen ladatun pariston tai liität verkkolaitesarjan (myydään erikseen, s. 39) päiväys/aika-paristo latautuu noin neljässä tunnissa, vaikka kameran virta olisi katkaistu.
- Jos päiväys/aika-paristo on tyhjentynyt, Päiväys/Aika-näyttö tulee näkyviin, kun kameraan kytketään virta. Määritä päivämäärä ja kellonaika s. 19 vaiheiden mukaan.

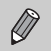

Päivämäärän ja kellonajan voi päivittää myös automaattisesti GPS-toiminnolla (s. 106). \$2230 H\$

# Näytön kielen valitseminen

Voit vaihtaa näytön kielen.

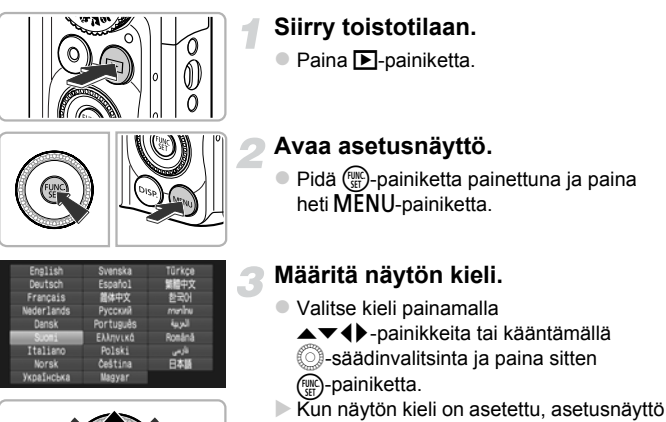

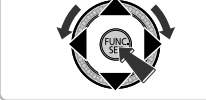

## Entä jos kello tulee näkyviin, kun 🛞-painiketta painetaan?

sulkeutuu

Kello tulee näkyviin, jos vaiheessa 2 ()-painikkeen ja **MENU**-painikkeen painamisen välillä kuluu liian pitkä aika. Jos kello tulee näkyviin, poista se painamalla ()-painiketta ja toista vaiheen 2 toimet.

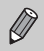

Jos haluat vaihtaa näytön kielen, valitse **f†**-välilehdessä [Kieli] painamalla **MENU**-painiketta.

# Muistikortin alustaminen

Ennen kuin käytät uutta muistikorttia tai toisissa laitteissa alustettua muistikorttia, kortti on alustettava tässä kamerassa.

Muistikortin alustaminen poistaa kaikki muistikortilla olevat tiedot. Koska poistettuja tietoja ei voi palauttaa, toimi harkiten, kun alustat muistikortin. Asenna ennen Eye-Fi-kortin alustamista (s. 177) kortin sisältämä ohjelmisto tietokoneeseen.

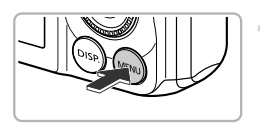

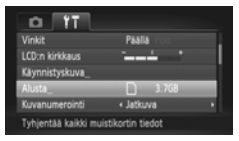

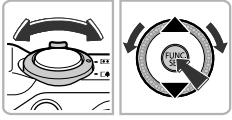

#### Austa Alusta muistikortti ? 3.768 0K8 käytetty Täydeli. alustus Peruuta OK

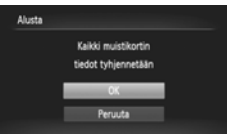

## Tuo valikko näyttöön.

Paina MENU-painiketta.

## Valitse [Alusta].

- Valitse **f**<sup>+</sup>-välilehti siirtämällä zoomausvipua.
- Valitse [Alusta] painamalla
  - ▲▼-painikkeita tai kääntämällä
  - säädinvalitsinta ja paina sitten
     painiketta.

## Valitse [OK].

 Valitse [OK] painamalla 
 -painikkeita tai kääntämällä 
 -säädinvalitsinta ja paina sitten ()-painiketta.

## Alusta muistikortti.

- Valitse [OK] painamalla ▲▼-painikkeita tai kääntämällä <sup>O</sup>-säädinvalitsinta ja aloita alustaminen painamalla <sup>®</sup>-painiketta.
- Paina ()-painiketta, kun alustaminen päättyy ja näyttöön tulee [Muistikortin alustus valmis]-ilmoitus.

Muistikortilla olevien tietojen alustaminen tai poistaminen muuttaa vain kortin tiedostonhallintatietoja. Se ei takaa kortin sisällön täydellistä poistamista. Ole varovainen siirtäessäsi tai hävittäessäsi muistikorttia. Noudata muistikortin hävittämisessä varotoimenpiteitä esimerkiksi tuhoamalla kortti fyysisesti tietovuotojen ehkäisemiseksi.

Ø

 Alustusnäytössä näkyvä muistikortin kokonaiskapasiteetti voi olla pienempi kuin muistikortissa ilmoitettu.

 Suorita täydellinen alustus (s. 165), jos kamera ei toimi oikein, muistikortin tallennus- tai lukunopeus on hidastunut, jatkuvan kuvauksen nopeus on hidastunut tai videon tallennus loppuu yllättäen.

## Laukaisimen painaminen

Varmista kuvien tarkkuus painamalla ensin laukaisinta kevyesti (puoliväliin) ja ota sen jälkeen kuva painamalla laukaisin pohjaan.

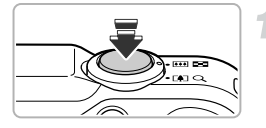

# Paina laukaisin puoliväliin (tarkenna painamalla kevyesti).

 Paina laukaisinta kevyesti, kunnes kamera antaa kaksi äänimerkkiä ja näyttöön tulee tarkennusalueet.

# Paina pohjaan (ota kuva painamalla laukaisin pohjaan).

- Kamera toistaa suljinäänen ja ottaa kuvan.
- Koska kuva otetaan suljinäänen kuuluessa, älä liikuta kameraa.

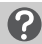

#### Vaihteleeko suljinäänen pituus?

- Koska kuvan ottamiseen kuluva aika vaihtelee kuvattavan kohteen mukaan, suljinäänen pituus voi vaihdella.
- Jos kamera tai kohde liikkuu suljinäänen kuuluessa, tallennettu kuva saattaa olla epätarkka.

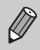

Jos otat kuvan pysäyttämättä laukaisinta puolivälissä, otettu kuva ei ehkä ole tarkka.

# **Kuvien ottaminen (Smart Auto)**

Koska kamera voi määrittää kuvauskohteen ja kuvausolosuhteet, voit antaa sen valita automaattisesti kuvaan parhaiten soveltuvat asetukset ja vain painaa laukaisinta. Kamera voi myös havaita kasvot ja tarkentaa niihin sekä valita optimaaliset väri- ja kirkkausasetukset.

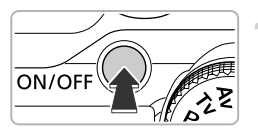

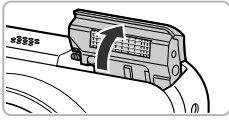

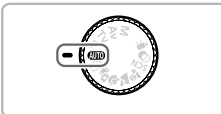

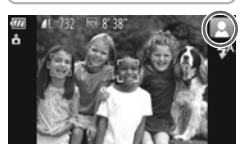

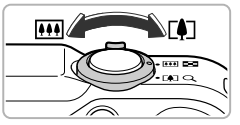

Tarkennusetäisyys (noin)

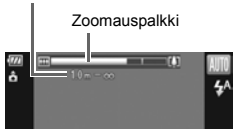

## Kytke kameraan virta.

- Paina ON/OFF-painiketta.
- Salama nousee automaattisesti, ja aloitusnäyttö tulee näkyviin.
- Voit myös nostaa tai laskea salaman manuaalisesti (alas laskettu salama ei välähdä).

## Siirry AUD-tilaan.

- Käännä valintakiekko asentoon AUTO.
- Kun tähtäät kameralla kuvattavaa kohdetta, kamerasta kuuluu ääni, kun se määrittää kuvauskohdetta.
- Määritetyn kuvauskohteen kuvake tulee näkyviin näytön oikeaan yläkulmaan.
- Kamera tarkentaa havaittuihin kohteisiin, ja niiden ympärille tulee näkyviin kehys.
- Näytön vasempaan ja oikeaan reunaan tulee mustat palkit. Näitä alueita ei tallenneta kuvauksen aikana.

## Sommittele kuva.

Kun siirrät zoomausvipua [4]-merkin suuntaan (telekuvaus), kamera suurentaa kohdetta. Kun siirrät zoomausvipua [44]merkin suuntaan (laajakulma), kamera pienentää kohdetta. (Näyttöön tulee zoomauksen sijaintia osoittava zoomauspalkki.)

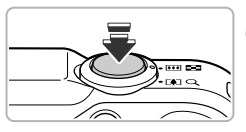

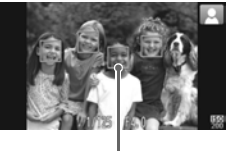

Tarkennusalue

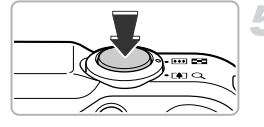

### Tarkenna.

- Tarkenna painamalla laukaisin puoliväliin.
- Kun kamera tarkentaa, se antaa kaksi äänimerkkiä ja tarkennusalueet tulevat näyttöön.

Kun kamera tarkentaa useisiin kohtiin, näyttöön tulee useita tarkennusalueita.

#### Kuvaa.

- Ota kuva painamalla laukaisin pohjaan.
- Kamerasta kuuluu suljinääni, ja kamera ottaa kuvan. Jos salama on nostettu, se välähtää automaattisesti heikossa valaistuksessa.
- Kuva näkyy näytössä noin kaksi sekuntia.
- Voit ottaa toisen kuvan painamalla laukaisinta uudelleen, vaikka edellinen kuva näkyisi vielä näytössä.

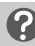

## Entä jos...

- Entä jos kuvien väri ja kirkkaus eivät vastaa odotuksia? Näyttöön tuleva kuvauskohteen kuvake (s. 185) ei välttämättä vastaa todellista kuvauskohdetta. Jos näin käy, kokeile kuvan ottamista P-tilassa (s. 81).
- Entä jos näyttöön tulee valkoisia ja harmaita kehyksiä, kun kameralla tähdätään kohteeseen?

Kameran ensisijaiseksi kohteeksi tunnistamien kasvojen tai kohteen ympärillä näkyy valkoinen kehys, ja muiden tunnistettujen kasvojen ympärillä näkyvät harmaat kehykset. Kehykset seuraavat kohteita tietyllä alueella (s. 91). Jos kohde liikkuu, harmaat kehykset poistuvat näytöstä ja vain valkoiset kehykset jäävät näkyviin.

- Entä jos kuvattavan kohteen ympärille ei tule kehystä?
   Kohdetta ei ehkä ole tunnistettu, ja kehykset saattavat näkyä taustalla. Jos näin käy, kokeile kuvan ottamista P-tilassa (s. 81).
- Entä jos näyttöön tulee sininen kehys, kun laukaisin painetaan puoliväliin? Sininen kehys tulee näkyviin, kun kamera on havainnut liikkuvan kohteen. Tarkennusta ja valotusta säädetään jatkuvasti (Servo AF).

- Entä jos kuvasta tulee tumma, vaikka salama välähtää kuvattaessa? Kohde on salaman toiminta-alueen ulkopuolella. Salaman valaisema alue on noin 75 cm – 3,5 m suurimmalla laajakulmalla (IIII) ja noin 1,0 – 2,0 m suurimmalla telekuvauksella (II).
- Entä jos kamerasta kuuluu merkkiääni, kun laukaisin painetaan puoliväliin?

Kuvattava kohde saattaa olla liian lähellä. Kun käytetään suurinta laajakulmaasetusta (IIII), siirry vähintään 5 cm:n päähän kohteesta ennen kuvan ottamista. Siirry vähintään 1 m:n etäisyydelle, kun käytät suurinta telekuvausasetusta ([I]).

- Entä jos valo syttyy, kun laukaisin painetaan puoliväliin?
   Punasilmäisyyden vähentämiseksi ja tarkentamisen helpottamiseksi valo saattaa palaa kuvattaessa hämärässä.
- Entä jos \$-kuvake vilkkuu, kun kuvaa yritetään ottaa? Salamavalon lataaminen on kesken. Voit ottaa kuvan, kun lataaminen on päättynyt.

## ģ

ፍ

## Entä jos näytön oikeaan yläkulmaan tulee kuvake?

Määritetyn kuvauskohteen kuvake tulee näkyviin näytön oikeaan yläkulmaan. Lisätietoja näyttöön tulevista kuvakkeista on kohdassa "Kuvauskohteiden kuvakkeet" (s. 185).

### Tarkennettavan kohteen valitseminen (Seuraava kehys)

Kun ▲-painiketta on painettu ja + on tullut näyttöön, suuntaa kamera niin, että + on haluamasi tarkennuskohteen kohdalla. Tuo näyttöön sininen kehys, jossa tarkennus ja valotus pidetään (Servo AF), painamalla laukaisin puoliväliin. Ota kuva painamalla laukaisin pohjaan.

## Kuvien katseleminen

Voit katsella otettuja kuvia näytössä.

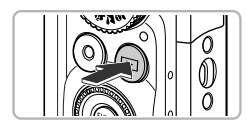

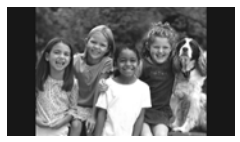

## Siirry toistotilaan.

- Paina D-painiketta.
- Viimeisin otettu kuva tulee näyttöön.

## Valitse kuva.

- Kuvia voidaan selata uusimmasta vanhimpaan painamalla 
   painiketta tai kääntämällä 
   säädinvalitsinta vastapäivään.
- Kuvia voidaan selata vanhimmasta uusimpaan painamalla >-painiketta tai kääntämällä )-säädinvalitsinta myötäpäivään.
- Voit nopeuttaa kuvien vaihtumista pitämällä ()-painikkeita painettuna, mutta tällöin kuvat näyttävät rakeisilta.
- Objektiivi vetäytyy takaisin sisään noin yhden minuutin kuluttua. Jos salama on nostettu, salama laskeutuu alas.
- Kun D-painiketta painetaan uudelleen objektiivin vetäytyessä sisään, kamerasta katkeaa virta.

## 🅤 Kuvaustilaan siirtyminen

Kun laukaisin painetaan puoliväliin tai valintakiekkoa käännetään toistotilassa, kamera siirtyy kuvaustilaan.

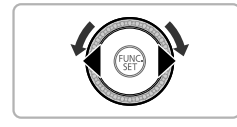

# Kuvien poistaminen

Voit valita ja poistaa kuvia yksi kerrallaan. Huomaa, että poistettuja kuvia ei voi palauttaa. Toimi harkiten, kun poistat kuvan.

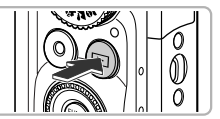

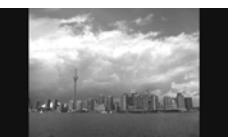

## Siirry toistotilaan.

- Paina D-painiketta.
- Viimeisin otettu kuva tulee näyttöön.

## Valitse poistettava kuva.

 Tuo poistettava kuva näyttöön painamalla ()-painikkeita tai kääntämällä )-säädinvalitsinta.

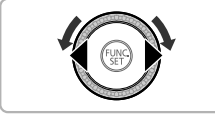

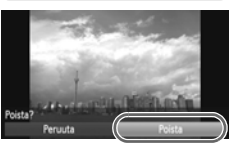

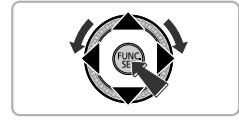

## Poista kuva.

- Kun olet painanut ()-painiketta, paina ▲▼-painikkeita tai käännä
   säädinvalitsinta ja valitse ja ja paina sitten )-painiketta uudelleen.
- [Poista?] tulee näyttöön.
- Valitse [Poista] painamalla 
   -painikkeita tai kääntämällä )-säädinvalitsinta ja paina sitten ()-painiketta.
- Näytössä näkyvä kuva poistetaan.
- Voit valita poistamisen sijasta [Peruuta] painamalla 
   -painikkeita tai kääntämällä
   -säädinvalitsinta ja painamalla sitten
   -painiketta.

## Kuvien ottaminen ja katseleminen Helppo-tilassa

Helppo-tilassa toimintaohjeet näkyvät näytössä, ja vain tällä sivulla kuvatut painikkeet, zoomausvipu ja videopainike (s. 30) ovat käytettävissä. Näin ehkäistään kameran virheellinen käyttö, joten myös aloittelijat voivat ottaa ja katsella kuvia helposti.

## Kuvaaminen

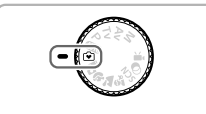

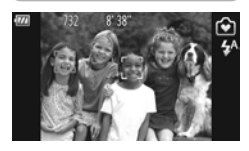

- Käännä valintakiekko asentoon S.
- Ota kuva noudattamalla s. 24–25 vaiheita 3–5 (kamerasta ei kuulu merkkiääniä).
- Katkaise salamasta virta painamalla
  - ▶-painiketta. ⑤ tulee näyttöön. Kun
  - ▶-painiketta painetaan uudelleen, salaman virta kytkeytyy ja <sup>\*</sup>/<sub>4</sub><sup>A</sup> tulee näyttöön. Salama välähtää automaattisesti heikossa valaistuksessa.

Koska salama ei välähdä alas laskettuna, et voi muuttaa asetuksia, vaikka painaisit ▶-painiketta. Voit määrittää salaman asetukseksi 5/4, kun nostat sen ensin ylös manuaalisesti ja muutat sitten asetusta painamalla ▶-painiketta.

## Katseleminen

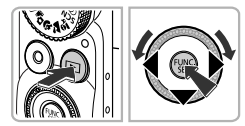

- Paina D-painiketta ja vaihda sitten kuvia painamalla D-painikkeita tai kääntämällä )-säädinvalitsinta.
- Paina D-painiketta ja paina sitten Painiketta, jolloin kaikki otetut kuvat näkyvät yksitellen näytössä noin kolmen sekunnin ajan. Voit keskeyttää kuvaesityksen painamalla ()-painiketta uudelleen.
- Poista kuva valitsemalla poistettava kuva ja painamalla ▼-painiketta. Valitse [Poista] painamalla ◆ -painikkeita tai kääntämällä ③-säädinvalitsinta ja paina sitten ∰-painiketta.

## Videoiden kuvaaminen

Kamera määrittää kuvauskohteen ja kuvausolosuhteet ja valitsee kuvaan parhaiten soveltuvat asetukset.

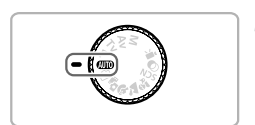

## Valitse 💵 -tila.

Käännä valintakiekko asentoon AUTO.

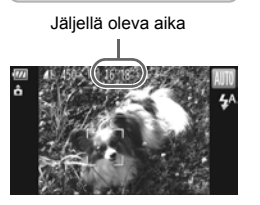

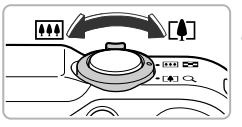

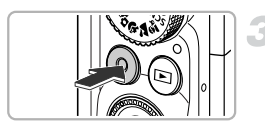

Kulunut aika

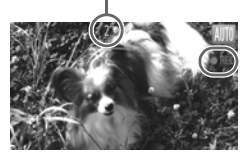

## Sommittele kuva.

 Kun siirrät zoomausvipua [4]-merkin suuntaan, kamera suurentaa kohdetta. Kun siirrät zoomausvipua IIII-merkin suuntaan, kamera pienentää kohdetta.

### Kuvaa.

- Paina videopainiketta.
- Näyttöön tulee koko näytön tila, ja näytössä näkyvä alue tallennetaan.
- Kamera antaa yhden äänimerkin, tallennus alkaa, ja [●REC] sekä kulunut aika näkyvät näytössä.
- Kun kuvaaminen alkaa, ota sormesi pois videopainikkeelta.
- Jos vaihdat sommittelua kuvaamisen aikana, kamera säätää tarkennusta, kirkkautta ja sävyä automaattisesti.

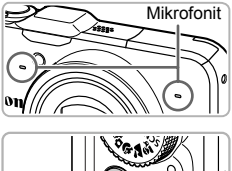

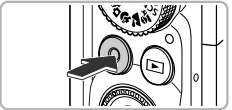

 Älä koske mikrofoniin kuvauksen aikana.
 Älä paina muita painikkeita kuin videopainiketta kuvaamisen aikana. Painikkeiden käytöstä aiheutuvat äänet tallentuvat videoon.

#### Lopeta kuvaaminen.

- Paina videopainiketta uudelleen.
- Kamera antaa kaksi äänimerkkiä ja lopettaa videon kuvaamisen.
- Video tallentuu muistikortille.
- Kuvaus päättyy automaattisesti, kun muistikortti on täynnä.

#### Zoomaaminen kuvaamisen aikana

Kun siirrät zoomausvipua kuvaamisen aikana, kamera suurentaa tai pienentää kohdetta. Toimintoäänet tallentuvat kuitenkin videoon.

- Kun valintakiekko on asetettu asentoon (MD), määritetyn kuvauskohteen kuvake tulee näkyviin (s. 185). "Liikkuessa"-kuvakkeet eivät kuitenkaan tule näyttöön. Joissakin olosuhteissa näyttöön tuleva kuvake ei ehkä vastaa todellista kuvauskohdetta.
  - Jos muutat sommittelua kuvauksen aikana, eikä valkotasapaino tämän jälkeen ole paras mahdollinen, pysäytä tallennus painamalla videopainiketta ja aloita sitten tallennus uudelleen (vain, kun kuvanlaatu on kiinteä M (s. 116)).
  - Videoita voi kuvata painamalla videopainiketta, vaikka valintakiekon asento olisi jokin muu kuin (MII) (s. 113).
  - Kun valintakiekko on asetettu asentoon M, voit säätää videoiden kuvaamiseen tarkoitettuja asetuksia (s. 113).

#### Kuvausaika

| Muistikortti | 4 Gt                 | 16 Gt                |
|--------------|----------------------|----------------------|
| Kuvausaika   | Noin 14 min. 34 sek. | Noin 59 min. 40 sek. |

Kuvausajat perustuvat oletusasetuksiin.

Tiedoston enimmäispituus on noin 29 min. 59 sek.

 Muistikortista riippuen tallennus voi loppua myös ennen videon maksimipituuden saavuttamista. Kamerassa on suositeltavaa käyttää SD Speed Class 6 -muistikorttia tai sitä nopeampaa.

# Videoiden katseleminen

Voit katsella tallennettuja videoita näytössä.

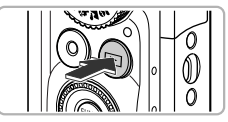

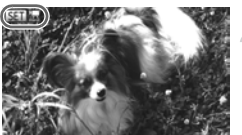

## Siirry toistotilaan.

- Paina D-painiketta.
- Viimeisin otettu kuva tulee näyttöön.
- SET 🔽 näkyy videoissa.

## Valitse video.

 Valitse video painamalla 
 painikkeita tai kääntämällä 
 säädinvalitsinta ja paina sitten ()-painiketta.

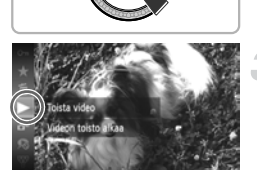

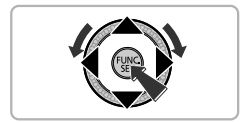

## Toista video.

- Valitse ► (Toista video) painamalla
   ▲ ▼-painikkeita tai kääntämällä ③säädinvalitsinta ja paina sitten ()-painiketta.
- Video toistetaan.
- Jos painat () -painiketta, video pysähtyy ja videon ohjauspaneeli tulee näyttöön. Valitse
   (Toista) painamalla () -painikkeita tai kääntämällä ) -säädinvalitsinta ja jatka sitten toistoa painamalla () -painiketta.
- Valitse äänenvoimakkuus ▲▼-painikkeilla.
- Kun video on päättynyt, SEI 2 tulee näyttöön.

### Miten videoita toistetaan tietokoneessa?

Asenna mukana toimitettu ohjelmisto (s. 34).

- Kun videota katsellaan tietokoneella, tietokoneen ominaisuuksien mukaan kuvia voi puuttua, video ei toistu tasaisesti tai ääni voi pysähtyä äkillisesti.
- Jos kopioit videon takaisin muistikortille kameran mukana toimitetulla ohjelmistolla, voit toistaa videon kamerassa tasaisesti. Voit myös liittää kameran televisioon videon toistoa varten.

# Kuvien siirtäminen tietokoneeseen katselua varten

Voit siirtää ottamasi kuvat tietokoneeseen katselua varten käyttämällä kameran mukana toimitettua ohjelmistoa. Jos käytössäsi on jo Canonin toisen digitaalisen kompaktikameran mukana toimitettu ohjelmisto, korvaa nykyinen asennus asentamalla ohjelmisto mukana toimitetulta CD-levyltä.

## Järjestelmävaatimukset

#### Windows

| Käyttöjärjestelmä    | Windows 7<br>Windows Vista Service Pack 1 ja 2<br>Windows XP Service Pack 3                                                                                                    |
|----------------------|----------------------------------------------------------------------------------------------------|
| Tietokoneen malli    | Yllä mainitun käyttöjärjestelmän on oltava asennettu valmiiksi<br>tietokoneisiin, joissa on sisäänrakennetut USB-portit.                                                                                                    |
| Suoritin             | Pentium 1,3 GHz tai nopeampi (stillkuvat),<br>Core 2 Duo 2,6 GHz tai nopeampi (videot)                                                                                                    |
| RAM-muisti           | Windows 7 (64-bittinen): Vähintään 2 Gt<br>Windows 7 (32 bittinen), Windows Vista (64-bittinen, 32-bittinen):<br>Vähintään 1 Gt (stillkuvat), vähintään 2 Gt (videot)<br>Windows XP: Vähintään 512 Mt (stillkuvat), vähintään 2 Gt<br>(videot) |
| Liitäntä             | USB                                                                                                    |
| Vapaa kiintolevytila | ZoomBrowser EX: Vähintään 200 Mt<br>CameraWindow: Vähintään 150 Mt <sup>*</sup><br>Kartta-apuohjelma: Vähintään 50 Mt <b>SX230 HS</b><br>Movie Uploader for YouTube: Vähintään 30 Mt<br>PhotoStitch: Vähintään 40 Mt                           |
| Näyttö               | Vähintään 1 024 x 768 pikseliä                                                                                                    |

\* Windows XP -järjestelmää varten on asennettava Microsoft .NET Framework 3.0 tai uudempi (enintään 500 Mt). Asennukseen voi kulua jonkin verran aikaa tietokoneen suorituskyvyn mukaan.

#### Macintosh

| Käyttöjärjestelmä       | Mac OS X (10.5 – 10.6)                                                                                                    |  |
|-------------------------|----------------------------------------------------------------------------------------------------|--|
| Tietokoneen malli       | Yllä mainitun käyttöjärjestelmän on oltava asennettu valmiiksi<br>tietokoneisiin, joissa on sisäänrakennetut USB-portit.                                                                                             |  |
| Suoritin                | Intel-suoritin (stillkuvat),<br>Core 2 Duo 2,6 GHz tai nopeampi (videot)                                                                                                    |  |
| RAM-muisti              | Mac OS X v10.6: Vähintään 1 Gt (stillkuvat), vähintään 2 Gt (videot)<br>Mac OS X 10.5: Vähintään 512 Mt (stillkuvat), vähintään 2 Gt (videot)                                                                        |  |
| Liitäntä                | USB                                                                                                    |  |
| Vapaa<br>kiintolevytila | aa ImageBrowser: Vähintään 250 Mt<br>olevytila CameraWindow: Vähintään 150 Mt<br>Kartta-apuohjelma: Vähintään 50 Mt <b>\$X230 H\$</b><br>Movie Uploader for YouTube: Vähintään 30 Mt<br>PhotoStitch: Vähintään 50 Mt |  |
| Näyttö                  | Vähintään 1 024 x 768 pikseliä                                                                                                    |  |

## Valmistelut

Esimerkeissä käytetään Windows Vista- ja Mac OS X (10.5) -käyttöjärjestelmiä.

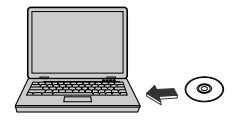

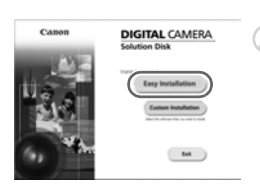

## Asenna ohjelmisto.

#### Windows

# Aseta CD-levy tietokoneen CD-asemaan.

 Aseta mukana toimitettu CD-datalevy (DIGITAL CAMERA Solution Disk -levy) (s. 2) tietokoneen CD-asemaan.

#### Aloita asennus.

- Jatka asennusta valitsemalla [Easy Installation/Helppo asennus] ja noudattamalla näyttöön tulevia ohjeita.
- Jos näyttöön tulee [User Account Control/ Käyttäjätilien valvonta] -valintaikkuna, jatka noudattamalla näytön ohjeita.

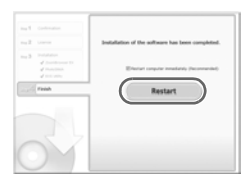

#### Kun asennus on valmis, valitse [Restart/Käynnistä uudelleen] tai [Finish/Valmis].

### Poista CD-levy.

 Poista CD-levy, kun normaali työpöytä tulee näyttöön.

#### Macintosh

# Aseta CD-levy tietokoneen CD-asemaan.

 Aseta mukana toimitettu CD-datalevy (DIGITAL CAMERA Solution Disk -levy) (s. 2) tietokoneen CD-asemaan.

### Aloita asennus.

- Kaksoisnapsauta CD-levyn ()-kuvaketta.
- Jatka asennusta osoittamalla [Install/ Asenna] ja noudata näyttöön tulevia ohjeita.

## Liitä kamera tietokoneeseen.

- Katkaise kamerasta virta.
- Avaa kansi ja työnnä mukana toimitetut liitäntäkaapelin pieni liitin (s. 2) tukevasti kameran liitäntään kuvan osoittamalla tavalla.
- Työnnä liitäntäkaapelin iso liitin tietokoneeseen. Lisätietoja liitännästä saat tietokoneen käyttöoppaasta.

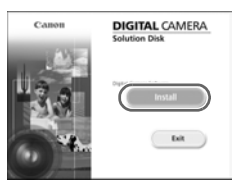

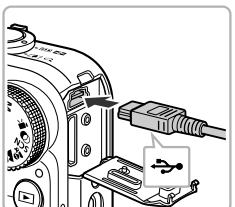

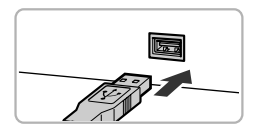

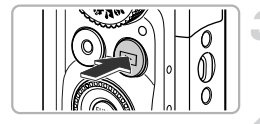

| All AutoPlay                                               |        |
|------------------------------------------------------------|--------|
| Canon X00000000                                            |        |
| Always do this for this device:                            |        |
| Device options                                             |        |
| Import pictures<br>using Windows                           |        |
| Downloads Images From Canon C<br>using Canon CameralWindow | iamera |
| Open device to view files<br>using Windows Explorer        |        |
| Set AutoPlay defaults in Control Panel                     |        |

| Constitution (second states in)        | 08                                                                                    |
|----------------------------------------|---------------------------------------------------------------------------------------|
| Contractor<br>Contractor<br>Contractor | Mada Nazar Sanar Million<br>Kanagar Nazar Shift<br>Danish Nazar<br>Katisyi yaniye Kat |
|                                        |                                                                                       |
|                                        | Superlange for Lance                                                                  |
|                                        | Experies longer at Connex                                                             |

## Kytke kameraan virta.

Kytke virta kameraan painamalla
 painiketta.

## Avaa CameraWindow.

#### Windows

- Valitse [Downloads Images From Canon Camera using Canon CameraWindow/ Lataa kuvat Canon-kamerasta Canon CameraWindow -ohjelmiston avulla].
- CameraWindow-ikkuna tulee näyttöön.
- Jos CameraWindow ei tule näyttöön, valitse [Start/Käynnistä]-valikosta [All Programs/Kaikki ohjelmat] ja sitten [Canon Utilities], [CameraWindow] ja [CameraWindow].

#### Macintosh

- Kun kameran ja tietokoneen välinen tiedonsiirtoyhteys on muodostettu, CameraWindow tulee näyttöön.
- Jos CameraWindow ei tule näyttöön, osoita Dockissa (työpöydän alareunan tehtäväpalkissa) olevaa CameraWindowsymbolia.

Tuo Windows 7:ssä CameraWindow näyttöön noudattamalla seuraavia ohjeita.

- Valitse in tehtäväpalkissa.
- Voit muokata ohjelmaa napsauttamalla avautuvassa näytössä
   -linkkiä.
- ③ Valitse [Downloads Images From Canon Camera using Canon CameraWindow/Lataa kuvat Canon-kamerasta Canon CameraWindow -ohjelmiston avulla] ja valitse [OK].
- (4) Kaksoisnapsauta 🔄 -kuvaketta.
#### Kuvien siirtäminen ja katseleminen

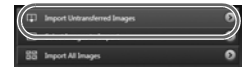

- Valitse [Import Images from Camera/Tuo kuvat kamerasta] ja valitse sitten [Import Untransferred Images/Tuo siirtämättömät kuvat].
- Kaikki kuvat, joita ei ole aiemmin siirretty, siirtyvät tietokoneeseen. Ohjelmisto järjestää siirretyt kuvat päivämäärän mukaan ja tallentaa ne erillisiin alikansioihin Pictures-kansioon.
- Kun kuvien tuonti on valmis, sulje CameraWindow.
- Katkaise kameran virta ja irrota kaapeli.
- Lisätietoja kuvien katselemisesta tietokoneen avulla on oppaassa Ohjelmisto-opas.

Voit siirtää kuvia tietokoneeseen ilman mukana toimitetun ohjelmiston toimintoja yksinkertaisesti liittämällä kameran tietokoneeseen. Siinä on kuitenkin seuraavia rajoituksia.

- Kun olet liittänyt kameran tietokoneeseen, saattaa kulua muutamia minuutteja, ennen kuin kuvia voidaan siirtää.
- Pystysuunnassa otetut kuvat saatetaan siirtää vaakasuuntaisina.
- Kuvien suojausasetukset voivat kadota, kun kuvat siirretään tietokoneeseen.
- Kuvia tai kuvatietoja ei ehkä voida siirtää oikein käyttöjärjestelmän version, tiedostokoon tai käytettävän ohjelmiston mukaan.
- GPS-lokitiedostot (s. 104) eivät ehkä siirry oikein. \$X230 HS
- Jotkin mukana toimitetun ohjelmiston toiminnot, kuten videoiden muokkaaminen ja kuvien siirtäminen kameraan, eivät ehkä ole käytettävissä.

### Lisävarusteet

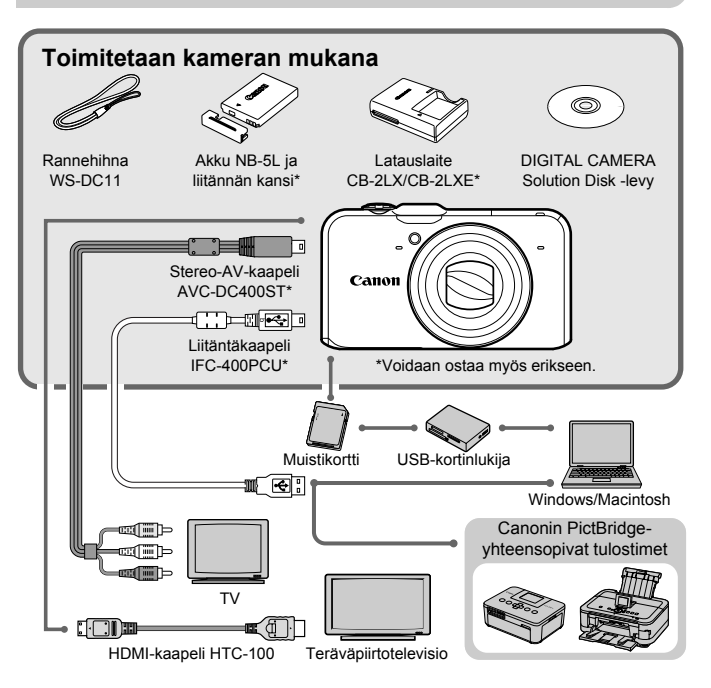

# Erikseen myytävät lisävarusteet

Seuraavat lisävarusteet ovat myynnissä erikseen. Kaikkia lisävarusteita ei myydä kaikissa maissa tai niitä ei ole enää saatavilla.

#### Virtalähteet

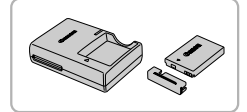

#### Latauslaite CB-2LX/CB-2LXE

Latauslaite akun NB-5L lataamiseen.

#### Akku NB-5L

Ladattava litiumioniakku.

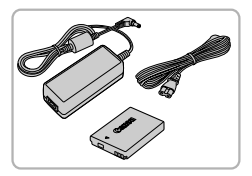

#### Verkkolaitesarja ACK-DC30

 Tämän sarjan avulla voit liittää kameran tavalliseen pistorasiaan. Sarjaa suositellaan, kun kameraan syötetään virtaa tavallista pitempään tai kun kamera liitetään tietokoneeseen tai tulostimeen. Sarjaa ei voi käyttää kameran akun lataamiseen.

#### 🗴 Lisävarusteiden käyttäminen ulkomailla

Latauslaitetta ja verkkolaitesarjaa voidaan käyttää alueilla, joiden verkkovirran vaihtojännite on 100–240 V (50/60 Hz).

Jos pistoke ei sovi pistorasiaan, käytä tarvikeliikkeestä hankittua sovitinta. Älä käytä ulkomaanmatkoja varten tarkoitettuja muuntajia, sillä ne voivat vahingoittaa laitetta.

### Salama

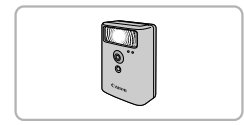

#### Tehosalama HF-DC1

 Tämän ulkoisesti kiinnitettävän lisäsalaman avulla voidaan kuvata kohteita, joita kameran yhdysrakenteinen salama ei yllä valaisemaan.

#### Muut lisävarusteet

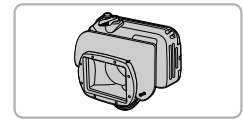

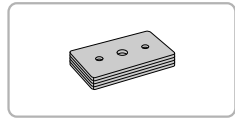

#### Vedenpitävä kotelo WP-DC42

 Koteloa käyttämällä voidaan kuvata veden alla jopa 40 metrin syvyydessä sekä sateessa, rannalla tai laskettelurinteessä.

#### Vedenpitävän kotelon paino WW-DC1

 Kun kuvataan veden alla käyttäen vedenpitävää koteloa, painot estävät koteloa nousemasta pintaan.

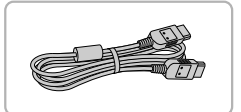

#### HDMI-kaapeli HTC-100

 Tällä kaapelilla kamera voidaan liittää teräväpiirtotelevision HDMI<sup>™</sup>-liitäntään.

### Tulostimet

sarja

#### Canonin PictBridge-yhteensopivat tulostimet

lostimet

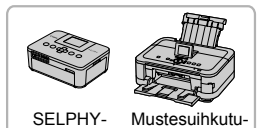

 Liittämällä kameran Canonin PictBridgeyhteensopivaan tulostimeen voit tulostaa kuvia ilman tietokonetta.
 Lisätietoja saat lähimmältä Canonjälleenmyyjältä.

#### Alkuperäisten Canonin valmistamien lisälaitteiden käyttöä suositellaan.

Tämä tuote on suunniteltu toimimaan erinomaisesti, kun sitä käytetään yhdessä Canonin lisävarusteiden kanssa. Canon ei ole vastuussa tuotteelle tapahtuneista vahingoista ja/tai onnettomuuksista (esimerkiksi tulipalo), jotka aiheutuvat muiden kuin Canonin alkuperäisten lisävarusteiden käytöstä (kuten akkujen vuoto ja/tai räjähdys). Huomaa, että takuu ei koske muiden kuin Canonin alkuperäisten lisävarusteiden käytöstä aiheutuneita vahinkoja, vaikka sellaisia vaadittaisiinkin korjattavaksi.

2

# Laajat käyttöohjeet

Tässä luvussa esitellään kameran osat ja näyttöjen sisältö sekä kameran perustoiminnot.

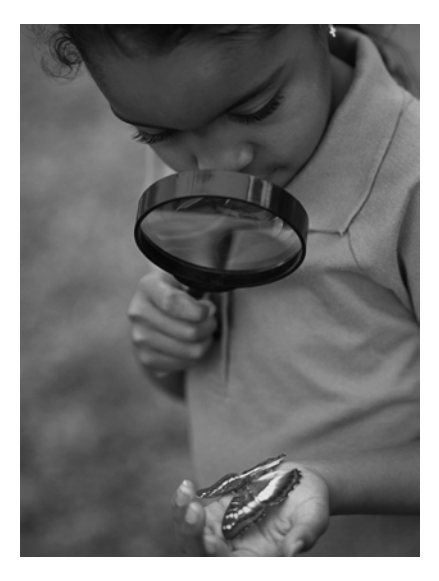

### Kameran osat

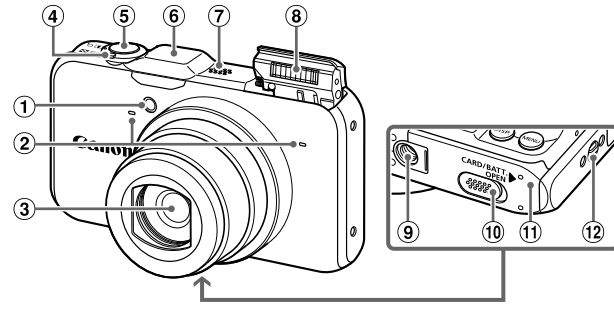

- 1 Valo (s. 58, 75, 171)
- 2 Mikrofoni (s. 31)
- ③ Objektiivi
- ④ Zoomausvipu Kuvaaminen: [♣] (tele) / ➡ (laajakulma) (s. 24, 30, 55) Toistaminen: Q (suurennus) / ➡ (luettelo) (s. 124, 128)
- ⑤ Laukaisin (s. 23)
- 6 GPS-signaalivastaanotin (s. 103) \$X230 HS
- Kaiutin
- (8) Salama (s. 54, 82)
- Jalustakierre
- 1 DC-liitännän kansi (s. 176)
- 1 Muistikorttitilan/akkutilan kansi (s. 16)
- 12 Hihnan pidike (s. 13)

#### Valintakiekko

Valintakiekolla voidaan vaihtaa kuvaustilaa.

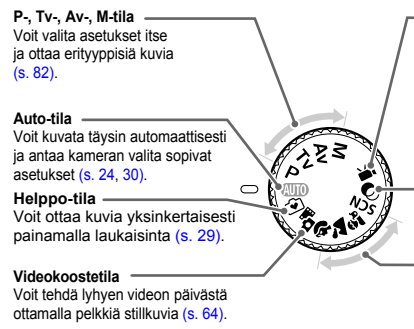

#### Videotila

Videoiden kuvaamiseen (s. 114). Voit käyttää suurinta mahdollista osaa näytöstä videoiden kuvaamiseen (s. 116). Jos valintakiekko asetetaan johonkin muuhun asentoon kuin videotilaan, videoita voi kuitenkin kuvata painamalla videopainiketta (s. 115).

#### Luovat suotimet -tila

Voit lisätä kuviin tehosteita kuvaamisen aikana (s. 69).

#### Kuvaustila

Voit kuvata kohteen optimaalisilla asetuksilla (s. 65, 66).

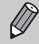

Jos käännät valintakiekkoa toistotilassa, kamera siirtyy kuvaustilaan.

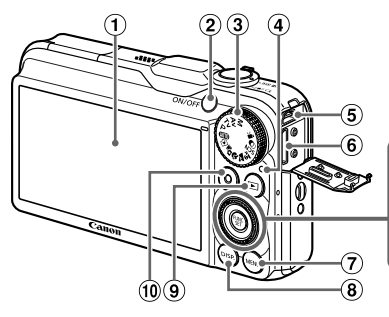

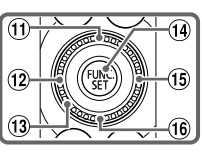

- Näyttö (nestekidenäyttö) (s. 44, 184, 186)
- 2 ON/OFF-painike (s. 19)
- ③ Valintakiekko (s. 42)
- ④ Merkkivalo (s. 45)
- ⑤ A/V OUT- (ääni-/videolähtö) / DIGITAL-liitäntä (s. 35, 132, 152)
- ⑥ HDMI-liitäntä (s. 133)
- ⑦ MENU-painike (s. 47)
- ⑧ DISP. (Näyttö) -painike (s. 44)
- (Toisto) -painike (s. 27, 123)

- 10 Videopainike (s. 30, 113)
- ① ☑ (Valotuksen korjaus) (s. 83) / ▲-painike
- ① ♥ (Makro) (s. 93) / MF (Käsintarkennus) (s. 96) / ◀-painike
- Säädinvalitsin (katso alla)
- 14 FUNC./SET-painike (s. 46)
- 15 **\$** (Salama) (s. 82, 100) / ▶-painike
- 16 🕲 (Itselaukaisu) (s. 58) / ▼-painike

#### Säädinvalitsin

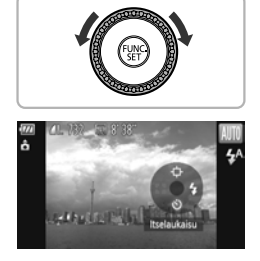

Kääntämällä säädinvalitsinta voit esimerkiksi valita kohteita ja selata kuvia. Muutamia toimintoja lukuun ottamatta samat toimet voidaan tehdä ▲▼◀▶-painikkeilla.

Jos kosketat säädinvalitsinta jossakin kuvaustilassa, koskettamaasi kohtaan määritetty toiminto tulee näyttöön.

# Näyttö

#### Näytön vaihtaminen

Voit vaihtaa näytön DISP-painikkeella. Jos haluat lisätietoja näytössä näkyvistä tiedoista, katso s. 184.

#### Kuvaaminen

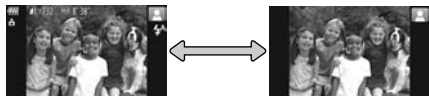

Tietonäyttö

Ei tietonäyttöä

#### Toisto

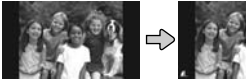

Ei tietonäyttöä

Yksinkertainen

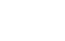

tietonäyttö

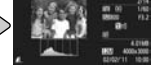

Tarkka tietonävttö

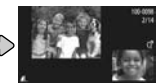

Tarkenn infonäyttö (s. 131)

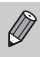

Voit vaihtaa näytön myös painamalla DISP.-painiketta heti kuvaamisen jälkeen, kun kuva näkyy näytössä. Yksinkertainen tietonäyttö ei kuitenkaan ole käytettävissä. Voit vaihtaa ensin näkyvän näytön painamalla MENUpainiketta ja valitsemalla sitten [Esikats.info]-vaihtoehdon o-välilehdessä (s. 172).

#### Näyttö heikossa kuvausvalaistuksessa

Nävttö kirkastuu automaattisesti, kun kuvataan heikossa valossa, iolloin pystyt tarkistamaan sommittelun (Yönäyttö-toiminto). Näytössä näkyvän ja varsinaisen tallennetun kuvan kirkkaus saattavat kuitenkin poiketa toisistaan. Kuvassa saattaa esiintyä kohinaa ja kohteen liike näytössä voi olla hiukan sahalaitaista. Tällä ei ole vaikutusta tallennettavaan kuvaan

#### Ylivalotuksen varoitus toiston aikana

Tarkassa tietonäytössä (s. 186) kuvan ylivalottuneet alueet vilkkuvat näytössä.

#### Histogrammi toiston aikana

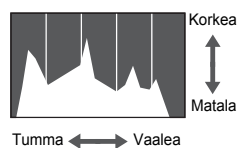

Tarkassa tietonäytössä näkyvää kaaviota (s. 186) kutsutaan histogrammiksi. Histogrammi näyttää vaakasuunnassa kirkkauden jakautumisen kuvassa ja pystysuunnassa kirkkauden määrän. Kun käyrä lähestyy oikeaa reunaa, kuva on vaalea, ja kun se lähestyy vasenta reunaa, kuva on tumma. Näin voit tarkistaa valotuksen.

#### GPS-tietonäyttö SX230 HS

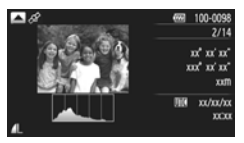

- Jos GPS-satelliitin signaalia ei vastaanoteta oikein ja paikkatiedot ovat puutteelliset, numeroarvon kohdalla näkyy [---].
  - UTC (Coordinated Universal Time) -aika on suunnilleen sama kuin GMT (Greenwich Mean Time) -aika.

# Merkkivalo

Kameran taustapuolella oleva merkkivalo (s. 43) syttyy tai vilkkuu kameran tilan mukaan.

| Värit  | Tila    | Toiminnan tila                                                                                                    |  |  |
|--------|---------|----------------------------------------------------------------------------------------------------|--|--|
|        | Palaa   | Kun liitetty tietokoneeseen (s. 35), näyttö pois (s. 169)                                                                                                    |  |  |
| Vihreä | Vilkkuu | Kameran käynnistyessä, kuvatietoja tallennettaessa/luettaes<br>siirrettäessä, kuvattaessa pitkällä valotuksella (s. 108, 110) t<br>tallennintoiminnon ollessa käytössä (s. 104) \$X230 HS. |  |  |

Kun merkkivalo vilkkuu vihreänä, älä katkaise virtaa, avaa muistikorttitilan/ akkutilan kantta äläkä täristä tai heiluta kameraa. Nämä toimet saattavat vahingoittaa kuvatietoja tai aiheuttaa kameran tai muistikortin toimintahäiriön.

# FUNC.-valikko – perustoiminnot

FUNC.-valikon avulla voit asettaa joitakin usein käytettäviä toimintoja. Valikkokohteet ja vaihtoehdot vaihtelevat kuvaus- ja toistotilan mukaan (s. 188 – 191, 197).

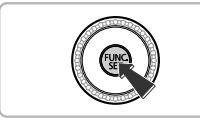

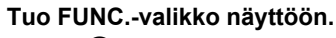

Paina ()-painiketta.

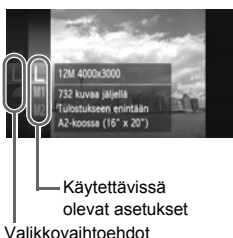

#### Valitse valikkovaihtoehto.

- Valitse valikkovaihtoehto painamalla
   painikkeita tai kääntämällä
   säädinvalitsinta ja paina sitten
  - (∰)- tai ▶-painiketta.
- Joidenkin kohteiden valitseminen tuo näyttöön lisää valikkovaihtoehtoja.

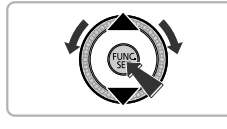

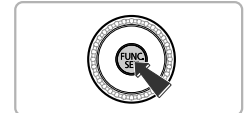

#### Valitse vaihtoehto.

- Valitse vaihtoehto painamalla
  - ▲▼-painikkeita tai kääntämällä ③-säädinvalitsinta.
- Voit valita asetuksia myös painamalla DISP.-painiketta sellaisten vaihtoehtojen kohdalla, joissa näkyy 058.
- Voit palata valikkovaihtoehtoihin painamalla

#### Vahvista asetus.

- Paina Painiketta.
- Kuvausnäyttö tulee uudelleen näkyviin ja valittu asetus näkyy näytössä.

# **MENU** – perustoiminnot

Valikoista voidaan määrittää useita toimintoja. Valikon kohteet on järjestetty välilehtiin, kuten kuvaus (
) ja toisto (
). Vaihtoehdot vaihtelevat kuvausja toistotilan mukaan (s. 192–197).

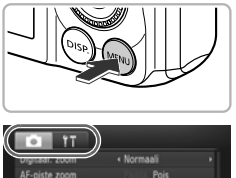

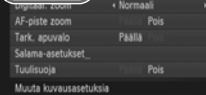

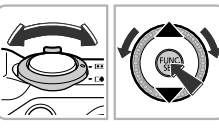

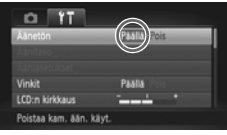

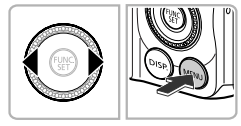

#### Tuo valikko näyttöön.

Paina MENU-painiketta.

#### Valitse välilehti.

 Valitse välilehti siirtämällä zoomausvipua tai painamalla 
 -painikkeita.

#### Valitse kohde.

- Valitse kohde painamalla ▲▼-painikkeita tai kääntämällä <sup>(</sup>)-säädinvalitsinta.
- Joidenkin kohteiden asetusten muuttaminen edellyttää alivalikon avaamista painamalla (∰)- tai ▶-painiketta.

#### Valitse vaihtoehto.

Valitse haluamasi vaihtoehto painamalla
 + painikkeita.

#### Vahvista asetus.

 Voit palauttaa normaalin näytön painamalla MENU-painiketta.

# Ääniasetusten vaihtaminen

Voit säätää kameran äänenvoimakkuutta tai mykistää äänen.

# Äänten mykistäminen

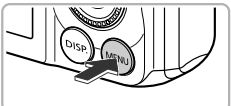

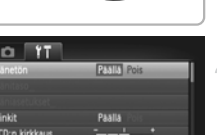

#### Poistaa kam. ään. käy

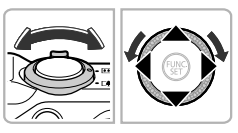

#### Tuo valikko näyttöön.

• Paina MENU-painiketta.

### Valitse [Äänetön].

- Valitse **f**<sup>+</sup>-välilehti siirtämällä zoomausvipua.
- Valitse [Äänetön] painamalla
   ¬painikkeita tai kääntämällä
   -säädinvalitsinta ja valitse sitten
   [Päällä] painamalla
- Voit palauttaa normaalin näytön painamalla MENU-painiketta.
- Voit mykistää kameran äänet myös pitämällä DISP.-painiketta painettuna ja kytkemällä kameran virran.
- Jos kameran äänet mykistetään, äänet eivät kuulu myöskään videoita toistettaessa (s. 32). Jos painat ▲-painiketta videon toistamisen aikana, äänet toistetaan ja voit säätää äänenvoimakkuutta painamalla
   ▲▼-painikkeita.

# Äänenvoimakkuuden säätäminen

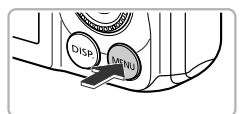

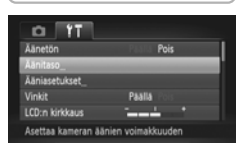

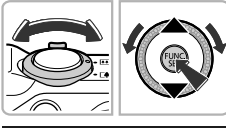

#### Alnitaso Kapinatisalani \_\_\_\_\_ Tolinintolalari Iselauk, alani \_\_\_\_\_ Suljinalani \_\_\_\_\_

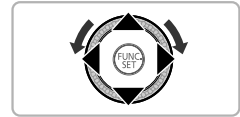

### Tuo valikko näyttöön.

Paina MENU-painiketta.

### Valitse [Äänitaso].

- Valitse **††**-välilehti siirtämällä zoomausvipua.
- Valitse [Äänitaso] painamalla
  - ▲▼-painikkeita tai kääntämällä
    - Säädinvalitsinta ja paina sitten mainiketta.
  - em-painiketta.

#### Säädä äänenvoimakkuutta.

- Valitse kohde painamalla ▲▼-painikkeita tai kääntämällä ③-säädinvalitsinta ja säädä äänenvoimakkuutta painamalla ↓-painikkeita.
- Voit palauttaa normaalin näytön painamalla MENU-painiketta kaksi kertaa.

# Näytön kirkkauden säätäminen

Näytön kirkkautta voidaan säätää kahdella tavalla.

#### Valikon käyttäminen

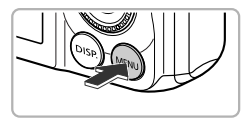

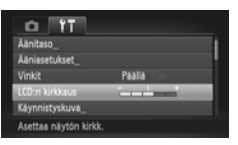

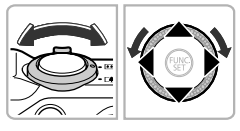

#### Tuo valikko näyttöön.

• Paina MENU-painiketta.

#### Valitse [LCD:n kirkkaus].

- Valitse **f**<sup>+</sup>-välilehti siirtämällä zoomausvipua.
- Valitse [LCD:n kirkkaus] painamalla
   painikkeita tai kääntämällä
   säädinvalitsinta.

#### Säädä kirkkautta.

- Säädä kirkkautta painamalla
   +painikkeita.
- Voit palauttaa normaalin näytön painamalla MENU-painiketta kaksi kertaa.

# DISP.-painikkeen käyttäminen

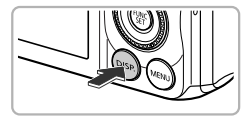

- Paina DISP.-painiketta yli kahden sekunnin ajan.
- Näytön kirkkaus muuttuu kirkkaimmaksi ft-välilehden asetuksesta riippumatta.
- Palauta näytön kirkkaus alkuperäiseen asetukseen painamalla DISP.-painiketta yli kahden sekunnin ajan.

 Jos olet asettanut suurimman kirkkausasetuksen Y<sup>+</sup>-välilehdessä, et voi muuttaa kirkkautta DISP,-painikkeella.

Ø

# Kameran oletusasetusten palauttaminen

Jos olet muuttanut asetusta vahingossa, voit palauttaa kameran oletusasetukset.

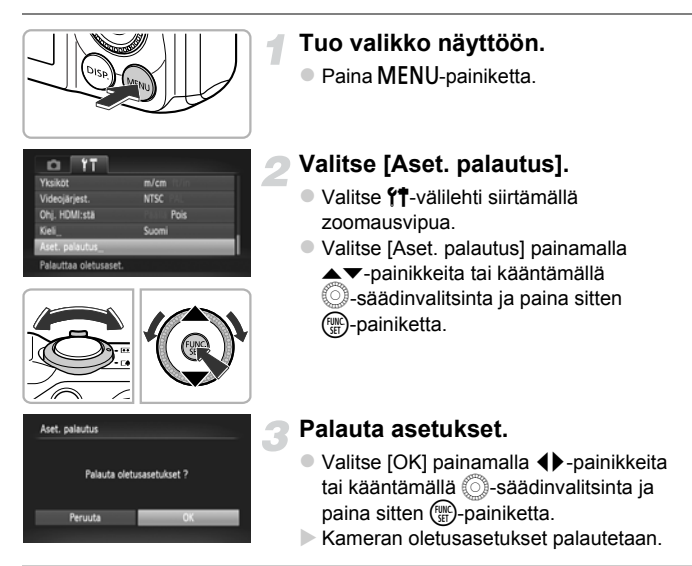

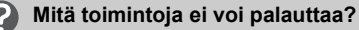

- [Päiväys/aika] (s. 20), [Kieli] (s. 21), [Videojärjest.] (s. 132), [Aikavyöhyke] (s. 169) ja kuva, joka on rekisteröity [Käynnistyskuva]-kohdassa (s. 166)
   Y1-välilehdessä.
- Tallennetut mukautetun valkotasapainon tiedot (s. 84).
- Korostettu väri- (s. 73) ja Värivaihto-kohdassa (s. 74) valitut värit.
- SCN-tilassa valittu erikoiskuvaustila (s. 66).
- O -tilassa valittu kuvaustila (s. 69).
- Videotila (s. 113).

# Virransäästötoiminto (automaattinen virrankatkaisu)

Akun virran säästämiseksi näyttö sammuu ja kameran virta katkeaa automaattisesti, jos kamera on käyttämättömänä tietyn ajan.

#### Virransäästö kuvaamisen aikana

Jos kamera on käyttämättömänä noin minuutin ajan, näyttö sammuu. Noin kahden minuutin jälkeen siitä objektiivi vetäytyy sisään ja kameran virta katkeaa. Jos näyttö on sammunut, mutta objektiivi ei ole vielä vetäytynyt sisään, laukaisimen painaminen puoliväliin (s. 23) kytkee näyttöön virran. Kuvaamista voidaan jatkaa.

#### Virransäästö toistamisen aikana

Jos kamera on käyttämättömänä noin 5 minuutin ajan, virta katkaistaan.

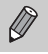

- Voit poistaa virransäästötoiminnon käytöstä (s. 168).
- Voit määrittää ajan, jonka jälkeen näyttö sammuu (s. 169).

# Kellotoiminnot

Voit tarkistaa nykyisen ajan.

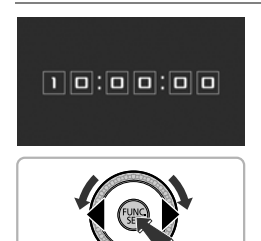

- Pidä () -painiketta painettuna.
- Nykyinen aika tulee näyttöön.
- Jos pidät kameraa pystyasennossa, kun käytät kellotoimintoa, näyttö vaihtuu pystysuuntaiseen näkymään. Voit muuttaa näytön väriä painamalla ()-painikkeita tai kääntämällä ()-säädinvalitsinta.
- Peruuta kellonäyttö painamalla
   painiketta uudelleen.

Kun kameran virta on katkaistuna, pidä ()-painiketta painettuna ja tuo kello näyttöön painamalla ON/OFF-painiketta.

3

# Kuvaaminen usein käytettyjen toimintojen avulla

Tässä luvussa on tietoja tavallisten kuvaustoimintojen, kuten itselaukaisimen, käyttämisestä ja salaman poistamisesta.

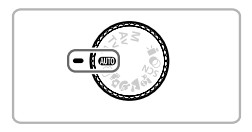

 Tämän luvun ohjeissa oletetaan, että kamera on asetettu (UIIID-tilaan. Jos kuvaat jossakin muussa tilassa, tarkista, mitkä toiminnot ovat käytettävissä kyseisessä tilassa (s. 188–195).

# Salaman poistaminen käytöstä

Voit poistaa salaman käytöstä kuvaamisen ajaksi.

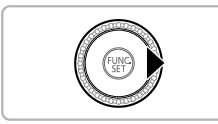

### Paina >-painiketta.

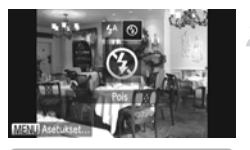

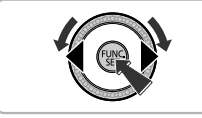

#### Valitse 🟵.

- Valitse 
   painamalla 

   -painikkeita tai kääntämällä 
   -säädinvalitsinta ja paina sitten 

   -painiketta.
- Kun määritetty, 🕲 tulee näyttöön.
- Ota salama uudelleen käyttöön valitsemalla <sup>\*</sup>/<sub>4</sub><sup>A</sup> edellä olevien ohjeiden mukaisesti.

#### Entä jos vilkkuva 📮 tulee näyttöön?

Kun painat laukaisimen puoliväliin heikossa valaistuksessa ja kameran tärähtäminen on todennäköistä, vilkkuva 📮 tulee näyttöön. Kiinnitä kamera jalustaan, jotta se ei pääse liikkumaan.

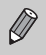

- Voit myös laskea salaman manuaalisesti, jotta se ei välähdä (s. 24).
- Jos salama on laskettu alas, asetusnäyttö ei tule näkyviin, vaikka painat
   ▶-painiketta.

# Zoomaaminen lähemmäksi kohteita (digitaalinen zoomaus)

Digitaalisen zoomauksen avulla voit suurentaa kuvia jopa noin 56-kertaisiksi ja kuvata kohteita, jotka ovat liian kaukana optisen zoomin suurennettaviksi. Käytettävän kuvakokoasetuksen (s. 60) ja zoomauskertoimen mukaan kuvat voivat kuitenkin näyttää rakeisilta (zoomauskerroin näkyy sinisenä).

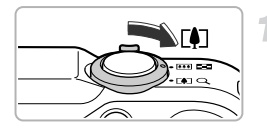

#### Siirrä zoomausvipua kohti [•]-merkkiä.

- Pidä vipu painettuna, kunnes zoomaus pysähtyy.
- Zoomaus pysähtyy suurimpaan mahdolliseen kuvanlaatua heikentämättömään zoomauskertoimeen. Zoomauskerroin tulee näyttöön, kun zoomausvipu vapautetaan.

#### Zoomauskerroin

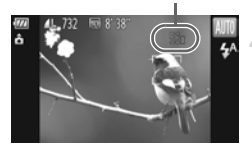

#### Siirrä sitä uudelleen kohti [•]-merkkiä.

Digitaalinen zoomaus suurentaa kohdetta edelleen.

#### Digitaalisen zoomauksen poistaminen käytöstä

Jos haluat poistaa digitaalisen zoomauksen käytöstä, valitse D-välilehdessä [Digitaal. zoom] painamalla MENU-painiketta ja valitse sitten [Pois].

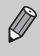

Optista ja digitaalista zoomausta käytettäessä polttoväli on noin 28–1 568 mm ja pelkkää optista zoomausta käytettäessä 28–392 mm (vastaavat polttovälit 35 mm:n kamerassa)

### Digitaalinen telejatke

Objektiivin polttoväli voidaan suurentaa noin 1,5-kertaiseksi tai noin 2,0kertaiseksi. Tällöin tarvittava suljinaika on lyhyempi ja kameran tärähtämisen vaara pienempi kuin kuvattaessa käyttämällä pelkkää zoomausta (digitaalinen zoomaus mukaan lukien) samalla zoomauskertoimella. Kuvakokoasetuksella (s. 60) L tai M1 kuvat näyttävät kuitenkin rakeisilta (zoomauskerroin näkyy sinisenä).

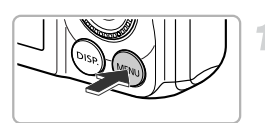

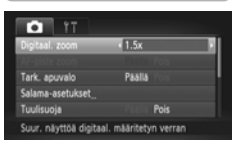

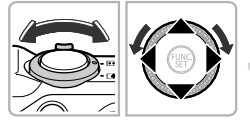

#### Tuo valikko näyttöön.

• Paina MENU-painiketta.

#### Valitse [Digitaal. zoom].

- Valitse -välilehti siirtämällä zoomausvipua.
- Valitse [Digitaal. zoom] painamalla
   -painikkeita tai kääntämällä
   -säädinvalitsinta.

#### Valitse asetus.

- Valitse suurennus painamalla
   +painikkeita.
- Vahvista asetukset ja palauta kameran kuvausnäyttö painamalla MENU-painiketta.
- Näkymä suurenee ja zoomauskerroin tulee näyttöön.
- Palaa tavalliseen digitaaliseen zoomaukseen valitsemalla [Digitaal. zoom] -kohdassa [Normaali].
- Vastaavat polttovälit käytettäessä kertoimia [1.5x] ja [2.0x] ovat 42,0–588 mm ja 56,0–784 mm (vastaavat polttovälit 35 mm:n kamerassa).
  - Digitaalista telejatketta ei voi käyttää digitaalisen zoomauksen kanssa.
  - Valotusajat voivat olla samat suurimmalla telekuvausasetuksella ([])

Ø

# Päiväyksen ja ajan lisääminen

Voit lisätä kuvauspäivämäärän ja -kellonajan kuvan oikeaan alakulmaan. Kun ne on lisätty, niitä ei kuitenkaan voi poistaa. Varmista etukäteen, että päivämäärä ja aika on asetettu oikein (s. 19).

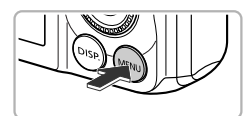

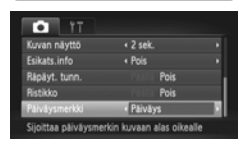

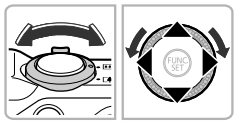

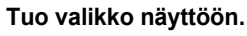

Paina MENU-painiketta.

#### Valitse [Päiväysmerkki].

- Valitse välilehti siirtämällä zoomausvipua.
- Valitse [Päiväysmerkki] painamalla
   -painikkeita tai kääntämällä
   -säädinvalitsinta.

#### Valitse asetus.

- Valitse [Päiväys] tai [Päiväys&aika] painamalla 
   -painikkeita.
- Vahvista asetukset ja palauta kameran kuvausnäyttö painamalla MENU-painiketta.
- Kun olet määrittänyt asetukset, [PÄIVÄ] tulee näyttöön.

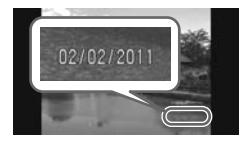

#### Kuvaa.

- Kuvauspäivämäärä tai -kellonaika tallennetaan kuvan oikeaan alakulmaan.
- Voit palauttaa alkuperäisen asetuksen valitsemalla vaiheessa 3 vaihtoehdon [Pois].

Voit lisätä kuvauspäivämäärän kuviin, joissa ei ole upotettua päiväystä eikä aikaa, ja tulostaa sen noudattamalla seuraavia ohjeita. Jos teet tämän kuville, joissa on upotettu päiväys ja aika, päiväys ja aika voivat tulostua kaksi kertaa.

- Tulosta käyttämällä DPOF-tulostusasetuksia (s. 159).
- Tulosta käyttämällä mukana toimitettua ohjelmistoa. Lisätietoja on Ohjelmisto-opas-oppaassa.
- Tulosta käyttämällä tulostimen toimintoja (s. 151).

# Itselaukaisun käyttäminen

Itselaukaisimen avulla voit ottaa ryhmäkuvan, jossa olet itse mukana. Kamera ottaa kuvan noin 10 sekunnin kuluttua siitä, kun laukaisinta painetaan.

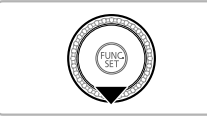

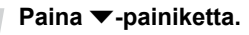

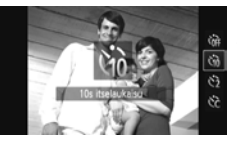

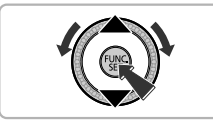

#### Valitse ୯i୦.

- Kun olet määrittänyt asetukset, tii tulee näyttöön.

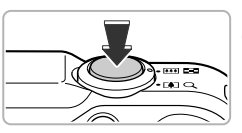

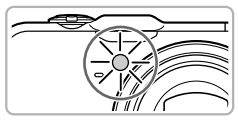

#### Kuvaa.

- Tarkenna kohde painamalla laukaisin puoliväliin ja paina laukaisin sitten pohjaan.
- Kun itselaukaisu alkaa, valo vilkkuu ja itselaukaisimen ääni kuuluu.
- Kaksi sekuntia ennen kuvan ottamista valon vilkkuminen ja ääni nopeutuvat (valo jää palamaan, kun salama välähtää).
- Voit peruuttaa itselaukaisun ajastuksen alkamisen jälkeen painamalla
   -painiketta.
- Voit palauttaa alkuperäisen asetuksen valitsemalla vaiheessa 2 vaihtoehdon Crift.

Voit muuttaa viivettä ja kuvien määrää (s. 59).

# Itselaukaisun käyttäminen kameran tärähtämisen estämiseksi

Kamera ottaa kuvan noin kaksi sekuntia laukaisimen painamisen jälkeen, mikä estää laukaisimen painamisesta aiheutuvan tärähdyksen.

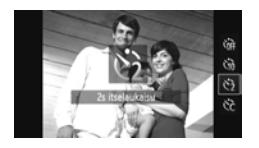

#### Valitse 🖄.

- Valitse 2 noudattamalla vaiheen 2 s. 58 ohjeita.
- Kun olet määrittänyt asetukset, 2 tulee näyttöön.
- Kuvaa noudattamalla vaiheen 3 s. 58 ohjeita.

#### Itselaukaisutoiminnon mukauttaminen

Voit määrittää viiveen (0-30 sekuntia) ja kuvien määrän (1-10 kuvaa).

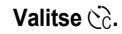

 Valitse vaiheen 2 mukaisesti s. 58 Cc ja paina välittömästi MENU-painiketta.

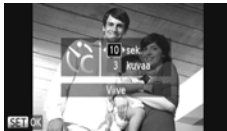

#### Valitse asetukset.

- Valitse [Viive] tai [kuvaa] painamalla
   ¬painikkeita.
- Valitse arvo painamalla 
   -painikkeita tai kääntämällä 
   -säädinvalitsinta ja paina sitten (m)-painiketta.
- Kun olet määrittänyt asetukset, C tulee näyttöön.
- Kuvaa noudattamalla vaiheen 3 s. 58 ohjeita.

#### Entä jos kuvien määräksi on määritetty yli kaksi kuvaa?

- Valotus- ja valkotasapainoasetukset määräytyvät ensimmäisen kuvan mukaan.
- Jos salama välähtää tai olet määrittänyt otettavaksi useita kuvia, kuvien välinen aika saattaa olla tavallista pidempi.
- Kuvaaminen pysähtyy automaattisesti, jos muistikortti tulee täyteen.

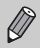

Kun viive on yli kaksi sekuntia, itselaukaisimen valon vilkkuminen ja ääni nopeutuvat kaksi sekuntia ennen kuvan ottamista (valo jää palamaan, kun salama välähtää).

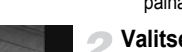

# Kuvakokoasetuksen muuttaminen (kuvakoko)

Valittavissa on neljä kuvakokoasetusta.

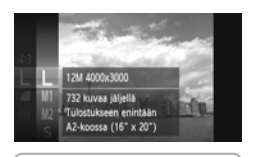

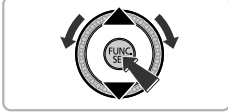

#### Valitse kuvakokoasetus.

 Kun olet painanut ()-painiketta, paina 
 -painikkeita tai käännä
 -säädinvalitsinta ja valitse L ja paina sitten )-painiketta uudelleen.

#### Valitse vaihtoehto.

- Valitse asetus painamalla ▲▼-painikkeita tai kääntämällä <sup>(</sup>)-säädinvalitsinta ja paina sitten <sup>(</sup>)-painiketta.
- Asetus tulee näyttöön.
- Voit palauttaa alkuperäisen asetuksen valitsemalla L vaiheessa 1–2.

# Pakkaussuhteen muuttaminen (Kuvanlaatu)

Voit valita jommankumman seuraavista pakkaussuhteista (kuvanlaaduista): di (Hieno), di (Normaali).

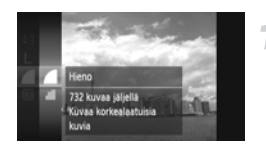

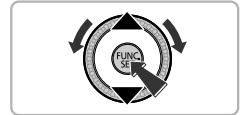

#### Valitse pakkaussuhteen asetus.

 Kun olet painanut ()-painiketta, paina 
 -painikkeita tai käännä
 -säädinvalitsinta ja valitse 
 ja paina sitten ()-painiketta uudelleen.

#### Valitse vaihtoehto.

- Valitse asetus painamalla ▲▼-painikkeita tai kääntämällä <sup>(</sup>)-säädinvalitsinta ja paina sitten <sup>(</sup>)-painiketta.
- Asetus tulee näyttöön.
- Voit palauttaa alkuperäisen asetuksen valitsemalla vaiheessa 1–2.

| Kuvakoko             | Pakkaussuhde | Yksittäisen kuvan<br>koko (noin kt) | Kuvien määrä<br>muistikortilla<br>(noin kuvaa) |        |
|----------------------|--------------|-------------------------------------|------------------------------------------------|--------|
|                      |              |                                     | 4 Gt                                           | 16 Gt  |
| L (Suuri)            |              | 3 084                               | 1231                                           | 5042   |
| 12 M/4000 x 3000     |              | 1 474                               | 2514                                           | 10295  |
| M1 (Keskikokoinen 1) |              | 1 620                               | 2320                                           | 9503   |
| 6 M/2816 x 2112      | <b>.</b>     | 780                                 | 4641                                           | 19007  |
| M2 (Keskikokoinen 2) |              | 558                                 | 6352                                           | 26010  |
| 2 M/1600 x 1200      | <b>.</b>     | 278                                 | 12069                                          | 49420  |
| S (Pieni)            |              | 150                                 | 20116                                          | 82367  |
| 0.3 M/640 x 480      |              | 84                                  | 30174                                          | 123550 |

# Kuvakoon ja pakkaussuhteen likimääräiset arvot (4:3-kuvasuhteilla)

 Taulukon arvot on mitattu Canonin standardien mukaan. Arvot voivat vaihdella kohteen, muistikortin tai kameran asetusten mukaan.

 Taulukon arvot perustuvat kuvasuhteeseen 4:3. Jos kuvasuhdetta muutetaan (s. 86), kuvia voidaan ottaa enemmän, sillä kuvien tiedostokoko on pienempi kuin kuvasuhteella 4:3. M2-kuvien (16:9) asetus on 1920 x 1080 pikseliä, joten niiden tiedostokoko on suurempi kuin 4:3-kuvien.

#### Paperikoon likimääräiset arvot (4:3-kuvasuhteilla)

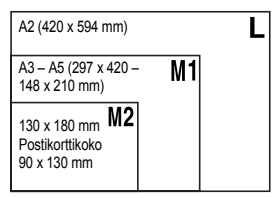

**S** Sopii kuvien lähettämiseen sähköpostin liitteinä.

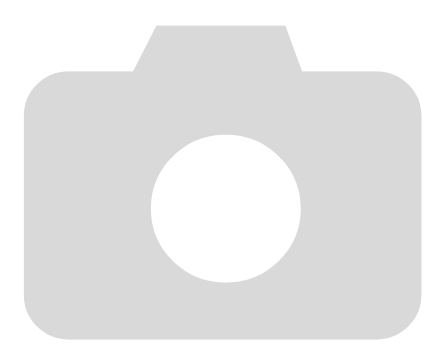

# 4

# Tehosteiden lisääminen ja kuvaaminen erilaisissa olosuhteissa

Tässä luvussa kuvataan, miten lisätään tehosteita ja kuvataan erilaisissa olosuhteissa.

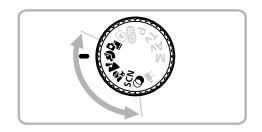

# Lyhyiden videoiden muodostaminen automaattisesti (Videokooste)

Voit tehdä lyhyen videon päivästä ottamalla pelkkiä stillkuvia. Juuri kunkin kuvan ottamista edeltävä tilanne tallennetaan videona. Kaikki päivän aikana tallennetut videot tallennetaan yhdeksi tiedostoksi.

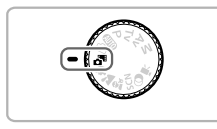

#### Siirry atilaan.

Käännä valintakiekko asentoon alla.

#### Kuvaa.

- Ota stillkuva painamalla laukaisin pohjaan.
- Noin 2–4 sekunnin mittainen video tallennetaan juuri ennen kuvan ottamista.

#### Entä jos videota ei tallenneta?

Jos otat kuvan heti, kun olet kytkenyt kameraan virran, valinnut 🖓 -tilan tai muuten käyttänyt kameraa, videota ei ehkä tallenneta.

# ģ

#### Videokoosteen avulla tehtyjen videoiden katseleminen

Voit valita di-tilassa tehdyt videot katseltaviksi päivämäärän mukaan (s. 125).

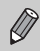

• Koska kuvaat valokuvia ottaessasi myös videoita, akku tyhjentyy nopeammin kuin (NIII)-tilassa.

- • a<sup>n</sup>-tilassa kuvattujen videoiden kuvanlaaduksi lukitaan Mi.
- Seuraavissa tapauksissa videot tallennetaan erillisinä tiedostoina, vaikka ne olisi kuvattu samana päivänä a tiassa.
  - Jos tiedoston koko on 4 Gt tai tallennusaikaa on kulunut noin 1 tunti
  - Jos video suojataan (s. 135)
  - Aikavyöhykeasetusta muutetaan (s. 169)
  - Jos luodaan uusi kansio (s. 168)
- Jos käytät kameran toimintoja kuvatessasi videota, muodostuvat äänet tallentuvat videolle.
- Kamera ei toista ääniä, jotka syntyvät esimerkiksi painettaessa laukaisin puoliväliin tai käytettäessä ohjaimia tai itselaukaisinta (s. 58).

# Kuvaaminen erilaisissa olosuhteissa

Kun valitset kuvaustilan, kamera valitsee kuvausolosuhteissa tarvittavat asetukset.

Kuvaa.

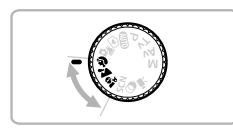

#### Valitse kuvaustila.

 Aseta valintakiekko jonkin kuvaustilan kohdalle.

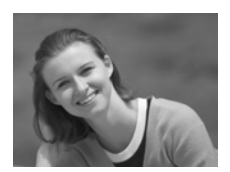

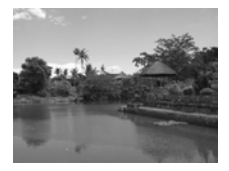

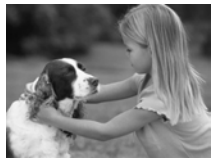

#### Muotokuvien ottaminen (Muotokuva)

 Antaa kuville pehmeän sävyn ihmisiä kuvattaessa.

# Maisemien kuvaaminen (Maisemakuvaus)

 Voit ottaa kauniita maisemakuvia, joissa on aito syvyysvaikutelma.

#### Lasten ja lemmikkieläinten kuvaaminen (Lapset ja lemmikit)

- Voit ottaa kuvia liikkuvista kohteista, kuten lapsista ja lemmikeistä.
- Jos käytät suurinta laajakulma-asetusta, siirry vähintään noin 1 m:n päähän kohteesta. Jos käytät suurinta telekuvausasetusta, siirry vähintään noin 3 m:n päähän kohteesta ennen kuvan ottamista.

-tilassa kuvat saattavat näyttää rakeisilta, koska ISO-herkkyyttä (s. 85) on kasvatettu vastaamaan kuvausolosuhteita.

# Kuvaaminen erikoiskuvaustoimintojen avulla

Kun valitset kuvaustilan, kamera valitsee kuvausolosuhteissa tarvittavat asetukset.

Kuvaa.

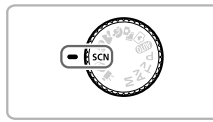

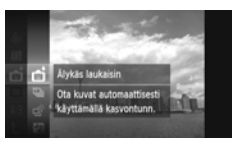

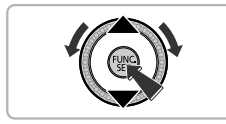

# Siirry SCN-tilaan.

Käännä valintakiekko asentoon SCN.

#### Valitse kuvaustila.

- Kun olet painanut ()-painiketta, paina A painikkeita tai käännä
   säädinvalitsinta ja valitse 1 ja paina sitten ()-painiketta uudelleen.
- Valitse kuvaustila painamalla
   -painikkeita tai kääntämällä
   -säädinvalitsinta ja paina sitten
   -painiketta.

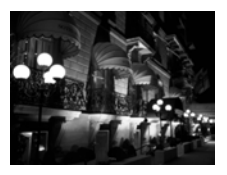

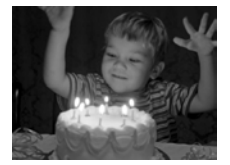

# Yökuvaus ilman jalustaa (Yönäkymä käsivar.)

- Voit ottaa kauniita kuvia öisestä kaupungista. Kamera yhdistää useita valotuksia yhdeksi kuvaksi, mikä vähentää kameran tärinää ja kohinaa.
- Jos käytät jalustaa, valitse (AUTO-tila (s. 24).

#### Kuvaaminen hämärässä valaistuksessa (Hämärä-tila)

 Voit ottaa kuvia heikosti valaistuissa tiloissa niin, ettei kamera tärähdä eikä kohde jää epätarkaksi.

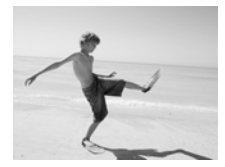

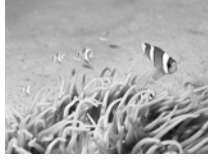

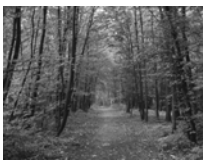

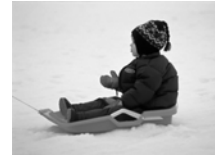

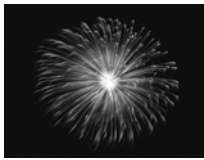

#### Ihmisten kuvaaminen rannalla (Ranta)

 Voit ottaa kirkkaita kuvia ihmisistä hiekkarannalla, kun auringonvalo heijastuu voimakkaasti.

#### Kuvaaminen veden alla (Vedenalainen)

 Voit ottaa luonnollisen värisiä kuvia vedenalaisista maisemista, kun käytät vedenpitävää koteloa (myydään erikseen) (s. 39).

# Kasvillisuuden kuvaaminen (Kasvillisuus)

 Voit ottaa kirkkain värein kuvia puista ja lehdistä, kuten keväisistä hiirenkorvista, syksyn ruskasta tai kukista.

#### \* Ihmisten kuvaaminen lumessa (Lumi)

 Voit ottaa kirkkaita ja luonnollisen värisiä kuvia ihmisistä lumista taustaa vasten.

#### Ilotulitusten kuvaaminen (Ilotulitus)

 Voit ottaa kuvia ilotulituksista kirkkain värein.

#### Kuvaaminen erikoiskuvaustoimintojen avulla

- Kun kuvaat 🎦-tilassa, pidä kamerasta tiukasti kiinni kuvaamisen aikana, sillä kamera ottaa useita peräkkäisiä kuvia.
  - Jos käytät kameraa ﷺ-tilassa, kiinnitä se jalustaan, jottei kuvasta tule kameran liikkeen vuoksi epätarkkaa. Jos käytät kuvatessasi jalustaa, [Vakaustoiminto]-tilaksi kannattaa lisäksi asettaa [Pois] (s. 173).
- Lai (k-tilassa kuvat saattavat näyttää rakeisilta, koska ISOherkkyyttä (s. 85) on kasvatettu vastaamaan kuvausolosuhteita.
- Jos kamera tärisee liikaa kuvattaessa 2 -tilassa, kamera ei ehkä pysty yhdistämään kuvia tai tulokset eivät ehkä vastaa odotuksia kuvausolosuhteista riippuen.
- tilassa kuvakooksi lukitaan M (1 984 x 1 488 pikseliä).

# Tehosteiden lisääminen ja kuvien ottaminen (Luovat suotimet)

Voit lisätä kuviin tehosteita kuvaamisen aikana.

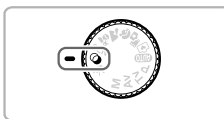

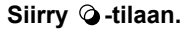

Käännä valintakiekko asentoon Q.

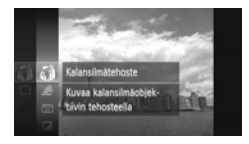

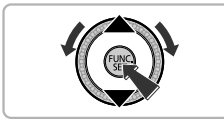

#### Valitse kuvaustila.

- Kun olet painanut ()-painiketta, paina ▲▼-painikkeita tai käännä
   >säädinvalitsinta ja valitse ) ja paina sitten )-painiketta uudelleen.
- Valitse kuvaustila painamalla
   -painikkeita tai kääntämällä
   -säädinvalitsinta ja paina sitten
   -painiketta.

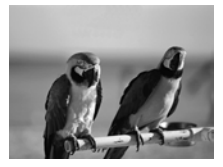

### Kuvaa.

- Kuvien ottaminen kirkkaissa väreissä (Erittäin elävä)
  - Voit ottaa kuvia elävin, voimakkain värein.

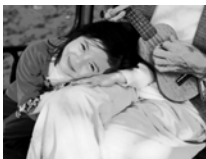

# Julistekuvien ottaminen (Julistetehoste)

 Voit ottaa kuvia, jotka näyttävät vanhoilta julisteilta tai piirroksilta.

Et välttämättä saavuta heti odotettuja tuloksia kuvatessasi 😩 - ja 🚏 -tilassa, joten kannattaa ottaa ensin testikuvia.

# Kuvaaminen kalansilmätehostetta käyttäen (Kalansilmätehoste)

Voit kuvata kalansilmäobjektiivin tuottamaa vääristävää tehostetta käyttäen.

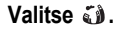

 Valitse in noudattamalla vaiheiden 1–2 s. 69 ohjeita.

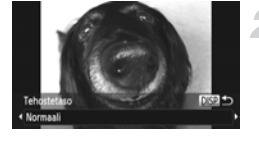

#### Valitse tehostetaso.

- Paina DISP.-painiketta.
- [Tehostetaso] tulee näyttöön.
- Valitse tehostetaso painamalla 
   painikkeita tai kääntämällä 
   säädinvalitsinta ja paina sitten DISP-painiketta.
- Voit tarkistaa tehosteen näytössä.

### **3** Kuvaa.

Et välttämättä saavuta heti odotettuja tuloksia tietyissä kuvausolosuhteissa, joten kannattaa ottaa ensin testikuvia.

# Pienoismallia muistuttavien kuvien ottaminen (Pikkukuvatehoste)

Tekee kuvan ylä- ja alaosasta epätarkan ja saa näin aikaan pienoismallia muistuttavan vaikutelman.

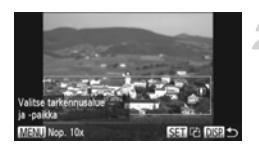

#### Valitse 🔳.

- Valitse A noudattamalla vaiheiden 1–2 s. 69 ohjeita.
- Valkoinen kehys (alue, joka pysyy tarkennettuna) tulee näyttöön.
- Valitse alue, joka pidetään tarkennettuna.
- Paina DISP.-painiketta.
- Muuta kehyskokoa siirtämällä zoomausvipua ja muuta sitten kehyksen paikkaa painamalla
   -painikkeita. Paina lopuksi DISP.-

painiketta.

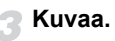

- Voit vaihtaa kehyksen suunnan vaakasuunnasta pystysuuntaan painamalla ()-painiketta vaiheessa 2, ja voit siirtää kehystä painamalla
   -painikkeita.
  - · Kameran pitäminen pystyasennossa muuttaa kehyksen suuntaa.
  - Et välttämättä saavuta heti odotettuja tuloksia tietyissä kuvausolosuhteissa, joten kannattaa ottaa ensin testikuvia.
  - Muista määrittää toistonopeus ennen Pikkukuvatehoste-videon kuvaamista (s. 118).

# Kuvaaminen lelukameratehostetta käyttäen (Lelukameratehoste)

Tämä tehoste tekee kuvan kulmista tummat ja epätarkat ja muuttaa kokonaisväriä niin, että kuva näyttää lelukameralla otetulta.

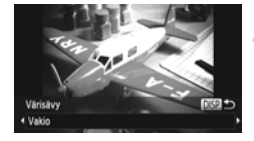

#### Valitse 💿.

Valitse 
 noudattamalla vaiheiden 1–2
 s. 69 ohjeita.

#### Valitse värisävy

- Paina DISP.-painiketta.
- [Värisävy] tulee näyttöön.
- Valitse värisävy painamalla
  - ◆ -painikkeita tai kääntämällä
  - -säädinvalitsinta ja paina sitten
  - DISP.-painiketta.
- Voit tarkistaa värisävyn näytössä.

#### Kuvaa.

| Vakio  | Kuvat näyttävät lelukameralla otetuilta.      |
|--------|-----------------------------------------------|
| Lämmin | Tekee kuvan sävystä lämpimämmän kuin [Vakio]. |
| Viileä | Tekee kuvan sävystä viileämmän kuin [Vakio].  |

Et välttämättä saavuta heti odotettuja tuloksia tietyissä kuvausolosuhteissa, joten kannattaa ottaa ensin testikuvia.

Tehosteiden lisääminen ja kuvien ottaminen (Luovat suotimet)

#### Kuvaaminen Yksivärinen-tilassa

Voit ottaa kuvia mustavalkoisen, seepian tai sinivalkoisen sävyisinä.

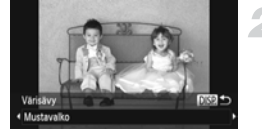

# Valitse 🔳.

Valitse anoudattamalla vaiheiden 1–2
 s. 69 ohjeita.

#### Valitse värisävy

- Paina DISP.-painiketta.
- [Värisävy] tulee näyttöön.
- Valitse värisävy painamalla
  - -painikkeita tai kääntämällä
  - O-säädinvalitsinta ja paina sitten
  - DISP.-painiketta.
- Voit tarkistaa värisävyn näytössä.

### Kuvaa.

| Mustavalko | Ottaa mustavalkoisia kuvia.   |
|------------|-------------------------------|
| Seepia     | Ottaa seepian sävyisiä kuvia. |
| Sininen    | Ottaa sinivalkoisia kuvia.    |
#### Värin muuttaminen ja kuvaaminen

Voit muuttaa kuvan vaikutelmaa kuvatessasi. Joissakin kuvausolosuhteissa kuva voi kuitenkin olla rakeinen, tai sen värit eivät toistu odotetulla tavalla.

#### Korostettu väri

Voit halutessasi säilyttää yksittäisen värin ja muuntaa muun sommitelman mustavalkoiseksi.

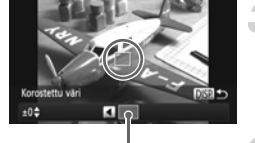

Tallennettu väri

#### Valitse 🖍.

 Valitse A noudattamalla vaiheiden 1–2 s. 69 ohjeita.

#### Paina DISP.-painiketta.

- Muuttumaton kuva ja Korostettu väri -tilassa oleva kuva näkyvät vuorotellen.
- Oletuskorostusväri on vihreä.

#### Määritä väri.

 Sijoita keskikehys siten, että se täyttyy haluamallasi värillä, ja paina 
 Määritetty väri tallentuu.

#### Määritä värialue.

- Vaihda säilytettävä värialue painamalla
   -painikkeita tai kääntämällä
   -säädinvalitsinta.
- Voit rajoittaa värialuetta valitsemalla negatiivisen arvon. Voit laajentaa värialuetta samanlaisiin väreihin valitsemalla positiivisen arvon.
- Vahvista asetukset ja palauta kameran kuvausnäyttö painamalla DISP.-painiketta.

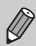

Et ehkä saavuta haluttua lopputulosta, jos käytät salamaa tässä tilassa.

#### Värivaihto

Voit vaihtaa yhden kuvassa esiintyvän värin toiseen tallentaessasi kuvan. Voit vaihtaa vain yhden värin.

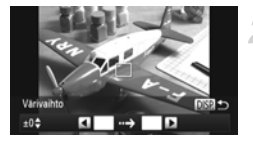

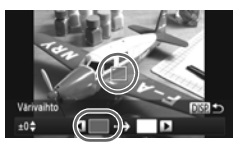

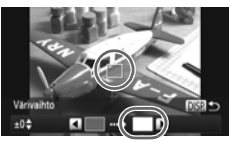

#### Valitse /s.

 Valitse *I*<sub>S</sub> noudattamalla vaiheiden 1–2 s. 69 ohjeita.

#### Paina DISP.-painiketta.

- Muuttumaton kuva ja Värivaihto-tilassa oleva kuva näkyvät vuorotellen.
- Oletusasetuksen mukaan vihreä muutetaan harmaaksi.

#### Määritä vaihdettava väri.

- Sijoita keskikehys siten, että se täyttyy haluamallasi värillä, ja paina 4-painiketta.
- Määritetty väri tallentuu.

#### Määritä kohdeväri.

- Sijoita keskikehys siten, että se täyttyy haluamallasi värillä, ja paina >-painiketta.
- Määritetty väri tallentuu.

#### Määritä vaihdettava värialue.

- Säädä muutettavaa värialuetta painamalla
   -painikkeita tai kääntämällä
   -säädinvalitsinta.
- Voit rajoittaa värialuetta valitsemalla negatiivisen arvon. Voit laajentaa värialuetta samanlaisiin väreihin valitsemalla positiivisen arvon.
- Vahvista asetukset ja palauta kameran kuvausnäyttö painamalla DISP.-painiketta.

Et ehkä saavuta haluttua lopputulosta, jos käytät salamaa tässä tilassa.
 Joissakin olosuhteissa kuva saattaa olla rakeinen.

Ø

#### Kasvojen tunnistaminen ja kuvaaminen (Älykäs laukaisin)

#### Hymyn tunnistaminen ja kuvaaminen

Kun kamera havaitsee hymyn, se ottaa kuvan vaikka laukaisinta ei painettaisi.

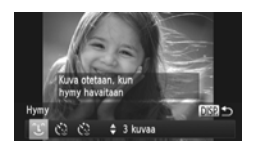

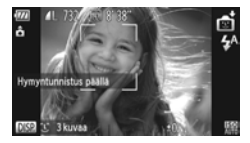

#### Valitse ී .

- Valitse in noudattamalla vaiheiden 1–2
   s. 66 ohjeita ja paina sitten
   DISP-painiketta.
- Kamera siirtyy kuvauksen valmiustilaan, ja näytössä näkyy [Hymyntunnistus päällä].

#### Suuntaa kamera henkilöön.

- Aina kun kamera havaitsee hymyn, se ottaa kuvan valon syttymisen jälkeen.
- Voit lopettaa hymyntunnistuksen painamalla 

   painiketta. Voit jatkaa hymyntunnistusta painamalla
   painiketta uudelleen.

#### Entä jos hymyä ei havaita?

Hymyn tunnistaminen onnistuu varmemmin, jos kohde katsoo kameraan ja avaa suutaan sen verran, että hampaat näkyvät hieman.

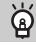

#### Kuvien määrän muuttaminen

Valitse L vaiheessa 1 ja paina sitten ▲▼-painikkeita.

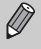

- Lopettaessasi kuvaamisen kytke kamera johonkin toiseen tilaan, jottei kamera jatka kuvien ottamista aina hymyn havaitessaan.
- · Voit ottaa kuvia myös painamalla laukaisinta.

#### Räpäytyksen itselaukaisun käyttäminen

Suuntaa kamera kuvattavaan henkilöön ja paina laukaisin pohjaan. Kamera ottaa kuvan noin 2 sekunnin kuluttua siitä, kun se tunnistaa silmäniskun.

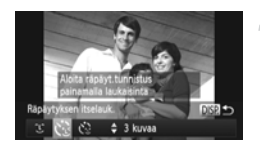

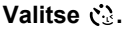

- Valitse in noudattamalla vaiheiden 1–2
   s. 66 ohjeita ja paina sitten
  - DISP.-painiketta.
- Valitse painamalla ↓ -painikkeita tai kääntämällä )-säädinvalitsinta 3 ja paina sitten DISP.-painiketta.

## Sommittele kuva ja paina laukaisin puoliväliin.

 Varmista, että silmää iskevän henkilön kasvojen ympärillä näkyy vihreät kehykset.

#### Paina laukaisin kokonaan pohjaan.

- Kamera siirtyy kuvauksen valmiustilaan, ja näytössä näkyy [Ota kuva räpäyttämällä].
- Merkkivalo vilkkuu ja itselaukaisin antaa äänimerkin.

#### Katso kameraan ja iske silmää.

- Kamera ottaa kuvan noin 2 sekuntia sen jälkeen, kun se on havainnut silmäniskun kehyksen ympäröimillä kasvoilla.
- Voit peruuttaa ajastuksen painamalla

   -painiketta.

#### Entä jos silmäniskua ei havaita?

- Iske silmää hieman hitaammin.
- Silmäniskua ei välttämättä havaita, jos hiukset tai hattu peittävät kohteen silmät tai jos kohde käyttää silmälaseja.

#### 🥤 Kuvien määrän muuttaminen

Valitse 🞲 vaiheessa 1 ja paina sitten ▲▼-painikkeita.

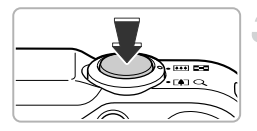

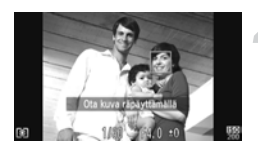

- Myös molempien silmien sulkeminen tulkitaan silmäniskuksi.
  - Jos silmäniskua ei havaita, kamera ottaa kuvan noin 15 sekunnin kuluttua.
- Jos kuvassa ei ole ihmisiä, kun laukaisin painetaan pohjaan, kamera ottaa kuvan henkilön tullessa kuvaan ja iskiessä silmää.

#### Kasvoitselaukaisun käyttäminen

Kamera ottaa kuvan noin kahden sekunnin kuluttua siitä, kun se havaitsee uudet kasvot (s. 91). Toiminto on hyödyllinen esimerkiksi ryhmäkuvaa otettaessa, kun kuvaaja haluaa olla mukana kuvassa.

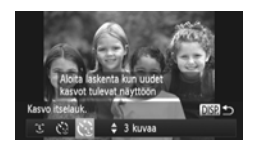

#### Valitse 🔅.

- Valitse in noudattamalla vaiheiden 1–2
   s. 66 ohjeita ja paina sitten DISP.-painiketta.

## Sommittele kuva ja paina laukaisin puoliväliin.

 Varmista, että vihreä kehys näkyy tarkennettujen kasvojen ympärillä ja valkoiset kehykset muiden kasvojen ympärillä.

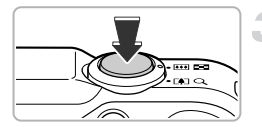

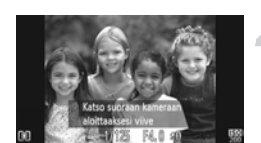

#### Paina laukaisin kokonaan pohjaan.

- Kamera siirtyy kuvauksen valmiustilaan ja näytössä näkyy [Katso suoraan kameraan aloittaaksesi viive].
- Merkkivalo vilkkuu ja itselaukaisin antaa äänimerkin.

#### Liity ryhmään ja katso kameraan.

Kun kamera tunnistaa uudet kasvot, merkkivalon vilkkuminen ja itselaukaisun ääni nopeutuvat (valo jää palamaan, kun salama välähtää), ja kaksi sekuntia myöhemmin kamera ottaa kuvan.  Voit peruuttaa itselaukaisun ajastuksen alkamisen jälkeen painamalla ▼-painiketta.

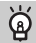

#### Kuvien määrän muuttaminen

Valitse 😧 vaiheessa 1 ja paina sitten ▲▼-painikkeita.

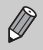

Vaikka kasvojasi ei havaittaisi ryhmään liityttyäsi, kamera ottaa kuvan noin 15 sekunnin kuluttua.

#### Parhaiden ilmeiden tallentaminen (Parhaan kuvan valinta)

Kamera ottaa viisi peräkkäistä kuvaa, joista se havaitsee useita eri ominaisuuksia. Näitä ovat esimerkiksi ilmeet. Kamera tallentaa vain parhaaksi havaitun kuvan.

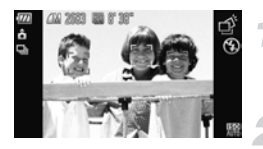

#### Valitse 🗳.

Valitse di noudattamalla vaiheiden 1–2
 s. 66 ohjeita.

#### Kuvaa.

- Kun laukaisin painetaan pohjaan, kamera ottaa viisi peräkkäistä kuvaa ja tallentaa vain yhden.
- Kuvakooksi lukitaan M (1984 x 1488 pikseliä).
  - Tarkennus, kirkkaus ja valkotasapaino säädetään ensimmäisen kuvan mukaan.
  - Et ehkä saa odotettuja tuloksia tietyissä kuvausolosuhteissa.

#### Nopea jatkuva kuvaus (Nopea jatkuva kuvaus)

Voit ottaa kuvia jatkuvasti. Jatkuvan kuvauksen enimmäisnopeus on noin 8,1 kuvaa/sek., kun laukaisin on painettu pohjaan ja pidetään painettuna.

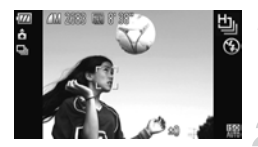

#### Valitse 🖳.

Valitse H noudattamalla vaiheiden 1–2
 s. 66 ohjeita.

#### Kuvaa.

- Kamera ottaa kuvia peräkkäin niin kauan kuin laukaisin on painettuna pohjaan.
- Kuvakooksi lukitaan M (1984 x 1488 pikseliä).
  - Tarkennus, kirkkaus ja valkotasapaino säädetään ensimmäisen kuvan mukaan.
  - Kuvausolosuhteista, kameran asetuksista ja zoomausasennosta riippuen kamera voi lakata hetkeksi ottamasta kuvia tai kuvausnopeus voi hidastua.
  - Kuvien määrän kasvaessa peräkkäisten kuvien välinen aika saattaa kasvaa.

#### Toiston aikana näytettävät kuvat

Koska kustakin jatkuvien kuvien joukosta tulee yksi ryhmä, vain kyseisen ryhmän ensimmäinen kuva näytetään. 💷 🖵 tulee näytön vasempaan yläkulmaan merkiksi siitä, että kuva on osa ryhmää.

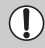

Jos poistat ryhmään kuuluvan kuvan (s. 138), myös ryhmän muut kuvat poistetaan. Muista toimia harkiten.

- Jos haluat toistaa kuvat yksitellen (s. 128), ryhmittely voidaan peruuttaa (s. 129).
- Ryhmään kuuluvan kuvan suojaaminen (s. 135) suojaa ryhmän kaikki kuvat.
- Jos toistat ryhmitettyjä kuvia käyttämällä Suodatintoisto- (s. 125) tai Sekoitus (s. 130) -toimintoa, ryhmittely peruutetaan tilapäisesti ja kuvat toistetaan yksitellen.
- Ryhmään kuuluvia kuvia ei voi merkitä suosikeiksi (s. 140), muokata (s. 146 150), ryhmitellä (s. 141) tai tulostaa (s. 152), eikä tulostettavien kopioiden määrää voi asettaa niiden kohdalla (s. 160). Toista ryhmään kuuluvat kuvat yksitellen (s. 128) tai peruuta ryhmittely (s. 129), ennen kuin kokeilet edellä mainittua.

#### Liitä-toiminnon käyttäminen

Voit jakaa suuret kohteet useiksi kuviksi, jotka voi yhdistää tietokoneessa kameran mukana toimitetulla ohjelmalla panoraamakuvaksi.

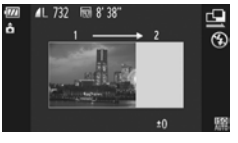

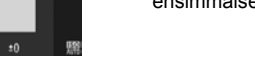

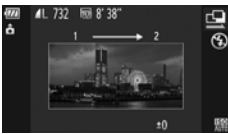

#### ohjeita s. 66 🖳 tai 🖳. Ota ensimmäinen kuva.

Valitse 🖳 tai 🖳

Valotus ja valkotasapaino säädetään ensimmäisen kuvan mukaan.

Valitse noudattamalla vaiheiden 1–2

#### Ota seuraavat kuvat.

- Kuvaa toinen kuva siten, että se menee osittain ensimmäisen kuvan kattaman alueen päälle.
- Pienet kohdistusvirheet limittäisillä alueilla voidaan korjata, kun kuvia liitetään toisiinsa.
- Voit tallentaa samalla tavalla enintään 26 kuvaa.

#### Lopeta kuvaaminen.

Paina Painiketta.

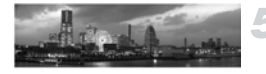

#### Yhdistä kuvat tietokoneella.

 Lisätietoja kuvien yhdistämisestä on oppaassa Ohjelmisto-opas.

Tämä toiminto ei ole käytettävissä, kun näyttönä käytetään televisiota (s. 101).

# 5

### Asetusten valitseminen

Tässä luvussa neuvotaan, kuinka voit käyttää useita **P**-tilan toimintoja kehittääksesi kuvaustaitojasi.

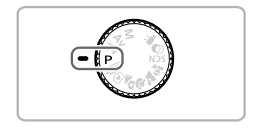

- Tämän luvun ohjeissa oletetaan, että valintakiekko on P-tilassa.
- P tarkoittaa ohjelmoitua AE:tä.
- Ennen kuin käytät kuvaamiseen tässä luvussa kuvattuja toimintoja muussa kuin P-tilassa, varmista, että toiminto on käytettävissä kyseisissä tiloissa (s. 188–195).
- "Valkotasapainon säätäminen" (s. 84) edellyttää, että kamera on <sup>;</sup> (ktilassa.

#### Kuvaaminen Ohjelmoitu AE -tilassa

Voit valita haluamasi asetukset eri toiminnoille.

AE tulee sanoista Auto Exposure (automaattinen valotus).

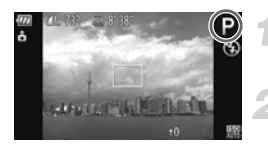

#### Siirry P-tilaan.

Käännä valintakiekko asentoon P.

Säädä asetuksia kuvauskohteen mukaan (s. 83–106).

Kuvaa.

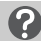

#### Entä jos valotusaika ja aukon arvo näkyvät oransseina?

Jos oikeaa valotusta ei saavuteta, kun laukaisin painetaan puoliväliin, valotusaika ja aukon arvo näkyvät oransseina. Yritä asettaa oikea valotus käyttämällä seuraavia asetuksia.

- Ota salama käyttöön (katso alla)
- Valitse suurempi ISO-herkkyys (s. 85)

#### Salaman ottaminen käyttöön

Voit asettaa salaman välähtämään aina kuvaa otettaessa. Salaman valaisema alue on noin 75 cm -3,5 m suurimmalla laajakulmalla (IIII) ja noin 1,0 – 2,0 m suurimmalla telekuvauksella (I).

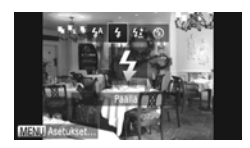

#### Valitse \$.

- Kun olet painanut )-painiketta, paina )painikkeita tai käännä )-säädinvalitsinta ja valitse ) ja paina sitten )-painiketta.
- Kun olet määrittänyt asetukset, \$ tulee näyttöön.

Entä jos asetusnäyttö ei tule näkyviin, vaikka >-painiketta painetaan?

Salama on laskettuna alas. Nosta salama manuaalisesti.

#### Kirkkauden säätäminen (Valotuksen korjaus)

Voit säätää kameran määrittämää vakiovalotusta 1/3-yksikön askelin alueella -2...+2.

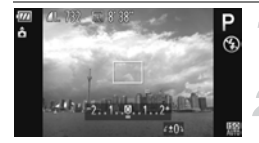

#### Siirry valotuksenkorjaustilaan.

Paina painiketta.

#### Säädä kirkkautta.

- Säädä kirkkautta kääntämällä (O) säädinvalitsinta samalla, kun katsot näyttöä, ja paina sitten ▲-painiketta.
- Valotuksen korjauksen määrä näkyy näytössä.

#### Valkotasapainon säätäminen

Valkotasapainotoiminto määrittää kuvausolosuhteisiin parhaiten sopivan valkotasapainon, jotta värit näyttävät luonnollisilta.

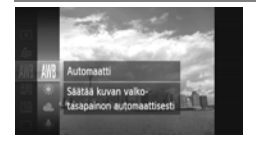

#### Valitse valkotasapainotoiminto.

Kun olet painanut (m)-painiketta, paina painikkeita tai käännä ()-säädinvalitsinta ja valitse IMB ja paina sitten (SE)-painiketta uudelleen

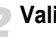

#### Valitse vaihtoehto.

- tai kääntämällä 🔘-säädinvalitsinta ja paina sitten (m)-painiketta.
- Asetus tulee näyttöön.

| AWB        | Automaatti    | Määrittää automaattisesti parhaan valkotasapainon kuvausolosuhteiden mukaan.                                                                                                    |
|------------|---------------|----------------------------------------------------------------------------------------------------|
| ۲          | Päivänvalo    | Ulkona hyvällä säällä kuvaamista varten.                                                                                                    |
| 2          | Pilvinen      | Pilvisellä säällä, varjossa ja hämärässä kuvaamista varten.                                                                                                    |
| *          | Keinovalo     | Hehkulamppuvalaistuksessa ja hehkulampputyyppisten (3 aallonpituutta)<br>loistevalojen tuottamassa valaistuksessa kuvaamista varten.                                                       |
|            | Loisteputki   | Lämpimänvalkoisessa ja viileänvalkoisessa loisteputkivalaistuksessa sekä<br>tyypitään lämpimänvalkoisten (3 aallonpituutta) loistevalojen tuottamassa<br>valaistuksessa kuvaamista varten. |
| ₩//<br>77H | Loisteputki H | Päivänvaloloisteputkien ja päivänvalotyyppisten (3 aallonpituutta) loistevalojen<br>tuottamassa valaistuksessa kuvaamista varten.                                                          |
| ¢          | Vedenalainen  | Vedenalaiseen kuvaukseen ihanteellinen valkotasapaino ja sinisyyden vähennys, jotta värit toistuvat kuvissa luonnollisina.                                                                 |
|            | Oma asetus    | Voit määrittää mukautetun valkotasapainon manuaalisesti.                                                                                                    |

#### Mukautettu valkotasapaino

Voit säätää valkotasapainon kuvauspaikan valonlähteen mukaan. Varmista, että määrität valkotasapainon todellisen kuvauskohteen valaistusolosuhteissa.

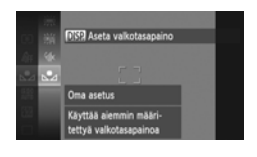

- Valitse vaiheessa 2 s. 83 .
- Varmista, että yksivärinen valkoinen kohde peittää koko näytön, ja paina sitten DISP.-painiketta.
- Näytön sävyt muuttuvat, kun valkotasapainotiedot on määritetty.

Jos muutat kameran asetuksia valkotasapainon määrittämisen jälkeen, värisävyt eivät ehkä toistu oikein.

#### Valkotasapainon säätäminen

Voit säätää valkotasapainoa manuaalisesti <sup>i</sup>(k-tilassa (s. 67). Tällä säädöllä on sama vaikutus kuin kaupallisilla värilämpötilankorjaussuotimilla ja värinkorjaussuotimilla.

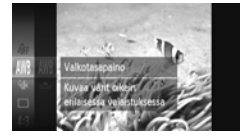

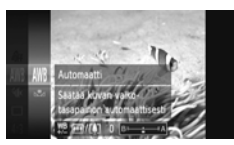

#### Valitse 🕷.

 Valitse (noudattamalla vaiheiden 1–2 s. 66 ohjeita.

#### Valitse valkotasapaino.

 Kun olet painanut ()-painiketta, paina 
 -painikkeita tai käännä
 -säädinvalitsinta ja valitse IIII ja paina sitten )-painiketta uudelleen.

#### Säädä asetukset.

- Siirrä zoomausvipua ja säädä korjauksen määrää, B tai A.
- Paina Painiketta.

- B tarkoittaa blue eli sininen ja A amber eli keltainen.
- Voit myös korjata valkotasapainon manuaalisesti tallentamalla mukautetun valkotasapainon tiedot (s. 84) ja noudattamalla ohjeita s. 84.
- Vaikka muuttaisit valkotasapainoasetusta vaiheessa 2 korjausmäärän säätämisen jälkeen, säädöt pysyvät voimassa. Säädöt kuitenkin nollataan, jos mukautetun valkotasapainon tiedot tallennetaan.

#### ISO-herkkyyden muuttaminen

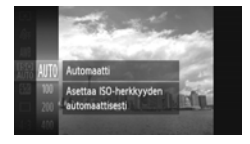

#### Valitse ISO-herkkyys.

 Kun olet painanut ()-painiketta, paina ▲▼-painikkeita tai käännä
 osäädinvalitsinta ja valitse IIII ja paina sitten ()-painiketta uudelleen.

#### Valitse vaihtoehto.

 Valitse asetus painamalla ▲▼-painikkeita tai kääntämällä ③-säädinvalitsinta ja paina sitten ∰-painiketta.
 Asetus tulee nävttöön.

| <b>IEO</b><br>AUTO   | Säätää ISO-herkkyyttä automaattisesti kuvaustilan ja kuvausolosuhteiden<br>mukaan. |                                                        |  |
|----------------------|------------------------------------------------------------------------------------|--------------------------------------------------------|--|
| 150 150<br>100 200   | Pieni                                                                              | Ulkona hyvällä säällä kuvaamista varten.               |  |
| 150 150<br>400 800   | 1                                                                                  | Pilvisellä säällä ja hämärässä kuvaamista varten.      |  |
| 150 150<br>1600 3200 | Suuri                                                                              | Yökuvausta ja pimeissä sisätiloissa kuvaamista varten. |  |

#### j ISO-herkkyyden muuttaminen

- ISO-herkkyyden pienentäminen tuottaa teräviä kuvia, mutta joissakin kuvausolosuhteissa kuva on suuremmassa vaarassa jäädä epätarkaksi.
- Kun ISO-herkkyyttä suurennetaan, valotusaika lyhenee, jolloin kameran tärähtämisen vaikutukset vähenevät ja salama valaisee kauempana olevia kohteita. Kuvat näyttävät kuitenkin rakeisilta.

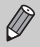

Kun kameran asetus on 1500 million, voit tuoda automaattisesti määritetyn ISO-herkkyyden näyttöön painamalla laukaisimen puoliväliin.

#### Kuvasuhteen muuttaminen

Voit muuttaa kuvan leveyden ja korkeuden suhdetta.

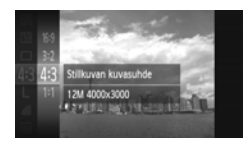

#### Valitse 4:3.

 Kun olet painanut ()-painiketta, paina 
 -painikkeita tai käännä
 -säädinvalitsinta ja valitse 4:3 ja paina sitten )-painiketta uudelleen.

#### Valitse vaihtoehto.

- Valitse asetus painamalla ▲▼-painikkeita tai kääntämällä ③-säädinvalitsinta ja paina sitten ()-painiketta.
- Määritetty asetus tulee näyttöön.
- 16:9 Sama kuvasuhde kuin tämän kameran näytössä. Sopii kuvien katselemiseen laajakulmaisesta HD-televisiosta.
- **3:2** Sama kuvasuhde kuin 35 mm:n filmissä. Sopii 130 x 180 mm:n tai postikortin kokoisten kuvien tulostamiseen.
- **4:3** Sama kuvasuhde kuin tavallisissa televisioissa. Sopii 90 x 130 mm:n tai useiden A-paperikokojen kokoisten kuvien tulostamiseen.
- 1:1 Neliönmuotoinen kuvasuhde.

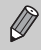

Digitaalinen zoomaus (s. 55) ja digitaalinen telejatke (s. 56) ovat käytettävissä vain kuvasuhteessa **4:3**, koska [Digitaal. zoom] on lukittu asetukseen [Pois].

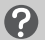

#### Miten kuvataan koko näytön tilassa?

Määritä kuvasuhteeksi 169. Jos käytettävä kuvasuhde on 16:9, kuvien kuvasuhde ei vastaa paperikokoja 130 x 180 mm, postikortti, 90 x 130 mm ja eri A-paperikoot. Tulostettavaan kuvaan voi jäädä valkoiset reunukset, ja osia kuvasta voi jäädä tulostumatta.

#### Jatkuva kuvaus

Kamera ottaa kuvia jatkuvasti niin kauan kuin laukaisin on painettuna pohjaan.

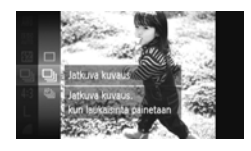

#### Valitse kuvaustapa.

 Kun olet painanut ()-painiketta, paina 
 painikeita tai käännä
 säädinvalitsinta ja valitse 
 ja paina sitten ()-painiketta uudelleen.

#### Valitse vaihtoehto.

- Valitse asetus painamalla ▲▼-painikkeita tai kääntämällä ③-säädinvalitsinta ja paina sitten ()-painiketta.
- Määritetty asetus tulee näyttöön.

#### Kuvaa.

Kamera ottaa kuvia peräkkäin niin kauan kuin laukaisin on painettuna pohjaan.

|      | Tila                  | Enimmäisnopeus<br>(Noin kuvaa/sek.) | Kuvaus                                                                                                    |
|------|-----------------------|-------------------------------------|----------------------------------------------------------------------------------------------------|
| ▣    | Jatkuva<br>kuvaus     | 3,2                                 | Kamera kuvaa jatkuvasti käyttäen tarkennusta ja<br>valotusta, jotka määritettiin, kun laukaisin painetaan<br>puoliväliin.                             |
| ßFj  | Jatkuva<br>kuvaus AF  | 0,8                                 | Kamera kuvaa jatkuvasti ja tarkentaa.<br>[Tarkennusalue]-asetuksena on [Keskellä].                                                                    |
| ĿŸIJ | Jatkuva<br>kuvaus LV* | 1,0                                 | Kamera kuvaa jatkuvasti tarkennus lukittuna<br>käsintarkennuksessa asetettuun kohtaan. ﷺ-tilassa<br>tarkennus lukitaan, kun otetaan ensimmäinen kuva. |

\* ﷺ-tilassa (s. 67), tarkennuksen lukitustilassa (s. 94) ja käsintarkennustiloissa (s. 96), muuttuu 
u-vaihtoehdoksi.

- Ei voida käyttää itselaukaisun kanssa (s. 58).
- Jatkuvan kuvauksen nopeus kasvaa <sup>≥</sup><sup>6</sup>/<sub>4</sub>-tilassa (s. 66).
- Kuvausolosuhteista ja kameran asetuksista riippuen kamera voi lakata hetkeksi ottamasta kuvia tai kuvausnopeus voi hidastua.
- Kuvien määrän kasvaessa peräkkäisten kuvien välinen aika saattaa kasvaa.
- · Jos salama välähtää, kuvausnopeus voi hidastua.

#### Kuvan sävyn muuttaminen (My Colors)

Voit vaihtaa kuvan sävyn esimerkiksi seepiaksi tai mustavalkoiseksi kuvauksen aikana.

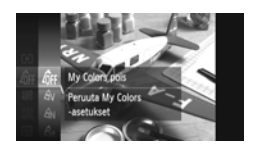

#### Valitse My Colors.

 Kun olet painanut ()-painiketta, paina ▲▼-painikkeita tai käännä
 säädinvalitsinta ja valitse An ja paina sitten )-painiketta uudelleen.

#### Valitse vaihtoehto.

- Valitse asetus painamalla ▲▼-painikkeita tai kääntämällä <sup>O</sup>-säädinvalitsinta ja paina sitten <sup>®</sup>-painiketta.
- Asetus tulee näyttöön.

| 40FF                  | My Colors pois     | —                                                                                                    |
|-----------------------|--------------------|----------------------------------------------------------------------------------------------------|
| Av                    | Korostettu         | Korostaa kontrastia ja värikylläisyyttä saaden aikaan<br>elävän vaikutelman.                                                                                       |
| <i>A</i> N            | Neutraali          | Vähentää kontrastia ja värikylläisyyttä, jotta kuva voidaan tallentaa neutraalin värisenä.                                                                         |
| Æse                   | Seepia             | Tekee kuvasta seepiansävyisen.                                                                                                    |
| ₿w                    | Mustavalko         | Tekee kuvista mustavalkoisia.                                                                                                    |
| Ар                    | Diafilmivärit      | Yhdistää Kylläinen sininen-, Kylläinen vihreä- ja Kylläinen<br>punainen -vaihtoehdot ja tuottaa voimakkaat värit, jotka<br>muistuttavat diapositiivifilmin värejä. |
| <i>A</i> L            | Vaaleampi ihonväri | Vaalentaa ihon värisävyjä.                                                                                                    |
| £ρ                    | Tummempi ihonväri  | Tummentaa ihon värisävyjä.                                                                                                    |
| ₿B                    | Kylläinen sininen  | Korostaa sinisiä sävyjä. Kirkastaa taivaan, meren ja muut siniset kohteet.                                                                                         |
| ₿G                    | Kylläinen vihreä   | Korostaa vihreitä sävyjä. Kirkastaa vuoria, kasvillisuutta<br>ja muita vihreitä kohteita.                                                                          |
| <i>A</i> <sub>R</sub> | Kylläinen punainen | Korostaa punaisia sävyjä. Kirkastaa punaisia kohteita.                                                                                                    |
| Ac                    | Värien säädöt      | Voit säätää esimerkiksi kontrastia, terävyyttä<br>ja värikylläisyyttä haluamallasi tavalla (s. 89).                                                                |

Valkotasapainoa ei voi asettaa & - tai & - tai & - tai - tai - ta

-  $\mathcal{A}_L$ - ja  $\mathcal{A}_D$ -tilassa muut värit kuin ihon värisävyt saattavat muuttua. Et ehkä saa odotettuja tuloksia kaikilla ihonväreillä.

#### Värien säädöt

Tässä tilassa voit valita kuvan kontrastin, terävyyden ja värikylläisyyden sekä punaisen, vihreän, sinisen ja ihonvärin sävyn viidestä eri tasosta.

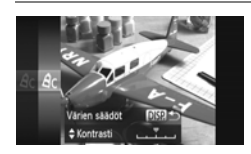

- Valitse A<sub>C</sub> noudattamalla vaiheen 2 s. 88 ohjeita ja paina DISP.-painiketta.
- Valitse vaihtoehto painamalla
   ¬painikkeita ja valitse sitten arvo painamalla
   -painikkeita tai kääntämällä
   -säädinvalitsinta.
- Oikealla tehoste voimistuu / tummenee (ihonväri) ja vasemmalla heikkenee / vaalenee (ihonväri).
- Vahvista valinta painamalla DISP.-painiketta.

## Kirkkauden korjaaminen ja kuvaaminen (i-Contrast)

Kun kamera havaitsee alueita näkymässä, kuten kasvoja tai taustoja, jotka ovat liian kirkkaita tai tummia, se voi automaattisesti korjata niitä tuottaakseen parhaan mahdollisen kirkkaustason kuvattaessa. Tämän lisäksi kamera korjaa kuvaa automaattisesti tuottaakseen terävän vaikutelman, jos koko kuva-alueen kontrasti on heikko.

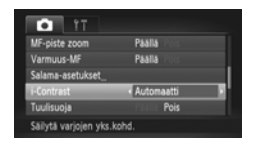

#### Valitse [i-Contrast].

- Valitse -välilehdestä [Automaatti] painamalla MENU-painiketta ja valitse sitten [i-Contrast] painamalla
   -painikkeita.
- Kun olet määrittänyt asetukset, Ci tulee näyttöön.

Joissakin olosuhteissa kuva saattaa olla rakeinen tai sitä ei korjata oikein.
Voit korjata tallennettuja kuvia (s. 149).

#### Tarkennusalueen tilan muuttaminen

Voit muuttaa automaattitarkennuksen alueen tilan vastaamaan kuvausolosuhteita.

| Tî 💿               |            |  |
|--------------------|------------|--|
| Tarkennusalue      | < Keskellä |  |
| AF-alueen koko     | < Normaali |  |
| Digitaal. zoom     | < Normaali |  |
| AF-piste zoom      |            |  |
| Servo AF           |            |  |
| Tarkentaa kuvan ke | skiosan    |  |

#### Valitse [Tarkennusalue].

 Valitse D-välilehdessä [Tarkennusalue] painamalla MENU-painiketta ja valitse sitten vaihtoehto painamalla 
 -painikkeita.

#### Keskellä

Tarkennusalue lukitaan keskelle. Tämä on hyödyllistä, kun haluat tarkentaa tiettyyn pisteeseen.

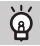

#### Voit pienentää tarkennusalueen kokoa

- Valitse D-välilehdestä [AF-alueen koko] painamalla MENU-painiketta ja valitse sitten [Pieni].
- Tarkennusalueeksi määritetään [Normaali] käytettäessä digitaalista zoomausta (s. 55), digitaalista telejatketta (s. 56) tai käsintarkennusta (s. 96).

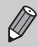

Jos kamera ei voi tarkentaa, kun painat laukaisimen puoliväliin, tarkennusalue muuttuu keltaiseksi ja 🌒 tulee näyttöön.

#### Sommittelun muuttaminen tarkennuksen lukituksen avulla

Kun pidät laukaisimen painettuna puoliväliin, tarkennus ja valotus lukittuvat. Voit rajata kuvan nyt uudelleen ja ottaa kuvan. Tätä kutsutaan tarkennuksen lukitukseksi.

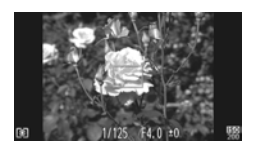

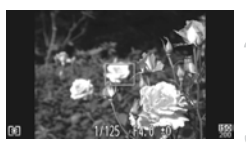

#### Tarkenna.

- Keskitä kuvattavaan kohteeseen ja paina laukaisin puoliväliin.
- Varmista, että kohteen ympärillä oleva tarkennusalue näkyy vihreänä.

#### Rajaa kuva uudelleen.

 Pidä laukaisin painettuna puoliväliin ja muuta kohteen rajausta siirtämällä kameraa.

#### Kuvaa.

Paina laukaisin kokonaan pohjaan.

#### Kasvotunnistus

- Havaitsee ihmiskasvot ja tarkentaa kuvan sekä säätää valotuksen (vain arvioiva valotus) ja valkotasapainon (vain MB).
- Kun kamera on suunnattu kohteeseen, kameran pääaiheeksi arvioimien kasvojen päälle tulee valkoinen kehys ja muiden kasvojen päällä näkyy harmaat kehykset (enintään 2 kpl).
- Kehykset seuraavat liikkuvaa kohdetta tietyllä alueella.
- Kun suljin on painettuna puoliväliin, niiden kasvojen ympärillä, joihin kamera tarkentaa kuvan, näkyy vihreät kehykset (enintään 9).

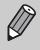

- Jos kamera ei havaitse kasvoja ja näytössä näkyy vain harmaita (ei valkoisia) kehyksiä, näytön keskiosaan tulee näkyviin tarkennusalue, kun laukaisin painetaan puoliväliin.
- Jos kamera ei havaitse kasvoja Servo AF -tilan (s. 95) asetuksena ollessa [Päällä], näytön keskiosaan tulee näkyviin tarkennusalue, kun laukaisin painetaan puoliväliin.
- · Esimerkkejä kasvoista, joita ei voida havaita:
  - Kohteet, jotka ovat hyvin kaukana tai erittäin lähellä.
  - Tummat tai vaaleat kohteet.
  - Kasvot, jotka näkyvät sivulta, kulmassa tai vain osittain.
- · Kamera voi vahingossa tunnistaa jonkin muun kohteen ihmiskasvoiksi.
- Jos kamera ei voi tarkentaa, kun painat laukaisimen puoliväliin, tarkennusalue ei tule näkyviin.

#### Seuraava kehys

Voit valita kohteen, johon haluat tarkentaa, ja ottaa kuvan (s. 92).

#### Tarkennettavan kohteen valitseminen (Seuraava kehys)

Voit valita kohteen, johon haluat tarkentaa, ja ottaa kuvan.

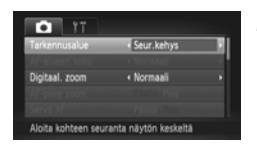

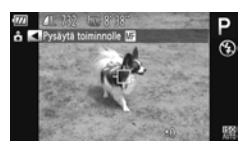

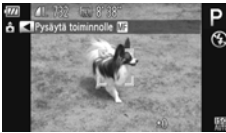

#### Valitse [Seur.kehys].

- Valitse D-välilehdessä [Tarkennusalue] painamalla MENU-painiketta ja valitse sitten [Seur.kehys] painamalla
   -painikkeita.
- tulee näytön keskiosaan.

## Valitse kohde, johon haluat tarkentaa.

- Kamera antaa äänimerkin ja <sup>m</sup> <sup>n</sup> tulee näyttöön, kun kohde havaitaan. Kamera jatkaa kohteen seuraamista tietyllä alueella, vaikka kohde liikkuisi.
- Jos kamera ei havaitse kohdetta, tulee näyttöön.
- Peruuta seuranta painamalla 4-painiketta uudelleen.

#### Kuvaa.

- Paina laukaisin puoliväliin. <sup>F</sup>, <sup>3</sup> muuttuu siniseksi —-merkiksi, joka seuraa kohdetta kameran säätäessä tarkennusta ja valotusta jatkuvasti (Servo AF) (s. 95).
- Ota kuva painamalla laukaisin pohjaan.
- <sup>F</sup> at ulee näyttöön ja kamera jatkaa kohteen seuraamista myös kuvanoton jälkeen.

- - · Servo AF -asetukseksi (s. 95) lukitaan [Päällä].
  - Kamera ei ehkä voi seurata kohdetta, jos kohde on liian pieni tai liikkuu liian nopeasti tai jos kohteen ja taustan välinen kontrasti ei ole riittävän suuri.
  - Kun kuvaat tilassa MF (s. 96) paina ◀-painiketta vähintään yhden sekunnin ajan.
  - Ei käytettävissä \$\$-tilassa.

#### Tarkennusalueen muuttaminen (Makro)

Jos tarkentaminen on vaikeaa siksi, että kohteet sijaitsevat lähellä, voit muuttaa tarkennusaluetta ja tarkentaa luotettavammin.

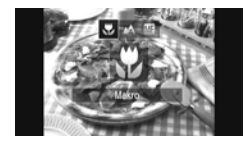

#### Valitse 🖏.

- Kun olet painanut ∢-painiketta, paina ∢ -painikkeita tai käännä
   Säädinvalitsinta ja valitse ♥ ja paina sitten ()-painiketta.
- Kun olet määrittänyt asetukset, Tulee näyttöön.

| Tarkennusalue   | Kuvaus                                     |
|-----------------|--------------------------------------------|
| Noin 5 – 50 cm* | Tarkentaa vain lähellä oleviin kohteisiin. |
|                 |                                            |

\* Suurimmalla laajakulma-asetuksella (IIII).

Kuvan reunat saattavat jäädä tummiksi, jos salama välähtää.

#### ) Miten saan entistä parempia lähikuvia?

Kiinnitä kamera jalustaan ja kuvaa C2-tilassa, jotta kamera ei liiku eikä kuvasta tule epätarkkaa (s. 59).

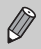

muuttuu harmaaksi zoomauspalkin alapuolella olevassa keltaisessa palkissa eikä kamera tarkenna.

#### Tarkennuksen lukituksen käyttäminen

Tarkennus voidaan lukita. Kun tarkennus on lukittu, tarkennusetäisyys ei muutu, vaikka nostaisit sormen laukaisimelta.

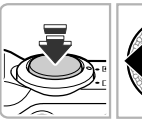

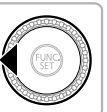

#### Lukitse tarkennus.

- Paina laukaisin puoliväliin ja paina 4-painiketta.
- Tarkennus lukittuu, ja M ja käsitarkennuksen ilmaisin tulevat näyttöön.
- Kun olet nostanut sormesi pois laukaisimelta, paina ∢-painiketta uudelleen. Paina sitten ∢-painikkeita tai käännä ⊙-säädinvalitsinta ja valitse ▲. Tarkennuksen lukitus vapautuu.

Sommittele ja ota kuva.

#### Tarkennuspisteen suurentaminen

Kun painat laukaisinta puoliväliin, tarkennusalueen kehys suurennetaan ja voit tarkistaa tarkennuksen.

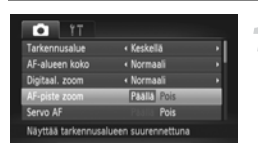

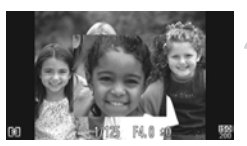

#### Valitse [AF-piste zoom].

 Valitse -välilehdestä [AF-piste zoom] painamalla MENU-painiketta ja valitse sitten [Päällä] painamalla -painikkeita.

#### Tarkista tarkennus.

- Paina laukaisin puoliväliin.
- Kun [Kasvotunnis.] (s. 91) on käytössä, pääkohteeksi tulkitut kasvot näkyvät suurennettuina.
- Kun [Keskellä] (s. 90) on käytössä, keskimmäisen tarkennusalueen sisältö näkyy suurennettuna.

#### Parta jos nayttö ei suurene?

Näyttö ei näy suurennettuna [Kasvotunnis.]-tilassa, jos kamera ei havaitse kasvoja tai kasvot ovat liian suuret näyttöön nähden. Jos [Keskellä] on valittuna, kuva ei näy suurennettuna, jos kamera ei pysty tarkentamaan.

Näyttö ei näy suurennettuna, kun käytetään digitaalista zoomausta (s. 55), digitaalista telejatketta (s. 56), Seur.kehys-asetusta (s. 92), Servo AF -asetusta (katso alla) tai kun televisiota käytetään näyttönä (s. 101).

#### Servo AF -toiminnon käyttäminen

Tarkennusta ja valotusta säädetään, kun laukaisin on painettu puoliväliin, joten voit ottaa kuvia liikkuvista kohteista.

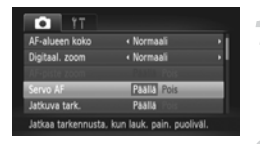

#### Valitse [Servo AF].

 Valitse D-välilehdessä [Servo AF] painamalla MENU-painiketta ja valitse sitten [Päällä] painamalla

#### Tarkenna.

- Tarkennus ja valotus säilytetään kohdassa, johon sininen tarkennuskehys tulee näkyviin, kun laukaisin pidetään painettuna puoliväliin.
- Kamera ei ehkä pysty tarkentamaan kaikissa olosuhteissa.
  - Heikossa valaistuksessa tarkennusalueet eivät ehkä muutu sinisiksi edes silloin, kun laukaisin painetaan puoliväliin. Tällöin voit säätää tarkennuksen ja valotuksen tarkennusalueasetuksen avulla.
  - Jos kamera ei voi määrittää oikeaa valotusta, valotusaika ja aukon arvo näkyvät oransseina. Nosta sormi laukaisimelta ja paina laukaisin sitten uudelleen puoliväliin.
  - Tarkennuksen lukitusta ei voi käyttää tässä tilassa.
  - D-välilehden [AF-piste zoom] -asetus ei ole käytettävissä Servo AF -tilassa.
  - Ei käytettävissä, kun käytetään itselaukaisua (s. 58).

#### Käsintarkennustilassa kuvaaminen

Voit käyttää käsintarkennusta, kun automaattinen tarkennus ei ole mahdollinen. Jos painat laukaisimen puoliväliin tarkennettuasi karkeasti käsin, voit hienosäätää tarkennusta.

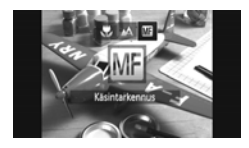

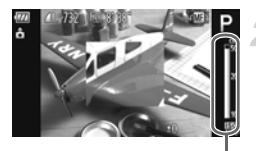

Käsintarkennuksen ilmaisin

#### Valitse MF.

- Kun olet painanut -painiketta,
   paina -painikkeita tai käännä
   -säädinvalitsinta ja valitse ja
   paina sitten ()-painiketta.
- ja käsintarkennuksen ilmaisin tulevat näyttöön.

#### Karkea tarkentaminen.

 Sivupalkki osoittaa tarkennuspisteen ja etäisyyden käsintarkennuksen ilmaisimelle. Etsi likimääräinen tarkennuskohta katsomalla suurennettua aluetta ja kääntämällä )-säädinvalitsinta.

#### Tarkennuksen säätäminen.

- Voit hienosäätää tarkennusta painamalla laukaisimen puoliväliin (Varmuus-MF).
- Et voi muuttaa tarkennusalueen tilaa tai kokoa, kun käytät käsintarkennusta (s. 90). Jos haluat muuttaa tarkennusalueen tilaa tai kokoa, peruuta ensin käsintarkennus.
  - · Kameran kiinnittäminen jalustaan helpottaa tarkentamista.
  - Kun käytät digitaalista zoomausta (s. 55) tai digitaalista telejatketta (s. 56) tai kun televisiota käytetään näyttönä (s. 101), tarkentaminen on mahdollista mutta suurennettua aluetta ei näytetä.
  - Jos painamalla MENU-painiketta tuot näyttöön 
    -välilehden ja määrität [MF-piste zoom]-asetukseksi [Pois], suurennettua näyttöä ei voi käyttää.
  - Jos painamalla MENU-painiketta tuot näyttöön 
    -välilehden ja määrität [Varmuus-MF]-asetukseksi [Pois], tarkennusta ei voi säätää vaikka laukaisin painettaisiin puoliväliin.

Ø

#### Mittausmenetelmän muuttaminen

Voit muuttaa mittausmenetelmän (kirkkauden mittaustoiminnon) vastaamaan kuvausolosuhteita.

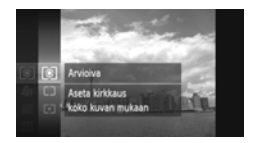

#### Valitse mittausmenetelmä.

 Kun olet painanut (m)-painiketta, paina A -painikkeita tai käännä
 säädinvalitsinta ja valitse (s) ja paina sitten (m)-painiketta uudelleen.

#### Valitse vaihtoehto.

 Valitse asetus painamalla Painikkeita tai kääntämällä -säädinvalitsinta ja paina sitten -painiketta.
 Asetus tulee näyttöön.

| Arvioiva            | Sopii tavallisiin kuvaustilanteisiin, mukaan lukien vastavalossa<br>olevat kohteet. Kamera säätää valotusta automaattisesti<br>kuvausolosuhteiden mukaan. |
|---------------------|----------------------------------------------------------------------------------------------------|
| [] Keskiarvomittaus | Laskee keskiarvon koko ruudusta mitatusta valosta mutta painottaa keskiosassa olevaa kohdetta.                                                            |
| • Pistemittaus      | Mittaa valotuksen ainoastaan näytön keskiosassa näkyvästä<br>[]-pisteestä (AE-mittauspisteestä).                                                          |

#### Valotuksen lukituksen käyttäminen

Voit lukita valotuksen ja ottaa kuvia tai voit säätää tarkennuksen ja valotuksen erikseen kuvaamista varten. AE (Auto Exposure) tarkoittaa automaattista valotusta.

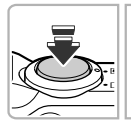

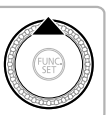

#### Lukitse valotus.

- Suuntaa kamera kohteeseen ja paina

   -painiketta samalla, kun painat laukaisimen puoliväliin.
- Valotus lukitaan, kun + tulee näkyviin.
- Kun otat yhden kuvan, \* poistuu näytöstä ja valotus vapautuu.
- Sommittele ja ota kuva.

#### 🖄 Ohjelmoitu siirto

Jos lukitset valotuksen ja käännät O-säädinvalitsinta, voit muuttaa valotusajan ja aukon arvon yhdistelmää.

#### Salaman lukituksen käyttäminen

Voit lukita valotuksen salamaa käyttäessäsi samalla tavalla kuin tavallista valotuksen lukitusta (s. 97) käyttäessäsi. FE (Flash Exposure) tarkoittaa salaman automaattista valotusta.

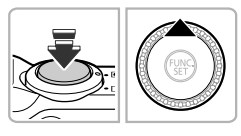

## Varmista, että salama on nostettuna ja valitse **4** (s. 82).

#### Lukitse salamavalotus.

- Suuntaa kamera kohteeseen ja paina
   -painiketta samalla, kun painat laukaisimen puoliväliin.
- Salama välähtää, ja kun X tulee näkyviin, salaman valotus lukitaan.
- Jos nostat sormesi pois laukaisimelta ja painat ▲-painiketta uudelleen, ★ poistuu näytöstä ja salaman lukitus vapautuu.
- Kun otat yhden kuvan, X poistuu näytöstä ja salaman lukitus vapautuu.

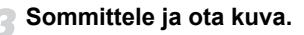

#### Salamavalotuksen korjauksen säätäminen

Valotuksen korjauksen (s. 83) tavoin voit salamaa käyttäessäsi säätää valotusta ±2 aukkoa 1/3 aukon välein.

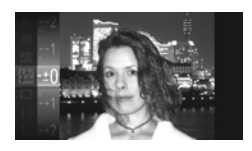

#### Valitse 💯.

 Kun olet painanut ()-painiketta, paina ▲▼-painikkeita tai käännä
 säädinvalitsinta ja valitse 2 ja paina sitten )-painiketta uudelleen.

#### Valitse asetus.

- Valitse salamavalotuksen korjauksen määrä painamalla -painikkeita tai kääntämällä -säädinvalitsinta ja paina sitten -painiketta.
- Kun olet määrittänyt asetukset, 12 tulee näyttöön.

#### ☆ FE-varmistus

Kamera säätää automaattisesti valotusaikaa ja aukon arvoa salaman välähtäessä, jotta kuvan huippuvalot eivät ylivalotu tai pala puhki. Jos kuitenkin tuot **D**-välilehden näyttöön painamalla **MENU**-painiketta ja valitset [Salama-asetukset]-kohdan [FE-varmistus]-asetukseksi [Pois], valotusaikaa ja aukon arvoa ei säädetä automaattisesti.

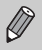

 Jos haluat määrittää valotuksen korjauksen, voit myös valita välilehdestä [Salama-asetukset] (s. 100) painamalla MENU-painiketta.
 Valitse [Sal.valot. korj.] ja valitse asetus painamalla ↓ -painikkeita.

 Jos salaman ollessa nostettuna painat ▶-painiketta ja heti sen jälkeen MENU-painiketta, asetusnäyttö tulee näkyviin.

#### Hitaan täsmäyksen käyttäminen

Voit määrittää, että kamera valitsee sopivan salamavalaistuksen, jotta pääkohteen (esimerkiksi ihmisten) kirkkaus on sopiva. Samanaikaisesti voit käyttää pitkää valotusaikaa, jotta myös tausta, jota salaman valo ei valaise, näkyy kirkkaana.

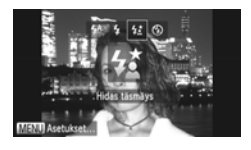

#### Valitse 4\*.

- Varmista, että salama on nostettuna (s. 24). Kun olet painanut ▶-painiketta, paina ◀▶-painikkeita tai käännä ③-säädinvalitsinta ja valitse ¼ ja paina sitten ())-painiketta.
- Kun olet määrittänyt asetukset, 4 tulee näyttöön.

#### Kuvaa.

 Vaikka salama välähtää, varmista, että pääkohde ei liiku, ennen kuin suljinääni lakkaa kuulumasta.

Kiinnitä kamera jalustaan, jottei kuvasta tule kameran liikkeen vuoksi epätarkkaa. Jos käytät kuvatessasi jalustaa, [Vakaustoiminto]-tilaksi kannattaa lisäksi asettaa [Pois] (s. 173).

#### Punasilmäkorjaus

Voit korjata salamavalolla otetuissa kuvissa ilmenevän punasilmäisyyden automaattisesti.

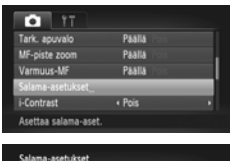

| Salama-asetukset |          |        |
|------------------|----------|--------|
| Sal.valot.korj.  |          |        |
|                  | Paalla P | ois    |
| Lamppu           | Paalla   |        |
| FE-varmistus     | Paalla   |        |
|                  |          |        |
|                  |          | MENU 🗅 |

#### Valitse [Salama-asetukset].

 Valitse -välilehdestä [Salama-asetukset] painamalla MENU-painiketta ja paina sitten
 -painiketta.

#### Valitse asetus.

- Valitse [Punasilmät] painamalla
   painikkeita tai kääntämällä
  - O-säädinvalitsinta ja valitse sitten
     [Päällä] painamalla -painiketta.
- Kun olet määrittänyt asetukset, 

   tulee näyttöön.

Punasilmäkorjausta voidaan käyttää punaisten silmien lisäksi muihinkin kuvan alueisiin, kuten silmissä olevaan punaiseen meikkiin.

- Voit korjata myös tallennettuja kuvia (s. 150).
- Jos salaman ollessa nostettuna painat ▶-painiketta ja heti sen jälkeen MENU-painiketta, vaiheen 2 näyttö tulee näkyviin.

#### Suljettujen silmien tarkistaminen kuvasta

Jos kamera havaitsee, että kuvassa olevien ihmisten silmät saattavat olla kiinni, 🖭 tulee näyttöön.

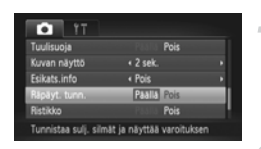

#### Valitse [Räpäyt. tunn.].

 Valitse -välilehdessä [Räpäyt. tunn.] painamalla MENU-painiketta ja valitse sitten [Päällä] painamalla -painikkeita.

#### Kuvaa.

Kun kamera havaitsee kuvassa henkilön, jonka silmät ovat kiinni, kehys ja tulevat näyttöön.

 Tämä toiminto on käytettävissä vain viimeksi otetussa kuvassa, jos kuvien määräksi on asetettu kaksi kuvaa tai enemmän n tai cc-tilassa.
 Ei käytettävissä □, 1, 1, tai 1, tai 1, t

#### Kuvaaminen käytettäessä televisiota näyttönä

Voit näyttää kuvatessa kameran näytön sisällön televisioruudussa.

- Liitä kamera televisioon noudattamalla kohdan "Kuvien katseleminen television avulla" ohjeita (s. 132).
- Kuvaaminen tapahtuu samalla tavalla kuin kameran näyttöä käytettäessä.

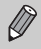

Televisiotoiminto ei ole käytettävissä, kun kamera liitetään teräväpiirtotelevisioon HDMI-kaapelilla HTC-100 (myydään erikseen).

#### GPS-toiminnon käyttäminen 5X230 HS

Toiminto tallentaa paikkatiedot (leveysaste, pituusaste, korkeus merenpinnasta) stillkuviin ja videoihin käyttämällä useiden GPS-satelliittien signaaleja. Paikkatiedot voi tallentaa myös kuvista ja videoista erillisinä. Lisäksi kameran kellon voi päivittää automaattisesti tällä toiminnolla. Varmista ennen GPS-toiminnon käyttämistä, että päiväys/aika ja asuinpaikkasi aikavyöhyke on asetettu (s. 19) oikein. GPS on lyhenne sanoista Global Positioning System.

Ota huomioon seuraavat asiat, kun käytät GPS-toimintoa.

- GPS:n käyttöä saatetaan rajoittaa joissakin maissa ja joillakin alueilla. Varmista, että käytät GPS-toimintoa maasi tai alueesi lakien ja säännösten mukaisesti. Ole erityisen varovainen ulkomailla.
- Noudata huolellisuutta käyttäessäsi tätä toimintoa paikoissa, joissa elektronisten laitteiden käyttöä on rajoitettu, koska kamera vastaanottaa signaaleja GPS-satelliiteista.
- Kuviin ja videoihin GPS-toiminnolla tallennetut kameran paikkatiedot voivat sisältää tietoja, joiden avulla fyysinen sijaintisi voidaan määrittää. Ole varovainen, kun lähetät kameran paikkatietoja sisältäviä kuvia ja GPS-lokitiedostoja muille tai lataat niitä internetiin, jossa ne ovat lukuisten ihmisten nähtävillä.
- Koska GPS-signaalit voivat häiriintyä seuraavissa tilanteissa, kameran paikkatietoja ei ehkä tallenneta tai paikkatiedot voivat poiketa todellisesta sijainnista.

Sisätiloissa, maan alla, veden alla (kun käytetään erikseen myytävää vedenpitävää koteloa) (s. 39), tunneleissa tai metsässä, rakennusten lähellä tai laaksoissa, korkeajännitelinjojen tai 1,5 GHz:n taajuutta käyttävien matkapuhelimien lähellä.

Koska GPS-satelliittien asema muuttuu ajan mittaan, kameran paikkatietoja ei ehkä tallenneta tai paikkatiedot voivat poiketa todellisesta sijainnista myös muissa kuin edellä mainituissa tilanteissa.

- GPS-satelliitin signaalin tunnistamiseen voi kulua jonkin aikaa, kun akku on vaihdettu tai kun GPS-toimintoa ei ole käytetty pitkään aikaan.
- Canon Inc. vakuuttaa täten että SPG-DF605 tyyppinen laite on direktiivin 1999/5/EY oleellisten vaatimusten ja sitä koskevien direktiivin muiden ehtojen mukainen.

#### GPS-toiminnon ottaminen käyttöön

| Aikavyöhyke_        | <b>ft</b>       |
|---------------------|-----------------|
| Pāivāys/Aika_       | 02.02.'11 10:00 |
| Ajan päivitys       | PAN'A Pois      |
| GPS-asetukset_      |                 |
| Yksiköt             | m/cm ft/in      |
| Asettaa GPS-toiminn | not             |

| GPS-asetukset                         |        |      |       |
|---------------------------------------|--------|------|-------|
| GPS                                   | Paalla | Pois | _     |
| GPS-tallennin                         |        | Pois |       |
| Tallentaa GPS-tiedot<br>kuvatietoihin |        |      |       |
|                                       |        |      | MIN D |

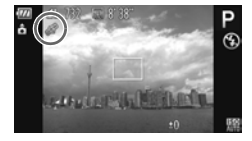

#### Avaa [GPS-asetukset]-näyttö.

 Valitse <sup>f</sup><sup>†</sup>-välilehdessä [GPS-asetukset] painamalla MENU-painiketta ja paina sitten ()-painiketta.

#### Valitse asetus.

- Valitse [GPS] painamalla ▲▼-painikkeita tai kääntämällä ()-säädinvalitsinta ja valitse sitten [Päällä] painamalla
  - -painikkeita
- Jos painat MENU-painiketta, GPS-toiminnon viesti tulee näkyviin. Tarkista viesti ja paina ()-painiketta.
- Voit palata kuvaustilaan painamalla MENU-painiketta.

#### Tarkista vastaanoton tila.

- Tuo DISP.-painikkeella tietonäyttö näkyviin (s. 44).
- Voit tarkistaa GPS-vastaanoton tilan näytössä.

#### Vastaanoton tilan näyttö

| 🔗 (näkyy)   | GPS-satelliitin signaali vastaanotettu. Kameran paikkatiedot<br>tai kuvauspäivämäärä voidaan tallentaa. |
|-------------|----------------------------------------------------------------------------------------------------|
| 🔗 (vilkkuu) | GPS-satelliittia etsitään.                                                                              |
| 🚕 (näkyy)   | GPS-satelliitin signaalia ei vastaanoteta.                                                              |

### Mitä jos 🗞 näkyy näytössä, mutta GPS-satelliitin signaalia ei vastaanoteta?

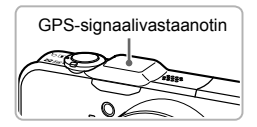

GPS-satelliitin signaali on parempi, jos käytät kameraa ulkona avoimen taivaan alla. Varmista, että et peitä sormilla tai muutoin GPSsignaalivastaanotinta. Suuntaa vastaanotin taivasta kohti, jolloin signaali voi vahvistua.

## Paikkatietojen ja kuvauspäivämäärän tallentaminen kuviin

Voit tallentaa paikkatiedot (leveysaste, pituusaste, korkeus merenpinnasta) ja kuvauspäivämäärän kuviin ja videoihin ja tarkistaa ne (s. 45, 104). Jos käytät mukana toimitettua ohjelmistoa (s. 2), voit myös näyttää kuvaamasi stillkuvat ja videot kartalla kuvaushetkellä tallennettujen paikkatietojen avulla.

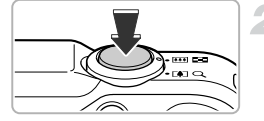

#### Määritä [GPS]-asetukseksi [Päällä].

 Muuta asetusta s. 103 vaiheiden 1 ja 2 mukaan.

#### Kuvaa.

- Paikkatiedot ja kuvauspäivämäärä tallennetaan stillkuvaan tai videoon.
- Voit tallentaa ja tarkistaa kuviin ja videoihin tallennetut paikkatiedot (leveysaste, pituusaste, korkeus merenpinnasta) ja kuvauspäivämäärän "GPS-tietonäyttö"toiminnolla (s. 45).
- Videoihin tallennetaan vain kuvauksen alkamishetken paikkatiedot ja kuvauspäivämäärä.
- Videokooste-toiminnolla (s. 64) tehtyihin videoihin tallennetaan vain päivän ensimmäisen videon paikkatiedot ja kuvauspäivämäärä.

#### Kameran paikkatietojen tallentaminen (tallennintoiminto)

Kun kameran virta on katkaistu, se vastaanottaa GPS-satelliitin signaalia vielä jonkin aikaa ja tallentaa valitun reitin. Signaalien perusteella yhden päivän paikkatiedot ja kuvauspäivämäärä tallennetaan GPS-lokitiedostoon kuvista erillisinä. Lokitiedostoja voi käyttää mukana toimitetulla ohjelmistolla (s. 2) valitun reitin näyttämiseen kartalla.

Koska toiminto kuluttaa akkuvirtaa myös kameran virran ollessa katkaistuna, akkutaso voi olla odotettua alhaisempi, kun kameraa käytetään. Lataa akku tarvittaessa tai pidä mukana ladattu vara-akku (myydään erikseen).

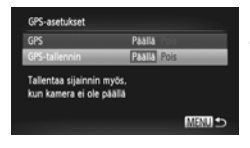

| PS-asetukset                                                               |  |
|----------------------------------------------------------------------------|--|
| Poista GPS käytöstä paikoissa,                                             |  |
| joissa elektroniik, käyttö kielletty<br>Toimii myös, kun virta pois päältä |  |
| Tarkk. akun jälj. olevaa varausta                                          |  |

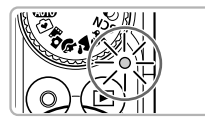

#### Määritä [GPS]-asetukseksi [Päällä].

 Muuta asetusta s. 103 vaiheiden 1 ja 2 mukaan.

#### Valitse asetus.

Valitse [GPS-tallennin] painamalla
 painikkeita tai kääntämällä
 säädinvalitsinta ja valitse sitten
 [Päällä] painamalla

#### Vahvista asetus.

 Jos painat MENU-painiketta, tallennintoiminnon viesti tulee näkyviin. Tarkista viesti ja paina ()-painiketta.

#### Katkaise kamerasta virta.

- Kun tallennintoiminnon viesti on tullut näyttöön, kameran virta katkeaa.
- Silloinkin kun kameran virta on katkaistu, vilkkuva ilmaisin osoittaa, että tallennintoiminto on käytössä.
- GPS-satelliitin signaalin paikkatiedot ja päiväys/aika tallennetaan lokitiedostoon tietyin väliajoin.

#### Miten voin tarkistaa, että GPS-lokitiedosto luotiin?

tulee näkyviin näytön oikeaan yläkulmaan vaiheessa 2, kun GPS-lokitiedosto luodaan. Jos tämä kuvake näkyy, ole varovainen alustaessasi muistikorttia (s. 22, 165), sillä myös kaikki GPS-lokitiedostot poistetaan.

### Jos et halua käyttää tallennintoimintoa, valitse asetukseksi [Pois].

Jos [GPS-tallennin]-asetuksena on [Päällä], akkuvirtaa kuluu, vaikka kameran virta olisi sammutettu. Jos kamera on paikassa, jossa GPS-signaalia ei voi vastaanottaa (sisätiloissa tms.), akku saattaa kulua loppuun puolessa päivässä, vaikka sillä ei otettaisi kuvia. Varmista, että määrität [GPS-tallennin]-asetukseksi [Pois] vaiheessa 2, jotta akkuvirtaa ei kulu, kun et käytä tallennintoimintoa. 

- Jos poistit akun vaiheen 4 jälkeen s. 105, tallennintoiminto on tilapäisesti poissa käytöstä. Kun olet vaihtanut akun, kytke ja katkaise kameran virta, jotta tallennintoiminto tulee käyttöön.
  - SD-, SDHC- ja SDXC-muistikorteissa on kirjoitussuojausliuska. Jos suojausliuska on lukitusasennossa tai kamerassa on Eye-Fi-kortti, GPS-lokitiedostoja ei voi tallentaa.
  - Tallennintoiminto voi keskeytyä, jos kamera liitetään tietokoneeseen tai tulostimeen mukana toimitetulla liitäntäkaapelilla (s. 2) tai televisioon mukana toimitetulla AV-kaapelilla (s. 2) tai erikseen myytävällä HDMI-kaapelilla. Tässä tapauksessa irrota kaapeli kamerasta ja kytke ja katkaise kameran virta.

## Päiväyksen ja kellonajan päivittäminen automaattisesti

Määritettyjen aikavyöhykkeiden (s. 19, 169) päivämäärä ja kellonaika päivitetään automaattisesti, kun kamera vastaanottaa GPS-satelliitin signaalin.

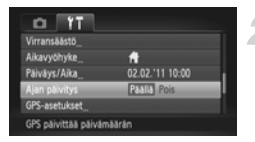

#### Määritä [GPS]-asetukseksi [Päällä].

 Muuta asetusta s. 103 vaiheiden 1 ja 2 mukaan.

#### Valitse asetus.

- Valitse [Ajan päivitys] painamalla
  - ▲▼-painikkeita tai kääntämällä
  - Osäädinvalitsinta ja valitse sitten [Päällä] painamalla ↓ painikkeita.
- Määritä kesäaika s. 169 vaiheiden mukaan.

#### Miten voin tarkistaa, että aika päivitettiin automaattisesti?

[Päivitys valmis] näkyy Päiväys/aika-näytössä vaiheessa 3 s. 20, jos päivämäärä ja kellonaika päivitettiin automaattisesti. Lisäksi [Ajan päivitys: Päällä] näkyy, jos signaalia ei ole vielä vastaanotettu GPS-satelliitista.

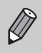

Jos [Ajan päivitys]-asetuksena on [Päällä], päiväys/aika päivitetään automaattisesti, etkä voi muuttaa päivämäärää ja kellonaikaa edes avaamalla Päiväys/aika-näyttöä s. 20 vaiheiden mukaan.

6

### Kameran tehokas käyttäminen

Tässä luvussa kerrotaan, miten kuvataan Tv, Av ja M-tiloissa.

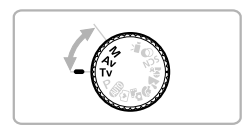

 Tämän luvun ohjeissa oletetaan, että kamera on asetettu vastaavaan tilaan.

#### Valotusajan valitseminen

Voit valita haluamasi valotusajan kuvaamista varten. Kamera asettaa sopivan aukon arvon valitsemasi valotusajan mukaan.  $T {\bf v}$  on lyhenne sanoista "Time value", aika-arvo.

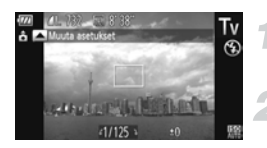

#### Käännä valintakiekko asentoon Tv.

#### Säädä asetukset.

Valitse valotusaika kääntämällä
 Säädinvalitsinta.

Kuvaa.

#### Käytettävissä olevat valotusajat

15", 13", 10", 8", 6", 5", 4", 3"2, 2"5, 2", 1"6, 1"3, 1", 0"8, 0"6, 0"5, 0"4, 0"3, 1/4, 1/5, 1/6, 1/8, 1/10, 1/13, 1/15, 1/20, 1/25, 1/30, 1/40, 1/50, 1/60, 1/80, 1/100, 1/125, 1/160, 1/200, 1/250, 1/320, 1/400, 1/500, 1/640, 1/800, 1/1000, 1/1250, 1/1600, 1/2000, 1/2500, 1/3200

- 2" merkitsee 2 sekuntia, 0"3 merkitsee 0,3 sekuntia ja 1/160 merkitsee 1/160 sekuntia.
- Lyhin valotusaika salamaa käytettäessä on 1/2000 sekuntia. Jos valitaan tätä lyhempi valotusaika, kamera palauttaa valotusajan automaattisesti 1/2000 sekuntiin.
- Zoomausasetuksen mukaan kaikki valotusajat eivät ehkä ole käytettävissä.
  - Jos käytössä oleva valotusaika on pidempi kuin 1,3 sekuntia, kuvat käsitellään niiden ottamisen jälkeen kohinan poistamiseksi. Käsittelyn vuoksi saattaa kestää jonkin aikaa, ennen kuin voit ottaa seuraavan kuvan.
    - Jos käytät kuvatessasi jalustaa ja pidennät valotusaikaa, [Vakaustoiminto]-tilaksi kannattaa asettaa [Pois] (s. 173).
    - Jos käytössä oleva valotusaika on pidempi kuin 1,3 sekuntia, ISO-arvoksi lukitaan Ison.

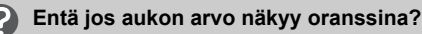

Jos aukon arvo näkyy oranssina, kun laukaisin painetaan puoliväliin, asetukset ovat ylittäneet sopivan valotuksen raja-arvot. Säädä valotusaikaa, kunnes aukon arvo näkyy valkoisena. (Myös Varmuussiirto-asetusta voidaan käyttää (s. 109)).
# Aukon arvon valitseminen

Voit valita haluamasi aukon arvon kuvaamista varten. Kamera asettaa sopivan valotusajan valitsemasi aukon arvon mukaan.

Av on lyhenne sanoista "Aperture value", aukon arvo, joka viittaa objektiivin sisällä sijaitsevan aukon suuruuteen.

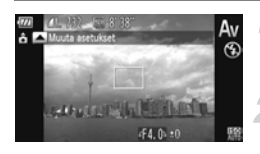

# Käännä valintakiekko asentoon **Av**.

### Säädä asetukset.

Määritä aukon arvo kääntämällä
 Säädinvalitsinta.

Kuvaa.

# Käytettävissä olevat aukon arvot

F3.1, F3.5, F4.0, F4.5, F5.0, F5.6, F5.9, F6.3, F7.1, F8.0

Zoomausasetuksen mukaan kaikki aukon arvot eivät ehkä ole käytettävissä.

# Entä jos valotusaika näkyy oranssina?

Jos valotusaika näkyy oranssina, kun laukaisin painetaan puoliväliin, asetukset ovat ylittäneet sopivan valotuksen raja-arvot. Säädä aukon arvoa, kunnes valotusaika näkyy valkoisena. Myös Varmuussiirto-asetusta voidaan käyttää (katso seuraava kohta).

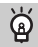

# Varmuussiirto

Jos **Tv**- tai **Av**-tilassa avataan **D**-välilehti painamalla **MENU**-painiketta ja [Varmuussiirto]-asetukseksi valitaan [Päällä], valotusaikaa tai aukon arvoa säädetään automaattisesti sopivaa valotusta varten, jos oikeaa valotusta ei muuten voida saavuttaa.

Varmuussiirto-toiminto poistetaan käytöstä, kun salama otetaan käyttöön.

# Valotusajan ja aukon arvon valitseminen

Voit määrittää haluamasi valotuksen valitsemalla valotusajan ja aukon arvon manuaalisesti. **M** merkitsee "manuaalista".

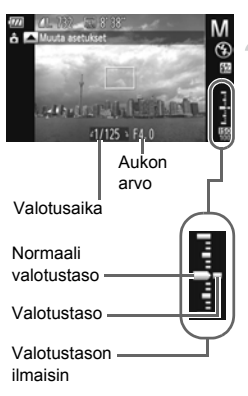

# Käännä valintakiekko asentoon M.

# Valitse asetus.

- Aseta arvo kääntämällä Osäädinvalitsinta.
- Määritetty valotustaso näkyy ilmaisimessa. Voit tarkistaa valotuksen suhteessa normaaliin valotustasoon.
- Jos ero on suurempi kuin ±2 pykälää, määritetty valotustaso näkyy oranssina. Kun painat laukaisimen puoliväliin, "-2" tai "+2" näkyy oranssina.
- Normaali valotustaso lasketaan valitun mittaustavan perusteella (s. 97).
- Jos käytät zoomausta asetusten määrittämisen tai kuvan sommittelun muuttamisen jälkeen, valotustaso voi muuttua.
- Näytön kirkkaus voi vaihdella määritetyn valotusajan ja aukon arvon mukaan. Jos salama nostetaan ja sen asetukseksi valitaan \$, näytön kirkkaus ei muutu.
- Jos painat 

   painiketta samalla, kun pidät laukaisinta painettuna puoliväliin, valotusaika tai aukon arvo (se, kumpaa ei ole asetettu vaiheessa 2) säädetään automaattisesti oikean valotuksen asettamiseksi (asetukset voivat kuitenkin vaikuttaa niin, ettei oikeaa valotusta voida asettaa).

# Salamatehon säätäminen

M-tilassa voit valita jonkin kolmesta salamatehovaihtoehdosta.

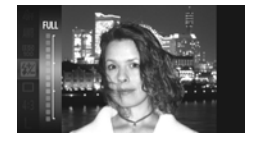

# Käännä valintakiekko asentoon M.

# Valitse salamateho.

 Kun olet painanut ()-painiketta, paina ▲▼-painikkeita tai käännä )-säädinvalitsinta ja valitse 2 ja paina sitten )-painiketta.

# Vahvista asetus.

- Valitse salamateho painamalla
   -painikkeita tai kääntämällä
   -säädinvalitsinta ja paina sitten
   -painiketta.
- Kun olet määrittänyt asetukset, Matulee näyttöön.
- Voit määrittää salamatehon myös painamalla MENU-painiketta ja valitsemalla D-välilehdessä [Salama-asetukset] (s. 100). Valitse sitten [Välähdysteho] ja valitse asetus painamalla
- Tv- ja Av-tiloissa voit määrittää salamatehon, jos painat MENU -painiketta, valitset o-välilehdessä [Salama-asetukset] ja määrität [Salamatoiminto]-asetukseksi [Käsinsäätö].
- Jos salaman ollessa nostettuna painat ▶-painiketta ja heti perään MENU-painiketta, asetusnäyttö tulee näkyviin.

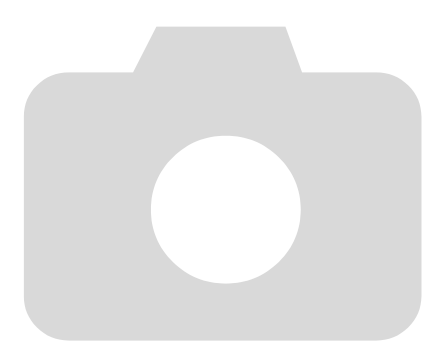

# 7

# Eri toimintojen käyttäminen videoiden kuvaamiseen

Tässä luvussa on yksityiskohtaisia tietoja luvun 1 kohdissa "Videoiden kuvaaminen" ja "Videoiden katseleminen" kuvatuista toiminnoista sekä ohjeita erilaisten toimintojen käyttämiseen kuvauksen ja videoiden katselun aikana.

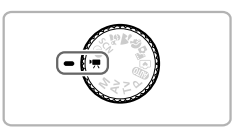

- Tämän luvun ohjeissa oletetaan, että valintakiekko on asennossa '\, Vaikka valintakiekko olisi jossakin muussa asennossa kuin '\, videoita voi kuvata painamalla videopainiketta.
- Tämän luvun jälkimmäisessä osassa, joka käsittelee videoiden katselua ja muokkausta, oletetaan, että toistotila on valittu painamalla P-painiketta.

# Videoiden kuvaaminen '़-tilassa

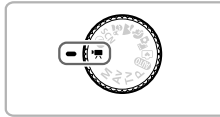

# Siirry ',-tilaan.

Käännä valintakiekko asentoon ".

Säädä asetuksia kuvauskohteen mukaan (s. 114–120).

### Kuvaa.

- Paina videopainiketta.
- Voit lopettaa videon kuvaamisen painamalla videopainiketta uudelleen.

# Videotilan muuttaminen

Voit valita jonkin 3 eri videotilasta.

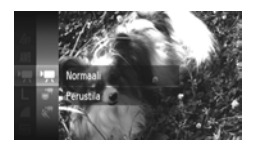

# Valitse videotila.

- Kun olet painanut ()-painiketta, paina ▲▼-painikkeita tai käännä
   osäädinvalitsinta ja valitse ), ja paina sitten )-painiketta uudelleen.
- Valitse videotila painamalla

▲ -painikkeita tai kääntämällä ③-säädinvalitsinta ja paina sitten ()-painiketta.

| Mormaali           | Normaalien videoiden kuvaamiseen.                                                                                        |
|--------------------|----------------------------------------------------------------------------------------------------|
| iFrame-video       | Kuvattuja videoita voi muokata iFrame*1-yhteensopivilla ohjelmistoilla*2 tai laitteilla. Kuvakooksi lukitaan 🕅 (s. 116). |
| 🐙 Hidastettu video | Voit kuvata nopeasti liikkuvia kohteita ja toistaa videot hidastettuina (s. 117).                                        |

\*1 Applen suosima videomuoto.

\*2 Voit muokata ja tallentaa nopeasti iFrame-videoita ZoomBrowser EX- tai ImageBrowser-ohjelmistolla, jonka versionumero on vähintään 6.7.2. Jos käytät vanhempaa ohjelmistoversiota, lataa uusin versio Canon-sivustosta. Voit tarkistaa mukana toimitetun ohjelmiston version CD-levyn päältä (s. 2).

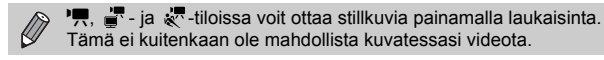

# Erilaisten videoiden kuvaaminen

Kuten stillkuvien yhteydessä, voit antaa myös videoita kuvatessasi kameran valita parhaat asetukset kuvauskohteen mukaan tai lisätä erilaisia tehosteita.

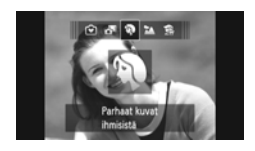

Ø

### Valitse kuvaustila.

 Valitse kuvaustila vaiheen 1 s. 65, vaiheiden 1–2 s. 66 tai vaiheiden 1–2 s. 69 mukaan.

### Kuvaa.

- Paina videopainiketta.
- Valitsemasi kuvaustilan tai videokuvan laadun mukaan (s. 116) näytön vasemmassa ja oikeassa reunassa saattaa näkyä musta palkki. Näitä osia ei tallenneta.

 Voit lopettaa videon kuvaamisen painamalla videopainiketta uudelleen.

| Muotokuva         | s. 65 | I∕s Värivaihto | s. 74 |
|-------------------|-------|----------------|-------|
| Maisemakuvaus     | s. 65 | 🐼 Ranta        | s. 67 |
| Pikkukuvatehoste  | s. 70 | 🕼 Vedenalainen | s. 67 |
| Vksivärinen       | s. 72 | 🄀 Kasvillisuus | s. 67 |
| Æ Erittäin elävä  | s. 69 | 📽 Lumi         | s. 67 |
| Julistetehoste    | s. 69 | ∰ Ilotulitus   | s. 67 |
| 🖍 Korostettu väri | s. 73 |                |       |

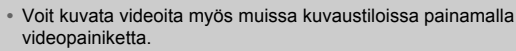

 Tietyt FUNC.-valikon ja kuvausvalikoiden asetukset voivat muuttua automaattisesti vastaamaan videokuvauksen asetuksia.

# Kuvanlaadun muuttaminen

Voit valita jonkin 4 eri kuvanlaatuasetuksesta.

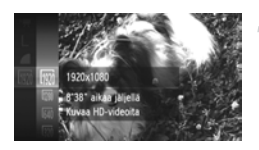

### Valitse kuvanlaatuasetus.

 Kun olet painanut (m)-painiketta, paina A - painikkeita tai käännä
 säädinvalitsinta ja valitse m ja paina sitten (m)-painiketta uudelleen.

# Valitse vaihtoehto.

- Valitse asetus painamalla ▲▼-painikkeita tai kääntämällä ③-säädinvalitsinta ja paina sitten ∰-painiketta.
- Määritetty asetus tulee näyttöön.

#### Kuvanlaatu ja kuvausaika muistikortin mukaan

| Kuwanlaatu  | Kuvakoko,                                | Sicältö                                                                           | Muistikortin kapasiteetti             |                                              |
|-------------|------------------------------------------|-----------------------------------------------------------------------------------|---------------------------------------|----------------------------------------------|
| nuvaillaatu | kuvataajuus                              | Sisaito                                                                           | 4 Gt                                  | 16 Gt                                        |
| 1920        | 1 920 x 1 080 pikseliä,<br>24 kuvaa/sek. | Täysimittaisten<br>teräväpiirtovideoiden<br>kuvaamiseen.                          | Noin<br>14 min. 34 sek.               | Noin<br>59 min. 40 sek.                      |
| 1280        | 1 280 x 720 pikseliä,<br>30 kuvaa/sek.   | Teräväpiirtovideoiden kuvaamiseen.                                                | Noin<br>20 min. 43 sek.* <sup>1</sup> | Noin<br>1 h 24 min.<br>54 sek.* <sup>2</sup> |
| 640         | 640 x 480 pikseliä,<br>30 kuvaa/sek.     | Kuvanlaatu on parempi<br>kuin 🕅 -tilassa, mutta<br>kuvausaika on lyhempi.         | Noin<br>43 min. 43 sek.               | Noin<br>2 h 59 min.<br>3 sek.                |
| 320         | 320 x 240 pikseliä,<br>30 kuvaa/sek.     | Koska tiedostokoko<br>on pieni, kuvausaika<br>pitenee mutta<br>kuvanlaatu alenee. | Noin<br>1 h 58 min.<br>19 sek.        | Noin<br>8 h 4 min.<br>30 sek.                |

\*1 13 min. 35 sek. iFrame-videoissa (s. 114).

\*2 55 min. 38 sek. iFrame-videoissa (s. 114).

Canonin testistandardien mukaan.

- Tallennus päättyy automaattisesti, kun tiedoston koko on 4 Gt tai kun tallennusaikaa on kulunut noin 29 minuuttia 59 sekuntia 🕅 - tai 🕅 -tilassa ja noin 1 tunti 🕅 - tai 🕅 -tilassa.
- Muistikortista riippuen tallennus voi loppua myös ennen videon maksimipituuden saavuttamista.
   Kamerassa on suositeltavaa käyttää SD Speed Class 6 -muistikorttia tai sitä nopeampaa.

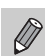

🕅 - ja 🕅 -tilassa mustat palkit näkyvät näytön reunassa. Näitä alueita ei voida tallentaa.

# Voimakkaasti hidastettujen videoiden kuvaaminen

Voit kuvata nopeasti liikkuvia kohteita ja toistaa videot hidastettuina. Ääntä ei tallenneta.

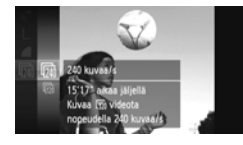

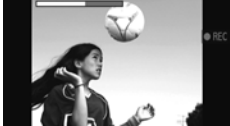

# Valitse 🖑 .

- Valitse kan noudattamalla s. 114 kohdan "Videotilan muuttaminen" ohieita.
- Nävtön vasempaan ja oikeaan reunaan tulee mustat palkit. Näitä alueita ei tallenneta kuvauksen aikana

# Valitse kuvataajuus.

- Kun olet painanut ()-painiketta, paina A - painikkeita tai käännä )-säädinvalitsinta ja valitse 🕅 ja paina sitten ( -painiketta uudelleen.
- tai kääntämällä ()-säädinvalitsinta ja paina sitten ()-painiketta.
- Määritetty asetus tulee näyttöön.

### Kuvaa.

- Paina videopainiketta.
- Näyttöön tulee kuvausaikaa osoittava palkki. Leikkeen enimmäispituus on noin 30 sekuntia
- Voit lopettaa videon kuvaamisen painamalla videopainiketta uudelleen.

# Kuvataajuudet ja toistoajat (30 sekunnin leikkeet)

| Kuvataajuus      | Toistoaika  |
|------------------|-------------|
| 🕅 240 kuvaa/sek. | Noin 4 min. |
| 120 kuvaa/sek.   | Noin 2 min. |

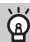

#### Voimakkaasti hidastettujen videoiden katseleminen

- Video toistetaan hidastettuna, kun noudatat s. 32 vaiheita 1–3.
- Voit muuttaa tilassa 🐙 kuvattujen videoiden toistonopeutta mukana toimitettavan ohielmiston avulla. Lisätietoia on Ohielmisto-opas-oppaassa.

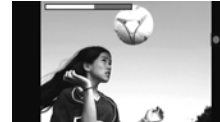

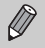

- · Vaikka painaisit zoomausvipua, zoomaus ei toimi kuvattaessa.
- Tarkennus, valotus ja valkotasapaino määritetään painamalla videopainiketta.

# Pienoismallia muistuttavien videoiden kuvaaminen (Pikkukuvatehoste)

Voit kuvata videoita, jotka muistuttavat liikkuvaa pienoismallia. Pienoismallitehoste luodaan valitsemalla näkymästä sumennettava ala- ja yläosa sekä toistonopeus, jonka ansiosta ihmiset ja kohteet liikkuvat nopeasti toistettaessa. Ääntä ei tallenneta.

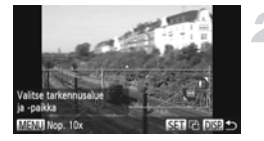

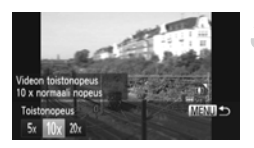

# Valitse 🔳.

- Valitse A noudattamalla s. 69 ohjeita.
- Valkoinen kehys (alue, joka pysyy tarkennettuna) tulee näyttöön.

# Valitse alue, joka pidetään tarkennettuna.

- Paina DISP.-painiketta.
- Voit muuttaa kehyksen kokoa siirtämällä zoomausvipua ja siirtää kehystä painamalla
   –, painikkeita.

# Valitse suurempi toistonopeus.

- Paina MENU-painiketta.
- Valitse toistonopeus painamalla
  - -painikkeita tai kääntämällä
     -säädinvalitsinta.
- Vahvista asetukset ja palauta kameran kuvausnäyttö painamalla MENU-painiketta.

# Kuvaa.

- Paina videopainiketta.
- Voit lopettaa videon kuvaamisen painamalla videopainiketta uudelleen.

# Toistonopeudet ja arvioidut toistoajat (1 minuutin leikkeet)

| Nopeus | Toistoaika   |
|--------|--------------|
| 5x     | Noin 12 sek. |
| 10x    | Noin 6 sek.  |
| 20x    | Noin 3 sek.  |

- Kuvanlaaduksi lukitaan 🚧, kun kuvasuhteeksi valitaan 4:3 ja 🕅, kun kuvasuhteeksi valitaan 16:9 (s. 116).
- Voit vaihtaa kehyksen suunnan vaakasuunnasta pystysuuntaan painamalla ()-painiketta vaiheessa 2, ja voit siirtää kehystä painamalla

   -painikkeita.
- · Kameran pitäminen pystyasennossa muuttaa kehyksen suuntaa.
- Et välttämättä saavuta heti odotettuja tuloksia tietyissä kuvausolosuhteissa, joten kannattaa ottaa ensin testikuvia.

# Valotuksen lukitus / valotuksen siirto

Voit lukita valotuksen tai muuttaa sitä 1/3 aukon välein ±2 aukon alueella ennen kuvaamista.

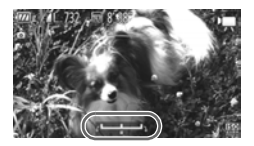

### Lukitse valotus.

- Lukitse valotus painamalla >-painiketta.
   Valotuksen siirtopalkki tulee näkyviin.
- Voit vapauttaa lukituksen painamalla
   painiketta uudelleen.

# Säädä valotus.

Säädä valotusta kääntämällä
 Säädinvalitsinta samalla, kun katsot näyttöä.

### Kuvaa.

- Paina videopainiketta.
- Voit lopettaa videon kuvaamisen painamalla videopainiketta uudelleen.

# Tuulisuojan käyttäminen

Tuulisuoja vaimentaa kohinaa, kun tuuli on voimakas. Tallenteen ääni saattaa kuitenkin kuulostaa luonnottomalta, jos toimintoa käytetään paikoissa, joissa ei tuule.

| Tî 💿               |                      |  |
|--------------------|----------------------|--|
| Digitaal. zoom     | < Normaali           |  |
| Tark. apuvalo      | Paalla Pois          |  |
| Varmuus-MF         | Paalla Pols          |  |
| Tuulisuoja         | Paalla Pois          |  |
| Ristikko           | Pasta Pois           |  |
| Vähentää tuulen äi | intä tallennettaessa |  |

 Valitse välilehdestä [Tuulisuoja] painamalla MENU-painiketta ja valitse sitten [Päällä] painamalla -painikkeita.

# Muut kuvaustoiminnot

Voit käyttää seuraavia toimintoja samalla tavalla kuin stillkuville. Jotkin toiminnot eivät ehkä ole käytettävissä tai niillä ei ole vaikutusta kaikissa kuvaustiloissa.

- Zoomaaminen lähemmäksi kohteita Zoomaustoimintojen ääni tallentuu.
- Itselaukaisun käyttäminen (s. 58)
- Valkotasapainon säätäminen (s. 83)
- Kuvan sävyn muuttaminen (My Colors) (s. 88)
- Kuvaaminen käytettäessä televisiota näyttönä (s. 101)
- Tarkennuksen lukituksen käyttäminen (s. 94)
- Kuvaaminen käsintarkennustilassa (s. 96)
- Tarkennuksen apuvalon poistaminen käytöstä (s. 171)
- Ristikon näyttäminen (s. 173)
- Vakaustoiminto-asetusten muuttaminen (s. 173)

# Muokkaaminen

Voit leikata tallennettujen videoiden alkuja ja loppuja.

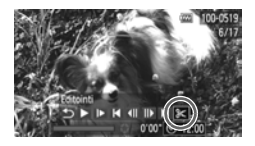

Videon editointipaneeli

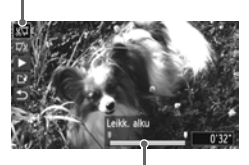

Videon editointipalkki

# Valitse ℅.

- Noudata s. 32 vaiheiden 1–3 ohjeita ja valitse %. Paina sitten ()-painiketta.
- Videon editointipaneeli ja editointipalkki tulevat näkyviin.

# Määritä editointialue

- Paina ▲▼-painikkeita ja valitse ¾ tai ¼.
   Jos painat ◀)-painikkeita tai käännät ③-säädinvalitsinta ♥, ⅔ näkyvät kohdissa, joista videota voi leikata. Jos valitset ¾ vaihtoehdon, voit leikata videon alusta alkaen kohdasta ⅔. Jos valitset ¼. vaihtoehdon, voit leikata videon lopusta alkaen kohdasta ⅔.
- Vaikka siirtäisitkin ↓-merkin muualle kuin & -kohtaan, ainoastaan lähimmän vasemmalla olevan & -symbolin vasemmalla puolella oleva osuus leikkautuu, kun valitset % -vaihtoehdon. Ainoastaan osuus, joka on lähimmän & -symbolin oikealla puolella, leikataan, kun valitset % -vaihtoehdon.

# Tarkista editoitu video.

- Valitse ► (Toista) painamalla ▲ ▼painikkeita ja paina sitten ()-painiketta. Editoitu video toistetaan.
- Voit editoida videota uudelleen toistamalla vaiheen 2.
- Voit peruuttaa editoinnin valitsemalla

   -vaihtoehdon ▲▼-painikkeilla. Kun olet painanut () -painiketta, valitse [OK] painamalla ↓ -painikkeita tai kääntämällä

   -säädinvalitsinta ja paina sitten () painiketta uudelleen.

#### Muokkaaminen

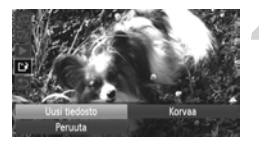

### Tallenna editoitu video.

- Valitse L painamalla ▲▼-painikkeita ja paina sitten ()-painiketta.
- Valitse [Uusi tiedosto] painamalla
   painikkeita tai kääntämällä
   säädinvalitsinta ja paina sitten
   painiketta.
- Video tallennetaan uutena tiedostona.
- Jos valitset kohdassa 4 vaihtoehdon [Korvaa], video korvataan editoidulla videolla ja alkuperäinen poistetaan.
  - Jos muistikortissa ei ole riittävästi tilaa jäljellä, voit valita vain [Korvaa]vaihtoehdon.
  - Jos akun virta loppuu kesken tallennuksen, editoitua videoleikettä ei ehkä tallenneta.
  - Kun editoit videoita, käytä täyteen ladattua akkua tai verkkolaitesarjaa (myydään erikseen) (s. 39).

# 8

# Erilaisten toisto- ja muokkaustoimintojen käyttäminen

Tässä luvussa kuvataan, kuinka voit toistaa ja editoida kuvia.

- Ennen kuin käytät kameraa, siirry toistotilaan painamalla 
  -painiketta.
  - \* Kuvia ei ehkä voi toistaa tai muokata, jos niitä on muokattu tietokoneessa, niiden tiedostonimiä on muutettu tai ne on otettu jollakin toisella kameralla.
    - Muokkaustoimintoa (s. 146–150) ei voi käyttää, jos muistikortilla ei ole riittävästi vapaata tilaa.

# Kuvien etsiminen nopeasti

# Kuvien etsiminen luettelokuvanäytön avulla

Voit etsiä haluamasi kuvan nopeasti tuomalla samanaikaisesti näyttöön useita kuvia.

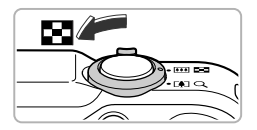

# Siirrä zoomausvipua kohti Siirrä zoomausvipua kohti

- Kuvat näkyvät luettelokuvana.
- Kuvien määrä kasvaa aina, kun siirrät vipua kohti .
- Kuvien määrä vähenee aina, kun siirrät vipua kohti Q-merkkiä.

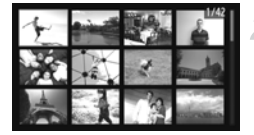

# Valitse kuva.

- Vaihda kuvia kääntämällä O-säädinvalitsinta.
- Valitun kuvan ympärillä näkyy oranssi kehys.
- Voit tuoda valitun kuvan näyttöön yksin painamalla ()-painiketta.

# Kuvien etsiminen säädinvalitsimen avulla

Kun O-säädinvalitsinta käännetään, kuvat esitetään etsimistä nopeuttavassa rivissä. Voit myös selata kuvia kuvauspäivämäärän mukaan (vieritysnäyttö).

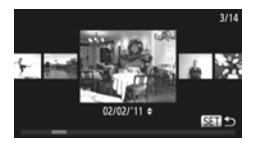

# Valitse kuva.

- Jos asetat kameran yhden kuvan toistotilaan ja käännät O-säädinvalitsinta nopeasti, kuva näkyy vasemmalla olevan esimerkin mukaisesti. Valitse kuva kääntämällä
   Säädinvalitsinta.
- Voit palata yhden kuvan toistoon painamalla
   (m)-painiketta.
- Painamalla A -painikkeita vieritysnäytön aikana voit etsiä kuvia kuvauspäivämäärän mukaan.

Voit poistaa tämän toiminnon käytöstä painamalla MENU-painiketta, valitsemalla ▶-välilehdessä [Vieritysnäyttö]-vaihtoehdon ja valitsemalla asetukseksi [Pois].

# Videokoosteen avulla tehtyjen videoiden katseleminen

Voit valita di-tilassa (s. 64) tehdyt videot katseltaviksi päivämäärän mukaan.

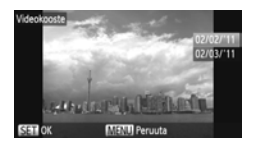

# Valitse 🗗.

 Kun olet painanut ()-painiketta, valitse painamalla ▲▼-painikkeita ja paina sitten
 )-painiketta uudelleen.

#### Valitse videon päivämäärä.

Paina A -painikkeita tai käännä
 Säädinvalitsinta.

### Toista video.

- Paina (m)-painiketta.
- Video toistetaan.

# Kuvien katseleminen suodatintoiston avulla

Jos muistikortilla on paljon kuvia, voit valikoida ja toistaa niitä erikseen määritetyn suodattimen avulla. Voit myös suojata (s. 135) tai poistaa (s. 138) kaikki kuvat kerralla suodattamisen yhteydessä.

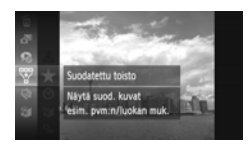

# Valitse 🐺.

 Kun olet painanut () -painiketta, valitse painamalla ▲ ▼-painikkeita tai kääntämällä
 Säädinvalitsinta ja paina sitten () painiketta uudelleen.

# 3 Ka

### Valitse suodatin.

 Valitse suodatin painamalla A - painikkeita tai kääntämällä - säädinvalitsinta ja paina sitten - painiketta.

### Katso suodatetut kuvat.

- Valitse suodatin toistoa varten painamalla
   ▲▼-painikkeita tai kääntämällä ○säädinvalitsinta ja paina sitten ()-painiketta (paitsi vaihtoehtoa ★ käytettäessä).
- Suodatintoisto käynnistyy, ja näyttöön tulee keltainen kehys.

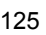

- Jos painat ◀▶-painikkeita tai käännät
   Osäädinvalitsinta, vain valitut kohdekuvat tulevat näyttöön.
- Jos valitset A vaiheessa 2, suodatintoisto peruutetaan.

# Hakusuodattimet

| $\star$ | Suosikit        | Näyttää suosikeiksi merkityt kuvat (s. 140).                     |
|---------|-----------------|------------------------------------------------------------------|
| $\odot$ | Kuvauspäivä     | Näyttää tiettynä päivänä otetut kuvat.                           |
| Ú       | Omat ryhmät     | Näyttää tietyn ryhmän kuvat (s. 141).                            |
| ņ,      | Stillkuva/video | Näyttää stillkuvat, videot tai 者 -tilassa tehdyt videot (s. 64). |

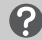

#### Entä jos suodatinta ei voi valita?

Suodattimia, joita vastaavia kuvia ei ole, ei voi valita.

# 🖇 Suodatintoisto

Suodatintoistossa (vaihe 3) voit katsella suodatettuja kuvia kohdissa "Kuvien etsiminen nopeasti" (s. 124), "Kuvaesitysten katseleminen" (katso alla) ja "Kuvien suurentaminen" (s. 128) esitetyillä tavoilla. Voit tehdä toimia kaikkiin suodatettuihin kuviin ryhmänä toiminnoissa "Kuvien suojaaminen" (s. 135), "Kaikkien kuvien poistaminen" (s. 138) tai "Tulostettavien kuvien valitseminen (DPOF)" (s. 159) valitsemalla kaikki suodatettu kuvat.

Jos kuitenkin muutat ryhmää (s. 141) tai muokkaat kuvaa ja tallennat sen uutena kuvana (s. 146), näyttöön tulee ilmoitus ja suodatettu toisto peruuntuu.

# Kuvaesitysten katseleminen

Voit toistaa muistikortille tallennettuja kuvia automaattisesti. Kukin kuva on näkyvissä noin kolmen sekunnin ajan.

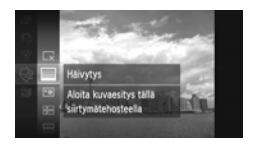

# Valitse 🕀.

 Kun olet painanut ()-painiketta, paina A painikkeita tai käännä
 säädinvalitsinta ja valitse 
 ja paina sitten ()-painiketta uudelleen.

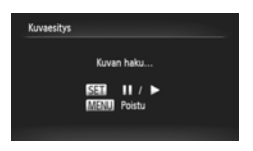

# Valitse siirtymätapatehoste.

- Valitse tehoste painamalla ▲▼-painikkeita tai kääntämällä O-säädinvalitsinta ja paina sitten ()-painiketta.
- Teksti [Kuvan haku...] tulee hetkeksi näyttöön, minkä jälkeen kuvaesitys käynnistyy.
- Suodatintoistossa (s. 125) vain suodatinta vastaavat kuvat toistetaan.
- Voit pysäyttää kuvaesityksen ja käynnistää sen uudelleen painamalla (m)-painiketta uudelleen.
- Voit keskeyttää kuvaesityksen painamalla MENU-painiketta.

 Jos painat ↓ -painikkeita tai käännät → -säädinvalitsinta toiston aikana, kuva vaihtuu toiseen. Jos pidät ↓ -painikkeita painettuina, voit selata kuvia nopeasti eteenpäin.

• Virransäästötoiminto ei toimi kuvaesityksen aikana (s. 52).

# Asetusten muuttaminen

Voit määrittää kuvaesityksen toistumaan sekä muuttaa siirtymätapatehosteita ja kuvien näyttämisen kestoa. Voit valita jonkin 6 siirtymätapatehosteesta, joita käytetään siirryttäessä kuvasta toiseen.

| Kuvaesitys      |             |      |
|-----------------|-------------|------|
| Toisto          | Paalla Pols |      |
| Kuvan viiveaika | 4 3 sek.    |      |
| Tehoste         | < Häivytys  |      |
|                 |             |      |
| Aloita          |             | e wa |

# Valitse [Kuvaesitys].

 Valitse [Kuvaesitys] D-välilehdestä painamalla MENU-painiketta ja paina sitten ()-painiketta.

#### Valitse asetus.

- Valitse kohde painamalla 
   -painikkeita tai kääntämällä 
   -säädinvalitsinta ja säädä sitten asetusta painamalla
   -painikkeita.
- Kun valitset [Aloita] ja painat ()-painiketta, kuvaesitys käynnistyy valitsemiesi asetusten mukaan.
- Voit palauttaa normaalin valikkonäytön painamalla MENU-painiketta.

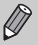

Et voi muuttaa [Kuvan viiveaika] -asetusta, jos [Kupla]-vaihtoehto on valittuna [Tehoste]-asetukseksi.

# Kuvien suurentaminen

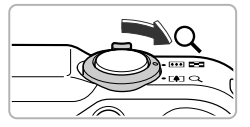

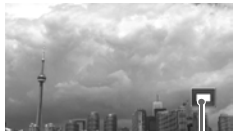

Näytettävän alueen summittainen sijainti

# Siirrä zoomausvipua kohti Q-merkkiä.

- Kuva suurenee näytössä. Jos pidät zoomausvipua paikallaan, kuva suurenee enintään enimmäiskertoimeen, joka on noin 10x.
- Jos painat 
   -painikkeita, voit siirtää sijaintia näytössä.
- Voit pienentää suurennusta siirtämällä zoomausvipua kohti -merkkiä tai palata yksittäisen kuvan toistoon pitämällä vipua paikallaan.
- Jos käännät O-säädinvalitsinta, voit vaihtaa kuvia zoomatussa tilassa.
- Suurennetussa näytössä voit palata yhden kuvan toistoon painamalla MENU-painiketta.
- Videoita ei voi suurentaa.

# Ryhmän kaikkien kuvien näyttäminen

"uj-tilassa (s. 79) otetut ryhmitetyt kuvat voidaan näyttää myös yksitellen.

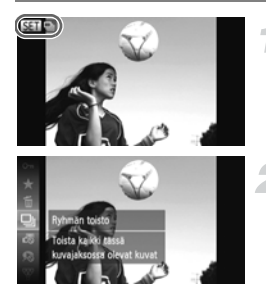

# Valitse kuvaryhmä.

 Tuo painamalla 
 -painiketta tai kääntämällä 
 -säädinvalitsinta näyttöön kuva, jossa on

# Valitse 🖳.

 Kun olet painanut ()-painiketta, paina ▲▼-painikkeita tai käännä
 säädinvalitsinta ja valitse □ ja paina sitten )-painiketta uudelleen.

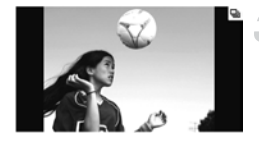

# Näytä ryhmän kaikki kuvat.

- Jos painat 
   -painikkeita tai käännät
   -säädinvalitsinta, vain kyseisen ryhmän kuvat näytetään.
- Kun olet painanut ()-painiketta, paina A -painiketta tai käännä
   säädinvalitsinta ja valitse ja ja peruuta ryhmän toisto painamalla
   painiketta uudelleen.

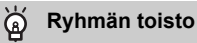

Ryhmän toistossa (vaihe 3 edellä) voit käyttää FUNC.-valikkotoimintoja, jotka tulevat näyttöön painaessasi ()-painiketta, sekä hakea (s. 124) ja suurentaa (s. 128) kuvia.

Voit käsitellä ryhmän kaikkia kuvia kerralla toiminnoissa "Kuvien suojaaminen" (s. 135), "Kaikkien kuvien poistaminen" (s. 138) tai "Tulostettavien kuvien valitseminen (DPOF)" (s. 159) valitsemalla joukon ryhmitettyjä kuvia.

# Kuvien ryhmityksen poistaminen

ugi-tilassa otettujen ryhmitettyjen kuvien ryhmitys voidaan poistaa ja kuvat voidaan näyttää yksitellen.

|            |           | ۴T         |        |
|------------|-----------|------------|--------|
| Muuta ku   | vakoko_   |            |        |
| My Colors  |           |            |        |
| Vieritysna | iyttö     | Paall      | å Pois |
| Kuvien ry  | hmitt.    | Paal       | a Pois |
| Autom. ki  | santö     | Paali      | a Pois |
| Peruuttaa  | nop. sarj | akuvauksel | la     |

# Valitse [Kuvien ryhmitt.].

 Valitse 
 -välilehdessä [Kuvien ryhmitt.] painamalla MENU-painiketta.

# Säädä asetukset.

- Valitse [Pois] painamalla ◀ painikkeita.
- Vahvista asetukset ja palaa yhden kuvan toistoon painamalla MENU-painiketta.
- · Hu -tilassa otettujen ryhmitettyjen kuvien ryhmitys poistetaan ja kuvat näkyvät yksitellen.
- Voit ryhmittää kuvat uudelleen noudattamalla edellä olevia ohjeita ja valitsemalla [Päällä].

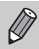

Ryhmitystä ei voi peruuttaa katseltaessa kuvia yksitellen (s. 128).

# Useiden kuvien näyttäminen (Sekoitus)

Kamera valitsee neljä kuvaa näytössä näkyvän kuvan perusteella. Jos valitset jonkin näistä kuvista, kamera valitsee neljä muuta kuvaa. Kuvat toistetaan ennalta arvaamattomassa järjestyksessä. Tämä toimii parhaiten, jos otat useita kuvia eri kohteista.

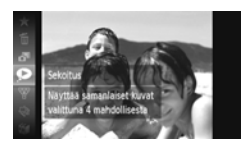

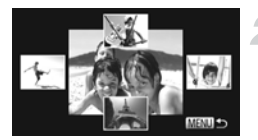

# Valitse 🗩.

- Kun olet painanut (m)-painiketta, paina ▲▼-painikkeita tai käännä O-säädinvalitsinta ja valitse ● ja paina sitten (m)-painiketta uudelleen.
- Näkyviin tulee vaihtoehtoina neljä kuvaa.

# Valitse kuva.

- Valitse seuraavaksi näytettävä kuva painamalla 
   painikkeita.
- Valittu kuva näkyy keskellä ja seuraavat neljä vaihtoehtoa tulee näkyviin.
- Voit näyttää keskellä olevan kuvan täysikokoisena painamalla ())-painiketta.
   Palauta alkuperäinen näyttö painamalla
   -painiketta uudelleen.
- Voit palata yhden kuvan toistoon painamalla MENU-painiketta.
- Sekoitus toistaa vain tällä kameralla otettuja stillkuvia.
  - 🗩 ei ole käytettävissä seuraavissa tilanteissa:
  - Jos muistikortilla on vähemmän kuin 50 tällä kameralla otettua kuvaa.
  - Jos toistat kuvia, joita sekoitus ei tue.
  - Suodatintoiston aikana.

# Tarkennuksen tarkistaminen

Voit tarkistaa tarkennuksen suurentamalla tallennetun kuvan aluetta, joka oli tarkennusalueen sisällä.

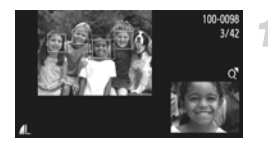

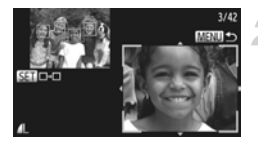

# Siirry tarkennuksen tarkistusnäyttöön (s. 44) painamalla DISP.-painiketta.

- Valkoinen kehys tulee näkyviin kohtaan, jossa tarkennusalue oli kuvaa otettaessa.
- Toiston aikana tunnistetun kasvon kohdalle tulee harmaa kehys.
- Oranssin kehyksen sisäpuolella oleva alue näkyy suurennettuna.

# Vaihda kehystä.

- Siirrä zoomausvipua kerran kohti Q-merkkiä.
- Vasemmalla esitetty näyttö tulee näkyviin.
- Jos näytössä on useita kehyksiä, voit siirtyä kehyksestä toiseen painamalla ()-painiketta.
- Muuta suurennussuhdetta tai sijaintia.
  - Kun tarkistat tarkennusta, voit zoomausvivun avulla muuttaa näytön kokoa ja
  - Voit palauttaa näytön vaiheeseen 1 painamalla MENU-painiketta.

Tarkennuksen tarkistusnäyttö ei kuitenkaan ole käytettävissä videoiden yhteydessä.

# Kuvien siirtymätavan muuttaminen

Voit valita jonkin 3 siirtymätapatehosteesta, kun siirryt kuvasta toiseen yhden kuvan toistotilassa.

| D & 1                 | T                                 |
|-----------------------|-----------------------------------|
| Vieritysnäyttö        | Paalla Pois                       |
| Kuvien ryhmitt.       | Paalla                            |
| Autom, kääntö         | Paalla Pois                       |
| Jatka                 | <ul> <li>Viim. kats. ▶</li> </ul> |
| Siirtymätapa          | <ul> <li>Háivytys</li> </ul>      |
| Kuva alkaa häipyä, ku | in seur. kuva alkaa näkyä         |

# Valitse [Siirtymätapa].

 Valitse [Siirtymätapa] -välilehdessä painamalla MENU-painiketta ja valitse sitten haluamasi siirtymätapa painamalla
 -painikkeita.

# Kuvien katseleminen television avulla

# Kuvien katseleminen normaalin television avulla

Voit katsella ottamiasi kuvia kytkemällä kameran televisioon stereo-AV-kaapelilla (s. 2).

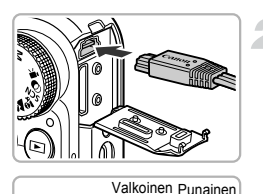

0

Punainen Valkoinen

Keltainen

Keltainen

# Liitä kamera televisioon.

Katkaise kamerasta ja televisiosta virta

- Avaa kameran liitännän kansi kokonaan ja työnnä kaapelin liitin kameran liitäntään.
- Työnnä kaapelin pistoke kokonaan videon tuloliitäntöihin kuvassa esitetyllä tavalla.

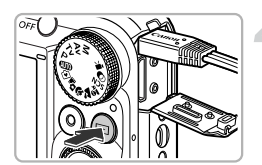

### Kytke televisioon virta ja vaihda se käyttämään tuloa, johon kaapeli on kytketty.

### Kytke kameraan virta.

- Kytke virta kameraan painamalla
   painiketta.
- Kuva tulee näkyviin televisioon (kameran näytössä ei näy mitään).
- Kun olet valmis, katkaise kameran ja television virta ja irrota kaapeli.

# Entä jos kuvat eivät näy oikein televisiossa?

Kuvat eivät näy oikein, jos kameran videolähtöjärjestelmä (NTSC/PAL) ei ole sama kuin television järjestelmä. Paina **MENU**-painiketta ja valitse oikea videojärjestelmä valitsemalla **Y1**-välilehdestä [Videojärjest.].

# Kuvien katseleminen teräväpiirtotelevision avulla

Voit katsella ottamiasi kuvia kytkemällä kameran teräväpiirtotelevisioon erikseen myytävällä HDMI-kaapelilla HTC-100.

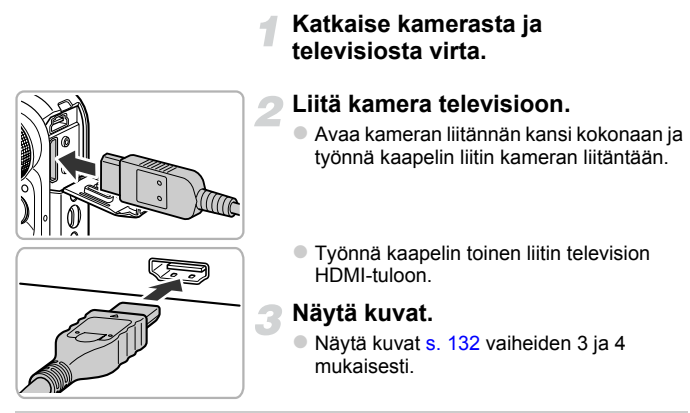

Mukana toimitettuja stereo-AV- ja liitäntäkaapeleita sekä erikseen myytävää HDMI-kaapelia HTC-100 ei voida liittää kameraan samanaikaisesti. Se saattaa aiheuttaa kameran toimintahäiriöitä.

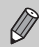

Kamera ei toista toimintoääniä, kun se on liitetty teräväpiirtotelevisioon.

# Kameran ohjaaminen television kaukosäätimen avulla

Kun liität kameran HDMI CEC -yhteensopivaan televisioon, voit käyttää kameraa television kaukosäätimellä ja toistaa kuvia tai kuvaesityksiä. Joidenkin televisioiden asetuksia on ehkä määritettävä. Katso lisätietoja television mukana toimitetusta käyttöoppaasta.

|                     | Τ           |
|---------------------|-------------|
| Yksiköt             | m/cm ft/in  |
| Videojärjest.       | NTSC        |
| Ohj. HDMI:sta       | Paalla Pois |
| Kieli               | Suomi       |
| Aset. palautus_     |             |
| Ohjaa kameraa kauki | osäätimellä |

# Valitse [Ohj. HDMI:stä].

 Valitse <sup>\*†</sup>-välilehdestä [Ohj. HDMI:stä] painamalla MENU-painiketta ja valitse sitten [Päällä] painamalla

# Liitä kamera televisioon.

 Liitä kamera televisioon vaiheiden 1–2 s. 133 mukaan.

# Näytä kuvat.

- Kytke virta televisioon ja paina kameran
   painiketta.
- Kuva tulee näkyviin televisioon (kameran näytössä ei näy mitään).

# Käytä television kaukosäädintä.

- Valitse kuva painamalla kaukosäätimen
   + painikkeita.
- Tuo kameran ohjauspaneeli näyttöön painamalla OK-/valitse-painiketta. Valitse kohde painamalla ()-painikkeita ja paina sitten uudelleen OK-/valitse-painiketta.

# Television näytössä näkyvän kameran ohjauspaneelin yhteenveto

| ¢     | Palaa          | Sulkee valikon.                                                                                                    |
|-------|----------------|----------------------------------------------------------------------------------------------------|
| 믹     | Ryhmän toisto  | Näyttää Nopea jatkuva kuvaus -tilassa otettujen kuvien<br>ryhmät (näkyy vain, kun ryhmitetyt kuvat ovat valittuina).       |
|       | Toista video   | Toistaa videon (näkyvissä vain, kun video on valittuna).                                                                   |
| ¢     | Kuvaesitys     | Toistaa kuvat automaattisesti. Toiston aikana voit vaihtaa kuvien välillä painamalla kauko-ohjaimen <b>∢</b> -painikkeita. |
|       | Luettelotoisto | Näyttää luettelossa olevat kuvat.                                                                                          |
| DISP. | Vaihda näyttöä | Vaihtaa näytettävää näyttöä (s. 44).                                                                                       |

 Jos käytät kameran ohjaimia, et voi ohjata kameraa television kaukosäätimellä, ennen kuin palaat yhden kuvan toistoon.

 Jotkin televisiot eivät ehkä voi ohjata kameraa asianmukaisesti, vaikka ne ovat HDMI CEC -yhteensopivia.

# Kuvien suojaaminen

Voit suojata tärkeät kuvat, jotta niitä ei vahingossa poistettaisi kamerassa (s. 28, 138).

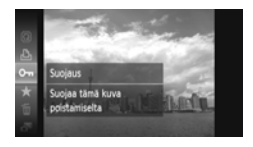

# Suojaa kuva.

- Kun olet painanut ()-painiketta, paina 
   painikeita tai käännä
   säädinvalitsinta ja valitse On ja paina sitten ()-painiketta uudelleen.
- [Suojattu] tulee näyttöön.
- Voit avata kuvan lukituksen valitsemalla edellisessä vaiheessa annettujen ohjeiden mukaan On uudelleen ja painamalla sitten
   -painiketta.

# Valikon käyttäminen

| D & IT                            |
|-----------------------------------|
| Kuvaesitys_                       |
| Poista                            |
| Suojaus                           |
| Kuvan kääntö_                     |
| Suosikit_                         |
| Suojaa tahattomalta poistamiselta |
|                                   |
| Suojaus                           |
| Valtse_                           |
| Valitse alue                      |
| Kaikki kuvat_                     |
|                                   |
|                                   |
|                                   |

# Valitse [Suojaus].

 Valitse [Suojaus]-vaihtoehto Dvälilehdestä painamalla MENU-painiketta ja paina sitten ()-painiketta.

### Valitse valintatapa.

- Valitse valintatapa painamalla
   -painikkeita tai kääntämällä
   -säädinvalitsinta ja paina sitten
   -painiketta.
- Vahvista asetukset ja palaa valikkonäyttöön painamalla MENU-painiketta.

# Kuvien valitseminen yksitellen

### Valitse [Valitse].

 Valitse edellä olevan vaiheen 2 mukaisesti [Valitse] ja paina sitten ()-painiketta.

#### Kuvien suojaaminen

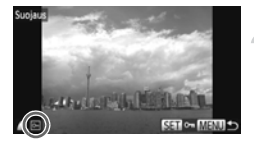

# Valitse kuvat.

- Valitse kuva painamalla 
   -painikkeita tai kääntämällä 
   -säädinvalitsinta ja paina sitten ()-painiketta.
- Inde näyttöön.
- Voit poistaa kuvan valinnan painamalla
   painiketta uudelleen. Tällöin m poistuu näytöstä.
- Voit valita useita kuvia toistamalla edellä kuvatut toimet.

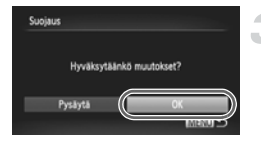

### Suojaa kuva.

- Jos painat MENU-painiketta, vahvistusnäyttö tulee näkyviin.
- Valitse [OK] painamalla 
   -painikkeita tai kääntämällä )-säädinvalitsinta ja paina sitten )-painiketta.

Jos vaihdat kuvaustilaan tai katkaiset kameran virran ennen vaiheen 3 toimintojen suorittamista, kuvia ei suojata.

# Valitse alue

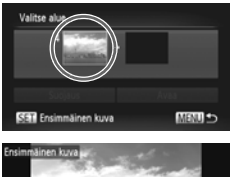

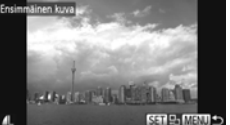

# Valitse [Valitse alue].

Valitse [Valitse alue] noudattamalla
 s. 135 vaiheen 2 ohjeita ja paina sitten
 -painiketta.

# Valitse ensimmäinen kuva.

- Paina ()-painiketta.
- Valitse kuva painamalla 
   -painikkeita tai kääntämällä 
   -säädinvalitsinta ja paina sitten ()-painiketta.

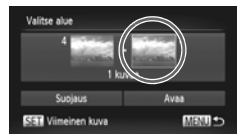

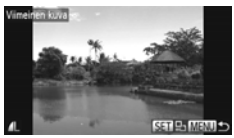

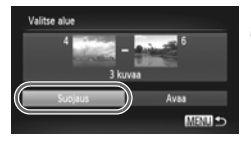

# Valitse viimeinen kuva.

- Valitse [Viimeinen kuva] painamalla painiketta ja paina sitten ()-painiketta.
- Valitse kuva painamalla 
   -painikkeita tai kääntämällä )-säädinvalitsinta ja paina sitten ()-painiketta.
- Ennen ensimmäistä kuvaa olevia kuvia ei voi valita.

# Suojaa kuvat.

 Valitse [Suojaus] painamalla ▼-painiketta ja paina sitten ()-painiketta.

### b √ Valitse kuvat ⊙-säädinvalitsimella

Voit myös valita ensimmäisen tai viimeisen kuvan kääntämällä säädinvalitsinta, kun vaiheiden 2 ja 3 ylempi näyttö on näkyvissä.

# Valitse kaikki kuvat

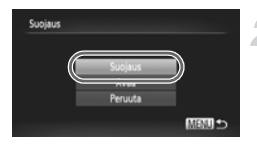

# Valitse [Kaikki kuvat].

 Valitse s. 135 vaiheen 2 mukaisesti [Kaikki kuvat] ja paina sitten ()-painiketta.

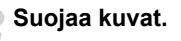

Valitse [Suojaus] painamalla

▲▼-painikkeita tai kääntämällä

-säädinvalitsinta ja paina sitten (m)-painiketta.

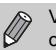

Voit poistaa suojattujen kuvien lukituksen valitsemalla vaiheessa 4 [Avaa] ollessasi [Valitse alue] -kohdassa tai vaiheessa 2 ollessasi [Kaikki kuvat] -kohdassa.

# Kaikkien kuvien poistaminen

Voit valita kuvia ja poistaa niitä yksi kerrallaan. Koska poistettuja kuvia ei voi palauttaa, niitä poistettaessa on toimittava harkiten. Suojattuja kuvia (s. 135) ei voi poistaa.

# Valitse valintatapa

| E & 11        |    |
|---------------|----|
| Kuvaesitys_   | L  |
| Poista_       | Į. |
| Suojaus_      |    |
| Kuvan kääntö_ |    |
| Suosikit_     |    |
| Poistaa kuvia |    |
|               |    |
| Poista        |    |

# Valitse [Poista].

 Valitse [Poista] D-välilehdestä painamalla MENU-painiketta ja paina sitten
 -painiketta.

# Valitse valintatapa.

- Valitse valintatapa painamalla ▲▼painikkeita tai kääntämällä ③säädinvalitsinta ja paina sitten ()-painiketta.
- Voit palauttaa normaalin valikkonäytön painamalla MENU-painiketta.

# Kuvien valitseminen yksitellen

MENU \*

# Valitse [Valitse].

 Valitse edellä olevan vaiheen 2 mukaisesti [Valitse] ja paina sitten ()-painiketta.

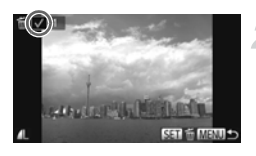

### Valitse kuva.

- Voit valita useita kuvia toistamalla edellä kuvatut toimet.

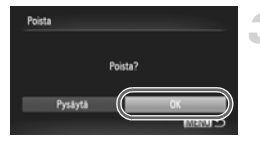

# Poista.

- Jos painat MENU-painiketta, vahvistusnäyttö tulee näkyviin.
- Valitse [OK] painamalla ↓ -painikkeita tai kääntämällä ()-säädinvalitsinta ja paina sitten ()-painiketta.

# Valitse alue

# Valitse [Valitse alue].

 Valitse [Valitse alue] noudattamalla s. 138 vaiheen 2 ohjeita ja paina sitten
 -painiketta.

#### Valitse kuvat.

Valitse kuvat s. 136 vaiheiden 2 ja 3 mukaisesti.

#### Poista.

 Valitse [Poista] painamalla ▼-painiketta ja paina ())-painiketta.

# Valitse kaikki kuvat

### Valitse [Kaikki kuvat].

 Valitse s. 138 vaiheen 2 mukaisesti [Kaikki kuvat] ja paina sitten ()-painiketta.

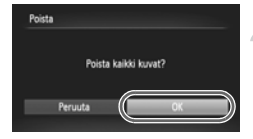

# Poista.

 Valitse [OK] painamalla 
 -painikkeita tai kääntämällä )-säädinvalitsinta ja paina sitten ()-painiketta.

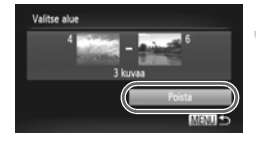

# Kuvien merkitseminen suosikiksi

Kun merkitset kuvia suosikiksi, voit helposti ryhmittää juuri nämä kuvat. Voit myös suodattaa juuri nämä kuvat katselemista, suojaamista tai poistamista varten (s. 125).

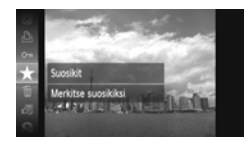

### Tee säätö.

- Kun olet painanut ()-painiketta, paina ▲▼-painikkeita tai käännä
   säädinvalitsinta ja valitse ★ ja paina sitten )-painiketta uudelleen.
- [Merkitty suosikiksi] tulee näyttöön.
- Jos haluat poistaa kuvan lukituksen, valitse ★ uudelleen edellisessä vaiheessa annettujen ohjeiden mukaan ja paina sitten ()-painiketta.

# Valikon käyttäminen

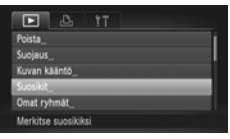

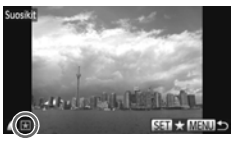

| Suosikit |           |            |        |     |
|----------|-----------|------------|--------|-----|
|          |           |            |        |     |
|          | Hyväksytä | inkö muuto | ikset? |     |
| Pys      | äytä      |            | OK     |     |
|          |           |            | (MR)   | m D |

# Valitse [Suosikit].

 Valitse [Suosikit]-vaihtoehto Dvälilehdessä painamalla MENU-painiketta ja paina sitten ()-painiketta.

# Valitse kuva.

- Valitse kuva painamalla 
   -painikkeita tai kääntämällä 
   -säädinvalitsinta ja paina sitten ()-painiketta.
- tulee näyttöön.
- Voit poistaa kuvan merkinnän painamalla
   poinketta uudelleen. Tällöin <del>x</del> poistuu näytöstä.
- Voit valita useita kuvia toistamalla edellä kuvatut toimet.

### Vahvista asetus.

- Jos painat MENU-painiketta, vahvistusnäyttö tulee näkyviin.
- Valitse [OK] painamalla 
   -painikkeita tai kääntämällä )-säädinvalitsinta ja paina sitten ()-painiketta.

Jos vaihdat kuvaustilaan tai katkaiset kameran virran ennen vaiheen 3 asetusten määrittämistä, kuvia ei merkitä suosikiksi.

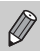

Jos siirrät merkityt kuvat tietokoneeseen, jossa on käytössä Windows 7- tai Windows Vista -käyttöjärjestelmä, ne saavat tähtiluokituksen 3 (★★★☆☆) (videoita lukuun ottamatta).

# Kuvien järjestäminen ryhmittäin (Omat ryhmät)

Voit järjestää kuvia ryhmiin. Voit näyttää ryhmän kuvat suodatintoiston avulla (s. 125) ja käyttää seuraavia toimintoja kaikkiin kuviin ryhmänä.

 "Kuvaesitysten katseleminen" (s. 126), "Kuvien suojaaminen" (s. 135), "Kaikkien kuvien poistaminen" (s. 138), "Tulostettavien kuvien valitseminen (DPOF)" (s. 159)

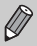

Kuvat ryhmitellään automaattisesti kuvauksen aikana kuvausolosuhteiden mukaan.

- Survey, joista on tunnistettu kasvot, tai kuvat, jotka on otettu P- tai B-tilassa.
- Kuvat, joiden määritys on R, Kati I Muno- tai I tilassa, tai kuvat, jotka on otettu ▲-, K- tai I tilassa.

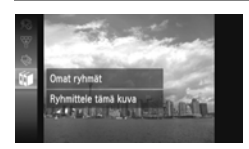

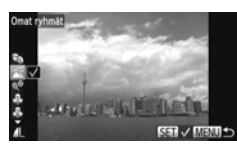

# Valitse 🛍.

 Kun olet painanut ()-painiketta, paina 
 painikeita tai käännä
 säädinvalitsinta ja valitse 
 paina sitten ()-painiketta uudelleen.

# Valitse ryhmä.

- Valitse ryhmä painamalla ▲▼-painikkeita ja paina sitten ()painiketta.
- tulee näyttöön.
- Voit poistaa kuvan valinnan painamalla
   painiketta uudelleen. Tällöin 
   poistuu näytöstä.

#### Kuvien järjestäminen ryhmittäin (Omat ryhmät)

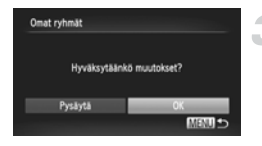

### Vahvista asetus.

- Jos painat MENU-painiketta, vahvistusnäyttö tulee näkyviin.
- Valitse [OK] painamalla 
   -painikkeita tai kääntämällä )-säädinvalitsinta ja paina sitten ()-painiketta.

Jos vaihdat kuvaustilaan tai katkaiset kameran virran ennen vaiheen 3 asetusten määrittämistä, kuvia ei merkitä omiin ryhmiin.

# Valikon käyttäminen

MENU 🗢

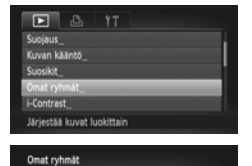

Valitse alue

# Valitse [Omat ryhmät].

 Valitse D-välilehdessä [Omat ryhmät] painamalla MENU-painiketta ja paina sitten ()-painiketta.

# Valitse valintatapa.

- Valitse valintatapa painamalla
  - ▲ -painikkeita tai kääntämällä
  - säädinvalitsinta ja paina sitten
     painiketta.
- Voit palauttaa normaalin valikkonäytön painamalla MENU-painiketta.

# Kuvien valitseminen yksitellen

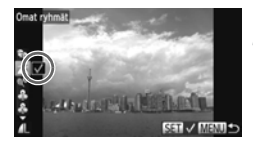

# Valitse [Valitse].

 Valitse [Valitse] noudattamalla s. 142 vaiheen 2 ohjeita ja paina sitten
 -painiketta.

### Valitse kuva.

 Valitse kuva painamalla 
 -painikkeita tai kääntämällä 
 -säädinvalitsinta.

# Valitse ryhmä.

- Valitse ryhmä painamalla ▲▼-painikkeita ja paina sitten ())-painiketta.
- tulee näyttöön.
- Voit poistaa kuvan valinnan painamalla
   painiketta uudelleen. Tällöin 
   poistuu näytöstä.
- Voit valita useita kuvia toistamalla edellä kuvatut toimet.

# Vahvista asetus.

- Jos painat MENU-painiketta, vahvistusnäyttö tulee näkyviin.
- Valitse [OK] painamalla 
   -painikkeita tai kääntämällä )-säädinvalitsinta ja paina sitten ()-painiketta.

Jos vaihdat kuvaustilaan tai katkaiset kameran virran ennen vaiheen 4 asetusten määrittämistä, kuvia ei merkitä omiin ryhmiin.

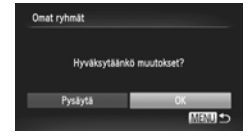

# Valitse alue

# Valitse [Valitse alue].

 Valitse [Valitse alue] noudattamalla s. 142 vaiheen 2 ohjeita ja paina sitten
 -painiketta.

# Valitse kuvat.

Valitse kuvat s. 136 vaiheiden 2 ja 3 mukaisesti.

### Valitse ryhmä.

- Valitse kohde painamalla 
   -painiketta ja valitse sitten ryhmä painamalla

   -painikkeita tai kääntämällä
  - säädinvalitsinta.

### Vahvista asetus.

 Valitse [Valitse] painamalla ▼-painiketta ja paina sitten ())-painiketta.

Jos valitset vaiheessa 4 [Poista valinta] -vaihtoehdon, voit poistaa kaikkien [Valitse alue] -ryhmän kuvien valinnan.

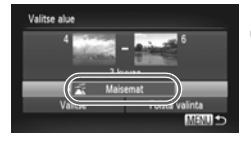
### Kuvien kääntäminen

Voit muuttaa kuvan suuntaa ja tallentaa kuvan.

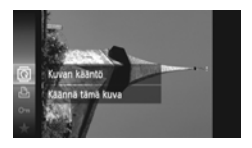

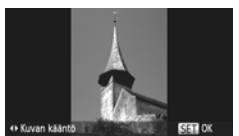

#### Valitse @.

 Kun olet painanut ()-painiketta, painam ▲▼-painikkeita tai käännä
 osäädinvalitsinta ja valitse i ja paina sitten ()-painiketta uudelleen.

#### Käännä kuvaa.

- Käännä kuvaa 90° haluttuun suuntaan painamalla ()-painikkeita.
- Vahvista valinta painamalla ()-painiketta.

### Valikon käyttäminen

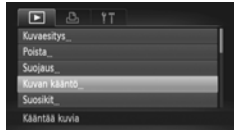

#### Valitse [Kuvan kääntö].

 Valitse [Kuvan kääntö] -vaihtoehto välilehdessä painamalla MENU-painiketta ja paina sitten ()-painiketta.

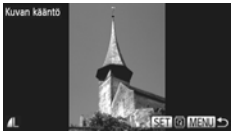

#### Käännä kuvaa.

- Valitse kuva painamalla 
   -painikkeita tai kääntämällä ()-säädinvalitsinta.
- Kuvaa käännetään 90° jokaisella
   () -painikkeen painalluksella.
- Voit palauttaa normaalin valikkonäytön painamalla MENU-painiketta.
- Videoita, joiden tarkkuusasetus on 🕅 tai 📶 , ei voi kääntää.
  - Kuvia ei voi kääntää, jos [Autom. kääntö]-asetuksena on [Pois] (s. 174).

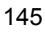

### Kuvakoon muuttaminen

Voit muuttaa kuvan pienemmäksi ja tallentaa pienemmän kuvan erillisenä tiedostona.

| T 2 17                                |  |
|---------------------------------------|--|
| i-Contrast_                           |  |
| Punasilmäkorjaus_                     |  |
| Rejaus                                |  |
| Muuta kuvakoko_                       |  |
| My Colors_                            |  |
| Talientaa kuvan matalampaan resoluut. |  |

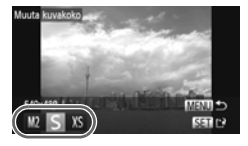

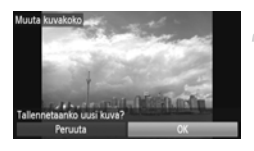

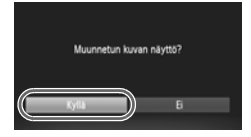

### Valitse [Muuta kuvakoko].

 Valitse [Muuta kuvakoko] -vaihtoehto välilehdessä painamalla MENU-painiketta ja paina sitten ()-painiketta.

#### Valitse kuva.

 Valitse kuva painamalla 
 -painikkeita tai kääntämällä 
 -säädinvalitsinta ja paina sitten ()-painiketta.

#### Valitse kuvakoko.

- Valitse asetus painamalla 
   -painikkeita tai kääntämällä 
   -säädinvalitsinta ja painamalla sitten ()-painiketta.
- [Tallennetaanko uusi kuva?] tulee näyttöön.

#### Tallenna uusi kuva.

- Valitse [OK] painamalla 
   -painikkeita tai kääntämällä )-säädinvalitsinta ja paina sitten ()-painiketta.
- Kuva tallennetaan uutena tiedostona.

#### Näytä uusi kuva.

- Kun painat MENU-painiketta, näyttöön tulee [Muunnetun kuvan näyttö?].
- Valitse [Kyllä] painamalla 
   painikkeita tai kääntämällä 
   paina sitten 
   painikkeita.
- Tallennettu kuva tulee näyttöön.
- Kuvan kokoa ei voi muuttaa suuremmaksi.
  - Vaiheen 3 mukaisesti XS-tilassa tallennettuja kuvia ei voi muokata.
  - Videoita ei voi muokata.

Ø

### Rajaus

Voit leikata haluamasi osan tallennetusta kuvasta ja tallentaa sen uudeksi kuvatiedostoksi.

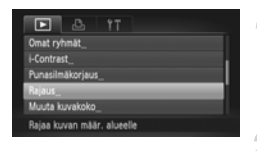

#### Rajausalue

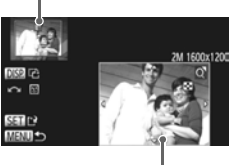

Rajausalueen näyttö

#### Kuvakoko rajaamisen jälkeen

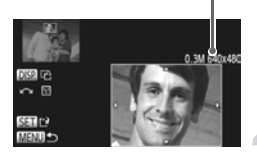

R

### Valitse [Rajaus].

 Valitse [Rajaus]-vaihtoehto -välilehdestä painamalla MENU-painiketta ja paina sitten ()-painiketta.

#### Valitse kuva.

 Valitse kuva painamalla 
 -painikkeita tai kääntämällä 
 -säädinvalitsinta ja paina sitten ()-painiketta.

#### Säädä rajausaluetta.

- Rajattavan alueen ympärille tulee näkyviin kehys.
- Alkuperäinen kuva näkyy vasemmassa yläkulmassa ja rajattu kuva oikeassa alakulmassa.
- Jos siirrät zoomausvipua, voit muuttaa kehyksen kokoa.
- Jos painat 
   -painikkeita, voit siirtää kehystä.
- Jos painat DISP-painiketta, voit muuttaa kehyksen suuntaa.
- Jos kuvassa on tunnistettu kasvot, kuvan vasempaan yläkulmaan tulee kasvojen ympärille näkyviin harmaa kehys. Kehyksiä voidaan käyttää rajaamiseen. Voit siirtyä kehyksestä toiseen kääntämällä Osäädinvalitsinta.
- Paina ()-painiketta.

# Tallenna kuva uutena kuvana ja tuo se näyttöön.

- Noudata s. 146 vaiheiden 4 ja 5 ohjeita.
- Kuvakokoasetusta S (s. 61) käyttäen tallennettuja tai kuvakokoon XS (s. 146) muutettuja kuvia ei voi muokata.
- Rajattavien kuvien korkeuden ja leveyden suhde on sama rajauksen jälkeen.
- Rajatun kuvan kuvakoko on pienempi kuin rajaamattoman kuvan kuvakoko.
- Videoita ei voi muokata.

### Tehosteiden lisääminen My Colors -toiminnolla

Voit muuttaa kuvan väriä ja tallentaa kuvan erillisenä kuvana. Lisätietoja valikkovaihtoehdoista on s. 88.

| D & 1                   |               |
|-------------------------|---------------|
| Punasilmäkorjaus_       |               |
| Rajaus_                 |               |
| Muuta kuvakoko_         |               |
| My Colors_              |               |
| Vieritysnäyttö          | - Paalla Pois |
| Käytä erilaisia väritei | hosteita      |

#### Valitse [My Colors].

 Valitse -välilehdessä [My Colors] painamalla MENU-painiketta ja paina sitten ()-painiketta.

#### Valitse kuva.

 Valitse kuva painamalla 
 -painikkeita tai kääntämällä 
 -säädinvalitsinta ja paina sitten ()-painiketta.

# otettu MERI

#### Valitse vaihtoehto.

 Valitse asetus painamalla 
 -painikkeita tai kääntämällä 
 -säädinvalitsinta ja painamalla sitten ()-painiketta.

# Tallenna kuva uutena kuvana ja tuo se näyttöön.

Noudata s. 146 vaiheiden 4 ja 5 ohjeita.

Jos muutat saman kuvan väriä useita kertoja, laatu heikkenee vähitellen, etkä ehkä saavuta odottamaasi väriä.

- Tällä toiminnolla muutettujen kuvien värit voivat erota My Colors -toiminnon avulla tallennettujen kuvien väreistä (s. 88).
- My Colors settings -asetuksia ei voi käyttää videoissa.

### Kirkkauden korjaaminen (i-Contrast)

Kun kamera havaitsee alueita kuvassa, kuten kasvoja tai taustoja, jotka ovat liian tummia, se voi automaattisesti korjata niitä tuottaakseen parhaan mahdollisen kirkkaustason. Tämän lisäksi, jos koko kuva-alueen kontrasti on heikko, kamera korjaa kuvaa automaattisesti tuottaakseen terävän vaikutelman. Voit valita jonkin 4 korjaustasosta ja tallentaa kuvan uuteen tiedostoon.

| D & IT                     |   |
|----------------------------|---|
| Kuvan kääntö_              |   |
| Suosikit_                  | Ш |
| Omat ryhmät                | H |
| i-Contrast                 | 1 |
| Punasilmäkorjaus_          | 1 |
| Säilytä varjojen yks.kohd. |   |

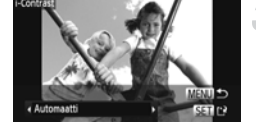

#### Valitse [i-Contrast].

 Valitse -välilehdessä [i-Contrast] painamalla MENU-painiketta ja paina sitten ()-painiketta.

#### Valitse kuva.

 Valitse kuva painamalla 
 -painikkeita tai kääntämällä 
 -säädinvalitsinta ja paina sitten ()-painiketta.

#### Valitse vaihtoehto.

 Valitse asetus painamalla 
 -painikkeita tai kääntämällä 
 -säädinvalitsinta ja painamalla sitten ()-painiketta.

# Tallenna kuva uutena kuvana ja tuo se näyttöön.

Noudata s. 146 vaiheiden 4 ja 5 ohjeita.

Joissakin olosuhteissa kuva saattaa olla rakeinen tai sitä ei korjata oikein.
 Jos säädät samaa kuvaa useita kertoja, kuvasta saattaa tulla rakeinen.

# Entä jos [Automaatti]-toiminto ei korjannut kuvaa halutulla tavalla?

Valitse [Matala], [Normaali] tai [Korkea] ja säädä kuvaa.

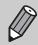

Videoita ei voi korjata.

### Punasilmäisyyden korjaaminen

Voit poistaa punasilmäisyyden kuvista automaattisesti ja tallentaa korjatut kuvat uusina tiedostoina.

| D & 11                  |
|-------------------------|
| Suosikit_               |
| Omat ryhmät_            |
| i-Contrast_             |
| Punasilmäkorjaus_       |
| Rajaus_                 |
| Korjaa punasilmäisyyden |

# Valitse [Punasilmäkorjaus]. Valitse ▶-välilehdessä

Punasilmäkorjaus] painamalla MENUpainiketta ja paina sitten ∰-painiketta.

#### Valitse kuva.

 Valitse kuva painamalla 
 -painikkeita tai kääntämällä 
 -säädinvalitsinta.

#### Korjaa kuva.

- Paina Painiketta.
- Kameran havaitsemat punaiset silmät korjataan, ja korjatun alueen ympärillä näkyy kehys.
- Voit suurentaa tai pienentää kuvaa noudattamalla ohjeita, jotka on esitetty kohdassa "Kuvien suurentaminen" (s. 128).

# Tallenna kuva uutena kuvana ja tuo se näyttöön.

- Valitse [Uusi tiedosto] painamalla
   -painikkeita tai kääntämällä
   -säädinvalitsinta ja paina sitten
   -painiketta.
- Kuva tallennetaan uutena tiedostona.
- Noudata s. 146 vaiheen 5 ohjeita.
- Joitakin kuvia ei pysty korjaamaan oikein.
  - Jos valitset vaiheessa 4 [Korvaa], korjaamaton kuva korvataan korjatuilla tiedoilla ja alkuperäinen kuva poistetaan.
    - Suojattuja kuvia ei voi korvata.

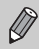

Videoita ei voi korjata.

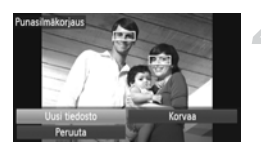

# 9

# Tulostaminen

Tässä luvussa kerrotaan, miten kuvia valitaan tulostettavaksi ja miten tulostetaan Canonin PictBridge-yhteensopivalla tulostimella (myydään erikseen).

#### Canonin PictBridge-yhteensopivat tulostimet

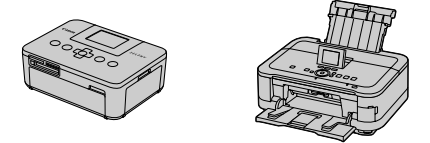

 Tämän luvun ohjeissa viitataan Canonin SELPHY CP -sarjan tulostimiin. Esitetyt näytöt ja käytettävissä olevat toiminnot vaihtelevat tulostimen mukaan. Tutustu myös tulostimen käyttöoppaaseen.

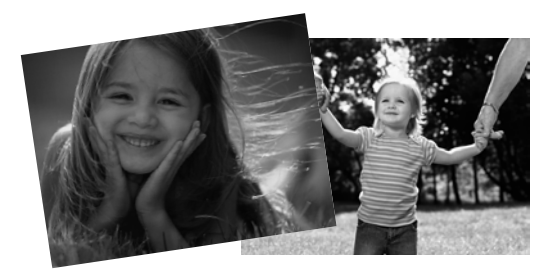

### Kuvien tulostaminen

#### Helppoa tulostamista

Voit tulostaa ottamasi kuvat helposti kytkemällä kameran PictBridgeyhteensopivaan tulostimeen (myydään erikseen) kameran mukana toimitetulla liitäntäkaapelilla (s. 2).

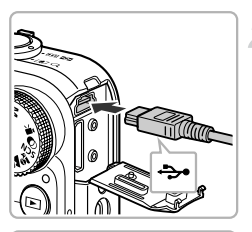

#### Katkaise kamerasta ja tulostimesta virta.

#### Liitä kamera tulostimeen.

- Avaa kansi ja liitä kaapelin pieni liitin tukevasti kameran liitäntään kuvan osoittamalla tavalla.
- Liitä kaapelin iso pää tulostimeen. Lisätietoja liitännästä saat tulostimen käyttöoppaasta.

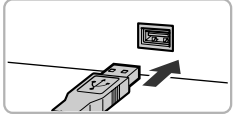

## Kytke tulostimeen virta.

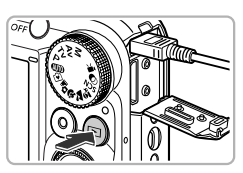

#### Kytke kameraan virta.

Kytke virta kameraan painamalla
 P-painiketta.

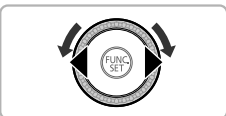

#### Valitse kuva.

 Valitse kuva painamalla 
 -painikkeita tai kääntämällä 
 -säädinvalitsinta.

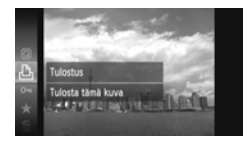

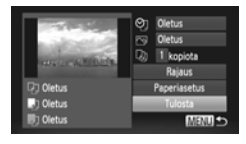

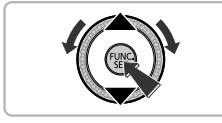

### Valitse 凸.

Kun olet painanut ()-painiketta, valitse
 painamalla 
 painikeita tai
 kääntämällä 
 säädinvalitsinta ja
 paina sitten ()-painiketta uudelleen.

### Tulosta kuvat.

- Valitse [Tulosta] painamalla 
   painikkeita tai kääntämällä )säädinvalitsinta ja paina sitten
   -painiketta.
- Tulostaminen käynnistyy.
- Jos haluat tulostaa lisää kuvia, toista vaiheet 5 ja 6, kun tulostus on valmis.
- Kun lopetat tulostuksen, katkaise kamerasta ja tulostimesta virta ja irrota liitäntäkaapeli.
- Jos haluat lisätietoja Canonin PictBridge-yhteensopivista tulostimista (myydään erikseen), katso s. 40.
- Luettelokuvien tulostus ei ole käytettävissä tietyissä Canonin PictBridgeyhteensopivissa tulostimissa (myydään erikseen).

#### Tulostusasetusten määrittäminen

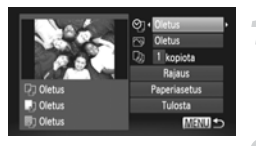

#### Liitä kamera tulostimeen.

 Näytä vasemmalla oleva näyttö noudattamalla vaiheiden 1–6 s. 152 ohjeita.

#### Valitse valikkovaihtoehto.

 Valitse kohde painamalla ▲▼-painikkeita tai kääntämällä ③-säädinvalitsinta.

#### Valitse vaihtoehdon asetukset.

Valitse vaihtoehdon asetus painamalla
 painikkeita.

|              | Oletus                                                            | Noudattaa tulostimen asetuksia.                                                           |  |  |  |
|--------------|-------------------------------------------------------------------|-------------------------------------------------------------------------------------------|--|--|--|
| QJ           | Päiväys                                                           | Tulostaa päivämäärän.                                                                     |  |  |  |
|              | Kuvanumero                                                        | Tulostaa tiedostonumeron.                                                                 |  |  |  |
|              | Molemmat                                                          | Tulostaa sekä päivämäärän että tiedostonumeron.                                           |  |  |  |
|              | Pois                                                              | _                                                                                         |  |  |  |
|              | Oletusasetus                                                      | Noudattaa tulostimen asetuksia.                                                           |  |  |  |
|              | Pois                                                              | _                                                                                         |  |  |  |
| ß            | Päällä                                                            | Optimoi tulostusasetukset käyttämällä kuvaustietoja.                                      |  |  |  |
|              | P.silmä1                                                          | Korjaa punasilmäisyyden.                                                                  |  |  |  |
|              | P.silmä2*                                                         | Korjaa kuvan käyttämällä [NR]-, [Kasvot 🔌]-<br>ja [P.silmä1]-asetuksia.                   |  |  |  |
|              | Korostettu*                                                       | Puiden vihreää sekä taivaan ja meren sinistä korostetaan, jolloin niistä tulee elävämpiä. |  |  |  |
|              | NR*                                                               | Vähentää kuvan kohinaa.                                                                   |  |  |  |
|              | Korostettu+NR*                                                    | Korjaa kuvan käyttämällä sekä [Korostettu]- että [NR]-asetuksia.                          |  |  |  |
|              | Kasvot 🛓 *                                                        | Korjaa tummien kasvojen kirkkautta esimerkiksi vastavaloon otetuissa kuvissa.             |  |  |  |
| D)           | Kopioiden määrä                                                   | Valitse kopioiden määrä.                                                                  |  |  |  |
| Rajaus       | _                                                                 | Valitse tulostettava kuva-alue (s. 155).                                                  |  |  |  |
| Paperiasetus | <ul> <li>Määrittää paperin koon ja asettelun (s. 156).</li> </ul> |                                                                                           |  |  |  |

\* Tulee näkyviin vain, kun kamera on liitettynä Inkjet-tulostimeen.

#### Rajaus ja tulostus (Rajaus)

Voit leikata haluamasi osan kuvasta tulostamista varten.

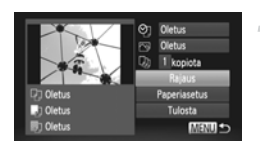

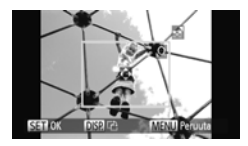

### Valitse [Rajaus].

- Valitse [Rajaus] noudattamalla vaiheiden 1–2 s. 154 ohjeita ja paina sitten
   -painiketta.
- Rajattavan alueen ympärille tulee näkyviin kehys.

#### Valitse rajattava alue.

- Jos siirrät zoomausvipua tai käännät O-säädinvalitsinta, voit muuttaa kehyksen kokoa.
- Voit siirtää kehystä painamalla 
   painikkeita.
- Voit kääntää kehystä painamalla DISP.-painiketta.
- Vahvista valinta painamalla ()-painiketta.

#### Tulosta kuvat.

- Tulosta noudattamalla vaiheen 7 s. 153.
- Et ehkä voi rajata kuvia kuvasuhteen vuoksi tai jos kuvat ovat liian pieniä.
   Jos rajaat kuvia, joissa on upotettu päiväys, päiväykset eivät ehkä näy asianmukaisesti.

#### Paperin koon ja asettelun valitseminen tulostusta varten

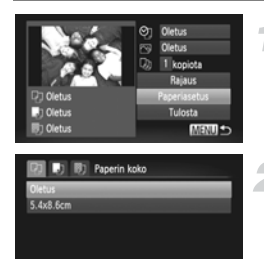

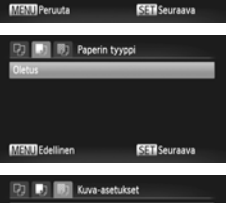

| 9999           | uva-asetukset |
|----------------|---------------|
| Oletus         |               |
| Kehystetty     |               |
| Ei kehystä     |               |
| Kuvamäärä      | 2 4 8         |
| Passikuva_     |               |
| MENU Edellinen | ISET OK       |

#### Valitse [Paperiasetus].

 Valitse [Paperiasetus] noudattamalla vaiheiden 1–2 s. 154 ohjeita ja paina sitten ())-painiketta.

#### Valitse paperin koko.

 Valitse asetus painamalla ▲▼-painikkeita tai kääntämällä ③-säädinvalitsinta ja paina sitten ()-painiketta.

#### Valitse paperityyppi.

 Valitse asetus painamalla ▲▼-painikkeita tai kääntämällä ③-säädinvalitsinta ja paina sitten ()-painiketta.

#### Valitse asettelu.

- Valitse asettelu painamalla 
   painikkeita tai kääntämällä 
   säädinvalitsinta ja paina sitten
   -painiketta.
- Määritä tulosteiden määrä, kun [Kuvamäärä] on valittu, painamalla
   painikkeita.

#### 5 Tulosta kuvat.

#### Käytettävissä olevat asetteluasetukset

| Oletusasetus | Noudattaa tulostimen asetuksia.                                                                                                    |
|--------------|----------------------------------------------------------------------------------------------------|
| Kehystetty   | Lisää tulosteeseen kehyksen.                                                                                                    |
| Ei kehystä   | Tulostaa ilman kehystä.                                                                                                    |
| Kuvamäärä    | Valitsee, montako kuvaa tulostetaan sivulle.                                                                                                    |
| Passikuva    | Tulostaa passikuvia.<br>Valittavissa ovat vain kuvat, joiden tarkkuusasetus on sama kuin<br>kameran L (Suuri) -kuvakokoasetus ja joiden kuvasuhde on 4:3. |
| Vakiokoko    | Valitse tulostuskoko.<br>Vaihtoehtoina ovat 90 x 130 mm, postikorttikoko ja leveät tulosteet.                                                             |

#### Passikuvien tulostaminen

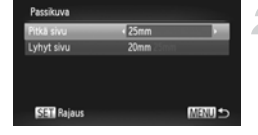

# 593 OK 1953 (2 1959) Peruda

#### Valitse [Passikuva].

 Valitse [Passikuva] noudattamalla vaiheiden 1–4 s. 156 ohjeita ja paina sitten ()-painiketta.

# Valitse pitkän ja lyhyen sivun pituudet.

- Valitse kohde painamalla ▲▼-painikkeita tai kääntämällä ()-säädinvalitsinta.
- Valitse pituus painamalla ()-painikkeita ja paina sitten ()-painiketta.

#### Valitse tulostusalue.

 Valitse tulostusalue noudattamalla vaiheen 2 s. 155 ohjeita.

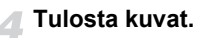

#### Videoiden tulostaminen

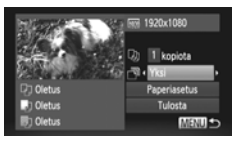

#### Liitä kamera tulostimeen.

 Näytä vasemmalla oleva näyttö noudattamalla vaiheiden 1–6 s. 152 ohjeita.

#### Valitse tulostustapa.

#### 👕 Tulosta kuvat.

#### Videoiden tulostustavat

| Yksittäinen | Tulostaa näytössä olevan kuvauskohteen stillkuvana.                                                                                                    |
|-------------|----------------------------------------------------------------------------------------------------|
| Sarja       | Tulostaa määrätystä kuvauskohteesta sarjan kuvia yhdelle paperiarkille.<br>Jos [Kuvatiedot]-asetuksena on [Päällä], voit tulostaa samalla kuvan<br>kansionumeron, tiedostonumeron ja kuluneen ajan. |
|             |                                                                                                    |
| 0           |                                                                                                    |

• ()-painikkeen painaminen tulostuksen aikana peruuttaa tulostuksen.

 [Passikuva]- ja [Sarja]-asetuksia ei voi valita Canonin PictBridgeyhteensopivissa tulostimissa CP720/CP730-malleista vanhempiin.

Ø

### **Tulostettavien kuvien valitseminen (DPOF)**

Voit valita muistikortilta enintään 998 kuvaa tulostettaviksi ja määrittää esimerkiksi tulosteiden määrän. Kuvat voidaan sitten tulostaa kerralla (s. 162) tai kehittää valokuvausliikkeessä. Nämä valintamenetelmät noudattavat DPOF (Digital Print Order Format) -standardeja.

#### Kuvien lisääminen tulostusluetteloon – FUNC.valikko

Voit lisätä kuvia tulostuslistaan (DPOF) heti kuvaamisen jälkeen tai kuvien toiston aikana FUNC.-valikon avulla.

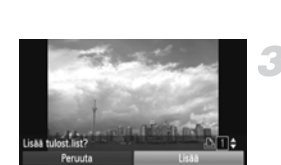

#### Valitse kuva.

 Valitse kuva painamalla 
 -painikkeita tai kääntämällä 
 -säädinvalitsinta.

#### Valitse 凸 (ei koske videoita).

Kun olet painanut ()-painiketta, valitse
 painamalla 
 painikeita tai
 kääntämällä 
 säädinvalitsinta ja
 paina sitten ()-painiketta uudelleen.

#### Lisää kuvia tulostusluetteloon.

 Valitse tulosteiden määrä painamalla
 ¬painikkeita ja valitse sitten [Lisää] painamalla
 -painikkeita tai kääntämällä
 -säädinvalitsinta ja paina sitten ()painiketta.

#### Tulostusasetukset

Voit määrittää tulostustavan, päivämäärän ja tiedostonumeron. Nämä asetukset koskevat kaikkia tulostettaviksi valittuja kuvia.

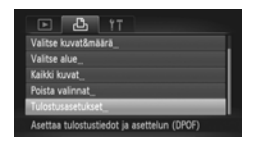

#### Valitse [Tulostusasetukset].

Valitse 
 <sup>L</sup>-välilehdessä
 [Tulostusasetukset] painamalla MENU painiketta ja paina sitten ()-painiketta.

Säädä asetukset.

- Valitse valikkokohta painamalla
   ¬painikkeita tai kääntämällä

  - asetus painamalla ()-painikkeita.
- Vahvista asetukset ja palaa valikkonäyttöön painamalla MENU-painiketta.

|              | Normaali     | Tulostaa yhden kuvan sivulle.                         |  |  |
|--------------|--------------|-------------------------------------------------------|--|--|
| Tulostustapa | Luettelokuva | Tulostaa useita pieniä kuvia samalle sivulle.         |  |  |
|              | Molemmat     | Tulostaa normaalin kuvan ja luettelokuvan.            |  |  |
| Päiväys      | Päällä       | Tulostaa kuvauspäivämäärän.                           |  |  |
|              | Pois         | -                                                     |  |  |
| Kuvanumero   | Päällä       | Tulostaa tiedostonumeron.                             |  |  |
|              | Pois         | -                                                     |  |  |
| Pyyhi DPOF   | Päällä       | Poistaa kaikki tulostusasetukset tulostuksen jälkeen. |  |  |
|              | Pois         | _                                                     |  |  |

 Kaikki tulostimet tai valokuvausliikkeet eivät ehkä pysty käyttämään kaikkia asetuksia tulostuksessa.

 Näyttöön voi tulla ①-kuvake merkiksi siitä, että muistikortin tulostusasetukset on määritetty toisessa kamerassa. Asetusten muuttaminen kumoaa aikaisemmat asetukset.

 Jos [Päiväys]-asetuksen arvo on [Päällä], jotkin tulostimet saattavat tulostaa päivämäärän kuviin kahdesti.

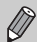

 Kun [Luettelokuva] on valittuna, [Päiväys]- ja [Kuvanumero]-asetusten arvona ei voi olla yhtä aikaa [Päällä].

 Päivämäärä tulostuu <sup>6</sup>†-välilehdessä määritetyssä [Päiväys/Aika]-muodossa, jonka voi valita painamalla MENU-painiketta (s. 19).

· Videoita ei voi valita.

#### Kopioiden määrän valitseminen

| • <b>4</b>        | Ϋ́Τ               |
|-------------------|-------------------|
|                   |                   |
| Valitse kuvat&mä  | ārā_              |
| Valitse alue_     |                   |
| Kaikki kuvat_     |                   |
| Poista valinnat_  |                   |
| Lisää kuvia tulos | tuslistaan (DPOF) |

#### Valitse [Valitse kuvat&määrä].

Valitse 

 b-välilehdessä [Valitse
 kuvat&määrä] painamalla MENU painiketta ja paina sitten ()-painiketta.

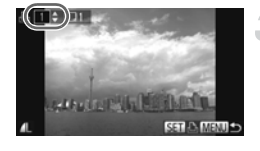

#### Valitse kuva.

- Valitse kuva painamalla ◆ -painikkeita tai kääntämällä ○ -säädinvalitsinta ja paina sitten ()-painiketta.
- Voit määrittää tulostettavien kopioiden määrän.
- Jos valitset kuvia [Luettelokuva]-tilassa, tulee näkyviin. Voit poistaa kuvan valinnan painamalla ()-painiketta uudelleen. Tällöin poistuu näytöstä.

# Määritä tulostettavien kopioiden määrä.

- Määritä tulostettavien kopioiden määrä (enintään 99) painamalla A - painikkeita tai kääntämällä )-säädinvalitsinta.
- Valitse kuvat vaiheiden 2 ja 3 mukaisesti.
- Kopioiden määrää ei voi määrittää, jos Luettelokuva-vaihtoehto on käytössä. Tällöin voit valita vain tulostettavat kuvat (vaiheen 2 mukaisesti).
- Vahvista asetukset ja palaa kameran valikkonäyttöön painamalla MENU-painiketta.

### Valitse alue

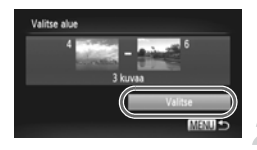

#### Valitse [Valitse alue].

 Valitse [Valitse alue] noudattamalla s. 160 vaiheen 1 ohjeita ja paina sitten (m)-painiketta.

#### Valitse kuvat.

Valitse kuvat s. 136 vaiheiden 2 ja 3 mukaisesti.

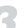

#### Määritä tulostusasetukset.

 Valitse [Valitse] painamalla ▲▼-painikkeita ja paina sitten ())-painiketta.

#### Kaikkien kuvien tulostaminen kerralla

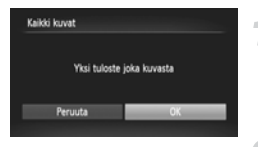

#### Valitse [Kaikki kuvat].

 Valitse [Kaikki kuvat] noudattamalla vaiheen 1 s. 160 ohjeita ja paina sitten ()-painiketta.

#### Määritä tulostusasetukset.

 Valitse [OK] painamalla 
 -painikkeita tai kääntämällä 
 -säädinvalitsinta ja paina sitten ()-painiketta.

#### Kaikkien valintojen poistaminen

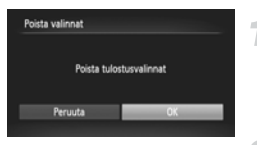

#### Valitse [Poista valinnat].

 Valitse [Poista valinnat] noudattamalla vaiheen 1 s. 160 ohjeita ja paina sitten ()-painiketta.

#### Kaikki valinnat poistuvat.

 Valitse [OK] painamalla 
 -painikkeita tai kääntämällä 
 -säädinvalitsinta ja paina sitten ()-painiketta.

### ଜ୍

#### Valittujen kuvien (DPOF) tulostaminen

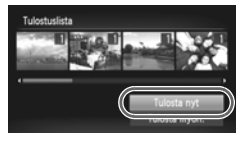

- Kun tulostusluetteloon on lisätty kuvia (s. 159 – 162), näyttöön tulee vasemmalla oleva näyttö, kun liität kameran PictBridgeyhteensopivaan tulostimeen. Valitse [Tulosta nyt] painamalla ▲ → -painikkeita ja tulosta sitten tulostusluetteloon lisätyt kuvat helposti painamalla ())-painiketta.
- Jos pysäytät tulostimen tulostuksen aikana ja aloitat uudelleen, tulostus alkaa seuraavasta tulosteesta.

# 10

## Kameran asetusten mukauttaminen

Voit mukauttaa useita asetuksia vastaamaan kuvaustoiveitasi. Tämän luvun ensimmäisessä osassa on tietoja useimmin käytetyistä toiminnoista. Jälkimmäisessä osassa neuvotaan, miten voit muuttaa kuvaus- ja toistoasetukset vastaamaan tarpeitasi.

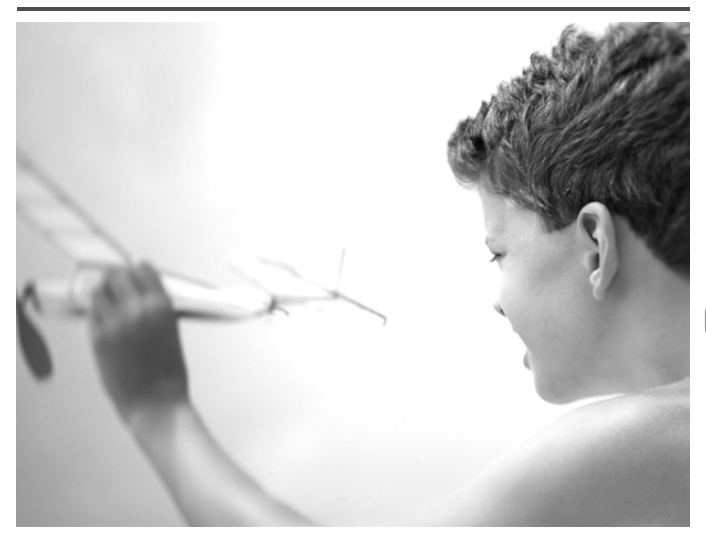

### Kameran asetusten muuttaminen

Voit mukauttaa yleisesti käytettyjä toimintoja **f**välilehdessä (s. 47).

### Äänten muuttaminen

Voit muuttaa kameran kaikkia toimintoääniä.

| Käynnistysääni | - 0 | 2 | _ |
|----------------|-----|---|---|
| Painikeääni    | 1   |   |   |
| ltselauk.ääni  |     |   |   |
| Suljinääni     |     |   |   |

- Valitse [Ääniasetukset] ja paina sitten
   (m)-painiketta.
- Valitse valikkokohta painamalla
  - ▲▼-painikkeita tai kääntämällä ③-säädinvalitsinta.
- Valitse haluamasi vaihtoehto painamalla
  - -painikkeita.
  - 1
     Valmiit äänet (ei voi muokata)

     Valmiit äänet

     2
     Voit muuttaa ääniä mukana toimitettavan ohjelmiston avulla (s. 2).

Vaikka muutat suljinääntä, muutos ei vaikuta 💾 -tilaan (s. 79).

#### Vinkkien poistaminen käytöstä

Kun valitset kohteen FUNC.-valikosta (s. 46) tai MENU-valikosta (s. 47), näyttöön tulee toiminnon kuvaus (vinkkejä). Voit poistaa tämän toiminnon käytöstä.

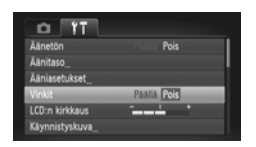

 Valitse [Vinkit] ja valitse sitten [Pois] painamalla ()-painikkeita.

#### Muistikortin täydellinen alustus

Suorita täydellinen alustus, jos näyttöön tulee [Muistikorttihäiriö], kamera ei toimi oikein, muistikortin tallennus- tai lukunopeus on mielestäsi hidastunut tai videon tallennus loppuu yllättäen. Koska poistettuja tietoja ei voi palauttaa, toimi harkiten, kun alustat muistikortin.

| Alusta |          |               |       |
|--------|----------|---------------|-------|
|        | Alusta m | uistikortti ? | 1 200 |
|        | CKB      | käytetty      | 3.708 |
|        | V Tâya   | sell. alustus |       |
| P      | truuta   | _             | OK    |
|        |          |               |       |

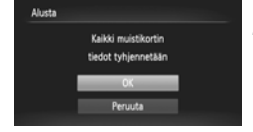

#### Valitse [Täydell. alustus].

- Valitse [Alusta] ja paina sitten
   painiketta.
- Valitse [Täydell. alustus] painamalla
  - ▲▼-painikkeita tai kääntämällä
  - O-säädinvalitsinta ja paina sitten
  - ➡-painikkeita, jotta ✓ tulee näyttöön.
- Valitse [OK] painamalla 
   painikkeita tai kääntämällä 
   säädinvalitsinta ja paina sitten
   -painiketta.

#### Aloita täydellinen alustus.

- Valitse [OK] painamalla ▲▼-painikkeita tai kääntämällä <sup>O</sup>-säädinvalitsinta ja paina sitten <sup>®</sup> -painiketta.
- Täydellinen alustus alkaa.
- Kun täydellinen alustus päättyy, näyttöön tulee [Muistikortin alustus valmis] -ilmoitus.

# Suorita täydellinen alustus loppuun.

- Paina ()-painiketta.
- Täydellinen alustus kestää kauemmin kuin tavallinen alustus (s. 22), koska kaikki tallennetut tiedot poistetaan.
- Voit pysäyttää muistikortin täydellisen alustamisen valitsemalla [Pysäytä]. Jos keskeytät täydellisen alustuksen, voit käyttää muistikorttia, mutta sen tiedot ovat tuhoutuneet.

#### Aloitusnäytön muuttaminen

Voit vaihtaa aloitusnäytön, joka tulee näkyviin, kun kameraan kytketään virta.

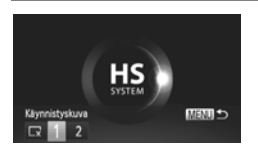

- Valitse [Käynnistyskuva] ja paina
   () -painiketta.
- Valitse asetus painamalla ()-painikkeita tai kääntämällä ()-säädinvalitsinta.

| Lx | Ei käynnistyskuvaa                                                                                                    |
|----|----------------------------------------------------------------------------------------------------|
| 1  | Valmiit kuvat<br>(ei voi muokata)                                                                                      |
| 2  | Valmiit kuvat<br>Voit määrittää tallennettuja kuvia ja<br>muuttaa kuvia käyttämällä mukana<br>toimitettua ohjelmistoa. |

#### Tallennettujen kuvien rekisteröiminen aloitusnäytöksi

Kun painat **▶**-painiketta ja asetat kameran toistotilaan, voit rekisteröidä kuvan.

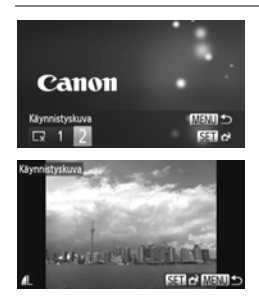

- Valitse [Käynnistyskuva] ja paina
   painiketta.
- Valitse [2] painamalla ↓-painikkeita tai kääntämällä ③-säädinvalitsinta ja paina sitten ∰-painiketta.
- Valitse kuva painamalla 
   -painikkeita tai kääntämällä 
   -säädinvalitsinta ja paina sitten ()-painiketta.
- Valitse [OK] painamalla 
   -painikkeita tai kääntämällä 
   -säädinvalitsinta ja viimeistele tallennus painamalla
   -painiketta.

Uuden käynnistyskuvan rekisteröiminen korvaa kaikki aiemmin rekisteröidyt käynnistyskuvat.

## Rekisteröi käynnistyskuva tai äänet kameran mukana toimitetun ohjelmiston avulla

Voit rekisteröidä kameraan mukana toimitetun ohjelmiston sisältämät toimintoäänet tai käynnistyskuvat. Lisätietoja on Ohjelmisto-opas-oppaassa.

# Tiedostojen numerointiasetuksen muuttaminen

Kamera liittää ottamiisi kuviin automaattisesti tiedostonumerot 0001–9999 kuvien ottojärjestyksessä. Tiedostot tallentuvat kansioihin, joista kukin voi sisältää enintään 2 000 kuvaa. Voit muuttaa tiedostojen numerointia.

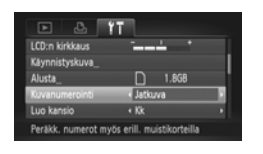

 Valitse [Kuvanumerointi] ja valitse sitten vaihtoehto painamalla ()-painikkeita.

| Jatkuva     | Vaikka kuvaat vaihdettuasi<br>muistikortin, tiedostonumeroiden<br>antamista jatketaan edellisestä<br>numerosta, kunnes kuva, jonka<br>numero on 9999, on otettu tai<br>tallennettu. |
|-------------|----------------------------------------------------------------------------------------------------|
| Aut.nollaus | Jos vaihdat muistikortin toiseen<br>tai luot uuden kansion, tiedostojen<br>numerointi aloitetaan uudelleen<br>numerosta 0001.                                                       |

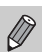

 Jos käytät muistikorttia, joka jo sisältää kuvia, uudet tiedostonumerot saattavat jatkua edellisestä numerosta asetusta [Jatkuva] tai [Aut.nollaus] käytettäessä. Jos haluat aloittaa numeroinnin uudestaan numerosta 0001, alusta muistikortti ennen käyttöä (s. 22).

 Lisätietoja kansiorakenteesta ja kuvatyypeistä on oppaassa Ohjelmisto-opas.

# Kansioiden luominen kuvauspäivämäärän mukaan

Kuvat tallennetaan kuukausikohtaisiin kansioihin, mutta voit luoda kansioita myös kuvauspäivämäärän mukaan.

| • & Y                | T                              |   |
|----------------------|--------------------------------|---|
| Käynnistyskuva_      |                                |   |
| Alusta_              | 1.8GB                          |   |
| Kuvanumerointi       | < Jatkuva                      |   |
| Luo kansio           | <ul> <li>Paivittain</li> </ul> |   |
| Obj. sulkuviive      | < 1 min.                       | • |
| Luo uuden kansion pi | äivittäin                      |   |

- Valitse [Luo kansio] ja valitse sitten [Päivittäin] painamalla ()-painikkeita.
- Kuvat tallennetaan kansioihin kuvauspäivämäärän mukaan.

# Objektiivin sisäänvetäytymisajan muuttaminen

Turvallisuussyistä objektiivi vetäytyy kuvaustilassa sisään noin minuutin kuluttua **D**-painikkeen painamisesta (s. 27). Jos haluat, että objektiivi vetäytyy sisään heti **D**-painikkeen painamisen jälkeen, määritä sisäänvetäytymisajaksi [0 sek.].

| D &                 | ŤΤ                      |            |
|---------------------|-------------------------|------------|
| Alusta_             | 1.8GB                   |            |
| Kuvanumerointi      | < Jatkuva               | - <b>1</b> |
| Luo kansio          |                         | •          |
| Obj. sulkuviive     | < 0 sek.                |            |
| Virransäästö        |                         |            |
| Obj. sulkeutuu heti | toistotil. siirt. jälk. |            |

 Valitse [Obj. sulkuviive] ja valitse [0 sek.] painamalla 
 -painikkeita.

#### Virransäästötoiminnon poistaminen käytöstä

Voit määrittää virransäästötoiminnon (s. 52) asetukseksi [Pois]. Asetukseksi kannattaa valita [Päällä], koska näin voit säästää akkuvirtaa.

- Valitse [Virransäästö] ja paina sitten
   () -painiketta.
- Valitse [Autom. katkaisu] painamalla
   ▲ → -painikkeita tai kääntämällä
   Osäädinvalitsinta ja valitse sitten
   [Pois] painamalla ↓ -painikkeita.
- Jos määrität virransäästötoiminnon asetukseksi [Pois], muista katkaista kameran virta käytön jälkeen.

#### Näytön sammumisajan asettaminen

Voit säätää ajan, jonka jälkeen näyttö sammuu automaattisesti (s. 52). Tätä toimintoa voidaan käyttää, vaikka [Autom. katkaisu] -asetuksena olisi [Pois].

| Andrew Bostleries Baselin Co. |  |
|-------------------------------|--|
| Autom, katkaisu Paalla        |  |
| Näyttö pois <1 min.           |  |

- Valitse [Virransäästö] ja paina sitten
   painiketta.
- Valitse [Näyttö pois] painamalla
   ¬painikkeita tai kääntämällä

  - Osäädinvalitsinta ja valitse sitten aika painamalla ↓ -painikkeita.
- Akkuvirran säästämiseksi ajaksi kannattaa valita alle [1 min].

#### Maailmankellon käyttäminen

Kun matkustat ulkomailla, voit tallentaa kuviin paikallisen päivämäärän ja kellonajan muuttamalla aikavyöhykeasetusta. Jos olet rekisteröinyt ennalta kohteiden aikavyöhykkeet, sinun ei tarvitse muuttaa Päiväys/Aika-asetuksia.

Varmista ennen maailmankellon käyttämistä, että päiväys/aika (s. 19) ja asuinpaikkasi aikavyöhyke on määritetty oikein.

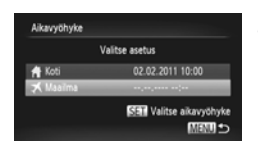

| Aikavyöhyke    |                         |  |  |
|----------------|-------------------------|--|--|
| Valitse asetus |                         |  |  |
| 📌 Koti         | 02.02.2011 10:00        |  |  |
| 🛪 Maailma      | 02.02.2011 11:00        |  |  |
|                | SET Valitse aikavyöhyke |  |  |
|                | MENU 🗩                  |  |  |

#### Määritä maailman aikavyöhyke.

- Valitse [Aikavyöhyke] ja paina sitten
   painiketta.
- Valitse [ X Maailma] painamalla 
   painikkeita tai kääntämällä O-säädinvalitsinta ja paina sitten ()-painiketta.
- Valitse maailman aikavyöhyke painamalla ()painikkeita tai kääntämällä )-säädinvalitsinta.

#### Valitse maailman aikavyöhyke.

- Valitse [ X Maailma] painamalla 
   painikkeita tai kääntämällä O-säädinvalitsinta ja paina sitten MENU-painiketta.
- X tulee kuvausnäyttöön (s. 184).

Jos vaihdat päivämäärän tai kellonajan kohdassa 🛪 (s. 20), [ 🛉 Koti]kohdan kellonaika ja päivämäärä muuttuvat automaattisesti.

#### Näytössä olevan yksikön muuttaminen

Voit muuttaa yksiköt, jotka näytetään käsintarkennuksen ilmaisimessa (s. 96), zoomauspalkissa (s. 24) ja GPS-toiminnolla tallennetussa korkeudessa (s. 45) [\$2230 HS] metreistä ja senteistä jalkoihin ja tuumiin.

| 0 1T           |                 |
|----------------|-----------------|
| Päiväys/Aika_  | 02.02.'11 10:00 |
|                |                 |
| GPS-asetukset_ |                 |
| Yksiköt        | m/cm ft/in      |
| Videojärjest.  | NTSC            |
| Aseta yksiköt  |                 |

 Valitse [Yksiköt] ja valitse sitten [ft/in] painamalla 
 -painikkeita.

### Kuvaustoimintojen asetusten muuttaminen

Jos käännät valintakiekon asentoon **P**, voit muuttaa **D**-välilehden asetuksia (s. 47).

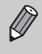

Ennen kuin käytät kuvaamiseen tässä osassa kuvattuja toimintoja muussa kuin **P**-tilassa, varmista, että toiminto on käytettävissä kyseisissä tiloissa (s. 192–195).

#### Tarkennusasetuksen vaihtaminen

Kamera tarkentaa tähdättyyn kohteeseen, vaikka et painaisi laukaisinta. Voit kuitenkin asettaa kameran tarkentamaan vain, kun laukaisin painetaan puoliväliin.

| Digitaal. zoom           | < Normaali  | • |
|--------------------------|-------------|---|
| AF-piste zoom            | Paala Pois  |   |
| Servo AF                 |             |   |
| Jatkuva tark.            | Paalla Pois |   |
| Tark. apuvalo            | Paalla Pois |   |
| Poistaa jatk, AF:n käyt, |             |   |

 Valitse [Jatkuva tark.] ja valitse sitten [Pois] painamalla ↓ -painikkeita.

| Päällä | Koska kamera tarkentaa jatkuvasti,<br>kunnes laukaisin painetaan puoliväliin,<br>saat tallennettua kaikki kiinnostavat<br>kohteet. |
|--------|----------------------------------------------------------------------------------------------------|
| Pois   | Kamera ei tarkenna jatkuvasti, jolloin<br>virtaa säästyy.                                                                          |

# Tarkennuksen apuvalon poistaminen käytöstä

Valo syttyy automaattisesti auttamaan tarkentamisessa heikossa valaistuksessa, kun laukaisin painetaan puoliväliin. Voit poistaa valon käytöstä.

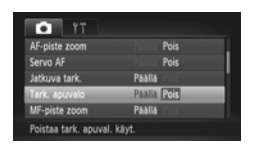

 Valitse [Tark. apuvalo] ja valitse sitten [Pois] painamalla ()-painikkeita.

# Punasilmäisyyden vähennystoiminnon poistaminen käytöstä

Punasilmäisyyden vähennyksen valon avulla voit vähentää punasilmäisyyttä, jota esiintyy kuvattaessa hämärässä salaman avulla. Voit poistaa tämän toiminnon käytöstä.

| Sal.valot.korj. |             |  |
|-----------------|-------------|--|
| Punasilmät      | Paalla Pois |  |
| Lamppu          | Paalla Pois |  |
| FE-varmistus    | Paalla Pols |  |

- Valitse [Salama-asetukset] ja paina sitten
   (M)-painiketta.
- Valitse [Lamppu] painamalla ▲▼-painikkeita tai kääntämällä ③-säädinvalitsinta ja valitse sitten [Pois] painamalla ◀▶-painikkeita.

# Kuvaamisen jälkeisen kuvan näyttöajan muuttaminen

Voit muuttaa aikaa, jonka kuvat näkyvät näytössä heti kuvaamisen jälkeen.

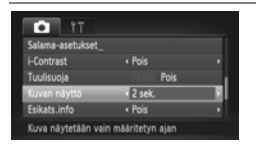

Valitse [Kuvan näyttö] ja valitse sitten vaihtoehto painamalla ◆ -painikkeita.
 2–10 sek. Näyttää kuvat määritetyn ajan.
 Pito Kuva näkyy näytössä, kunnes laukaisin painetaan puoliväliin.
 Pois Kuvat eivät näy näytössä.

# Heti kuvaamisen jälkeen näkyvän kuvan näyttötavan muuttaminen

Voit muuttaa heti kuvaamisen jälkeen näkyvän kuvan näyttötavan.

| Tî 💿                |                      |       |
|---------------------|----------------------|-------|
| i-Contrast          | < Pois               |       |
| Tuulisuoja          |                      |       |
| Kuvan näyttö        | < 2 sek.             | •     |
| Esikats.info        | Tarkenn.info         |       |
| Rápäyt. tunn.       | PARIA Pois           |       |
| Suurennettu tark.al | ue näytetään kuvaam. | jälk. |

Valitse [Esikats.info] ja valitse sitten
 painikkeilla vaihtoehto.

| Pois         | Näyttää vain kuvan.                                                                                                    |
|--------------|----------------------------------------------------------------------------------------------------|
| Tarkka       | Näyttää yksityiskohtaiset tiedot (s. 186).                                                                                                    |
| Tarkenn.info | Tarkennusalueen sisältö näkyy<br>suurennettuna, ja voit tarkistaa<br>tarkennuksen sen avulla. Toimi<br>samoin kuin kohdassa "Tarkennuksen<br>tarkistaminen" (s. 131). |

#### Ristikon näyttäminen

Voit näyttää ristikon näytössä kuvauksen aikana pysty- ja vaakasuuntaista rajausta varten.

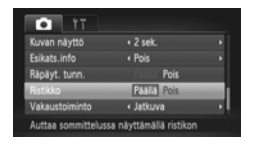

 Valitse [Ristikko] ja valitse sitten [Päällä] painamalla
 painikkeita.

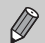

Ristikko ei vaikuta tallennettavaan kuvaan.

#### Vakaustoiminto-asetusten muuttaminen

| Î ÎT                |                             |          |
|---------------------|-----------------------------|----------|
| Esikats.info        | < Pois                      |          |
| Rápäyt. tunn.       |                             |          |
| Ristikko            | Paalla Pois                 |          |
| Vakaustoiminto      | <ul> <li>Jatkuva</li> </ul> | <b>.</b> |
| Päiväysmerkki       | < Pois                      | •        |
| Korjaa kameran täri | nää jatkuvasti              |          |

 Valitse [Vakaustoiminto] ja valitse sitten vaihtoehto 
 painikkeilla.

| Jatkuva    | Kuvan vakautus on aina käytössä.<br>Voit määrittää tehosteet suoraan<br>näytössä, joten sommittelun tai<br>tarkennuksen tarkistaminen<br>on helppoa.<br>Videoita kuvattaessa kamera myös<br>vähentää kameran tärähdysten<br>vaikutusta esimerkiksi käveltäessä<br>(Dynaaminen tila). |
|------------|----------------------------------------------------------------------------------------------------|
| Laukaisin  | Kuvan vakautus on käytössä<br>vain kuvaushetkellä.                                                                                                    |
| Panorointi | Kuvan vakautus vaikuttaa ainoastaan<br>pystysuuntaisiin liikkeisiin. Tätä<br>toimintoa suositellaan käytettäväksi<br>kuvattaessa vaakasuoraan liikkuvia<br>kohteita.                                                                                                    |
| Pois       | -                                                                                                    |

- Jos kamera tärähtää liian voimakkaasti, kiinnitä kamera jalustaan. Jos kamera kiinnitetään jalustaan, Vakaustoiminto-tilaksi kannattaa asettaa [Pois].
  - Kun käytössä on [Panorointi]-asetus, pidä kameraa kuvatessasi vaakasuorassa. Kuvan vakautustoiminto ei toimi, jos kameraa pidetään pystyasennossa.

### Toistotoimintojen asetusten muuttaminen

Voit säätää asetuksia ▶-välilehdessä painamalla ▶-painiketta (s. 47).

# Automaattisen kääntötoiminnon poistaminen käytöstä

Kun toistat kuvia kamerassa, vaakasuuntaisina otetut kuvat kääntyvät automaattisesti ja näkyvät vaakasuuntaisina. Voit poistaa tämän toiminnon käytöstä.

| My Colors       |               |   |
|-----------------|---------------|---|
| Vieritysnäyttö  | Paalla Pols   |   |
| Kuvien ryhmitt. | Paalla Pois   |   |
| Autom, kääntö   | Paalla Pois   |   |
| Jatka           | < Viim. kats. | • |

Ø

- Valitse [Autom. kääntö] ja valitse sitten [Pois] painamalla ()-painikkeita.
- Kuvia ei voida kääntää (s. 145), jos olet asettanut [Autom. kääntö] -asetukseksi [Pois]. Myös käännetyt kuvat näkyvät alkuperäisen suuntaisina.
- Sekoitus-tilassa (s. 130) vaakasuuntaisina otetut kuvat näkyvät vaakasuuntaisina, vaikka [Autom. kääntö] -asetuksena olisi [Pois], mutta käännetyt kuvat näkyvät käännetyn suuntaisina.

# Toistettaessa ensimmäisenä näkyvän kuvan valitseminen

| E & 1                 |                    |   |
|-----------------------|--------------------|---|
| Vieritysnäyttö        | Paalla Pois        |   |
| Kuvien ryhmitt.       | Paalla Pois        |   |
| Autom, kääntö         | Paalla Pois        |   |
| Jatka                 | Viim. kats.        |   |
| Siirtymätapa          | < Häivytys         | • |
| Toisto alkaa viimeksi | näytetystä kuvasta |   |

Valitse [Jatka] ja valitse sitten
 -painikkeilla vaihtoehto.

| Viim. kats. | Jatkaa viimeksi näytetystä kuvasta. |
|-------------|-------------------------------------|
| Viime otos  | Jatkaa viimeksi otetusta kuvasta.   |

# 11

# Hyödyllisiä tietoja

Tässä luvussa on tietoja verkkolaitesarjan ja Eye-Fi-kortin käytöstä (kumpikin myydään erikseen), vianmääritysvihjeitä sekä luetteloita toiminnoista ja näytössä näkyvistä kohteista.

### Verkkovirran käyttäminen

Jos käytät ACK-DC30-verkkolaitesarjaa (myydään erikseen), voit käyttää kameraa huolehtimatta akun lataustilasta.

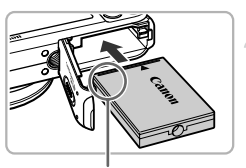

Liitännät

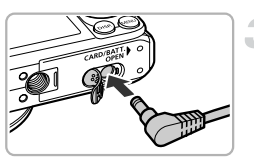

#### Katkaise kamerasta virta.

#### Työnnä liitin paikalleen.

- Avaa kansi s. 17 vaiheessa 2 kuvatulla tavalla ja työnnä sitten liitin paikalleen kuvan osoittamalla tavalla, kunnes se lukkiutuu napsahtaen paikalleen.
- Sulje kansi s. 17 vaiheessa 5 kuvatulla tavalla.

#### Liitä johto liittimeen.

Avaa kansi ja työnnä pistoke liittimeen.

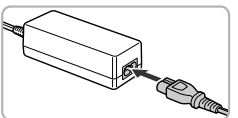

#### Kytke virtajohto.

- Liitä virtajohto ensin verkkolaitteeseen ja liitä sitten johdon toinen pää pistorasiaan.
- Voit käyttää kameraa kytkemällä siihen virran.
- Sammuta kameran virta ja irrota virtajohto seinäkoskettimesta, kun olet valmis.

Älä irrota liitintä tai virtajohtoa, kun kameran virta on kytkettynä. Ottamasi kuvat saattavat hävitä tai kamera saattaa vahingoittua.

### Eye-Fi-kortin käyttäminen

Tarkista ennen Eye-Fi-kortin käyttöä, että kortin käyttö on luvallista kyseisessä maassa tai alueella (s. 16).

Kun asetat valmistellun Eye-Fi-kortin kameraan, voit siirtää kuvat langattomasti ja automaattisesti tietokoneeseen tai ladata ne web-palveluun. Kuvien siirto on Eye-Fi-kortin toiminto. Saat lisätietoja kortin määrityksestä ja käytöstä sekä kuvien siirrossa mahdollisesti esiintyvistä ongelmista Eye-Fi-kortin käyttöoppaasta tai valmistajalta.

Ota huomioon seuraavat asiat, kun käytät Eye-Fi-korttia.

- Vaikka asettaisit [Eye-Fi-siirto]-asetukseksi [Pois] (s. 178), Eye-Fi-kortti saattaa lähettää radioaaltoja. Varmista, että poistat Eye-Fi-kortin kamerasta, ennen kuin menet alueelle, jolla radioaaltojen lähettäminen ilman lupaa on kielletty. Tällaisia alueita ovat esimerkiksi sairaalat ja lentokoneet.
  - Jos kuvien siirrossa ilmenee ongelmia, tarkista kortin tai tietokoneen asetukset. Katso lisätietoja kortin mukana toimitetusta käyttöoppaasta.
  - Langattoman verkkoyhteyden tila vaikuttaa siirron kestoon ja keskeytyksettömyyteen.
- · Siirtotoiminnon vuoksi Eye-Fi-kortti voi kuumentua.
- · Akut kuluvat nopeammin kuin normaalikäytössä.
- Kameran toiminnot ovat hitaampia kuin normaalikäytössä. Nämä ongelmat voi ehkä ratkaista asettamalla [Eye-Fi-siirto]-asetukseksi [Pois].

Jos asetat Eye-Fi-kortin kameraan, yhteyden tilan voi tarkistaa kuvausnäytössä (tietonäyttö) ja toistonäytössä (yksinkertainen tietonäyttö).

| 🛜 (Harmaa)             | Ei yhteyttä                                                                                                    |
|------------------------|----------------------------------------------------------------------------------------------------|
| 🔗 (Vilkkuva valkoinen) | Muodostaa yhteyttä                                                                                                    |
| 🛜 (Valkoinen)          | Siirtovalmiudessa                                                                                                    |
| 🛜 (Animoitu)           | Siirto meneillään                                                                                                    |
| 6                      | Keskeytetty                                                                                                    |
| 1                      | Virhe Eye-Fi-kortin tietojen noutamisessa (Katkaise kamerasta virta ja kytke se uudelleen. Jos virhe ilmenee uudelleen, kortti saattaa olla viallinen.) |

näkyy siirrettyjen kuvien kohdalla.

Ø

• Virransäästötoiminto ei toimi kuvien siirron aikana (s. 52).

#### Yhteyden tietojen tarkistaminen

Voit tarkistaa Eye-Fi-kortin tukiaseman SSID:n tai yhteyden tilan.

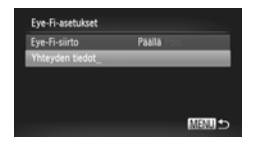

#### Valitse [Yhteyden tiedot].

- Valitse ft-välilehdestä [Eye-Fi-asetukset] painamalla MENU-painiketta ja paina sitten ()-painiketta.
- Valitse [Yhteyden tiedot] painamalla
   ¬painikkeita tai kääntämällä 
   säädinvalitsinta ja paina 
   painiketta.
- Yhteyden tiedot -näyttö tulee näkyviin.

#### Eye-Fi-siirron poistaminen käytöstä

Voit määrittää, ettei kortti käytä Eye-Fi-siirtoa.

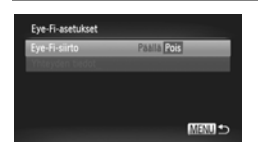

#### Valitse [Eye-Fi-siirto]vaihtoehdoksi [Pois].

- Valitse ft-välilehdestä [Eye-Fi-asetukset] painamalla MENU-painiketta ja paina sitten ()-painiketta.
- Valitse [Eye-Fi-siirto] painamalla
   ▲ → -painikkeita tai kääntämällä
   Osäädinvalitsinta ja valitse sitten
   [Pois] painamalla ↓ -painikkeita.

#### Mitä jos [Eye-Fi-asetukset] ei tule näkyviin?

Jos Eye-Fi-kortin suojausliuska on lukitusasennossa tai kamerassa ei ole Eye-Fikorttia, [Eye-Fi-asetukset]ei näy. Jos kortissa on kirjoitussuojausliuska, et tämän vuoksi voi muuttaa Eye-Fi-kortin asetuksia, jos kirjoitussuojausliuska on lukitusasennossa.

### Vianmääritys

Jos olet havainnut kamerassa mahdollisen ongelman, tarkista ensin seuraavat seikat. Jos jäljempänä esitetyt ehdotukset eivät ratkaise ongelmaa, ota yhteys tuotteen mukana toimitetussa asiakastukiluettelossa mainittuun Canonin asiakastukipalveluun.

### Virta

#### Painoit ON/OFF-painiketta, mutta mitään ei tapahtunut.

- · Varmista, että akku on oikean tyyppinen eikä se ole tyhjentynyt (s. 15).
- Varmista, että akku on asetettu paikalleen oikein (s. 17).
- · Varmista, että muistikorttitilan/akkutilan kansi on tiukasti kiinni (s. 17).
- Jos akun navat ovat likaiset, akun teho laskee. Puhdista navat vanupuikolla ja aseta akku uudelleen paikalleen useita kertoja.

#### Akun teho heikkenee nopeasti.

 Akun teho heikkenee matalissa lämpötiloissa. Lämmitä akku esimerkiksi asettamalla se taskuusi napojen suojuksen ollessa päällä.

#### Objektiivi ei vetäydy kameran sisään.

 Älä avaa muistikorttitilan/akkutilan kantta, kun kameran virta on päällä. Kytke kameraan virta ja katkaise virta uudelleen (s. 17), kun olet sulkenut muistikorttitilan/akkutilan kannen.

#### TV-lähtö

Kuva on vääristynyt tai ei näy televisiossa (s. 132).

#### Kuvaaminen

#### Kuvaaminen ei onnistu.

- Aseta valintakiekko jonkin kuvaustilan kohdalle (s. 42).
- Jos olet toistotilassa (s. 21), paina laukaisin puoliväliin (s. 23).

#### Näyttö ei näy oikein pimeissä paikoissa (s. 44).

#### Näyttö ei näy oikein kuvattaessa.

Huomaa, että seuraavissa tilanteissa ei voi tallentaa stillkuvia, mutta videoita voi tallentaa.

 Näyttö saattaa vilkkua ja siinä saattaa näkyä vaakapalkki kuvattaessa loisteputki- tai LED-valaistuksessa.

#### Kuvaaminen koko näytön tilassa ei onnistu (s. 86).

## Vilkkuva **\$** näkyy näytössä. Kuvaa ei voi ottaa, vaikka laukaisin painetaan pohjaan (s. 26).

#### D näkyy näytössä, kun laukaisin painetaan puoliväliin (s. 54).

- Määritä [Vakaustoiminto]-asetukseksi [Jatkuva] (s. 173).
- Aseta salama \$-tilaan (s. 82).
- Suurenna ISO-herkkyyttä (s. 85).
- Kiinnitä kamera jalustaan. Jos käytät kuvatessasi jalustaa, [Vakaustoiminto]-tilaksi kannattaa lisäksi asettaa [Pois] (s. 173).

#### Kuva on epätarkka.

 Tarkenna kohde painamalla laukaisin puoliväliin ja ota sitten kuva painamalla laukaisin pohjaan (s. 23).

#### Vianmääritys

- Kuvaa tarkennusetäisyydellä (s. 198).
- Määritä [Tark. apuvalo] -asetukseksi [Päällä] (s. 171).
- · Varmista, että et ole ottanut käyttöön toimintoja (esimerkiksi makro), joita et aio käyttää.
- Käytä tarkennuksen lukitusta tai automaattitarkennuksen lukitusta (s. 90, 94).

## Tarkennusalue ei tule näkyviin, vaikka painat laukaisimen puoliväliin, eikä kamera tarkenna.

 Jos keskität kohteen vaalean ja tumman kontrastin alueelle ja painat laukaisimen puoliväliin tai painat laukaisinta useita kertoja puoliväliin, tarkennusalue tulee näkyviin ja kamera tarkentaa.

#### Kohde on liian tumma.

- Aseta salama \$-tilaan (s. 82).
- Korjaa kirkkaus valotuksen korjauksen avulla (s. 83).
- Säädä kuvaa i-Contrast-toiminnon avulla (s. 89, 149).
- Käytä pistemittausta tai automaattivalotuksen lukitusta (s. 97).

#### Kohde on liian kirkas (ylivalottunut).

- Aseta salama (s. 54).
- Korjaa kirkkaus valotuksen korjauksen avulla (s. 83).
- Käytä pistemittausta tai automaattivalotuksen lukitusta (s. 97).
- Vähennä kohteen valaistusta.

#### Kuva on tumma, vaikka salama välähti (s. 26).

- Kuvaa salamalle sopivalla etäisyydellä (s. 82).
- Korjaa salamavalotuksen korjauksen määrää tai salamatehoa (s. 99, 111).
- Suurenna ISO-herkkyyttä (s. 85).

#### Salaman avulla otettu kuva on liian kirkas (ylivalottunut).

- Kuvaa salamalle sopivalla etäisyydellä (s. 82).
- Aseta salama (s. 54).
- Korjaa salamavalotuksen korjauksen määrää tai salamatehoa (s. 99, 111).

#### Kuvaan tulee valkoisia pisteitä salamalla kuvattaessa.

· Salaman valo on heijastunut ilmassa olevista pölyhiukkasista tai vastaavista.

#### Kuva on karkea tai rakeinen.

- Aseta ISO-herkkyys pienemmäksi (s. 85).
- Joissakin kuvaustiloissa suurella ISO-herkkyydellä kuvaaminen saattaa tuottaa karkeita tai rakeisia kuvia (s. 66, 68).

#### Silmät näkyvät kuvissa punaisina (s. 100).

- Aseta [Lamppu]-asetuksen arvoksi [Päällä] (s. 172). Kun kuvaat salamalla, lamppu (kameran etuosassa) syttyy (s. 42), etkä voi ottaa kuvaa noin yhteen sekuntiin, kun kamera vähentää punasilmäisyyttä. Tämä on tehokkaampaa, jos kohde katsoo suoraan lamppuun. Vielä parempi tulos saavutetaan lisäämällä sisätilojen valaistusta tai siirtymällä lähemmäs kohdetta.
- Korjaa kuvat punasilmäkorjauksen avulla (s. 150).

#### Kuvien tallentaminen muistikortille kestää kauan tai jatkuva kuvaus hidastuu.

Suorita muistikortin täydellinen alustus kamerassa (s. 165).
#### Kuvausasetuksia ei voi määrittää tai FUNC.-valikkoa ei voi käyttää.

 Määritettävät kohdat vaihtelevat kuvaustilan mukaan. Lisätietoja on kohdassa "Eri kuvaustilojen toiminnot" ja "Kuvausvalikko" (s. 188–195).

#### Painikkeita ei voi käyttää.

Kun valintakiekko on asennossa (), kaikkia painikkeita ei voi käyttää (s. 29).

# Videoiden kuvaaminen

#### Oikea kuvausaika ei näy tai se pysähtyy.

 Alusta muistikortti kamerassa tai käytä nopeaan tallentamiseen pystyvää muistikorttia. Tallennettu video on todellisen kuvausajan mittainen, vaikka kuvausaika ei näykään oikein (s. 22, 31).

#### Image: Image:

Kameran sisäinen muisti loppui. Tee jokin seuraavista:

- Suorita muistikortin täydellinen alustus kamerassa (s. 165).
- Muuta kuvanlaatuasetusta (s. 116).
- Käytä nopeaan tallentamiseen pystyvää muistikorttia (s. 116).

#### Kohde näkyy vääristyneenä.

Kohde saattaa näkyä vääristyneenä, jos se ohittaa kameran nopeasti kuvaushetkellä.

# Toisto

#### Kuvien tai videoiden toistaminen ei onnistu.

 Jos tiedostonimeä tai kansiorakennetta muutetaan tietokoneessa, et ehkä voi toistaa kuvia tai videoita. Lisätietoja kansiorakenteesta ja tiedostonimistä on oppaassa Ohjelmisto-opas.

#### Toisto pysähtyy tai ääni ei kuulu.

- Käytä muistikorttia, joka on täydellisesti alustettu tässä kamerassa (s. 165).
- · Jos kopioit videon hitaalle kortille, toisto saattaa keskeytyä hetkeksi.
- Tietokoneen ominaisuuksien mukaan kuvia voi puuttua tai ääni voi lakata kuulumasta videoita toistettaessa.

#### Painikkeita ei voi käyttää.

Kun valintakiekko on asennossa (), kaikkia painikkeita ei voi käyttää (s. 29).

# Tietokone

#### Kuvien lataaminen tietokoneeseen ei onnistu.

Ongelma saattaa ratketa, jos siirtonopeutta pienennetään seuraavin toimin, kun kamera on liitetty kaapelilla tietokoneeseen.

- Siirry toistotilaan painamalla ▶. Pidä sitten MENU-painiketta painettuna ja paina
  - ▲- ja ()-painikkeita yhtä aikaa Valitse näyttöön tulevassa näytössä [B] painamalla
  - ♦ -painikkeita ja paina sitten ()-painiketta.

# Eye-Fi-kortti

Kuvien siirtäminen ei onnistu (s. 177).

# Näytössä näkyvien ilmoitusten luettelo

Jos näyttöön tulee virheilmoituksia, kokeile jotakin seuraavista ratkaisuista.

#### Ei muistikorttia

 Muistikorttia ei ole asetettu oikein päin. Aseta muistikortti uudelleen paikalleen oikein päin (s. 17).

#### Muistikortti lukittu

 SD-muistikortin, SDHC-muistikortin, SDXC-muistikortin tai Eye-Fi-kortin kirjoitussuojaliuska on kirjoitussuojausasennossa ("LOCK"). Työnnä kirjoitussuojaliuska ylös (s. 16, 17).

#### Ei voi tallentaa!

 Yritit kuvata ilman muistikorttia. Aseta muistikortti uudelleen paikalleen oikein päin kuvaamista varten (s. 17).

#### Muistikorttihäiriö (s. 165)

 Jos sama ilmoitus tulee näyttöön, vaikka alustettu muistikortti on asennettu oikein, ota yhteyttä Canonin asiakastukipalveluun (s. 17).

#### Kortin tila ei riitä

 Muistikortin vapaa tila ei riitä kuvaamiseen (s. 24, 29, 30, 53, 81, 114) tai kuvien muokkaamiseen (s. 146 – 150). Vapauta tilaa uusille kuville poistamalla kuvia (s. 28, 138) tai aseta kameraan tyhjä muistikortti (s. 16).

#### Lataa/vaihda akku (s. 16)

#### Ei kuvaa

Muistikortilla ei ole tallennettuja kuvia, jotka voisi näyttää.

#### Suojattu! (s. 135)

#### Tunnistamaton kuvatiedosto / Yhteensopimaton JPEG / Kuva liian suuri / AVI-/ RAW-tietoja ei voi toistaa

- Kuvia, joita ei tueta, tai vioittuneita tietoja sisältäviä kuvia ei voi näyttää.
- Jos kuvia on käsitelty tietokoneessa, niiden tiedostonimeä on muutettu tai ne on otettu toisella kameralla, ne eivät ehkä näy.

#### Ei voi suurentaa! / Sisältöä ei voi toistaa sekoitustilassa / Ei voi kääntää / Kuvan muunnos ei mahdollista / Kuvaa ei voi rekisteröidä! / Ei voi korjata / Ryhmää ei voi määrittää / Kuvaa ei voi valita.

- Yhteensopimattomia kuvia ei voi suurentaa (s. 128), toistaa Sekoitus-tilassa (s. 130), merkitä suosikeiksi (s. 140), kääntää (s. 145), muokata (s. 146–150), rekisteröidä aloitusnäyttöön (s. 166), ryhmitellä (s. 141) tai lisätä tulostusluetteloon (s. 159).
- Ryhmitettyjä kuvia (s. 128) ei voi poistaa.

- Jos kuvia on käsitelty tietokoneessa, niiden tiedostonimeä on muutettu tai ne on otettu toisella kameralla, niitä ei voi suurentaa, toistaa Sekoitus-tilassa, merkitä suosikeiksi, kääntää, muokata, rekisteröidä aloitusnäyttöön, ryhmitellä tai lisätä tulostusluetteloon.
- Videoita ei voi suurentaa (s. 128), toistaa Sekoitus-tilassa (s. 130), muokata (s. 146 150), lisätä tulostusluetteloon (s. 159) tai rekisteröidä aloitusnäyttöön (s. 166).

#### Virheell. valinta-alue

 Kun valitsit valinta-aluetta (s. 136, 139, 144, 161), yritit valita kuvan, joka oli viimeisen kuvan jälkeen, tai yritit valita kuvan, joka on ennen ensimmäistä kuvaa.

#### Ylittää valintarajan

- Valitsit yli 998 kuvaa tulostusasetuksissa. Valitse alle 998 kuvaa (s. 160).
- Tulostusasetusten tallennus ei onnistunut. Vähennä valittujen kuvien määrää ja yritä uudelleen (s. 160).
- Valitsit 501 tai useampia kuvia Suojaus- (s. 135), Poista- (s. 138), Suosikit- (s. 140), Omat ryhmät- (s. 141) tai Tulostusasetukset (s. 159)-valikosta.

#### Yhteyshäiriö

 Kuvien lataaminen tietokoneeseen tai tulostaminen epäonnistui, koska muistikortille on tallennettu erittäin paljon kuvia (noin 1 000 kuvaa). Siirrä kuvat erikseen hankittavan USB-kortinlukijan avulla. Aseta muistikortti tulostimen korttipaikkaan tulostusta varten.

#### Virheellinen nimi!

 Kansion tai kuvan luominen ei onnistunut, koska kuvalla on sama nimi kuin järjestelmässä jo olevalla kansiolla tai kuvalla tai koska kuvien enimmäismäärä on saavutettu. Vaihda <sup>4</sup> valikossa [Kuvanumerointi]-asetukseksi [Aut.nollaus] (s. 167) tai alusta muistikortti (s. 22).

#### Objektiivivirhe

- Tämä virhe voi tapahtua, jos objektiivista pidetään kiinni sen liikkuessa tai kameraa käytetään erittäin pölyisessä tai hiekkaisessa ympäristössä.
- Jos vika ei poistu, ota yhteyttä Canonin asiakastukipalveluun, koska objektiivin toiminnassa voi olla vikaa.

#### Kameravirhe havaittu (virheen numero)

- Jos virhekoodi näkyy heti kuvan ottamisen jälkeen, kuva ei ehkä ole tallentunut. Tarkista kuva toistotilassa.
- Jos vikakoodi toistuu, kirjoita virhenumero (Exx) muistiin ja ota yhteyttä Canonin asiakastukipalveluun, koska kameran toiminnassa voi olla vikaa.

#### Tiedostovirhe

 Muilla kameroilla otettuja kuvia tai kuvia, joita on muutettu tietokoneohjelmiston avulla, ei ehkä voida tulostaa.

#### Tulostushäiriö

 Tarkista paperikokoasetukset. Jos tämä viesti tulee näyttöön, vaikka asetukset ovat oikein, kytke tulostimen virta pois ja uudelleen päälle ja määritä sitten asetukset uudelleen.

#### Musteen säiliö täynnä

Pyydä uusi musteen säiliö Canonin asiakastukipalvelusta.

# Näytössä näkyvät tiedot

# Kuvaaminen (tietonäyttö)

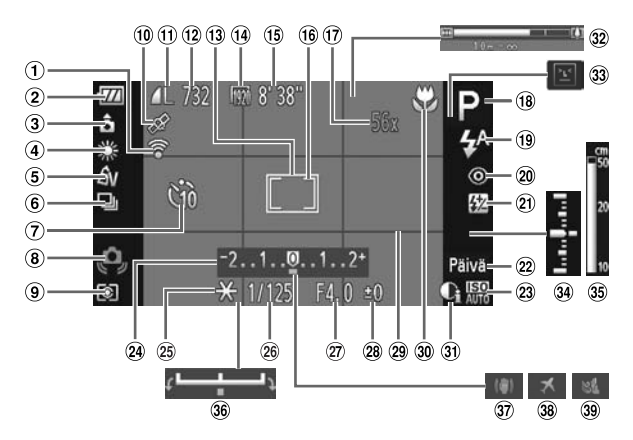

- 2 Akun latauksen merkkivalo (s. 15)
- ③ Kameran suuntaus\*
- ④ Valkotasapaino (s. 83)
- (5) My Colors (s. 88)
- 6 Kuvaustapa (s. 87)
- ⑦ Itselaukaisu (s. 58)
- (8) Kameran tärähdysvaroitus (s. 26)
- 9 Mittausmenetelmä (s. 97)
- 10 GPS-vastaanoton tila (s. 103) SX230 HS
- 1 Pakkaus (s. 60), Kuvakoko (s. 60)

- 1) Eye-Fi-yhteystila (s. 177) 12 Stillkuvat: Tallennettavissa 20 Punasilmäkorjaus oleva kuvamäärä (s. 18)
  - (13) Tarkennusalue (s. 90)
  - (1) Videot: Kuvakoko (s. 116)
  - (15) Jäljellä oleva aika (s. 30)
  - 16 AE-mittauspistekehys (s. 97)
  - 17 Digitaalinen zoomaussuurennus (s. 55) / Digitaalinen telejatke (s. 56)
  - (18) Kuvaustila (s. 188), Kuvauskohteen kuvake (s. 185)
  - (19) Salamatoiminto (s. 54, 82, 100)

- (s. 150)
- 21) Salamavalotuksen korjaus / Välähdysteho (s. 99, 111)
- 22 Päiväysmerkki (s. 57)
- (2) ISO-herkkyys (s. 85)
- 24 Valotuksen koriaus -palkki (s. 83)
- 25 Valotuksen lukitus (s. 97), Salaman lukitus (s. 98)
- 26 Valotusaika (s. 108, 110)
- 27 Aukon arvo (s. 109, 110)

- Walotuksen korjauksen määrä (s. 83)
- 29 Ristikko (s. 173)
- 30 Tarkennusalue (s. 93, 96)
- ③ i-Contrast (s. 89)
- 32 Zoomauspalkki (s. 24)
- 33 Räpäytyksen tunnistus
  - (s. 101)
- 34 Valotustaso (s. 110)
- 35 Käsintarkennuksen ilmaisin (s. 96)
- 3 Valotuksen siirto -palkki (s. 119)
- 37 Kuvanvakain (s. 173)
- 38 Aikavyöhyke (s. 169)
- 39 Tuulisuoja (s. 120)

\* 🏚 : Vakio, 🏚 🤷 : kamera on pystysuorassa

Kuvauksen aikana kamera havaitsee, pidetäänkö sitä pysty- vai vaaka-asennossa, ja säätää asetukset parhaimman kuvan mukaan. Se havaitsee asennon myös toiston aikana, jolloin voit pitää kameraa missä suunnassa tahansa. Kamera kääntää kuvat automaattisesti oikeaan suuntaan katselua varten. Tämä toiminto ei ehkä toimi oikein, kun kameralla osoitetaan suoraan ylös tai alas.

# Kuvauskohteiden kuvakkeet

**(UIII)** -tilassa kamera näyttää määrittämänsä kuvauskohteen kuvakkeen sekä tarkentaa ja valitsee automaattisesti parhaat mahdolliset kirkkausja väriasetukset.

| $\searrow$  | Kohde                       |             | Ihmise     | et                                      | Muut k         | ohteet kuin | ihmiset           |                         |
|-------------|-----------------------------|-------------|------------|-----------------------------------------|----------------|-------------|-------------------|-------------------------|
| Tau         | ista                        |             | Liikkuessa | Kasvovarjojen<br>ollessa<br>voimakkaita |                | Liikkuessa  | Lähellä           | Kuvakkeen<br>taustaväri |
| Vaa         | ilea                        |             |            | 2                                       | AUTO           |             | Ÿ                 | Harmaa                  |
|             | Taustavalo                  |             |            | _                                       | <b>E</b> h     |             |                   | namaa                   |
| Mul<br>pilv | kaan lukien<br>retön taivas |             | <b>₽</b> = | 2                                       | AUTO           |             |                   | Vaaloansininon          |
|             | Taustavalo                  |             |            | _                                       | T <sub>1</sub> |             |                   | vaaleansiinnen          |
| Aur         | ringonlaskut                |             | _          |                                         |                |             | —                 | Oranssi                 |
| Kol         | ndevalot                    |             | A          | J                                       | Į              |             | $\langle \rangle$ |                         |
| Tur         | nma                         |             | 2          |                                         | l              | AUTO        | V                 | Tummansininen           |
|             | Jalustaa<br>käytettäessä    | <b>ک</b> ا. |            | _                                       | 5              |             |                   |                         |

\* Tulee näkyviin, kun kuvauskohde on tumma ja kamera on kiinnitettynä jalustaan.

# Toistaminen (tarkka tietonäyttö)

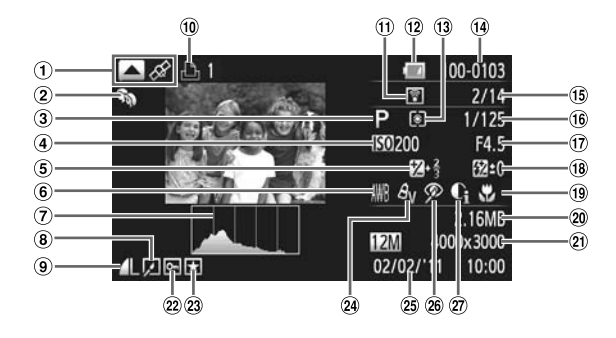

- Näytön vaihto (GPS-tietonäyttö) (s. 45) \$X230 H\$
- 2 Omat ryhmät (s. 141)
- 3 Kuvaustila (s. 188)
- ISO-herkkyys (s. 85), Toistonopeus (s. 117, 119)
- ⑤ Valotuksen korjauksen määrä (s. 83), Valotuksen siirron määrä (s. 119)
- 6 Valkotasapaino (s. 83)
- ⑦ Histogrammi (s. 45)
- 8 Ryhmän toisto (s. 128), Kuvan muokkaus (s. 146 – 150)
- 9 Pakkaus (kuvanlaatu)
   (s. 60) / Kuvakoko (s. 60),
   MOV (videot)
- Videot (s. 30, 114), Nopea jatkuva kuvaus (s. 79), Tulostusluettelo (s. 159)

- Eye-Fi-siirto päättynyt (s. 177)
- Akun latauksen merkkivalo (s. 15)
- 13 Mittausmenetelmä (s. 97)
- Kansion numero Kuvanumero (s. 167)
- 15 Näytettävän kuvan numero / kuvien kokonaismäärä
- <sup>(6)</sup> Valotusaika (Stillkuvat), Kuvanlaatu / Kuvataajuus (Videot) (s. 116)
- 7 Aukon arvo (s. 109, 110)
   8 Salama (s. 82, 100), Salamavalotuksen korjaus (s. 99)
- (19) Tarkennusalue (s. 93, 96)
- 20 Tiedostokoko (s. 61, 116)

- Stillkuvat: Kuvakoko (s. 60)
   Videot: Videon pituus
  - (s. 116)
- 2 Suojaus (s. 135)
- 23 Suosikit (s. 140)
- 24 My Colors (s. 88, 148)
- <sup>(25)</sup> Kuvauspäivämäärä ja -aika (s. 19)
- 26 Punasilmäkorjaus (s. 100, 150)
- 2 i-Contrast (s. 89, 149)

# Videon ohjauspaneelin yhteenveto kohdassa "Videoiden katseleminen" (s. 32)

| 5 | Poistu                                                                                                    |
|---|----------------------------------------------------------------------------------------------------|
|   | Toisto                                                                                                    |
| ► | Hidastustoisto (voit muuttaa nopeutta painamalla ◀)-painikkeita tai<br>kääntämällä ②-säädinvalitsinta. Ääntä ei toisteta.) |
| M | Siirry taaksepäin* (jatkaa takaisinkelausta, jos pidät 🛞-painiketta painettuna.)                                           |
|   | Edellinen kuva (takaisinkelaus, jos pidät 🛞-painiketta painettuna.)                                                        |
|   | Seuraava kuva (pikakelaus eteenpäin, jos pidät 🛞-painiketta painettuna.)                                                   |
| M | Siirry eteenpäin* (jatkaa eteenkelausta, jos pidät 🛞-painiketta painettuna.)                                               |
| * | Editointi (s. 121)                                                                                                    |
| ß | Tulee näkyviin, kun kamera on liitettynä PictBridge-yhteensopivaan<br>tulostimeen (s. 152)                                 |

\* Näyttää kuvan noin 4 sekuntia ennen nykyistä kuvaa tai sen jälkeen.

Voit siirtyä eteenpäin ja taaksepäin videon toiston aikana painamalla ↓-painikkeita.

# Eri kuvaustilojen toiminnot

|                                   | Kuvaustilat                               |   |    |    |   |      |    |   |   |    |
|-----------------------------------|-------------------------------------------|---|----|----|---|------|----|---|---|----|
|                                   |                                           | М | Av | Τv | Ρ | AUTO | ۲  | đ | Ą | *  |
| Toiminto                          |                                           |   |    |    |   |      |    |   |   |    |
| Valotuksen korjaus (s. 83)        |                                           | - | 0  | 0  | 0 | -    | -  | 0 | 0 | 0  |
| Iteelaukaisu (s. 58)              | (iii)                                     | 0 | 0  | 0  | 0 | 0    | 0  | 0 | 0 | 0  |
|                                   | හා ලා ලා                                  | 0 | 0  | 0  | 0 | 0    | -  | 0 | 0 | 0  |
| Itselaukaisun asetukset (s. 59)   | Viive*1                                   | 0 | 0  | 0  | 0 | 0    | -  | 0 | 0 | 0  |
| iliseidukaisun asetukset (s. 55)  | kuvaa*2                                   | 0 | 0  | 0  | 0 | 0    | -  | — | 0 | 0  |
|                                   | <b>\$</b> <sup>A</sup>                    | - | -  | -  | 0 | 0    | 0  | 0 | 0 | 0  |
| Salama (s. 54, 82, 100)           | \$                                        | 0 | 0  | 0  | 0 | -    | -  | 0 | 0 | 0  |
| Salama (3. 54, 62, 100)           | <b>4</b> <u>*</u>                         | - | 0  | -  | 0 | *3   | *3 | 0 | — | *4 |
|                                   | ۲.                                        | 0 | 0  | 0  | 0 | 0    | 0  | 0 | 0 | 0  |
| Av/Ty-asetukset (s. 107)          | Av                                        | 0 | 0  | —  | - | -    | -  | — | - | —  |
| Awite asetukset (s. 107)          | Tv                                        | 0 | -  | 0  | - | -    | -  | - | - | -  |
| Ohjelmoitu siirto (s. 98)         |                                           | - | 0  | 0  | 0 | -    | -  | 0 | - | —  |
| Valotuksen lukitus / Salaman lu   | kitus (s. 97, 98)*5                       | - | 0  | 0  | 0 | -    | -  | 0 | - | —  |
| Valotuksen lukitus (video) / valo | tuksen siirto (s. 119)                    | - | -  | -  | - | -    | -  | - | - | -  |
|                                   | A                                         | 0 | 0  | 0  | 0 | 0    | 0  | 0 | 0 | 0  |
| Tarkennusalue (s. 93)             | ₩                                         | 0 | 0  | 0  | 0 | -    | -  | 0 | 0 | 0  |
| Tarkennusaide (3. 55)             | (s. 96) / Tarkennuksen<br>lukitus (s. 94) | 0 | 0  | 0  | 0 | -    | -  | 0 | 0 | 0  |
| Näyttö (s. 44)                    | Ei tietonäyttöä                           | 0 | 0  | 0  | 0 | 0    | -  | 0 | 0 | 0  |
|                                   | Tietonäyttö                               | 0 | 0  | 0  | 0 | 0    | 0  | 0 | 0 | 0  |

\*1 Arvoksi ei voi asettaa 0 sekuntia tiloissa, joissa kuvien määrää ei voi asettaa. \*2 Arvoksi lukittu 1 kuva tiloissa, joissa kuvien määrää ei voi asettaa. \*3 Ei määritettävissä, mutta vaihtu arvoon \*2 olosuhteiden mukaan. \*4 Ei määritettävissä, mutta vaihtu arvoon \*2 saiaman valähtäessä.

|    |     |               |    |    |   | 9 | SCN | 1  |     |   |     |   |   |   |      |   | Ø |   |   |          |   | •  |   |
|----|-----|---------------|----|----|---|---|-----|----|-----|---|-----|---|---|---|------|---|---|---|---|----------|---|----|---|
| 2. | ĴĹĴ | <b>ा</b><br>े | Č) | IJ | ď | 1 |     | \$ | ÷(k | × | *8* |   |   | J | رالي | 1 |   | 2 |   | IA<br>Is | • | ÷. | * |
| 0  | 0   | 0             | 0  | 0  |   | 0 | 0   | 0  | 0   | 0 | 0   | 0 | 0 | 0 | 0    | 0 | 0 | 0 | - | -        | - | -  | - |
| 0  | 0   | 0             | 0  | 0  | 0 | 0 | 0   | 0  | 0   | 0 | 0   | 0 | 0 | 0 | 0    | 0 | 0 | 0 | 0 | 0        | 0 | 0  | 0 |
| 0  | -   | —             | -  | -  | - | 0 | 0   | 0  | 0   | 0 | 0   | 0 | 0 | 0 | 0    | 0 | 0 | 0 | 0 | 0        | 0 | 0  | 0 |
| 0  | -   | —             | -  | -  | - | 0 | 0   | 0  | 0   | 0 | 0   | 0 | 0 | 0 | 0    | 0 | 0 | 0 | 0 | 0        | 0 | 0  | 0 |
| 0  | -   | —             | -  | -  | - | 0 | 0   | 0  | 0   | 0 | 0   | 0 | - | 0 | 0    | 0 | 0 | 0 | 0 | 0        | - | -  | - |
| 0  | 0   | 0             | 0  | -  | - | - | 0   | 0  | 0   | 0 | 0   | - | - | 0 | 0    | 0 | 0 | 0 | 0 | 0        | - | -  | - |
| 0  | 0   | 0             | 0  | -  | - | - | -   | 0  | 0   | 0 | 0   | - | 0 | 0 | 0    | 0 | 0 | 0 | 0 | 0        | - | -  | - |
| -  | -   | -             | -  | -  | - | - | -   | -  | -   | - | -   | - | 0 | - | -    | - | - | - | - | -        | - | -  | - |
| 0  | 0   | 0             | 0  | 0  | 0 | 0 | 0   | 0  | 0   | 0 | 0   | 0 | 0 | 0 | 0    | 0 | 0 | 0 | 0 | 0        | 0 | 0  | 0 |
| -  | -   | -             | -  | -  | - | - | -   | -  | -   | - | -   | - | - | - | -    | - | - | - | - | -        | - | -  | - |
| -  | -   | -             | -  | -  | - | - | -   | -  | -   | - | -   | - | - | - | -    | - | - | - | - | -        | - | -  | - |
| _  | -   | -             | -  | -  | - | - | -   | -  | -   | - | -   | - | - | - | -    | - | - | - | - | -        | - | -  | - |
| -  | -   | -             | -  | -  | - | - | -   | -  | -   | - | -   | - | - | - | -    | - | - | - | - | -        | - | -  | - |
| -  | -   | -             | -  | -  | - | - | -   | -  | -   | - | -   | - | - | - | -    | - | - | - | - | -        | 0 | 0  | - |
| 0  | 0   | 0             | 0  | 0  | 0 | 0 | 0   | 0  | 0   | 0 | 0   | 0 | 0 | 0 | 0    | 0 | 0 | 0 | 0 | 0        | 0 | 0  | 0 |
| -  | -   | -             | -  | 0  | 0 | 0 | 0   | 0  | 0   | 0 | 0   | - | 0 | 0 | 0    | 0 | 0 | 0 | 0 | 0        | 0 | 0  | 0 |
| -  | -   | -             | -  | 0  | 0 | 0 | 0   | 0  | 0   | 0 | 0   | - | - | 0 | 0    | 0 | 0 | 0 | 0 | 0        | 0 | 0  | 0 |
| 0  | -   | -             | -  | 0  | 0 | 0 | 0   | 0  | 0   | 0 | 0   | 0 | - | - | -    | - | - | 0 | 0 | -        | 0 | 0  | 0 |
| 0  | 0   | 0             | 0  | 0  | 0 | 0 | 0   | 0  | 0   | 0 | 0   | 0 | 0 | 0 | 0    | 0 | 0 | 0 | 0 | 0        | 0 | 0  | 0 |

\*5 Salaman lukitus ei käytettävissä, kun arvona on <sup>(</sup>S.).
O Valittavissa tai automaattisesti määritetty. — Ei valittavissa.

|                                    | FUNCvalikko                                                                        |   |    |    |   |      |   |   |   |   |
|------------------------------------|------------------------------------------------------------------------------------|---|----|----|---|------|---|---|---|---|
|                                    | Kuvaustilat                                                                        |   |    |    |   |      |   |   |   |   |
|                                    |                                                                                    | м | Av | Τv | Ρ | AUTO | ۲ | ð | ຈ | * |
| Toiminto                           |                                                                                    |   |    |    |   |      |   |   |   |   |
|                                    | 0                                                                                  | 0 | 0  | 0  | 0 | 0    | 0 | 0 | 0 | 0 |
| Mittausmeneteima (s. 97)           | 00                                                                                 | 0 | 0  | 0  | 0 | -    | - | 0 | - | - |
|                                    | 40FF                                                                               | 0 | 0  | 0  | 0 | 0    | 0 | 0 | 0 | 0 |
| My Colors (s. 88)                  | ΔV ΔN Δse <sup>*1</sup> & W <sup>*1</sup><br>Δρ ΔL ΔD ΔB ΔG ΔR<br>ΔC <sup>*2</sup> | 0 | 0  | 0  | 0 | -    | _ | 0 | _ | _ |
|                                    | AWB                                                                                | 0 | 0  | 0  | 0 | 0    | 0 | 0 | 0 | 0 |
| Valkotasapaino (s. 83)             | 🛞 🛋 🌲 👾 端派                                                                         | 0 | 0  | 0  | 0 | -    | - | 0 | - | - |
|                                    | <b>■</b> *3                                                                        | 0 | 0  | 0  | 0 | -    | - | 0 | — | - |
| Vedenalainen valkotasapainon korja | us (s. 84)                                                                         | - | -  | -  | — | -    | - | — | — | - |
| ISO-berkhave (s. 85)               | IETO<br>AUTO                                                                       | - | 0  | 0  | 0 | 0    | 0 | 0 | 0 | 0 |
| 130-Herkkyys (S. 65)               | ISO ISO ISO ISO ISO ISO<br>100 200 400 800 1600 3200                               | 0 | 0  | 0  | 0 | -    | - | 0 | - | - |
| Salamavalotuksen korjaus (s. 99)   |                                                                                    | - | 0  | 0  | 0 | -    | - | 0 | - | - |
| Salamatehon asetukset (s. 111)     |                                                                                    | 0 | 0  | 0  | — | -    | - | — | — | - |
|                                    |                                                                                    | 0 | 0  | 0  | 0 | 0    | 0 | 0 | 0 | 0 |
| Kuvaustapa (s. 87)                 | 밀                                                                                  | 0 | 0  | 0  | 0 | -    | - | - | 0 | 0 |
|                                    | 町, *4                                                                              | 0 | 0  | 0  | 0 | -    | - | - | 0 | 0 |
| Stillkuvat (kuvasuhde) (s. 86)     | 16.9 3.2 4.3 1.1                                                                   | 0 | 0  | 0  | 0 | 0    | - | - | 0 | 0 |
|                                    | L                                                                                  | 0 | 0  | 0  | 0 | 0    | 0 | 0 | 0 | 0 |
|                                    | M1 M2                                                                              | 0 | 0  | 0  | 0 | 0    | - | 0 | 0 | 0 |
|                                    | М                                                                                  | - | -  | -  | - | -    | - | - | - | - |
|                                    | S                                                                                  | 0 | 0  | 0  | 0 | 0    | - | 0 | 0 | 0 |
| Pakkaussubda (s. 60)               |                                                                                    | 0 | 0  | 0  | 0 | 0    | 0 | 0 | 0 | 0 |
|                                    | <b>.</b>                                                                           | 0 | 0  | 0  | 0 | 0    | - | 0 | 0 | 0 |
|                                    | 1920                                                                               | 0 | 0  | 0  | 0 | 0    | 0 | 0 | 0 | 0 |
|                                    | 1280                                                                               | 0 | 0  | 0  | 0 | 0    | - | 0 | 0 | 0 |
| Videon laatu (s. 116)              | 640                                                                                | 0 | 0  | 0  | 0 | 0    | — | 0 | 0 | 0 |
|                                    | 320                                                                                | 0 | 0  | 0  | 0 | 0    | - | 0 | 0 | 0 |
|                                    | 1200 1120                                                                          | - | -  | -  | - | -    | - | - | - | - |

\*1 Valkotasapaino ei ole valittavissa. \*2 Kontrastin, terävyyden ja värikylläisyyden sekä punaisen, vihreän, sinisen ja ihonvärin sävyn voi asettaa viidelle tasolle. \*3 Ei käytettävissä 💁- ja 💁 tiloissa. \*4 🖏 valittuna tiloissa MF, Tarkennuksen lukitus tai 👼.

#### Eri kuvaustilojen toiminnot

|    | FUNCvalikko |   |   |   |    |   |    |            |      |   |     |       |            |    |    |   |   |   |   |    |   |    |   |
|----|-------------|---|---|---|----|---|----|------------|------|---|-----|-------|------------|----|----|---|---|---|---|----|---|----|---|
|    | SCN         |   |   |   |    |   |    |            |      |   |     |       |            |    |    |   | Ø |   |   |    |   | •  |   |
| 2. |             | đ |   |   | μ. | - |    | <b>5</b> . | • .  |   | •   | 1000  | d <b>a</b> |    |    |   |   | ~ |   | 1  |   | _  |   |
|    | ĴĹĴ         | 3 | 3 | 믜 | ¢  | 1 | -0 | 550        | -40¢ | % | ·ð. | - XIX | ₫          | لك |    | Ø |   | æ |   | 1s | ~ | é. | ~ |
| 0  | 0           | 0 | 0 | 0 | 0  | 0 | 0  | 0          | 0    | 0 | 0   | 0     | 0          | 0  | 0  | 0 | 0 | 0 | 0 | 0  | 0 | 0  | 0 |
| -  | -           | - | - | - | -  | - | -  | -          | -    | - | -   | -     | -          | -  | -  | - | - | - | - | -  | - | -  | - |
| 0  | 0           | 0 | 0 | 0 | 0  | 0 | 0  | 0          | 0    | 0 | 0   | 0     | 0          | 0  | 0  | 0 | 0 | 0 | 0 | 0  | 0 | 0  | 0 |
| -  | 0           | 0 | 0 | - | -  | - | -  | -          | -    | - | -   | -     | 0          | -  | -  | - | - | - | - | -  | 0 | 0  | - |
| 0  | 0           | 0 | 0 | 0 | 0  | 0 | 0  | 0          | 0    | 0 | 0   | 0     | 0          | 0  | 0  | 0 | 0 | 0 | 0 | 0  | 0 | 0  | 0 |
| -  | 0           | 0 | 0 | 0 | 0  | - | 0  | -          | -    | - | -   | -     | 0          | -  | -  | - | _ | _ | _ | _  | 0 | 0  | _ |
| -  | 0           | 0 | 0 | 0 | 0  | - | 0  | _          | 0    | - | _   | -     | 0          | _  | -  | _ | _ | _ | _ | _  | 0 | 0  | _ |
| -  | -           | - | - | - | -  | - | -  | -          | 0    | - | -   | -     | -          | -  | -  | - | - | - | - | -  | - | -  | - |
| 0  | 0           | 0 | 0 | 0 | 0  | 0 | 0  | 0          | 0    | 0 | 0   | 0     | 0          | 0  | 0  | 0 | 0 | 0 | 0 | 0  | 0 | 0  | 0 |
| -  | -           | - | - | - | -  | - | -  | -          | -    | - | -   | -     | -          | -  | -  | - | - | - | - | -  | - | -  | - |
| -  | -           | - | - | - | -  | - | -  | -          | -    | - | -   | -     | -          | -  | -  | - | - | - | - | -  | - | -  | - |
| -  | -           | - | - | - | -  | - | -  | -          | -    | - | -   | -     | -          | -  | -  | - | - | - | - | -  | - | -  | - |
| 0  | 0           | 0 | 0 | - | -  | 0 | 0  | 0          | 0    | 0 | 0   | 0     | 0          | 0  | 0  | 0 | 0 | 0 | 0 | 0  | 0 | 0  | 0 |
| 0  | -           | - | - | 0 | 0  | - | 0  | 0          | 0    | 0 | 0   | 0     | -          | 0  | 0  | 0 | 0 | 0 | 0 | 0  | - | -  | - |
| 0  | -           | - | - | - | -  | - | 0  | 0          | 0    | 0 | 0   | 0     | -          | 0  | 0  | 0 | 0 | 0 | 0 | 0  | - | -  | - |
| 0  | 0           | 0 | 0 | - | -  | - | -  | 0          | 0    | 0 | 0   | 0     | —          | —  | *5 | — | 0 | 0 | 0 | 0  | — | —  | — |
| 0  | 0           | 0 | 0 | - | -  | 0 | -  | 0          | 0    | 0 | 0   | 0     | 0          | 0  | 0  | 0 | 0 | 0 | 0 | 0  | 0 | 0  | 0 |
| 0  | 0           | 0 | 0 | - | -  | - | -  | 0          | 0    | 0 | 0   | 0     | 0          | -  | —  | - | 0 | 0 | 0 | 0  | 0 | 0  | 0 |
| -  | -           | - | - | 0 | 0  | - | 0  | -          | -    | - | -   | -     | -          | -  | —  | - | - | - | - | -  | - | -  | - |
| 0  | 0           | 0 | 0 | - | -  | - | -  | 0          | 0    | 0 | 0   | 0     | 0          | -  | -  | - | 0 | 0 | 0 | 0  | 0 | 0  | 0 |
| 0  | 0           | 0 | 0 | 0 | 0  | 0 | 0  | 0          | 0    | 0 | 0   | 0     | 0          | 0  | 0  | 0 | 0 | 0 | 0 | 0  | 0 | 0  | 0 |
| 0  | 0           | 0 | 0 | 0 | 0  | 0 | 0  | 0          | 0    | 0 | 0   | 0     | 0          | 0  | 0  | 0 | 0 | 0 | 0 | 0  | 0 | 0  | 0 |
| 0  | 0           | 0 | 0 | 0 | 0  | 0 | 0  | 0          | 0    | 0 | 0   | 0     | 0          | 0  | -  | 0 | 0 | 0 | 0 | 0  | 0 | -  | - |
| 0  | 0           | 0 | 0 | 0 | 0  | 0 | 0  | 0          | 0    | 0 | 0   | 0     | 0          | 0  | 0  | 0 | 0 | 0 | 0 | 0  | 0 | 0  | - |
| 0  | 0           | 0 | 0 | 0 | 0  | 0 | 0  | 0          | 0    | 0 | 0   | 0     | 0          | 0  | 0  | 0 | 0 | 0 | 0 | 0  | 0 | —  | — |
| 0  | 0           | 0 | 0 | 0 | 0  | 0 | 0  | 0          | 0    | 0 | 0   | 0     | 0          | 0  | —  | 0 | 0 | 0 | 0 | 0  | 0 | —  | — |
| -  | -           | - | - | - | -  | - | -  | -          | -    | - | -   | -     | -          | -  | -  | - | - | - | - | -  | - | -  | 0 |

\*5 Vain 4:3 ja 16:9 ovat käytettävissä.

O Valittavissa tai automaattisesti määritetty. - Ei valittavissa.

# Valikot

# 🗖 Kuvausvalikko 🔳

|                              |                     | Kuvaustilat     |   |    |    |   |      |    |   |   |   |
|------------------------------|---------------------|-----------------|---|----|----|---|------|----|---|---|---|
|                              |                     |                 | м | Av | Τv | Ρ | AUTO | ۲  | đ | Ą | 1 |
| Toiminto                     |                     |                 |   |    |    |   |      |    | _ |   |   |
|                              | Kasvotunnistus*1    |                 | 0 | 0  | 0  | 0 | 0    | 0  | 0 | 0 | 0 |
| Tarkennusalue (s. 90)        | Seur.kehys          |                 | 0 | 0  | 0  | 0 | *2   | -  | - | 0 | 0 |
|                              | Keskellä            |                 | 0 | 0  | 0  | 0 | -    | -  | 0 | 0 | 0 |
|                              | Normaali            |                 | 0 | 0  | 0  | 0 | -    | -  | 0 | 0 | 0 |
| AF-alueen Koko (S. 90) 3     | Pieni               |                 | 0 | 0  | 0  | 0 | -    | -  | 0 | 0 | 0 |
|                              | Normaali            |                 | 0 | 0  | 0  | 0 | 0    | 0  | 0 | 0 | 0 |
| Digitaalinen zoomaus (s. 55) | Pois                |                 | 0 | 0  | 0  | 0 | 0    | -  | 0 | 0 | 0 |
|                              | Digitaalinen teleja | tke (1.5x/2.0x) | 0 | 0  | 0  | 0 | 0    | -  | 0 | 0 | 0 |
| AE pieto zoom (c. 04)        | Päällä              |                 | 0 | 0  | 0  | 0 | 0    | -  | - | 0 | 0 |
| AF-piste 200m (S. 94)        | Pois                |                 | 0 | 0  | 0  | 0 | 0    | 0  | 0 | 0 | 0 |
|                              | Päällä              |                 | 0 | 0  | 0  | 0 | -    | -  | - | 0 | 0 |
| Selvo AF (S. 95)             | Pois*4              |                 | 0 | 0  | 0  | 0 | 0    | 0  | 0 | 0 | 0 |
| Jatkuva AF (s. 171)          | Päällä              |                 | 0 | 0  | 0  | 0 | 0    | 0  | 0 | 0 | 0 |
| Jaikuva AF (S. 171)          | Pois                |                 | 0 | 0  | 0  | 0 | -    | -  | - | 0 | 0 |
| Tarkennuksen apuvalo         | Päällä              |                 | 0 | 0  | 0  | 0 | 0    | *5 | 0 | 0 | 0 |
| (s. 171)                     | Pois                |                 | 0 | 0  | 0  | 0 | 0    | -  | 0 | 0 | 0 |
| ME pisto zoom (c. 06)        | Päällä              |                 | 0 | 0  | 0  | 0 | -    | -  | - | 0 | 0 |
| WIF-piste 200m (S. 90)       | Pois                |                 | 0 | 0  | 0  | 0 | 0    | 0  | 0 | 0 | 0 |
| Varmuus-MF (s. 96)           | Päällä              |                 | 0 | 0  | 0  | 0 | -    | -  | 0 | 0 | 0 |
|                              | Pois                |                 | 0 | 0  | 0  | 0 | 0    | 0  | 0 | 0 | 0 |
|                              | Salamatoiminto      | Automaatti      | - | 0  | 0  | 0 | 0    | 0  | 0 | 0 | 0 |
|                              | Calamatoninito      | Käsinsäätö      | 0 | 0  | 0  | - | -    | -  | - | - | - |
|                              | Sal.valot. korj.    |                 | - | 0  | 0  | 0 | -    | -  | 0 | - | - |
|                              | Välähdysteho        |                 | 0 | 0  | 0  | - | -    | -  | - | - | - |
| Salama-asetukset             | Punasilmät          | Päällä          | 0 | 0  | 0  | 0 | 0    | -  | 0 | 0 | 0 |
| (s. 99, 100, 111, 172)       |                     | Pois            | 0 | 0  | 0  | 0 | 0    | 0  | 0 | 0 | 0 |
|                              | Lamppu              | Päällä          | 0 | 0  | 0  | 0 | 0    | 0  | 0 | 0 | 0 |
|                              |                     | Pois            | 0 | 0  | 0  | 0 | 0    | -  | 0 | 0 | 0 |
|                              | FE-varmistus        | Päällä          | - | 0  | 0  | 0 | 0    | 0  | 0 | 0 | 0 |
|                              |                     | Pois            | 0 | 0  | 0  | 0 | -    | -  | 0 | - | - |
| i-Contrast (s. 89)           | Autom.              |                 | 0 | 0  | 0  | 0 | 0    | 0  | 0 | - | - |
|                              | Pois                |                 | 0 | 0  | 0  | 0 | -    | -  | 0 | 0 | 0 |
| Varmuussiirto (s. 109)       | Päällä              |                 | - | 0  | 0  | - | -    | -  | - | - | - |
|                              | Pois                |                 | 0 | 0  | 0  | 0 | 0    | 0  | 0 | 0 | 0 |
| Tuulisuoja (s. 120)          | 20) Päällä/Pois     |                 |   |    |    | 0 | 0    | -  | 0 | 0 | 0 |

\*1 Toiminta vaihtelee kuvaustilan mukaan, kun kasvoja ei tunnisteta. \*2 Käytettävissä vain painamalla A-painiketta (s. 26). \*3 Käytettävissä, kun tarkennusalue lukitaan arvoon [Keskellä]. \*4 [Paallä], kun liikkuvia ihmisiä havaitaan @III0-iiiassa.

|    | SCN |   |   |    |    |              |     |      |          |     |    |              |   |     |   |   | Ø |   |   |    |   | ۳ |   |
|----|-----|---|---|----|----|--------------|-----|------|----------|-----|----|--------------|---|-----|---|---|---|---|---|----|---|---|---|
| 2. |     | đ |   | нь | *  | <b>67</b> -1 | 202 | E.   | :a       | 0.0 |    | 3884         | ₫ | - 4 |   | _ |   | ~ |   | 1A | • | - |   |
|    | Ĵ,  | 3 | 0 | IJ | ¢, |              |     | 5320 | dik      | 70  | .0 | <u>79</u> 87 | ₽ | ป   | 2 | Ø |   | 4 |   | 1s |   |   | * |
| 0  | 0   | 0 | 0 | 0  | 0  | 0            | 0   | 0    | 0        | 0   | 0  | -            | - | -   | - | 0 | 0 | 0 | 0 | 0  | 0 | 0 | 0 |
| 0  | -   | - | - | 0  | -  | -            | 0   | 0    | 0        | 0   | 0  | -            | - | -   | - | - | 0 | 0 | 0 | 0  | - | - | - |
| 0  | -   | - | - | 0  | -  | -            | 0   | 0    | 0        | 0   | 0  | 0            | 0 | 0   | - | 0 | 0 | 0 | 0 | 0  | 0 | 0 | 0 |
| 0  | —   | — | — | 0  | —  | -            | 0   | 0    | 0        | 0   | 0  | 0            | 0 | 0   | — | 0 | 0 | 0 | 0 | 0  | 0 | 0 | 0 |
| 0  | -   | - | - | 0  | -  | -            | 0   | 0    | 0        | 0   | 0  | -            | - | -   | - | 0 | 0 | 0 | 0 | 0  | 0 | 0 | 0 |
| 0  | 0   | 0 | 0 | -  | -  | -            | -   | 0    | 0        | 0   | 0  | 0            | - | -   | - | - | 0 | 0 | 0 | -  | 0 | 0 | - |
| 0  | 0   | 0 | 0 | 0  | 0  | 0            | 0   | 0    | 0        | 0   | 0  | 0            | 0 | 0   | 0 | 0 | 0 | 0 | 0 | 0  | 0 | 0 | 0 |
| 0  | 0   | 0 | 0 | -  | -  | -            | -   | 0    | 0        | 0   | 0  | 0            | - | -   | - | - | 0 | 0 | 0 | -  | - | - | - |
| -  | 0   | 0 | 0 | 0  | 0  | -            | 0   | 0    | 0        | 0   | 0  | -            | - | -   | - | - | 0 | 0 | 0 | 0  | - | - | _ |
| 0  | 0   | 0 | 0 | 0  | 0  | 0            | 0   | 0    | 0        | 0   | 0  | 0            | 0 | 0   | 0 | 0 | 0 | 0 | 0 | 0  | 0 | 0 | 0 |
| 0  | -   | - | - | -  | -  | -            | 0   | 0    | 0        | 0   | 0  | -            | - | -   | - | - | 0 | 0 | 0 | 0  | - | - | - |
| -  | 0   | 0 | 0 | 0  | 0  | 0            | 0   | 0    | 0        | 0   | 0  | 0            | 0 | 0   | 0 | 0 | 0 | 0 | 0 | 0  | - | - | _ |
| _  | 0   | 0 | 0 | 0  | 0  | 0            | -   | 0    | 0        | 0   | 0  | -            | 0 | 0   | 0 | 0 | 0 | 0 | 0 | 0  | 0 | 0 | 0 |
| 0  | -   | - | - | -  | -  | 0            | 0   | 0    | 0        | 0   | 0  | 0            | 0 | 0   | 0 | 0 | 0 | 0 | 0 | 0  | - | - | _ |
| 0  | 0   | 0 | 0 | 0  | 0  | 0            | 0   | 0    | 0        | 0   | 0  | -            | 0 | 0   | 0 | 0 | 0 | 0 | 0 | 0  | 0 | 0 | 0 |
| 0  | -   | 0 | 0 | 0  | 0  | 0            | 0   | 0    | 0        | 0   | 0  | 0            | 0 | 0   | 0 | 0 | 0 | 0 | 0 | 0  | 0 | 0 | 0 |
| -  | -   | - | - | 0  | 0  | -            | 0   | 0    | 0        | 0   | 0  | -            | - | -   | - | - | 0 | 0 | 0 | 0  | - | - | - |
| 0  | 0   | 0 | 0 | 0  | 0  | 0            | 0   | 0    | 0        | 0   | 0  | 0            | 0 | 0   | 0 | 0 | 0 | 0 | 0 | 0  | 0 | 0 | 0 |
| -  | -   | - | - | 0  | 0  | 0            | 0   | 0    | 0        | 0   | 0  | -            | - | 0   | 0 | 0 | 0 | 0 | 0 | 0  | 0 | 0 | 0 |
| 0  | 0   | 0 | 0 | 0  | 0  | 0            | 0   | 0    | 0        | 0   | 0  | 0            | 0 | 0   | 0 | 0 | 0 | 0 | 0 | 0  | 0 | 0 | 0 |
| 0  | 0   | 0 | 0 | -  | -  | -            | 0   | 0    | 0        | 0   | 0  | -            | 0 | 0   | 0 | 0 | 0 | 0 | 0 | 0  | - | - | - |
| -  | -   | _ | - | _  | _  | -            | _   | _    | _        | _   | _  | _            | _ | _   | _ | - | - | - | - | -  | - | - | _ |
| -  | -   | _ | - | _  | _  | -            | _   | _    | _        | _   | _  | _            | _ | _   | _ | - | - | - | - | -  | - | - | - |
| -  | -   | - | - | _  | _  | -            | -   | -    | -        | -   | -  | _            | _ | _   | _ | _ | _ | _ | _ | _  | - | _ | _ |
| 0  | 0   | 0 | 0 | -  | -  | _            | 0   | 0    | 0        | 0   | 0  | -            | _ | _   | _ | _ | _ | _ | _ | _  | _ | - |   |
| 0  | 0   | 0 | 0 | -  | -  | _            | 0   | 0    | 0        | 0   | 0  | -            | 0 | 0   | 0 | 0 | 0 | 0 | 0 | 0  | - | - | - |
| 0  | 0   | 0 | 0 | _  | _  | _            | 0   | 0    | 0        | 0   | 0  | _            | 0 | 0   | 0 | 0 | 0 | 0 | 0 | 0  | _ | _ | _ |
| 0  | 0   | 0 | 0 | _  | _  | _            | 0   | 0    | 0        | 0   | 0  | _            | 0 | 0   | 0 | 0 | 0 | 0 | 0 | 0  | _ | _ | _ |
| -  | _   | _ | _ | _  | _  | _            | _   | _    | _        | _   | _  | _            | _ | _   | _ | _ | _ | _ | _ | _  | _ | _ | _ |
| -  | _   | _ | _ | 0  | 0  | _            | 0   | _    | 0        | _   | _  | _            | _ | _   | _ | _ | _ | _ | _ | _  | _ | _ |   |
| 0  | 0   | 0 | 0 | -  | -  | 0            | -   | 0    | -        | 0   | 0  | 0            | 0 | 0   | 0 | 0 | 0 | 0 | 0 | 0  | - | - |   |
| -  | -   | - | - | -  | -  | -            | -   | -    | -        | -   | -  | -            | - | -   | - | - | - | - | - | -  | - | - |   |
| 0  | 0   | 0 | 0 | 0  | 0  | 0            | 0   | 0    | 0        | 0   | 0  | 0            | 0 | 0   | 0 | 0 | 0 | 0 | 0 | 0  | 0 | 0 | 0 |
| 0  | 0   | 0 | 0 | 0  | 0  | 0            | 0   | 0    | 0        | 0   | 0  | 0            | 0 | 0   | - | 0 | 0 | 0 | 0 | 0  | 0 | 0 | _ |
|    |     |   |   |    |    |              |     |      | <u>م</u> |     |    |              |   |     |   |   |   |   |   |    |   |   |   |

\*5 [Päällä], kun salaman asetuksena on 🌮.

O Valittavissa tai automaattisesti määritetty. - Ei valittavissa.

#### Valikot

|                         | Kuvaustila             | at |    |    |   |      |   |   |   |   |
|-------------------------|------------------------|----|----|----|---|------|---|---|---|---|
|                         |                        | Μ  | Av | Τv | Ρ | AUTO | ۲ | đ | Ą | * |
| Toiminto                |                        |    |    |    |   |      |   |   |   |   |
|                         | Pois                   | 0  | 0  | 0  | 0 | 0    | - | 0 | 0 | 0 |
| Kuvan näyttö (s. 172)   | 2 sek.                 | 0  | 0  | 0  | 0 | 0    | 0 | 0 | 0 | 0 |
|                         | 3–10 sek. / Pito       | 0  | 0  | 0  | 0 | 0    | - | 0 | 0 | 0 |
| Esikate info (s. 172)   | Pois                   | 0  | 0  | 0  | 0 | 0    | 0 | 0 | 0 | 0 |
|                         | Tarkka / Tarkenn.info  | 0  | 0  | 0  | 0 | 0    | - | 0 | 0 | 0 |
| Ränävt tunn (s. 101)    | Päällä                 | 0  | 0  | 0  | 0 | 0    | - | 0 | 0 | 0 |
| (apayt. tunn. (3. 101)  | Pois                   | 0  | 0  | 0  | 0 | 0    | 0 | 0 | 0 | 0 |
| Pietikko (r. 172)       | Päällä                 | 0  | 0  | 0  | 0 | 0    | - | 0 | 0 | 0 |
| NISUKKO (S. 173)        | Pois                   | 0  | 0  | 0  | 0 | 0    | 0 | 0 | 0 | 0 |
|                         | Pois                   | 0  | 0  | 0  | 0 | -    | - | 0 | 0 | 0 |
| Vakaustoiminto (s. 173) | Jatkuva                | 0  | 0  | 0  | 0 | 0    | 0 | 0 | 0 | 0 |
|                         | Laukaisin / Panorointi | 0  | 0  | 0  | 0 | -    | - | 0 | 0 | 0 |
| Päivävemerkki (s. 57)   | Pois                   | 0  | 0  | 0  | 0 | 0    | 0 | 0 | 0 | 0 |
| awayomerkil (S. 57)     | Päiväys / Päiväys&aika | 0  | 0  | 0  | 0 | 0    | - | 0 | 0 | 0 |

#### Valikot

|    |   |   |   |                |    |   | SCN | 1    |      |   |   |      |   |    |       |   | Ø |   |   |    |   | ₽ |   |
|----|---|---|---|----------------|----|---|-----|------|------|---|---|------|---|----|-------|---|---|---|---|----|---|---|---|
| 2v |   | ٢ |   | H <sub>h</sub> | تہ |   | :0: | Reg. | đ    | × |   | 202  | ₫ | 53 | .eB., | m |   | a | - | 1A | ) |   |   |
|    | Ĵ | 3 | 3 | 9              | Ľ  |   |     | 20/2 | .16. | ~ | • | 7995 | ₽ | 9  |       | ٧ |   |   | • | ∕s | ~ | • | ~ |
| 0  | 0 | 0 | 0 | 0              | 0  | 0 | 0   | 0    | 0    | 0 | 0 | 0    | 0 | 0  | 0     | 0 | 0 | 0 | 0 | 0  | — | — | — |
| 0  | 0 | 0 | 0 | 0              | 0  | 0 | 0   | 0    | 0    | 0 | 0 | 0    | 0 | 0  | 0     | 0 | 0 | 0 | 0 | 0  | - | - | - |
| 0  | 0 | 0 | 0 | 0              | 0  | 0 | 0   | 0    | 0    | 0 | 0 | 0    | 0 | 0  | 0     | 0 | 0 | 0 | 0 | 0  | - | - | - |
| 0  | 0 | 0 | 0 | 0              | 0  | 0 | 0   | 0    | 0    | 0 | 0 | 0    | 0 | 0  | 0     | 0 | 0 | 0 | 0 | 0  | - | - | - |
| 0  | 0 | 0 | 0 | 0              | 0  | 0 | 0   | 0    | 0    | 0 | 0 | 0    | - | 0  | 0     | 0 | 0 | 0 | 0 | 0  | - | - | - |
| 0  | 0 | 0 | 0 | -              | -  | - | 0   | 0    | -    | 0 | 0 | -    | - | -  | -     | - | - | 0 | 0 | 0  | - | - | - |
| 0  | 0 | 0 | 0 | 0              | 0  | 0 | 0   | 0    | 0    | 0 | 0 | 0    | 0 | 0  | 0     | 0 | 0 | 0 | 0 | 0  | 0 | 0 | 0 |
| 0  | 0 | 0 | 0 | 0              | 0  | 0 | 0   | 0    | 0    | 0 | 0 | 0    | - | 0  | 0     | 0 | 0 | 0 | 0 | 0  | 0 | 0 | 0 |
| 0  | 0 | 0 | 0 | 0              | 0  | 0 | 0   | 0    | 0    | 0 | 0 | 0    | 0 | 0  | 0     | 0 | 0 | 0 | 0 | 0  | 0 | 0 | 0 |
| 0  | 0 | 0 | 0 | 0              | 0  | - | 0   | 0    | 0    | 0 | 0 | 0    | 0 | 0  | 0     | 0 | 0 | 0 | 0 | 0  | 0 | 0 | 0 |
| 0  | 0 | 0 | 0 | 0              | 0  | 0 | 0   | 0    | 0    | 0 | 0 | 0    | 0 | 0  | 0     | 0 | 0 | 0 | 0 | 0  | 0 | 0 | 0 |
| 0  | 0 | 0 | 0 | 0              | 0  | - | 0   | 0    | 0    | 0 | 0 | 0    | 0 | 0  | 0     | 0 | 0 | 0 | 0 | 0  | - | - | - |
| 0  | 0 | 0 | 0 | 0              | 0  | 0 | 0   | 0    | 0    | 0 | 0 | 0    | 0 | 0  | 0     | 0 | 0 | 0 | 0 | 0  | 0 | 0 | 0 |
| 0  | 0 | 0 | 0 | -              | -  | - | -   | 0    | 0    | 0 | 0 | 0    | - | -  | —     | - | — | — | — | —  | — | — | — |

OValittavissa tai automaattisesti määritetty. - Ei valittavissa.

# ff Asetukset-valikko

| Vaihtoehto                  | Sisältö                                                                                 | Sivu              |
|-----------------------------|-----------------------------------------------------------------------------------------|-------------------|
| Äänetön                     | Päällä/Pois*                                                                            | s. 48             |
| Äänitaso                    | Aseta kaikki toimintoäänet (5 tasoa).                                                   | s. 49             |
| Ääniasetukset               | Aseta äänet kuhunkin kameran toimintoon.                                                | s. 164            |
| Vinkit                      | Päällä*/Pois                                                                            | s. 164            |
| LCD:n kirkkaus              | Asettaa näytön kirkkauden (5 tasoa).                                                    | s. 50             |
| Käynnistyskuva              | Lisää kuva käynnistyskuvaksi.                                                           | s. 166            |
| Alustus                     | Alustaa muistikortin ja poistaa kaikki tiedot                                           | s. 22, 165        |
| Kuvanumerointi              | Jatkuva*/Aut.nollaus                                                                    | s. 167            |
| Luo kansio                  | Kk*/Päivittäin                                                                          | s. 168            |
| Obj.sulkuviive              | 1 min.*/0 sek.                                                                          | s. 168            |
| Virransäästö                | Autom. katkaisu: Päällä*/Pois<br>Näyttö pois: 10, 20 tai 30 sek./1*, 2 tai 3 min        | s. 52,168,<br>169 |
| Aikavyöhyke                 | Koti*/maailma                                                                           | s. 169            |
| Päiväys/Aika                | Päivämäärän ja ajan asetukset                                                           | s. 20             |
| Ajan päivitys SX230 HS      | Päällä/Pois*                                                                            | s. 106            |
| GPS-asetukset<br>\$X230 H\$ | GPS-toiminnon ja tallentimen asetukset.                                                 | s. 102            |
| Yksiköt                     | m/cm* / ft/in                                                                           | s. 170            |
| Videojärjestelmä            | NTSC/PAL                                                                                | s. 132            |
| Ctrl – HDMI                 | Päälle/Pois*                                                                            | s. 133            |
| Eye-Fi-asetukset            | Eye-Fi-yhteysasetukset (tulee näkyviin vain,<br>jos kameraan on asetettu Eye-Fi-kortti) | s. 177            |
| Kieli                       | Valitse näytön kieli.                                                                   | s. 21             |
| Aset. palautus              | Palauttaa kameran oletusasetuksiin.                                                     | s. 51             |

\* Oletusasetus

# 🕒 Tulostusvalikko 📃

| Vaihtoehto          | Sisältö                                              | Sivu   |
|---------------------|------------------------------------------------------|--------|
| Tulostus            | Näyttää tulostusnäytön (kun yhdistetty tulostimeen). | _      |
| Valitse kuvat&määrä | Valitsee tulostettavat kuvat.                        | s. 160 |
| Valitse alue        | Valitsee tulostuksen ensimmäisen ja viimeisen kuvan. | s. 161 |
| Kaikki kuvat        | Valitsee kaikki kuvat tulostettaviksi.               | s. 162 |
| Poista valinnat     | Peruuttaa kaikki tulostusasetukset.                  | s. 162 |
| Tulostusasetukset   | Määrittää tulostustyylin.                            | s. 159 |

# Toistovalikko

| Vaihtoehto       | Sisältö                                              | Sivu   |
|------------------|------------------------------------------------------|--------|
| Kuvaesitys       | Toistaa kuvat automaattisesti.                       | s. 126 |
| Poista           | Poistaa kuvia (Valitse, Valitse alue, Kaikki kuvat). | s. 138 |
| Suojaus          | Suojaa kuvia (Valitse, Valitse alue, Kaikki kuvat).  | s. 135 |
| Kuvan kääntö     | Kääntää kuvia.                                       | s. 145 |
| Suosikit         | Merkitsee kuvia suosikiksi tai poistaa merkinnän.    | s. 140 |
| Omat ryhmät      | Ryhmittelee kuvia (Valitse, Valitse alue).           | s. 141 |
| i-Contrast       | Korjaa stillkuvien tummia osia ja kontrastia.        | s. 149 |
| Punasilmäkorjaus | Korjaa stillkuvissa olevaa punasilmäisyyttä.         | s. 150 |
| Rajaus           | Rajaa stillkuvien osia.                              | s. 147 |
| Muuta kuvakoko   | Muuttaa stillkuvien kokoa ja tallentaa.              | s. 146 |
| My Colors        | Säätää stillkuvien väriä.                            | s. 148 |
| Vieritysnäyttö   | Päällä*/Pois                                         | s. 124 |
| Kuvien ryhmitt.  | Päällä*/Pois                                         | s. 129 |
| Autom. kääntö    | Päällä*/Pois                                         | s. 174 |
| Jatka            | Viim. kats*/Viime otos                               | s. 174 |
| Siirtymätapa     | Häivytys*/Vieritys//Liuku/Pois                       | s. 131 |

\* Oletusasetus

# Toistotila FUNC.-valikko

| Vaihtoehto           | Sisältö                                                                                                    | Sivu   |
|----------------------|----------------------------------------------------------------------------------------------------|--------|
| Kuvan kääntö         | Kääntää näytössä näkyvää kuvaa.                                                                                                    | s. 145 |
| Tulostuslista        | Valitsee näytössä näkyvän kuvan tulostusasetukset tai poistaa ne ([Tulosta] näkyy näytössä, kun kamera on yhdistetty tulostimeen). | s. 159 |
| Suojaus              | Suojaa näytössä näkyvän kuvan tai poistaa sen lukituksen.                                                                          | s. 135 |
| Suosikit             | Merkitsee näytössä näkyvän kuvan suosikiksi tai poistaa<br>merkinnän.                                                              | s. 140 |
| Poista               | Poistaa näytössä näkyvän kuvan.                                                                                                    | s. 138 |
| Ryhmän toisto        | Toistaa Nopea jatkuva kuvaus -tilassa otetut kuvat yksitellen.                                                                     | s. 128 |
| Videon toisto        | Aloittaa videon toiston.                                                                                                    | s. 32  |
| Videokoosteen toisto | Toistaa Videokooste-tilassa tehdyt videot.                                                                                         | s. 125 |
| Sekoitus             | Aloittaa sekoituksen.                                                                                                    | s. 130 |
| Suodatintoisto       | Suodattaa näytössä näkyvän kuvan tai peruuttaa suodatuksen.                                                                        | s. 125 |
| Kuvaesitys           | Toistaa kuvat automaattisesti.                                                                                                    | s. 126 |
| Omat ryhmät          | Ryhmittää kuvat.                                                                                                    | s. 141 |

# **Tekniset tiedot**

| Kuvakenno<br>Kameran teholliset pikselit | .Noin 12,1 miljoonaa pikseliä                                                                             |
|------------------------------------------|----------------------------------------------------------------------------------------------------|
| Objektiivi<br>Polttoväli                 | 14x zoom: 5.0 (L) – 70.0 (T) mm                                                                           |
| Tarkennusalue                            | • Makro 5–50 cm (L)                                                                                       |
| Kuvanvakautusjärjestelmä (IS)            | . Objektiivia siirtävä tyyppi                                                                             |
| Kuvaussuoritin                           | DIGIC 4                                                                                                   |
| Nestekidenäyttö                          |                                                                                                    |
| Тууррі                                   | . TFT-värinäyttö (laajakulmainen)                                                                         |
| Koko                                     | 7,5 cm (3,0 tuumaa)                                                                                       |
| I eholliset pikselit                     | Noin 461 000 miljoonaa                                                                                    |
| Kuvasunde                                | 10:9<br>Kirkkaudan ašätä (Etaasa). Quisk brisht naatakidanäyttä                                           |
| I OIMINNOL                               | KII KKauden saato (5 tasoa), Quick-Dright-nestekidenaytto                                                 |
| Tarkennuksen-<br>hallintajärjestelmä     | . Automaattitarkennus: Yksittäinen, Jatkuva, Servo AF /                                                   |
| Tarkennusalue                            | .Kasvotunnistus, Seur.kehys, Keskellä                                                                     |
| Mittausjärjestelmä                       | . Arvioiva, keskiarvomittaus tai pistemittaus                                                             |
| Valotuksen korjaus<br>(Stillkuvat) /     |                                                                                                    |
| Valotuksen siirto (Videot)               | ±2 pykälää 1/3-yksikön askelin                                                                            |
| ISO-herkkyys                             |                                                                                                    |
| (normaali lähtöherkkyys,                 |                                                                                                    |
| suositeltava valotusindeksi)             | Automaatti, ISO 100/200/400/800/1600/3200                                                                 |
| Valkotasapaino                           | . Automaatti, Päivänvalo, Pilvinen, Keinovalo, Loisteputki,<br>Loisteputki H, Vedenalainen tai Oma asetus |
| Valotusaika                              | . 1–1/3200 sek.<br>15–1/3200 sek. (valotusajan vaihteluväli)                                              |
| Aukko                                    |                                                                                                    |
| Тууррі                                   | . liris                                                                                                   |
| f-luku                                   | f/3.1 / f/8.0 (L), f/5.9 / f/8.0 (T)                                                                      |
| Salama                                   |                                                                                                    |
| Tilat                                    | . Automaatti, Päällä, Hidas täsmäys, Pois                                                                 |
| Etäisyys                                 | 75 cm – 3,5 m (L), 1,0 m – 2,0 m (T)                                                                      |

| Kuvaustilat                                             | <ul> <li></li></ul>                                                                                                    |
|---------------------------------------------------------|----------------------------------------------------------------------------------------------------|
| Digitaalinen zoomaus                                    | Stillkuvat tai videot: Noin 4,0-kertainen (enintään<br>56-kertainen yhdessä optisen zoomauksen kanssa)<br>Zoomauksen varmistustoiminto, digitaalinen telejatke                                                                                                    |
| Jatkuva kuvaus<br>Tila<br>Nopeus (Jatkuva kuvaus)       | Jatkuva kuvaus, Jatkuva kuvaus AF, Jatkuva kuvaus LV<br>Noin 3,2 kuvaa/sek. (P-tilassa)<br>Noin 8,1 kuvaa/sek. (Nopea jatkuva kuvaus -tilassa)                                                                                                    |
| Kuvien määrä (arvioitu)<br>(CIPA-yhteensopiva)          | Noin 210                                                                                                    |
| Tallennusväline                                         | SD-muistikortti, SDHC-muistikortti, SDXC-muistikortti,<br>MultiMediaCard, MMCplus -kortti, HC MMCplus -kortti                                                                                                    |
| Tiedostomuoto                                           | Design rule for Camera File system -järjestelmän<br>mukainen ja DPOF (versio 1.1) -yhteensopiva                                                                                                    |
| Tietotyyppi<br>Stillkuvat<br>Videot<br>GPS-lokitiedosto | Exif 2.3 (JPEG)<br>MOV (kuvadata: H.264, äänitiedot: Linear PCM (stereo))<br>tukee NMEA 0183 -viestimuotoa <b>\$X230 H\$</b>                                                                                                    |
| Kuvakoko<br>Stillkuvat                                  | <ul> <li>16:9</li> <li>Suuri: 4000 x 2248, Keskikokoinen 1: 2816 x 1584, Keskikokoinen 2: 1920 x 1080, Pieni: 640 x 360 3:2</li> <li>Suuri: 4000 x 2664, Keskikokoinen 1: 2816 x 1880, Keskikokoinen 2: 1600 x 1064, Pieni: 640 x 424 4:3</li> <li>Suuri: 4000 x 3000, Keskikokoinen 1: 2816 x 2112, Keskikokoinen 2: 1600 x 1200, Pieni: 640 x 480</li> </ul> |

### Tekniset tiedot

|                           | 1:1                                                                                                    |
|---------------------------|----------------------------------------------------------------------------------------------------|
|                           | Suuri: 2992 x 2992, Keskikokoinen 1: 2112 x 2112,<br>Keskikokoinen 2: 1200 x 1200, Pieni: 480 x 480                                                                                                    |
| Videot                    | . Smart Auto, Normaali: 1920 x 1080 pikseliä (24 kuvaa<br>sek.* <sup>1</sup> ), 1280 x 720 (30 kuvaa/sek.* <sup>2</sup> ), 640 x 480<br>(30 kuvaa/sek.* <sup>2</sup> ), 320 x 240 (30 kuvaa/sek.* <sup>2</sup> )<br>Hidastettu video: 640 x 480 (120 kuvaa/sek.* <sup>3</sup> ),<br>320 x 240 (240 kuvaa/sek.* <sup>4</sup> )<br>Pikkukuvatehoste: 1280 x 720 * <sup>5</sup> , 640 x 480* <sup>5</sup><br>iFrame-video: 1280 x 720 (30 kuvaa/sek.* <sup>2</sup> )<br>* <sup>1</sup> Todellinen kuvataajuus on 23,976 kuvaa/sek.<br>* <sup>3</sup> Todellinen kuvataajuus on 239,76 kuvaa/sek.<br>* <sup>4</sup> Todellinen kuvataajuus on 239,76 kuvaa/sek.<br>* <sup>5</sup> Kuvaaminen: 6 kuvaa/sek. / 1,5 kuvaa/sek., Toisto:<br>30 kuvaa/sek.* <sup>2</sup> |
| Liitäntä                  | . Hi-Speed USB<br>HDMI-lähtö<br>Analoginen ääniulostulo (stereo)<br>Analoginen videoulostulo (NTSC/PAL)                                                                                                    |
| Suoratulostusstandardi    | . PictBridge                                                                                                    |
| Virtalähteet              | . Akku NB-5L<br>Verkkolaitesarja ACK-DC30                                                                                                    |
| Mitat (CIPA-yhteensopiva) | . 105,7 x 61,6 x 33,2 mm <b>\$X230 H\$</b><br>105,7 x 59,3 x 33,2 mm) <b>\$X220 H\$</b>                                                                                                    |
| Paino (CIPA-yhteensopiva) | . Noin 233 g (mukaan lukien akku ja<br>muistikortti) <b>SX230 HS</b><br>Noin 195 g (pelkkä kamera) <b>SX230 HS</b><br>Noin 215 g (mukaan lukien akku ja muistikortti)<br><b>SX220 HS</b><br>Noin 187 g (pelkkä kamera) <b>SX220 HS</b>                                                                                                    |

#### Akku NB-5L

| Тууррі                    | .Ladattava litium-ioniakku |
|---------------------------|----------------------------|
| Jännite                   | .3,7 V DC                  |
| Kapasiteetti              | .1 120 mAh                 |
| Akun kesto (latauskerrat) | .Noin 300 kertaa           |
| Käyttölämpötila           | .0–40 °C                   |
| Mitat                     | .32,0 x 44,9 x 7,9 mm      |
| Paino                     | .Noin 25 g                 |

#### Latauslaite CB-2LX/CB-2LXE

| Syöttöteho           | .100-240 V AC (50/60 Hz), 0,085 A (100 V) - 0,05 A |
|----------------------|----------------------------------------------------|
|                      | (240 V)                                            |
| Lähtöteho            | .4,2 V DC, 0,7 A                                   |
| Latausaika           | Noin 2 tuntia 5 minuuttia (kun käytössä on NB-5L). |
| Latauksen merkkivalo | .Ladataan: Oranssi, Täyteen ladattu: Vihreä        |
| Käyttölämpötila      | .0–40 °C                                           |
| Mitat                | .57,5 x 81,6 x 21,0 mm                             |
| Paino                | Noin 65 g (CB-2LX)                                 |
|                      | Noin 59 g (CB-2LXE) (ilman virtajohtoa)            |

- · Kaikki tiedot perustuvat Canonin tekemiin testeihin.
- Kameran tekniset tiedot tai ulkoasu saattavat muuttua ilman erillistä ilmoitusta.

# Hakemisto

#### Α

| Ääniasetukset 48                       |
|----------------------------------------|
| Akku                                   |
| Lataaminen 14                          |
| Latauksen merkkivalo 15                |
| Virransäästö 52, 168, 169              |
| Alustaminen (muistikortti) 22, 165     |
| Alustus → Muistikortit, Alustaminen    |
| Älykäs laukaisin (kuvaustila) 75       |
| Automaattinen tila (Kuvaustila) 24, 42 |
| Av (kuvaustila) 109                    |
| AV-kaapeli 132                         |
|                                        |

### D

| Digitaalinen telejatke             | . 56 |
|------------------------------------|------|
| Digitaalinen zoomaus               | . 55 |
| DIGITAL CAMERA Solution Disk -levy | 2    |
| DPOF                               | 159  |
| Dynaaminen tila                    | 173  |

### Е

| Elokuvat → Videot           |     |      |
|-----------------------------|-----|------|
| Erikoiskuvaus (kuvaustila)  |     | . 66 |
| Erittäin elävä (kuvaustila) |     | . 69 |
| Eye-Fi-kortti               | 16, | 177  |

### F

| FUNCvalikko    |      |      |
|----------------|------|------|
| Luettelo       | 190, | 197  |
| Perustoiminnot |      | . 46 |

# GPS SX230 HS

..... 45, 102

#### н

| 29 |
|----|
| 13 |
| 75 |
| 66 |
|    |

#### L

| i-Contrast              | 89, | 149  |
|-------------------------|-----|------|
| iFrame-video            |     | 114  |
| Ilotulitus (kuvaustila) |     | . 67 |
| ISO-herkkyys            | 85, | 184  |

#### Itselaukaisu

| Kahden sekunnin itselaukaisu    | 59 |
|---------------------------------|----|
| Kasvo itselaukaisu (kuvaustila) | 77 |
| Kymmenen sekunnin itselaukaisu  | 58 |
| Räpäytyksen itselaukaisu        |    |
| (kuvaustila)                    | 76 |
| Viiveen ja kuvien määrän        |    |
| muuttaminen                     | 59 |
|                                 |    |

## J

| Jatkuva kuvaus              | 87 |
|-----------------------------|----|
| Jatkuva kuvaus              |    |
| Nopea jatkuva kuvaus        | 79 |
| Parhaan kuvan valinta       | 78 |
| Julistetehoste (kuvaustila) | 69 |
|                             |    |

# Κ

| Kaikkien kuvien poistaminen            | 138          |
|----------------------------------------|--------------|
| Kalansilmätehoste (kuvaustila)         | 70           |
| Kamera                                 |              |
| Kameran piteleminen                    | 13           |
| Oletusasetukset                        | 51           |
| Kameran osat                           | 42           |
| Kameran tärähdys                       | 173          |
| Kasvillisuus (kuvaustila)              | 67           |
| Kasvo itselaukaisu (kuvaustila)        | 77           |
| Kasvotunnistus (tarkennusalueen tila). | 91           |
| Katseleminen                           |              |
| Kuvaesitys                             | 126          |
| Kuvat televisiossa                     | 132          |
| Luettelokuva                           | 124          |
| Sekoitus                               | 130          |
| Suodatintoisto                         | 125          |
| Suurennettu näyttö                     | 128          |
| Vieritysnäyttö                         | 124          |
| Yhden kuvan toistaminen                | 27           |
| Kehys                                  | 117          |
| Kellotoiminnot                         | 52           |
| Keskellä (tarkennusalueen tila)        | 90           |
| Korostettu väri (kuvaustila)           | 73           |
| Kuvaaminen                             |              |
| Kuvausaika                             | 31           |
| Kuvauspäivämäärä ja -kellonaika -      | <del>)</del> |
| Päiväys/aika                           |              |
| Kuvaustiedot                           | 184          |
| Kuvien määrä 15, 7                     | 18, 61       |
|                                        |              |

| Kuvaaminen television avulla 101                                                                                                    |
|----------------------------------------------------------------------------------------------------|
| Kuvaesitys 126                                                                                                    |
| Kuvakoko (kuvan koko) 60                                                                                                    |
| Kuvakoon muuttaminen                                                                                                    |
| (kuvien pienentäminen) 146                                                                                                    |
| Kuvan kääntö 145                                                                                                    |
| Kuvanlaatu → Pakkaussuhde                                                                                                    |
| Kuvanumerointi 167                                                                                                    |
| Kuvasuhde                                                                                                    |
| Kuvat                                                                                                    |
|                                                                                                    |
| Kuvien poistaminen 28, 138                                                                                                    |
| Kuvien poistaminen 28, 138<br>Muokkaaminen → Muokkaaminen                                                                                                    |
| Kuvien poistaminen                                                                                                    |
| Kuvien poistaminen                                                                                                    |
| Kuvien poistaminen                                                                                                    |
| Kuvien poistaminen       28, 138         Muokkaaminen → Muokkaaminen       Näyttöaika         Näyttöaika       172         Suojaus       135         Toisto → Katseleminen       87         Kuvaustapa       87                                                                                                    |
| Kuvien poistaminen       28, 138         Muokkaaminen → Muokkaaminen       172         Näyttöaika       172         Suojaus       135         Toisto → Katseleminen       87         Kuvien katseleminen television avulla       132                                                                                            |
| Kuvien poistaminen       28, 138         Muokkaaminen → Muokkaaminen       172         Näyttöaika       172         Suojaus       135         Toisto → Katseleminen       87         Kuvien katseleminen television avulla       132         Kuvien poistaminen       28                                                        |
| Kuvien poistaminen       28, 138         Muokkaaminen → Muokkaaminen       Näyttöaika         Näyttöaika       172         Suojaus       135         Toisto → Katseleminen       87         Kuvien katseleminen television avulla       132         Kuvien poistaminen       28         Käsintarkennus (tarkennustapa)       96 |

# L

| Lapset ja lemmikit (kuvaustila) | 65 |
|---------------------------------|----|
| Lelukameratehoste (kuvaustila)  | 71 |
| Liitin 35, 132, 133, 152, 13    | 76 |
| Liitä (kuvaustila)              | 80 |
| Liitäntäkaapeli 2, 35, 1        | 52 |
| Lisävarusteet                   | 38 |
| Lumi (kuvaustila)               | 67 |
| Luovat suotimet (kuvaustila)    | 69 |

### Μ

| M (kuvaustila)                        | . 110 |
|---------------------------------------|-------|
| Maailmankello                         | . 169 |
| Maisemakuvaus (kuvaustila)            | 65    |
| Makro (tarkennustapa)                 | 93    |
| Merkitse kuvia suosikiksi             | . 140 |
| Merkkivalo 4                          | 3, 45 |
| Mittausmenetelmä                      | 97    |
| Muistikortit                          | 16    |
| Alustaminen 22                        | , 165 |
| Kuvausaika                            | 31    |
| Otettavissa olevat kuvat 1            | 8, 61 |
| Mukautettu valkotasapaino             | 84    |
| MultiMediaCard/MMCplus → Muistikortit | (     |

| Muokkaaminen           |      |
|------------------------|------|
| i-Contrast             | 149  |
| Kuvakoon muuttaminen   |      |
| (kuvien pienentäminen) | 146  |
| My Colors              | 148  |
| Punasilmäkorjaus       | 150  |
| Rajaus                 | 147  |
| Muotokuva (kuvaustila) | . 65 |
| Mustavalkoiset kuvat   | . 88 |
| My Colors (kuvaaminen) | . 88 |
| My Colors (Toisto)     | 148  |
|                        |      |

# Ν

| Nestekidenäyttö → Näyttö          |
|-----------------------------------|
| Nopea jatkuva kuvaus (kuvaustila) |
| Näyttö                            |
| Näytön kieli 21                   |
| Näytön vaihtaminen 44             |
| Tietonäyttö 184, 186              |
| Valikko → FUNCvalikko, Menu       |
| Näytön kieli 21                   |

### ο

| Ohjelmisto                        |      |
|-----------------------------------|------|
| Asentaminen                       | 34   |
| DIGITAL CAMERA Solution           |      |
| Disk -levy                        | 2    |
| Kuvien siirtäminen tietokoneeseen |      |
| katselua varten                   | 33   |
| Ohjelmisto-opas                   | 2    |
| Ohjelmoitu AE                     | 82   |
| Oletusasetukset                   | . 51 |
| Omat ryhmät                       | 141  |
|                                   |      |

## Ρ

| P (kuvaustila)                      | 82 |
|-------------------------------------|----|
| Pakkauksen osat → Lisävarusteet     |    |
| Pakkaus (Kuvanlaatu)                | 60 |
| Parhaan kuvan valinta (Kuvaustila)  | 78 |
| PictBridge 40, 1                    | 52 |
| Pikkukuvatehoste (kuvaustila) 70, 1 | 18 |
| Punasilmäkorjaus 100, 1             | 50 |
| Päiväys ja aika → Päiväys/aika      |    |

#### Hakemisto

#### Päiväys/Aika

| Asettaminen       | 19 |
|-------------------|----|
| Lisääminen kuvaan | 57 |
| Maailmankello 1   | 69 |
| Muuttaminen       | 20 |

### R

| Rajaus                                | 147  |
|---------------------------------------|------|
| Rannehihna → Hihna                    |      |
| Ranta (kuvaustila)                    | . 67 |
| Ristikko 173,                         | 185  |
| Räpäytyksen itselaukaisu (kuvaustila) | . 76 |
| Räpäytyksen tunnistus                 | 101  |
|                                       |      |

### s

| Salama                                 |       |
|----------------------------------------|-------|
| Hidas täsmäys                          | 100   |
| Pois                                   | . 54  |
| Päällä                                 | . 82  |
| Salamavalotuksen korjaus               | . 99  |
| Salaman lukitus 98,                    | 184   |
| SD-/SDHC-/SDXC-muistikortti → Muistiko | ortit |
| Seepian sävyt                          | . 88  |
| Sekoitus                               | 130   |
| Servo AF                               | . 95  |
| Seuraava kehys                         | . 92  |
| Seuraava kehys (tarkennusalueen tila)  | . 26  |
| Stereo-AV-kaapeli 2,                   | 132   |
| Suojaus                                | 135   |
| Suurennettu näyttö                     | 128   |
|                                        |       |

#### т

| Tarkenn.info 131                  |
|-----------------------------------|
| Tarkennuksen                      |
| AF-piste zoom 94                  |
| Servo AF                          |
| Tarkennuksen lukitus              |
| Tarkennusalueet 90                |
| Tarkennuksen lukitus 90, 94, 184  |
| Tarkennusalue                     |
| Käsintarkennus 96                 |
| Makro 93                          |
| Tarkennusalue → Tarkennus         |
| Tarkennusalueet 25, 90            |
| Tehdasasetukset → Oletusasetukset |
| Toistaminen käyttäen              |
| siirtymätapatehosteita 131        |

| Toisto → Katseleminen |     |
|-----------------------|-----|
| Tulostaminen          | 152 |
| Tv (kuvaustila)       | 108 |

### U

| Ulkomaanmatkailu | 15, | 39, | 169 |
|------------------|-----|-----|-----|
|------------------|-----|-----|-----|

### ۷

| Valikko                        |                |
|--------------------------------|----------------|
| Luettelo                       | 192            |
| Perustoiminnot                 | 47             |
| Valkotasapaino                 | 83             |
| Valo                           | 171, 172       |
| Valotuksen lukitus             | 97, 119        |
| Valotus                        |                |
| Korjaaminen                    | 83             |
| Salaman lukitus                |                |
| Siirto                         | 119            |
| Valotuksen lukitus             | 97, 119        |
| Vedenalainen (kuvaustila)      | 67             |
| Verkkolaitesarja               | 39, 176        |
| Verkkovirta                    | 176            |
| Vianmääritys                   | 179            |
| Videokooste (kuvaustila)       | 64             |
| Videot                         |                |
| Katselu (toisto)               | 32             |
| Kuvan laatu (kuvakoko/         |                |
| kuvataajuus)                   | 116, 117       |
| Kuvausaika                     | 31, 116        |
| Muokkaaminen                   | 121            |
| Tilat                          | 114            |
| Virheilmoitukset               | 182            |
| Virransäästö                   | . 52, 168, 169 |
| Virta → Akku, verkkolaitesarja |                |
| Voimakas hidastus (videotila)  | 117            |
| Värivaihto (kuvaustila)        | 74             |
|                                |                |

#### Υ

| Yksivärinen (kuvaustila)          | 72 |
|-----------------------------------|----|
| Yönäkymä käsivaralla (kuvaustila) | 66 |

# z

| Zoomaus | 24, | 30, | 55 |
|---------|-----|-----|----|
|---------|-----|-----|----|

# Käsittelyohjeita

- Tämä kamera on erittäin hieno elektroninen laite. Älä pudota sitä tai altista sitä koville iskuille.
- Älä sijoita kameraa magneettien, moottorien tai muiden voimakkaita sähkömagneettisia kenttiä tuottavien laitteiden lähelle. Tämä saattaa aiheuttaa toimintahäiriöitä ja pilata kuvatiedot.
- Jos kameraan tai näyttöön jää kiinni vesipisaroita tai likaa, pyyhi kamera kuivalla, pehmeällä kankaalla tai silmälasien puhdistusliinalla. Älä hankaa tai käytä voimaa.
- Älä käytä puhdistusaineita (orgaaniset liuottimet mukaan lukien) pyyhkiessäsi kameraa tai näyttöä.
- Käytä erikseen myytävää puhallinharjaa pölyn poistamiseen objektiivista. Jos lika on pinttynyttä, ota yhteys Canonin asiakastukipalveluun. Yhteystiedot ovat Canonin takuujärjestelmäkirjasessa.
- Laitteen siirtäminen nopeasti kylmästä lämpimään saattaa aiheuttaa kosteuden tiivistymistä kameran sisä- tai ulkopinnoille. Voit välttää ongelman pitämällä kameraa ilmatiiviissä muovipussissa ja antamalla sen mukautua uuteen lämpötilaan hitaasti ennen pussista ottamista.
- Jos kameran pintaan on tiivistynyt kosteutta, lopeta kameran käyttö välittömästi, koska käytön jatkaminen voi vahingoittaa kameraa. Poista muistikortti ja akku kamerasta. Älä käytä laitetta, ennen kuin kaikki kosteus on haihtunut.

### Rajoitukset

- Tämän oppaan tai sen osien monistaminen, lähettäminen tai tallentaminen tiedonhakujärjestelmään ilman Canonin suostumusta on kiellettyä.
- Canon pidättää oikeuden muuttaa tämän oppaan sisältöä ilman ennakkoilmoitusta.
- Tämän oppaan kuvat ja kuvakaappaukset voivat poiketa laitteen todellisista ominaisuuksista.
- Canon ei ole vastuussa tuotteiden virheellisen käytön aiheuttamista vahingoista.
- iFrame-logo ja iFrame-symboli ovat Apple Inc:n tavaramerkkejä.